# MANUAL DE HISTORIA CLÍNICA

# GESTIÓN INTEGRAL DE LA INFORMACIÓN

GII-EST-MA-01 VERSIÓN 1 MARZO DE 2018

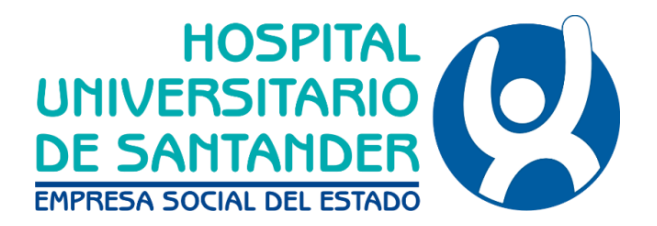

# TABLA DE CONTENIDO

| 1.    | OBJETIVO                                                                                                    | .4       |
|-------|----------------------------------------------------------------------------------------------------|----------|
| 2.    | ALCANCE                                                                                                    | .4       |
| 3.    | APLICABLE A                                                                                                    | .4       |
| 4.    | RESPONSABLE                                                                                                    | .4       |
| 5.    | DEFINICIONES                                                                                                    | .4       |
| 6.    | CONDICIONES GENERALES                                                                                                    | .5       |
| 7.    | DESARROLLO                                                                                                    | .5       |
| 7.1   | CARACTERISTICAS Y PRINCIPIOS DE LA HISTORIA CLÍNICA                                                                          | .5       |
| 7.2   | GENERALIDADES DE LA HISTORIA CLÍNICA                                                                                         | .6       |
| 7.3   | COMPONENTES DE LA HISTORIA CLÍNICA                                                                                           | .6       |
| 7.3.1 | APERTURA DE LA HISTORIA CLÍNICA                                                                                              | .6       |
| 7.3.2 | NUMERACIÓN CONSECUTIVA DE LA HISTORIA CLÍNICA                                                                                | .6       |
| 7.3.3 | CONTENIDOS MINIMOS                                                                                                    | .7       |
| 7.3.4 | SOPORTES DE LA HISTORIA CLINICA                                                                                              | .7       |
| 7.4   | DILIGENCIAMIENTO Y FORMATOS DE HISTORIA CLÍNICA ELECTRÓNICA                                                                  | .8       |
| 7.4.1 | FORMATOS MEDICOS                                                                                                    | .9       |
| 7.4.2 | FORMATOS DE HISTORIA CLÍNICA ENFERMERIA                                                                                      | 10       |
| 7.5   | USO DE ABREVIATURAS, SIGLAS Y ACRÓNIMOS (ANEXO No. 1)                                                                        | 11       |
| 7.6   | PROCEDIMIENTO DE REGISTRO Y EVALUACIÓN DE SERVICIOS O TECNOLOGIAS EN SALUD N<br>CUBIERTOS POR EL PLAN DE BENEFICIOS EN SALUD | 10<br>11 |
| 7.7   | ALMACENAMIENTO O ARCHIVO DE LA HISTORIA CLÍNICA FÍSICA                                                                       | 12       |
| 7.7.1 | MEDIOS TÉCNICOS DE REGISTRO Y CONSERVACIÓN HISTORIA CLINICA                                                                  | 12       |
| 7.7.2 | CUSTODIA                                                                                                    | 12       |
| 7.7.3 | RETENCIÓN Y TIEMPO DE CONSERVACIÓN                                                                                           | 12       |
| 7.7.4 | CONDICIONES FÍSICAS DE CONSERVACIÓN DE LA HISTORIA CLÍNICA.                                                                  | 13       |
| 7.7.5 | ACCESO A LA HISTORIA CLÍNICA                                                                                                 | 13       |

| 7.8   | CONTINGENCIA PARA LA HISTORIA CLÍNICA13                                                                                          |
|-------|----------------------------------------------------------------------------------------------------|
| 7.9   | COMITÉ HISTORIAS CLÍNICAS                                                                                                    |
| 7.9.1 | DEFINICIÓN14                                                                                                    |
| 7.9.2 | FUNCIONES GENERALES DEL COMITÉ DE HISTORIAS CLÍNICAS                                                                             |
| 7.9.3 | INTEGRANTES                                                                                                    |
| 7.10  | REVISIÓN DE LA CALIDAD DE HISTORIAS CLÍNICAS                                                                                     |
| 8.    | DOCUMENTOS DE REFERENCIA15                                                                                                    |
| 9.    | ANEXOS16                                                                                                    |
| 9.1.  | ANEXO 1. LISTADO DE ACRONIMOS ESE HUS                                                                                            |
| 9.2.  | ANEXO 2. INSTRUCCIONES PARA EL REGISTRO DE ENFERMERÍA                                                                            |
| 9.3.  | ANEXO 3. INSTRUCCIONES DE DILIGENCIAMIENTO DE LA EVOLUCIÓN MÉDICA EN DINÁMICA<br>GERENCIAL.NET                                   |
| 9.4.  | ANEXO 4. INSTRUCCIONES PARA REALIZAR REGISTROS EN LA HISTORIA CLÍNICA ELECTRÓNICA (DGH.NET)                                      |
| 9.5.  | ANEXO 5. INSTRUCCIONES PARA NOTA ACLARATORIA                                                                                     |
| 9.6.  | ANEXO 6. INSTRUCTIVO PARA REALIZAR UN CONTROL DE TRIAGE Y/O TRIAGE EN LA HISTORIA<br>CLÍNICA ELECTRÓNICA (DGH.NET)82             |
| 9.7.  | ANEXO 7. INSTRUCTIVO PARA SOLICITAR Y CONSULTAR EXAMENES DEL LABORATORIO CLINICO<br>EN LA HISTORIA CLÍNICA ELECTRÓNICA (DGH.NET) |
| 10.   | SOCIALIZACIÓN                                                                                                    |
| 11.   | CONTROL DE MODIFICACIONES                                                                                                    |

|                                                                      | MANUAL DE HISTORIA CLÍNICA                                          | Página: 4 de 90                                                         |
|----------------------------------------------------------------------|---------------------------------------------------------------------|-------------------------------------------------------------------------|
| DE SANTANDER<br>EMPRESA SOCIAL DEL ESTADO                            | CODIGO: GII-EST-MA-01                                               | Versión: 1                                                              |
| <b>Elaboró:</b> Nelly Méndez Meza<br>Profesional Especializado UFATI | <b>Revisó:</b> Nelly Méndez Meza<br>Profesional Especializado UFATI | Aprobó: Martha Vega Blanco<br>Subgerente Administrativo y<br>Financiero |
| Fecha Elaboración: Noviembre de 2017                                 | Fecha de Revisión: Diciembre de 2017                                | Fecha Aprobación: Diciembre de 2017                                     |

# 1. OBJETIVO

Proporcionar una orientación clara para diligenciamiento, administración, conservación y custodia de las historias clínicas conforme a los parámetros legales vigentes, garantizando su integralidad, secuencialidad, racionalidad científica, disponibilidad y oportunidad en la ESE Hospital Universitario de Santander.

# 2. ALCANCE

Este manual inicia con la apertura de la historia clínica al ingreso del usuario a la institución y finaliza con su archivo y custodia, por los términos definidos en la normatividad vigente.

# 3. APLICABLE A

Este manual aplica al proceso de Gestión Integral de la Información y todos los procesos misionales de la E.S.E Hospital Universitario de Santander.

# 4. **RESPONSABLE**

- Subgerente Administrativa y Financiera
- Profesional Especializado de la Unidad Funcional de Apoyo Tecnológico y de Información

# 5. DEFINICIONES

- Archivo: Recopilación y conservación de documentos, usualmente producidos en otro lugar y como resultado de la concreción de sus respectivas actividades. La ESE HUS tendrá un archivo único de historias clínicas en las etapas de archivo de gestión, central e historia.
- Archivo Central: Es aquel donde reposan las Historias Clínicas de los Usuarios que no volvieron a usar los servicios de atención en salud del prestador, transcurridos 5 años desde la última atención. En este archivo deben conservarse las historias clínicas por un periodo mínimo de 15 años posteriores a su traslado del archivo de gestión o como lo establezca la norma vigente.
- Archivo de Gestión: Es aquel donde reposan las Historias Clínicas de los Usuarios activos y de los que no han utilizado el servicio durante los cinco años siguientes a la última atención.
- Archivo Histórico: Es aquel al cual se transfieren las Historias Clínicas que, por su valor científico, histórico o cultural, deben ser conservadas permanentemente.
- Consentimiento Informado para Donación, Trasplante o Implante. Es la manifestación de voluntad proveniente de aquella persona que tiene la calidad de donante o receptor de un componente anatómico, que ha sido emitida en forma libre y expresa, luego de haber recibido y entendido la información relativa al procedimiento que deba practicarse.
- **Custodia de la Historia Clínica:** Es el cuidado y vigilancia de los documentos electrónicos y físicos que hacen parte de la historia clínica. La custodia de la historia clínica está a cargo directo de la ESE Hospital Universitario de Santander, quien podrá entregar copia de la historia clínica al usuario o su representante legal cuando este lo solicite para los efectos previstos en las disposiciones legales vigentes.

| HOSPITAL                                  | MANUAL DE HISTORIA CLÍNICA | Página: 5 de 90 |
|-------------------------------------------|----------------------------|-----------------|
| DE SANTANDER<br>EMPRESA SOCIAL DEL ESTADO | CODIGO: GII-EST-MA-01      | Versión: 1      |

- Donante. es aquella persona que durante su vida se ha abstenido de ejercer el derecho que tiene a oponerse a
  que de su cuerpo se extraigan órganos, tejidos o componentes anatómicos después de su fallecimiento. La
  voluntad de donación expresada en vida por una persona solo puede ser revocada por ella misma y no podrá ser
  sustituida por sus deudos y/o familiares.
- Equipo de Salud: Son los Profesionales, Técnicos y Auxiliares del área de la salud que realizan la atención clínico asistencial directo del Usuario y los Auditores Médicos de Aseguradoras y restadores responsables de la evaluación de la calidad del servicio brindado.
- Estado de salud: El estado de salud del paciente se registra en los datos e informes acerca de la condición somática, psíquica, social, cultural, económica y medioambiental que pueden incidir en la salud del usuario.
- Historia Clínica: es un documento privado, obligatorio y sometido a reserva, en el cual se registran cronológicamente las condiciones de salud del paciente, los actos médicos y los demás procedimientos ejecutados por el equipo de salud que interviene en su atención. Dicho documento únicamente puede ser conocido por terceros previa autorización del paciente o en los casos previstos por la ley. También su uso puede extenderse a la docencia y la investigación, la evaluación de la calidad asistencial y apoyo al área administrativa.
- Historia Clínica Electrónica: La historia clínica electrónica tiene ventajas sobre la manual como por ejemplo la legibilidad, fácil accesibilidad, orden y unicidad y mayor seguridad. Facilita la docencia e investigación, mejora la administración de recursos y la evaluación de la calidad asistencial.

#### 6. CONDICIONES GENERALES

- Para realizar los registros de historia clínica electrónica en el Sistema de Dinámica Gerencial se requiere previamente la apertura de un ingreso de usuario en el sistema, que es responsabilidad del área de admisiones.
- El personal asistencial es responsable de los registros que se realicen en la historia clínica electrónica con el uso de su respectivo usuario
- Los médicos generales, especialistas, enfermeras, auxiliares de enfermería y personal administrativos deben
- El formato de la Historia clínica denominada NOTA ACLARATORIA debe ser usado para aclarar, corregir, complementar, ampliar notas médicas previas contenidas en las evoluciones o actos médicos realizados con anterioridad.
- Es responsabilidad del equipo de salud revisar las notas aclaratorias para asegurar la continuidad del manejo del usuario y evitar reproceso de medicamentos, exámenes o cualquier otra solicitud.
- El personal en formación, excepto residentes no están autorizados para hacer sus registros en la historia clínica, solo los docentes. En caso de los internos, registran con el aval del docente.

# 7. DESARROLLO

# 7.1 CARACTERISTICAS Y PRINCIPIOS DE LA HISTORIA CLÍNICA

De conformidad con lo establecido en la Resolución 1995 de 1999, la Historia Clínica debe reunir las siguientes características:

Integralidad: La historia clínica de un usuario debe reunir la información de los aspectos científicos, técnicos y
administrativos relativos a la atención en salud en las fases de fomento, promoción de la salud, prevención
específica, diagnóstico, tratamiento y rehabilitación de la enfermedad, abordándolo como un todo en sus
aspectos biológico, psicológico y social, e interrelacionado con sus dimensiones personal, familiar y comunitaria.

| DE SANTANDER              |  |
|---------------------------|--|
| EMPRESA SOCIAL DEL ESTADO |  |

Versión: 1

- Secuencialidad: Los registros de la prestación de los servicios en salud deben consignarse en la secuencia cronológica en que ocurrió la atención. Desde el punto de vista archivístico la historia clínica es un expediente que de manera cronológica debe acumular documentos relativos a la prestación de servicios de salud brindados al usuario.
- Racionalidad científica: Para los efectos de la presente resolución, es la aplicación de criterios científicos en el diligenciamiento y registro de las acciones en salud brindadas a un usuario, de modo que evidencie en forma lógica, clara y completa, el procedimiento que se realizó en la investigación de las condiciones de salud del paciente, diagnóstico y plan de manejo.
- **Disponibilidad:** Es la posibilidad de utilizar la historia clínica en el momento en que se necesita, con las limitaciones que impone la Ley.
- **Oportunidad:** Es el diligenciamiento de los registros de atención de la historia clínica, simultánea o inmediatamente después de que ocurre la prestación del servicio.

# 7.2 GENERALIDADES DE LA HISTORIA CLÍNICA

- Los registros de historia clínica que se tramiten de forma manual deben diligenciarse en forma clara, legible, sin tachones, enmendaduras, intercalaciones, sin dejar espacios en blanco y utilizando solo las siglas y acrónimos reglamentados dentro de la ESE Hospital Universitario.
- Cada registro digital y físico de la historia clínica debe llevar la fecha y hora en la que se ingresa o realiza, con el nombre completo, identificación y firma digital o física de la persona que generó la información. (El tipo de firma empleada dependerá del registro utilizado, ya sea digital o físico).

# 7.3 COMPONENTES DE LA HISTORIA CLÍNICA

# 7.3.1 APERTURA DE LA HISTORIA CLÍNICA

LA ESE HUS cuenta con una historia clínica electrónica, su apertura se realiza al momento del ingreso del paciente a los servicios de Urgencias, Hospitalización, Cirugía, Consulta Externa en el Sistema de Dinámica Gerencial Hospitalaria.

La identificación del paciente se hace con el nombre completo y el número de la cédula de ciudadanía para los mayores de edad; el número de la tarjeta de identidad para los menores de edad mayores de siete años, y el número del registro civil para los menores de siete años. Para los extranjeros con el número de pasaporte o cédula de extranjería. En el caso en que no exista documento de identidad de los menores de edad, se utiliza el número de la cédula de ciudadanía de la madre, o el del padre en ausencia de ésta, seguido de un número consecutivo de acuerdo al número de orden del menor (hijo a hija) en el grupo familiar.

Cuando un paciente ingresa al servicio de urgencias y no se conoce su identificación se clasifica como N.N. y se informa a la autoridad competente; además se debe informar al personal administrativo de esta situación. El área de admisiones asigna el código 680010-consecutivo.

Cuando el paciente legaliza su identidad se realiza el cambio de código en el sistema y se libera el código. <u>(Ver:</u> <u>URG-P-01 Procedimiento Ingreso Administrativo del Paciente al Servicio de Urgencias</u>)

# 7.3.2 NUMERACIÓN CONSECUTIVA DE LA HISTORIA CLÍNICA

 Todos los folios en físico deben ser entregados por la oficina de facturación y admisiones asignada al área de estadística de manera semanal con su respectiva acta de soporte de entrega, donde se identifiquen la cantidad de folios, nombres, apellidos e identificación de los pacientes.

| HOSPITAL                  |  |
|---------------------------|--|
|                           |  |
| DE SANTANDER              |  |
| EMPRESA SOCIAL DEL ESTADO |  |

- Todos los folios en físico que componen la historia clínica deben numerarse en forma consecutiva y cronológica de acuerdo a lo establecido por el Archivo General de la Nación, actividad que desarrolla el área de acuerdo.
- Todos los folios que componen la historia clínica electrónica son numerados en forma consecutiva por el sistema de información Dinámica Gerencial.Net.
- Los documentos que se generen o se hayan requerido en el proceso de atención del paciente son responsabilidad del personal tratante.

#### 7.3.3 CONTENIDOS MINIMOS

Se entiende por historia clínica completa aquella que incluye la Historia Clínica Médica y de Enfermería, en general debe contener la siguiente información.

- Datos generales del paciente.
- Datos y Motivo de consulta.
- Diagnósticos tentativos o definitivos.
- Revisión por sistemas.
- Antecedentes personales, familiares, alérgicos, ginecológicos, de medicamentos y hábitos.
- Examen físico completo el cual incluye siempre signos vitales (Tensión arterial, frecuencia cardiaca, frecuencia respiratoria, peso, talla, temperatura, signos de dolor). Para historia clínica de mujeres, número de embarazos y fecha de ultima regla.
- Notas de Ingreso a los servicios de hospitalización.
- Planes de tratamiento.
- Conductas: orden de medicamentos (incluye conciliación de medicamentos), orden de laboratorios, ordenes de imagenología, interconsultas, remisiones.
- Notas de Evoluciones o controles, registro de interpretación de resultados de ayudas diagnósticas.
- Notas de Interconsultas.
- Descripciones quirúrgicas (Cuando aplique)
- Proceso de Enfermería (Notas de Enfermería, plan de manejo, registro de actividades, control de líquidos).
- Educación al paciente.
- Epicrisis o resumen de egreso.
- Consentimientos Informados.
- Anexos asociados a la atención del paciente.
- Religión.
- Nivel de Educación.
- Identificación de necesidades especiales del paciente

# 7.3.4 SOPORTES DE LA HISTORIA CLINICA

Son todos aquellos documentos que sirven como sustento legal, técnico, científico y/o administrativo de las acciones realizadas al usuario en los procesos de atención, tales como: autorizaciones para intervenciones quirúrgicas (consentimiento informado), procedimientos, autorización para necropsia, declaración de retiro y demás documentos que la ESE Hospital Universitario de Santander considere pertinentes.

- Los reportes de exámenes paraclínicos pueden ser entregados al paciente luego que el resultado sea registrado en la historia clínica.
- En los casos de imágenes diagnósticas, los reportes de interpretación de las mismas también deben anexarse a la historia clínica. Las imágenes diagnosticas se entregan al paciente, explicándole la importancia de ser

| HOSPITAL<br>UNIVERSITARIO | MANUAL DE HISTORIA CLÍNICA | Página: 8 de 90 |
|---------------------------|----------------------------|-----------------|
| DE SANTANDER              | CODIGO: GII-EST-MA-01      | Versión: 1      |

conservadas para futuros análisis. Para el caso de los pacientes ambulatorios, el servicio de imágenes diagnosticas registra en un cuaderno la fecha de la entrega del resultado. Para el caso de pacientes hospitalizados se entregan al servicio que lo solicito.

- En los casos de reportes de imágenes diagnosticas el prestador de servicios es responsable de estas imágenes, si no ha dejado constancia en la historia clínica de su entrega. Cuando existiere esta constancia firmada por el usuario, es este último el responsable de la conservación de las mismas.
- En los casos de donantes de órganos y/o tejidos, el grupo trasplantador deja registro de las actividades relacionadas con la donación en la historia clínica del donante (aceptación de la donación, mantenimiento del donante, extracción de componentes anatómicos, descripción quirúrgica, profesionales que intervienen, entre otros). La historia clínica es diligenciada por el médico coordinador operativo de la IPS trasplantadora.

# 7.4 DILIGENCIAMIENTO Y FORMATOS DE HISTORIA CLÍNICA ELECTRÓNICA

Entrar a Dinámica Gerencial.NET y seleccionar la opción Historia Clínica. Ingresar la información del paciente que comprende número del documento que identifica al paciente, nombre, edad del paciente, sexo. Ingreso, cama, tipo de historia, finalidad de la consulta, tipo y número de folio. Después viene la opción de antecedentes, Después diagnóstico y se llena el plan de manejo intrahospitalario donde permite registrar los medicamentos correspondientes a la atención del paciente de tipo hospitalario

- Plan de manejo externo: Esta opción permite registrar los medicamentos correspondientes a la atención del paciente de tipo ambulatorio.
- Solicitud de exámenes: Esta opción permite registrar los exámenes correspondientes a la atención del paciente
- Solicitud Procedimientos Quirúrgicos: Esta opción permite registrar los procedimientos quirúrgicos correspondientes a la atención del paciente.
- Solicitud Procedimientos No Quirúrgicos: Esta opción permite registrar los procedimientos NO quirúrgicos correspondientes a la atención del paciente.
- Solicitud Patologías: Esta opción permite registrar las patologías correspondientes a la atención del paciente
- Interconsulta: Esta opción permite acceder a las interconsultas y hacer el registro de ellas.
- Programación de procedimiento quirúrgico: esta opción permite realizar la programación de cirugía de acuerdo a las necesidades de cada uno de los servicios que intervienen.
- Solicitud de tejido de origen humano: esta opción permite a los servicios que se encuentran habilitados e inscritos ante la Red Nacional de Donación y Trasplante realizar la solicitud del tipo de tejido y la cantidad que se requiera para el procedimiento quirúrgico.
- Consulta pre-anestésica: esta opción permite la descripción de la valoración por el servicio de anestesia, en los casos que sean requeridos

Para información más detallada del proceso a seguir para realizar registros en Historia Clínica consulte:

- Anexo 1. Instrucciones para el Registro de Enfermería
- Anexo 2. Instrucciones de Diligenciamiento de la Evolución Médica en Dinámica Gerencial.Net
- Anexo 3. Instrucciones para Realizar Registros en la Historia Clínica Electrónica (DGH.net)
- Anexo 4. Instrucciones para Nota Aclaratoria
- Anexo 5. Instructivo para Realizar un Control de Triage y/o Triage en la Historia Clínica Electrónica (DGH.NET)

El personal que tenga el rol de médico, es quien está autorizado a realizar registros en la historia clínica, de acuerdo al tipo de historia asociado a su especialidad.

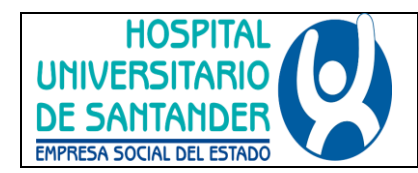

# 7.4.1 FORMATOS MEDICOS

Para el ingreso del paciente en los servicios se tienen los siguientes registros de historia clínica electrónica:

- Consulta Urgencias Trauma
- Consulta Urgencias Adultos
- Consulta Urgencias Ginecobstetricia
- Consulta Urgencias Pediátricas
- Ingreso Medicina Materno Fetal
- Ingreso Pediatría
- Ingreso Uci Pediátrica
- Ingreso Primera vez Programa Madre Canguro
- Ingreso Resumen por Fases y Edad Corregida Programa Madre Canguro
- Ingreso Uci Adultos
- Ingreso Unidad De Quemados Adultos
- Ingreso Unidad De Quemados Niños
- Ingreso Unidad Renal

El tipo de letra ya está predefina y el sistema no permite cambiarla, el folio se graba con el formato de hora militar y fecha, sin permitir alterar esta información.

Para el seguimiento diario del paciente el personal médico utiliza el diseño de historia clínica Evolución Médica, que ha sido derivada para algunas especialidades que requieren personalización:

- Evolución Clínica Del Dolor
- Evolución De Oncología Y Radioterapia
- Evolución Final Terapia
- Evolución Materno Fetal
- Evolución Medica
- Evolución Medica Cirugía Plástica, Estética y Quemados Adultos
- Evolución Medica Cirugía Plástica, Estética y Quemados Pediátrico
- Evolución Medica Uci Adultos
- Evolución Medica Uci Pediátricas
- Evolución Nasofibrolaringoscopia
- Evolución Oftalmología
- Evolución Radiología Intervencionista
- Evolución Soporte Metabólico y Nutricional
- Evolución Terapia
- Evolución Terapia Física
- Evolución Terapia Lenguaje Y/O Fonoaudiología
- Evolución Terapia Ocupacional
- Evolución Terapia Respiratoria

Para realizar notas aclaratorias están definidas los siguientes diseños de historia clínica:

- Nota Aclaratoria
- Nota Aclaratoria Laboratorio Clínico

| HOSPITAL<br>UNIVERSITARIO                 | MANUAL DE HISTORIA CLÍNICA | Página: 10 de 90 |
|-------------------------------------------|----------------------------|------------------|
| DE SANTANDER<br>EMPRESA SOCIAL DEL ESTADO | CODIGO: GII-EST-MA-01      | Versión: 1       |

Si requiere más información referente a los formatos de historia electrónica puede consultar **GII-EST-FO-05 Formato Diseño de Historias Clínicas en DGH y Especialidades Asignadas.** Este formato debe ser actualizado por la Unidad Funcional de Apoyo Tecnológico y de la Información cada vez que se defina un nuevo registro o se inactive alguno de los existentes. Esto aplica para los registros de servicios de consulta externa, rehabilitación, servicios urgencias e internación, unidad de cuidados intensivos y servicios quirúrgicos.

# 7.4.2 FORMATOS DE HISTORIA CLÍNICA ENFERMERIA.

El sistema de información Dinámica Gerencial.Net tiene el registro de enfermería que permite registro de: control de signos vitales, realizar notas de enfermería, registro de líquidos, glucometrías, valoración Neurológica, actividades de enfermería (Higiene, Actividad y Descanso, Cuidado de la piel, Medidas de Seguridad, Acceso Venoso, Drenajes, Oxigeno Terapia, procedimientos, Cuidado de Recién Nacidos), actividades pre quirúrgicas, control de Ventilación, Control de Ingesta, Control de Medicamentos, Control de Venopunciones, Recuperación, Examen físico, Escala de Dolor, solicitud de insumos, Devolución de Medicamentos, Indicaciones Médicas, Consulta de Antecedentes, Consulta de Resultados, Consulta de Enfermería . Consultar **Anexo 1. Instrucciones para el Registro de Enfermería** 

En físico se tiene los siguientes formatos.

- Acogida a Personas Enfermas
- Administración de Medicamentos
- Consentimiento Informado para Procedimientos o Tratamientos
- Control de Administración de Insumos Biomédicos
- Egreso de la Persona Enferma de un Servicio de Hospitalización
- Evaluación de Áreas Quemadas e Injertos
- Ficha de Notificación SIVIGILA
- Formato de Autorización y Aceptación de la Transfusión Sanguínea
- Formato de Revisión y Control Diario de Medicamentos e Insumos Biomédicos
- Hoja de Gastos Cirugía
- Hoja de Gastos de Suturas e Insumos para Quirófanos
- Hoja de Gastos Quemados Unidad de Cirugía Plástica
- Hoja de Recuperación
- Hoja de Registro Anestésico
- Identificación del Riesgo de Caídas Escala de Morse
- Lista de Chequeo de Cirugía Segura
- Lista de Chequeo para Persona en Proceso Quirúrgico
- Monitorización de Líquidos
- Orden de Solicitud de Dispositivos Médicos y Medicamentos
- Orden de Solicitud de Insumos para Curaciones en la Unidad de Quemados
- Orden Médica
- Plan de Cuidado de Enfermería
- Proceso Servicios Quirúrgicos
- Protocolo de Manejo de Transfusión Sanguínea
- Solicitud de Turno para Anestesia
- Tarjeta de Medicamentos
- Valoración de Pre Anestésica
- Manual de Consentimiento Informado

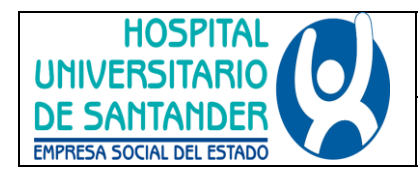

- Declaración de Retiro Voluntario
- Autorización para Necropsia
- Formato de Seguimiento d Gestantes

# 7.5 USO DE ABREVIATURAS, SIGLAS Y ACRÓNIMOS (ANEXO No. 1)

Los términos médicos se usan para introducir precisión y neutralidad emocional en el lenguaje. En su formación intervienen sobre todo raíces griegas o latinas y se construyen combinándolas con prefijos y sufijos de la misma procedencia. Hay todo tipo de combinaciones: raíces solamente (tifus), prefijos y raíces (endocardio), raíces y sufijos (sarcomatosis), o prefijos, raíces y sufijos (hipercolesterolemia). Su significado se puede saber consultando un diccionario médico. Las abreviaciones son recursos para ahorrar tiempo y espacio en el lenguaje, pero su proliferación genera dificultades de comprensión. Su significado se puede conocer acudiendo a un diccionario de abreviaciones médicas. Existen tres grandes grupos de abreviaciones: abreviaturas, siglas y símbolos

**a.** La abreviatura es la representación de una palabra o de las palabras de una frase por alguna o algunas de sus letras, la primera de las cuales ha de ser la inicial de la palabra abreviada. Las abreviaturas conservan el género y el número de la palabra completa (la a.c: la auscultación cardiaca).

**b.** La sigla es un caso particular de abreviatura. Es una forma de abreviación consistente en la formación de una palabra mediante las letras o las sílabas iniciales, (HPV, herpes papiloma virus). Se omiten las partículas a, de, y, con, el, la: UVI, unidad de vigilancia intensiva; FUR, fecha de la última regla. No llevan punto abreviativo, se escriben en mayúscula, no se añade la letra ese (S) para el plural y se pueden leer como palabras (UVI, FUR); como sucesión de letras (CTX, ce-te-equis; HIV, hache-i-ve); en forma completa, como si la palabra no estuviese abreviada (DMNID, diabetes mellitus no insulinodependiente; BCRD, bloqueo completo de rama derecha.)

**c.** Un acrónimo es un caso particular de sigla, es la palabra o un vocablo formado al unir parte de dos palabras. Ej.: telemática

**d.** Los símbolos son abreviaciones que responden a una convención internacional establecida por organismos competentes. El símbolo es un signo gráfico que en la ciencia y la técnica representa una palabra, un sintagma o un valor. No llevan nunca punto abreviativo (excepto si es el final de una frase que sí llevan punto), ni ninguna letra que indique el plural. Se escriben en minúscula, excepto los que derivan de un nombre propio y el litro, que tiene doble grafía l y L.

Si acompañan a números debe existir un espacio entre el número y el símbolo (25 mm, no 25mm, 39 C, no 39C). Pueden encontrarse símbolos: del Sistema Internacional de Unidades que corresponden a unidades de medida, como g por gramo o gramos, min, por minuto o minutos. De otras áreas, científicas o no, sancionadas internacionalmente o por su uso en la bibliografía. Así mismo, de elementos químicos y de unidades monetarias. Las notaciones horarias se utilizan para una indicación horaria o duración de un hecho. En la indicación horaria, ya sea mediante la notación de 24 horas o de 12 horas, se escriben las horas y los minutos separados por dos puntos o por un punto (nunca coma), seguido o no por el símbolo h (hora). Para indicar la duración de un hecho los símbolos son h, para las horas, min, para los minutos y s para los segundos.

# 7.6 PROCEDIMIENTO DE REGISTRO Y EVALUACIÓN DE SERVICIOS O TECNOLOGIAS EN SALUD NO CUBIERTOS POR EL PLAN DE BENEFICIOS EN SALUD

Dando cumplimiento a la resolución 3951 de 2016 por la cual se establece el procedimiento de acceso, reporte de prescripción, suministro, verificación, control, pago y análisis de la información de servicios y tecnologías en salud no cubiertas por el plan de beneficios en salud con cargo a la UPC y se dictan otras disposiciones la ese Hospital Universitario de Santander definido el procedimiento **GI-MI-PR-02 Procedimiento de Registro y Evaluación de los Servicios o Tecnologías en Salud No Cubiertos por el Plan de Beneficios en Salud.** 

| HOSPITAL<br>UNIVERSITARIO | MANUAL DE HISTORIA CLÍNICA | Página: 12 de 90 |
|---------------------------|----------------------------|------------------|
| DE SANTANDER              | CODIGO: GII-EST-MA-01      | Versión: 1       |

# 7.7 ALMACENAMIENTO O ARCHIVO DE LA HISTORIA CLÍNICA FÍSICA

El operario de estadística recibe las historias clínicas físicas entregadas por los diferentes servicios de la ESE HUS, posteriormente realiza el cargue manual de la Historia clínica física en el sistema RES16 para que quede con ingreso al área de estadística y se verifican los soportes. Si se encuentra algún faltante se hace una relación de los documentos faltantes y se le comunica al jefe de estadística, luego, el operario encarpeta la historia clínica y la marca registrando el año de atención, nombres, apellidos y numero de historia clínica y la entrega al operario de archivo quien archiva las Historia Clínica en sus respectivos estantes establecidos por los tres últimos dígitos del documento de identidad del paciente.

Si el paciente ya posee Historia Clínica, se agregan los documentos en el sitio que tenga en archivo verificando su capacidad en la carpeta para la totalidad de los documentos; en el evento de no tener capacidad la carpeta antigua, se agrega una nueva en el mismo lugar y registra por número consecutivo 1,2,3.

Para información más detallada consulte GII-EST-PR-03 Procedimiento de Archivo y Custodia de Historias Clínicas.

# 7.7.1 MEDIOS TÉCNICOS DE REGISTRO Y CONSERVACIÓN HISTORIA CLINICA

La ESE, ha adoptado la utilización medios físicos o técnicos como computadoras, atendiendo lo establecido en la circular 2 de 1997 expedida por el Archivo General de la Nación, o las normas que la modifiquen o adicionen. Tanto los programas automatizados implementados para el manejo de las Historias Clínicas, como los equipos y soportes documentales, están provistos de mecanismos de seguridad, que imposibilitan la incorporación de modificaciones a la Historia Clínica una vez se registren y guarden los datos. Se garantiza protección de la reserva de la historia clínica mediante mecanismos que impiden el acceso de personal no autorizado para conocerla y adopción de medidas tendientes a evitar la destrucción de los registros en forma accidental o provocada. La identificación del personal responsable de los datos consignados se realiza mediante códigos, ligados a la firma de las historias en medios físicos, de forma que se establezca con exactitud quien realizó los registros, la hora y fecha del registro.

# 7.7.2 CUSTODIA

La custodia de la historia clínica es responsabilidad de la institución que la generó en el curso de la atención, cumpliendo los procedimientos de archivo. El archivo de historias clínicas física es un área restringida, con acceso limitado al personal de salud autorizado, lo cual debe garantizar la custodia de la historia clínica. Conservándolas en condiciones que garanticen la integridad física y técnica, sin adulteración o alteración de la información. La ESE HUS es responsable de la custodia de la historia clínica, se realiza en los términos previstos en la Ley: El Hospital cuenta con un procedimiento de archivo y custodia de la Historias Clínicas (GII-EST-PR-03 Procedimiento de Archivo y Custodia de Historias Clínicas).

# 7.7.3 RETENCIÓN Y TIEMPO DE CONSERVACIÓN

La historia clínica debe conservarse por un periodo mínimo de 15 años contados a partir de la fecha de la última atención. Cinco (5) años en el archivo de gestión y Quince (10) años en el archivo central. Una vez transcurrido el término de conservación, deberá informarse al archivo central. Para las historias clínicas de víctimas de violaciones de derechos humanos o infracciones graves al Derecho Internacional Humanitario, los términos de retención y conservación documental se duplicarán. Si al momento de tener en custodia una historia clínica, esta llegare a formar parte de un proceso relacionado con delitos de lesa humanidad, la conservación será permanente, lo cual deberá garantizar la entidad a cuyo cargo se encuentre la custodia, utilizando para tal fin los medios que considere

| HOSPITAL<br>UNIVERSITARIO                 |  | MANUAL DE HISTORIA CLÍNICA | Página: 13 de 90 |
|-------------------------------------------|--|----------------------------|------------------|
| DE SANTANDER<br>EMPRESA SOCIAL DEL ESTADO |  | CODIGO: GII-EST-MA-01      | Versión: 1       |

necesarios. Cumplidos dichos términos, el hospital debe coordinar la ejecución de los procesos técnicos necesarios para dar cumplimiento a lo establecido en la norma en lo referente a su eliminación.

# 7.7.4 CONDICIONES FÍSICAS DE CONSERVACIÓN DE LA HISTORIA CLÍNICA.

El archivo de historias clínicas se conserva en condiciones locativas, procedimentales, medioambientales y materiales, propias para tal fin, de acuerdo con los parámetros establecidos por el Archivo General de la Nación en los acuerdos 07 de 1994, 11 de 1996 y 05 de 1997, o las normas que los deroguen, modifiquen o adicionen. El archivo de historias clínicas se encuentra ubicado en la sede principal de la ESE HUS, en el área de estadística.

Las historias clínicas se encuentran agrupadas en carpetas legajadas con gancho plástico. Las unidades de almacenamiento (carpetas) son elaboradas a base de cartón. Se utiliza estantería fija para la organización de las historias, garantizando la manipulación de las mismas

# 7.7.5 ACCESO A LA HISTORIA CLÍNICA

Podrán acceder a la información contenida en la historia clínica, en los términos previstos en la Ley:

- El usuario.
- El equipo de salud.
- Las autoridades judiciales y salud en los casos previstos en la Ley.
- Las demás personas determinadas en la ley.

El acceso a la historia clínica, se entiende en todos los casos, única y exclusivamente para los fines que de acuerdo con la ley resulten procedentes, debiendo en todo caso, mantenerse la reserva legal.

El Hospital Universitario de Santander – HUS recolecta y almacena datos personales exclusivamente para realizar las actividades propias a la prestación de servicios de salud. Por lo anterior, requiere obtener la autorización del usuario para que, de manera libre, previa, expresa, voluntaria, y debidamente informada, le permita a la Institución recolectar, recaudar, almacenar, usar, circular, suprimir, procesar, compilar, intercambiar, actualizar y disponer de los datos que han sido suministrados y que se han incorporado en distintas bases o bancos de datos.

Así mismo, con fundamento en el artículo 10 del Decreto 1377 de 2013, el HUS queda autorizado de manera expresa e inequívoca para mantener y manejar toda su información conforme a lo previsto en el presente documento y en lo definido en la **Política de Tratamiento de Datos Personales (Resolución 172 de 2014)**, salvo que el usuario manifieste lo contrario de manera directa, expresa, inequívoca y por escrito según el procedimiento establecido en dicho documento.

Para el control de acceso de la información consignada en el software administrativo y clínico, las restricciones se realizan desde el administrador de usuarios en el software:

- Se establecen los perfiles de los usuarios creando grupos de trabajo
- Se identifican las necesidades del usuario de cada estación, según las funciones que desempeña
- Cada uno de los usuarios establece la clave de acceso, la cual solo es conocida por él
- Se capacita al usuario sobre la responsabilidad de compartir la clave de acceso
- Periódicamente se evalúa el acceso de los usuarios al sistema y se identifican nuevas necesidades y fallas en el procedimiento de seguridad

# 7.8 CONTINGENCIA PARA LA HISTORIA CLÍNICA

Cuando se presenten fallas en el sistema informático de la Empresa, se recurrirá al diligenciamiento manual de la Historia; para ello cada servicio está dotado de papelería marcada como contingencia la cual cumple con las especificaciones requeridas para la historia. Luego de reestablecido el sistema informático de la Empresa, el

| HOSPITAL<br>UNIVERSITARIO |  | MANUAL DE HISTORIA CLÍNICA | Página: 14 de 90 |
|---------------------------|--|----------------------------|------------------|
| DE SANTANDER              |  | CODIGO: GII-EST-MA-01      | Versión: 1       |

profesional debe actualizar la información en la historia clínica del paciente, procedimiento que se debe llevar a cabo en el mismo mes que se presentó el evento. Ver GII-SIS-MA-01 Manual Plan de Contingencia.

# 7.9 COMITÉ HISTORIAS CLÍNICAS

#### 7.9.1 DEFINICIÓN

Defínase el comité de Histories Clínicas como el conjunto de personas que, al interior de una Institución Prestadora de Servicios de Salud, se encarga de velar por el cumplimiento de las normas establecidas para el correcto diligenciamiento y adecuado manejo de la historia Clínica. Para mayor información de comité Historias Clínicas consultar la **Resolución 457 de septiembre 2016.** 

#### 7.9.2 FUNCIONES GENERALES DEL COMITÉ DE HISTORIAS CLÍNICAS

- Promover en la Institución la adopción de las normas nacionales sobre historia clínica y velar por que estas se cumplan.
- Elaborar, sugerir y vigilar el cumplimiento del manual de normas procedimientos de los registros clínicos del Prestador, incluida la historia clínica.
- Elevar a la gerencia y al Comité Técnico-científico, recomendaciones sobre lo formatos de los registros específicos y anexos que debe contener la historia clínica, así coma los mecanismos pare mejorar los registros en el consignados.
- Vigilar que se provean los recursos necesarios para la administración funcionamiento del archivo de Historias Clínicas

#### 7.9.3 INTEGRANTES

El Comité de Historias Clínicas de la Empresas Social del Estado Hospital Universitario de Santander, queda conformado de la siguiente manera:

- Gerente o su Delegado quien lo Presidirá
- Subgerente Médicas
- Subgerente Servicios de Enfermería
- Subgerente de Servicios Ambulatorios y Apoyo Terapéutico
- Subgerente Administrativo y Financiero
- Jefe Oficina Asesora de Calidad
- Profesional Especializado Unidad Funcional Apoyo Tecnológico y de Información
- Profesional Universitario Estadística

#### 7.10 REVISIÓN DE LA CALIDAD DE HISTORIAS CLÍNICAS

Los auditores médicos acceden a la historia clínica y revisan si están usando adecuadamente los acrónimos, la calidad de la historia clínica, la adherencia a la guía de manejo primera causa de morbilidad en el servicio; conforme al Manual de Evaluación de la Calidad de la Historia Clínica Médica y Aplicación de las Guías de Manejo ADM-M-01

El auditor correspondiente realiza la respectiva consolidación de los hallazgos más representativos de la calidad de la historia clínica en un informe y hace entrega de este en original con soportes al subgerente correspondiente, y copia del informe al coordinador de auditoria médica.

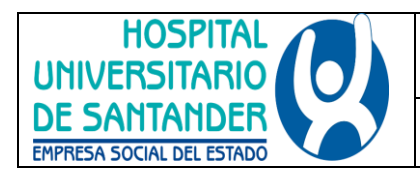

#### 8. DOCUMENTOS DE REFERENCIA

- Ley 10 de 1990. El ministerio de salud dicta norma de estricto cumplimiento para las entidades que integran el sistema nacional de salud
- Ley 23 de 1981 Articulos, 33, 34, 35 y 36, por la cual se dictan normas en materia de ética medica
- Resolución 1995 de 1999, establece las normas para el manejo de la historia clínica.
- Ley 734 de 2002, por la cual se expide el Código Único Disciplinario.
- Ley 594 de 2000, por medio de la cual se dicta la Ley General de Archivo.
- Ley 1122 del 2007, estable las modificaciones en el sistema general de seguridad social de salud.
- Decreto 313 de 2008, por medio del cual se reglamente parcialmente la Ley 1122 de 2007.
- Ley 1581 de 2012 estable el régimen general de protección de Datos Personales
- Decreto 1377 de 2013 por el cual se reglamenta parcialmente la Ley 1581 de 2012.
- Resolución 0839 de 2017 por la cual se modifica la Resolución 1995 de 1999 y se dictan otras disposiciones
- Decreto 2493 de 2004: Con el cual se regula la obtención, donación, preservación, almacenamiento, transporte, destino y disposición final de componentes anatómicos y los procedimientos de trasplante o implante de los mismos en seres humanos. También se crea la Red de Donación y Trasplante y se dispone su funcionamiento.
- Resolución 2640 de 2005: Se establecen los requisitos de inscripción para bancos de tejido, médula ósea e IPS con programa de trasplantes ante las Coordinaciones Regionales de la Red de Donación y Trasplante.
- La Ley 1438 de 2011: reformó el Sistema de Seguridad Social en Salud Colombiano, capítulo VII, artículo 112, parágrafo transitorio, estableció que la Historia Clínica Única Electrónica será de obligatoria aplicación antes del 31 de diciembre del año 2013. Esta tendrá plena validez probatoria
- Ley 1805 de 2016: La presente ley tiene por objeto ampliar la presunción legal de donación de componentes anatómicos para fines de trasplantes u otros usos terapéuticos.
- COLOMBIA. MINISTERIO DE SALUD Y PROTECCIÓN SOCIAL. Resolución 2003. (28, mayo, 2014). Por la cual se definen los procedimientos y condiciones de inscripción de los Prestadores de Servicios de Salud y de habilitación de servicios de salud. Bogotá. 2014. p. 22 y 201.
- COLOMBIA. MINISTERIO DE LA PROTECCIÓN SOCIAL. Manual de Acreditación en Salud Ambulatorio y Hospitalario. (Octubre, 2011). Bogotá. 2014
- Modelo Estándar de Control Interno Colombiano MECI 1000:2014

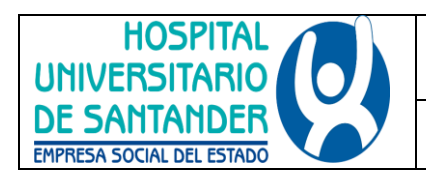

#### 9. ANEXOS

#### 9.1. ANEXO 1. LISTADO DE ACRONIMOS ESE HUS

| N° | SIGLA       | DEFINICIÓN                                     |  |
|----|-------------|------------------------------------------------|--|
| 1  | AB          | ANTIBIOTICO                                    |  |
| 2  | ABD         | ABDOMEN                                        |  |
| 3  | ACM         | ARTERIA CEREBRAL MEDIA                         |  |
| 4  | ACV         | ACCIDENTE CEREBRO VASCULAR                     |  |
| 5  | AINES       | ANTIINFLAMATORIO NO ESTEROIDEO                 |  |
| 6  | ALAT        | ALANINAMINOTRANSFERASA                         |  |
| 7  | ANAS        | ANTICUERPOS ANTINUCLEARES                      |  |
| 8  | AP          | ANTERO POSTERIOR                               |  |
| 9  | APP         | AMENAZA DE PARTO PRETERMINO                    |  |
| 10 | ARO         | ALTO RIESGO OBSTETRICO                         |  |
| 11 | ASA         | ACIDO ACETIL SALICILICO                        |  |
| 12 | AU          | ALTURA UTERINA                                 |  |
| 13 | HCG         | HORMONA GONADOTROPINA CORIONICA SUBUNIDAD BETA |  |
| 14 | BK          | BACILOSCOPIA                                   |  |
| 15 | BUN         | NITROGENO UREICO EN SANGRE                     |  |
| 16 | CA          | CARCINOMA                                      |  |
| 17 | СС          | CUADRO CLINICO                                 |  |
| 18 | СН          | CUADRO HEMATICO                                |  |
| 19 | CMS         | CENTIMETROS                                    |  |
| 20 | CSV         | CONTROL DE SIGNOS VITALES                      |  |
| 21 | CSV-AC      | CONTROL DE SIGNOS VITALES Y AVISAR CAMBIOS     |  |
| 22 | CVC         | CATETER VENOSO CENTRAL                         |  |
| 23 | CX          | CIRUGIA                                        |  |
| 24 | DAD         | DEXTROSA EN AGUA DESTILADA                     |  |
| 25 | DER         | DERECHO                                        |  |
| 26 | DM          | DIABETES MELLITUS                              |  |
| 27 | DR          | DOCTOR                                         |  |
| 28 | DX          | DIAGNOSTICO                                    |  |
| 29 | EAOC        | ENFERMEDAD ARTERIAL OCLUSIVA CRONICA           |  |
| 30 | ECO DOPPLER | ECOGRAFIA DOPPLER                              |  |
| 31 | ECO TE      | ECOCARDIOGRAMA TRANSESOFAGICO                  |  |
| 32 | ECO TT      | ECOCARDIOGRAMA TRANSTORACICO                   |  |
| 33 | ECV         | ENFERMEDAD CEREBRO VASCULAR                    |  |

|                                           | MANUAL DE HISTORIA CLÍNICA | Página: 17 de 90 |
|-------------------------------------------|----------------------------|------------------|
| DE SANTANDER<br>EMPRESA SOCIAL DEL ESTADO | CODIGO: GII-EST-MA-01      | Versión: 1       |

| 34 | EDA     | ENFERMEDAD DIARREICA AGUDA                             |
|----|---------|--------------------------------------------------------|
| 35 | EEG     | ELECTROENCEFALOGRAMA                                   |
| 36 | EF      | EXAMEN FISICO                                          |
| 37 | EG      | EDAD GESTACIONAL                                       |
| 38 | EKG     | ELECTROCARDIOGRAMA                                     |
| 39 | EMH     | ENFERMEDAD DE MEMBRANA HIALINA                         |
| 40 | EPOC    | ENFERMEDAD PULMONAR OBSTRUCTIVA CRONICA                |
| 41 | EPS     | EMPRESA PROMOTORA DE SALUD                             |
| 42 | ERC     | ENFERMEDAD RENAL CRONICA                               |
| 43 | ERGE    | ENFERMEDAD REFLUJO GASTROESOFAGICO                     |
| 44 | ETS     | ENFERMEDAD DE TRANSMISION SEXUAL                       |
| 45 | EVDA    | ENDOSCOPIA DE VIAS DIGESTIVAS ALTAS                    |
| 46 | FARVR   | FIBRILACION AURICULAR CON RESPUESTA VENTRICULAR RAPIDA |
| 47 | FBC     | FIBROBRONCOSCOPIA                                      |
| 48 | FC      | FRECUENCIA CARDIACA                                    |
| 49 | FC      | FRECUENCIA CARDIACA                                    |
| 50 | FCF     | FRECUENCIA CARDIACA FETAL                              |
| 51 | FEVI    | FRACCION DE EYECCION DEL VENTRICULO IZQUIERDO          |
| 52 | FR      | FRECUENCIA RESPIRATORIA                                |
| 53 | FTA-ABS | ABSORCION DE ANTICUERPOS FLURESCENTES                  |
| 54 | FUM     | FECHA ULTIMA MENSTRUACIÓN                              |
| 55 | PS      | PRESION SANGUÍNEA                                      |
| 56 | GPCAEV  | GESTACION PARTOS ABORTOS CESAREAS VIVOS                |
| 57 | GR      | GLOBULOS ROJOS                                         |
| 58 | GRE     | GLOBULOS ROJOS EMPAQUETADOS                            |
| 59 | GU      | GASTO URINARIO                                         |
| 60 | HB      | HEMOGLOBINA                                            |
| 61 | HBA1C   | HEMOGLOBINA GLICOSILADA                                |
| 62 | HC      | HISTORIA CLINICA                                       |
| 63 | HPAF    | HERIDA POR ARMA DE FUEGO                               |
| 64 | HPB     | HIPERTROFIA PROSTATICA BENIGNA                         |
| 65 | HTA     | HIPERTENSION ARTERIAL                                  |
| 66 | HTAG    | HIPERTENSION ARTERIAL GESTACIONAL                      |
| 67 | HUA     | HEMORRAGIA UTERINA ANORMAL                             |
| 68 | HVDA    | HEMORRAGIA DE VIAS DIGESTIVAS ALTAS                    |
| 69 | HVDB    | HEMORRAGIA DE VIAS DIGESTIVAS BAJAS                    |
| 70 | HX      | HERIDA                                                 |

| HOSPITAL<br>UNIVERSITARIO                 | MANUAL DE HISTORIA CLÍNICA | <b>Página</b> : 18 de 90 |
|-------------------------------------------|----------------------------|--------------------------|
| DE SANTANDER<br>EMPRESA SOCIAL DEL ESTADO | CODIGO: GII-EST-MA-01      | Versión: 1               |

| 71  | IAM             | INFARTO AGUDO DEL MIOCARDIO                                                                                   |
|-----|-----------------|----------------------------------------------------------------------------------------------------|
| 72  | ICC             | INSUFICIENCIA CARDIACA CONGESTIVA                                                                             |
| 73  | IDX             | IMPRESIÓN DIAGNOSTICA                                                                                         |
| 74  | INR             | INTERNATIONAL NORMALIZED RATIO                                                                                |
| 75  | IOT             | INTUBACION OROTRAQUEAL                                                                                        |
| 76  | IV              | INTRAVENOSO                                                                                                   |
| 77  | IVU             | INFECCION DE VIAS URINARIAS                                                                                   |
| 78  | LA              | LIQUIDOS ADMINISTRADOS                                                                                        |
| 79  | LA/LE           | LIQUIDOS ADMINISTRADOS/LIQUIDOS ELIMINADOS                                                                    |
| 80  | LAB             | LABORATORIO                                                                                                   |
| 81  | LBA             | LAVADO BRONCOALVEOLAR                                                                                         |
| 82  | LCR             | LIQUIDO CEFALORRAQUIDEO                                                                                       |
| 83  | LE              | LIQUIDOS ELIMINADOS                                                                                           |
| 84  | LES             | LUPUS ERITEMATOSO SISTEMICO                                                                                   |
| 85  | LEV             | LIQUIDOS ENDOVENOSOS                                                                                          |
| 86  | LLA             | LEUCEMIA LINFOCITICA AGUDA                                                                                    |
| 87  | LLC             | LEUCEMIA LINFOCITICA CRONICA                                                                                  |
| 88  | LMA             | LEUCEMIA MIELOCITICA AGUDA                                                                                    |
| 89  | LMC             | LEUCEMIA MIELOCITICA CRONICA                                                                                  |
| 90  | LR              | LACTARO RINGER                                                                                                |
| 91  | MID-MII-MSD-MSI | MIEMBRO INFERIOR DERECHO, MIEMBRO INFERIOR IZQUIERDO, MIEMBRO<br>SUPERIOR DERECHO, MIEMBRO SUPERIOR IZQUIERDO |
| 92  | MNB             | MONONEBULIZACIONES                                                                                            |
| 93  | NAC             | NEUMONIA ADQUIRIDA EN LA COMUNIDAD                                                                            |
| 94  | NO POS          | NO INCLUIDO EN EL PLAN OBLIGATORIO DE SALUD                                                                   |
| 95  | NVO             | NADA VIA ORAL                                                                                                 |
| 96  | OD              | OJO DERECHO                                                                                                   |
| 97  | OI              | OJO IZQUIERDO                                                                                                 |
| 98  | PC              | PERIMETRO CEFALICO                                                                                            |
| 99  | PCA             | ANALGESIA CONTROLADA POR EL PACIENTE                                                                          |
| 100 | PCR             | PROTEINA C REACTIVA                                                                                           |
| 101 | P.0             | PARCIAL DE ORINA                                                                                              |
| 102 | PINRL           | PUPILAS ISOCORICAS NORMORREACTIVAS A LA LUZ                                                                   |
| 103 | PL              | PUNCION LUMBAR                                                                                                |
| 104 | POP             | POSTOPERATORIO                                                                                                |
| 105 | PSA             | ANTIGENO PROSTATICO ESPECIFICO                                                                                |
| 106 | TP              | TIEMPOR DE PROTROMBINA                                                                                        |

| HOSPITAL<br>UNIVERSITARIO                 | MANUAL DE HISTORIA CLÍNICA | <b>Página:</b> 19 de 90 |
|-------------------------------------------|----------------------------|-------------------------|
| DE SANTANDER<br>EMPRESA SOCIAL DEL ESTADO | CODIGO: GII-EST-MA-01      | Versión: 1              |

| 107 | TPT    | TIEMPO PARCIAL DE TROMBOPLASTINA                      |
|-----|--------|-------------------------------------------------------|
| 108 | PVC    | PRESION VENOSA CENTRAL                                |
| 109 | RAT    | REACCION ADVERSA TRANSFUSIONAL                        |
| 110 | RCIU   | RETARDO DEL CRECIMIENTO INTRAUTERINO                  |
| 111 | RCP    | REANIMACION CEREBROCARDIO PULMONAR                    |
| 112 | RGE    | REFLUJO GASTROESOFAGICO                               |
| 113 | RMN    | RESONANCIA NUCLEAR MAGNETICA                          |
| 114 | RNAT   | RECIEN NACIDO A TERMINO                               |
| 115 | RNPT   | RECIEN NACIDO PRETERMINO                              |
| 116 | ROT    | REFLEJOS OSTEOTENDINOSOS                              |
| 117 | RPM    | RUPTURA PREMATURA DE MEMBRANAS                        |
| 118 | RSCSRS | RUIDOS CARDIACOS RITMICOS                             |
| 119 | RX     | RADIOGRAFIA                                           |
| 120 | RXS    | REVISION POR SISTEMAS                                 |
| 121 | SAOS   | SINDROME DE APNEA OBSTRUCTIVA DEL SUEÑO               |
| 122 | SAT    | SATURACION                                            |
| 123 | SDRRN  | SINDROME DE DIFICULTAD RESPIRATORIA DEL RECIEN NACIDO |
| 124 | SIDA   | SINDROME DE INMUNODEFICIENCIA ADQUIRIDA               |
| 125 | SIND   | SINDROME                                              |
| 126 | SIRS   | SINDROME DE RESPUESTA INFLAMATORIA SISTEMICA          |
| 127 | SNC    | SISTEMA NERVIOSO CENTRAL                              |
| 128 | SNG    | SONDA NASOGASTRICA                                    |
| 129 | SOG    | SONDA OROGASTRICA                                     |
| 130 | SS     | SE SOLICITA                                           |
| 131 | SSN    | SOLUCION SALINA NORMAL                                |
| 132 | SV     | SIGNOS VITALES                                        |
| 133 | T°     | TEMPERATURA                                           |
| 134 | T2NXMX | CLASIFICACION DE TUMORES UNIVERSAL                    |
| 135 | ТА     | TENSION ARTERIAL                                      |
| 136 | TAC    | TOMOGRAFIA AXIAL COMPUTARIZADA                        |
| 137 | TACAR  | TOMOGRAFIA AXIAL COMPUTARIZADA DE ALTA RESOLUCION     |
| 138 | TAM    | TENSION ARTERIAL MEDIA                                |
| 139 | TAS    | TENSION ARTERIAL SISTOLICA                            |
| 140 | TBC    | TUBERCULOSIS                                          |
| 141 | TEP    | TROMBOEMBOLISMO PULMONAR                              |
| 142 | TFG    | TASA DE FILTRACION GLOMERULAR                         |
| 143 | THAE   | TRASTORNO HIPERTENSIVO ASOCIADO AL EMBARAZO           |

| MANUAL DE HISTORIA CI |
|-----------------------|
|-----------------------|

Hospital Universitario De Santander

EMPRESA SOCIAL DEL ESTADO

Página: 20 de 90

CODIGO: GII-EST-MA-01

Versión: 1

| 144 | TPH    | TRANSPARIETO HEPATICA                                          |
|-----|--------|----------------------------------------------------------------|
| 145 | TPP    | TRABAJO DE PARTO PRETERMINO                                    |
| 146 | TVP    | TROMBOSIS VENOSA PROFUNDA                                      |
| 147 | TSH    | HORMONA ESTIMULANTE DE LA TIROIDES                             |
| 148 | TTO    | TRATAMIENTO                                                    |
| 149 | TTRN   | TAQUIPNEA TRANSITORIA DEL RECIEN NACIDO                        |
| 150 | TV     | TACTO VAGINAL                                                  |
| 151 | UCI    | UNIDAD DE CUIDADO INTENSIVO                                    |
| 152 | UGRE   | UNIDAD DE GLOBULOS ROJOS EMPAQUETADOS                          |
| 153 | VDRL   | PRUEBA SEROLOGICA PARA SIFILIS                                 |
| 154 | VIH    | VIRUS DE INMUNODEFICIENCIA HUMANA                              |
| 155 | VO     | VIA ORAL                                                       |
| 156 | ZN     | ZIEHL NEELSEN                                                  |
| 157 | ASAT   | ASPARTATO AMINOTRANSFERASA                                     |
| 158 | AD     | AGUA DESTILADA                                                 |
| 159 | CD     | CONTROL DE DRENAJES                                            |
| 160 | CID    | COAGULOPATÍA INTRAVASCULAR DISEMINADA                          |
| 161 | CIV    | CATETERES INTRAVASCULARES                                      |
| 162 | CPAP   | PRESION POSITIVA CONTINUA EN LA VIA AEREA                      |
| 163 | CVP    | CATETER VENOSO PERIFERICO                                      |
| 164 | EB     | ESCALA DE BRADEN                                               |
| 165 | EM     | ESCALA DE MORSE                                                |
| 166 | FIO2   | FRACCION INSPIRADA DE OXIGENO                                  |
| 167 | FSE    | FORMULA SEMIELEMENTAL                                          |
| 168 | fr     | FRENCH                                                         |
| 169 | HCT    | HEMATOCRITO                                                    |
| 170 | IU     | IRRIGACIÓN URINARIA                                            |
| 171 | LC-CX  | LISTA DE CHEQUEO PARA CIRUGÍA                                  |
| 172 | mm     | MILIMETRO                                                      |
| 173 | mmHg   | MILIMETRO DE MERCURIO                                          |
| 174 | O2     | OXIGENO                                                        |
| 175 | PAO2   | PRESION ARTERIAL DE OXIGENO                                    |
| 176 | PGIRHS | PLAN DE GESTION INTEGRAL DE RESIDUOS HOSPITALARIOS Y SIMILARES |
| 177 | SOAT   | SEGURO OBLIGATORIO DE ACCIDENTES DE TRANSITO                   |
| 178 | UCIA   | UNIDAD DE CUIDADO INTENSIVO ADULTOS                            |
| 179 | UCIP   | UNIDAD DE CUIDADO INTENSIVO PEDIATRICA                         |

| HOSPITAL<br>UNIVERSITARIO                 | MANUAL DE HISTORIA CLÍNICA | Página: 21 de 90 |
|-------------------------------------------|----------------------------|------------------|
| DE SANTANDER<br>EMPRESA SOCIAL DEL ESTADO | CODIGO: GII-EST-MA-01      | Versión: 1       |

# 9.2. ANEXO 2. INSTRUCCIONES PARA EL REGISTRO DE ENFERMERÍA

A continuación, se exponen los pasos a seguir para realizar el registro de la información por parte de enfermería, esta opción permite ingresar los datos clínicos correspondientes a la atención médica del paciente.

Ingrese al menú Procesos y seleccione la opción Registro de enfermería. A continuación, se despliega la siguiente pantalla:

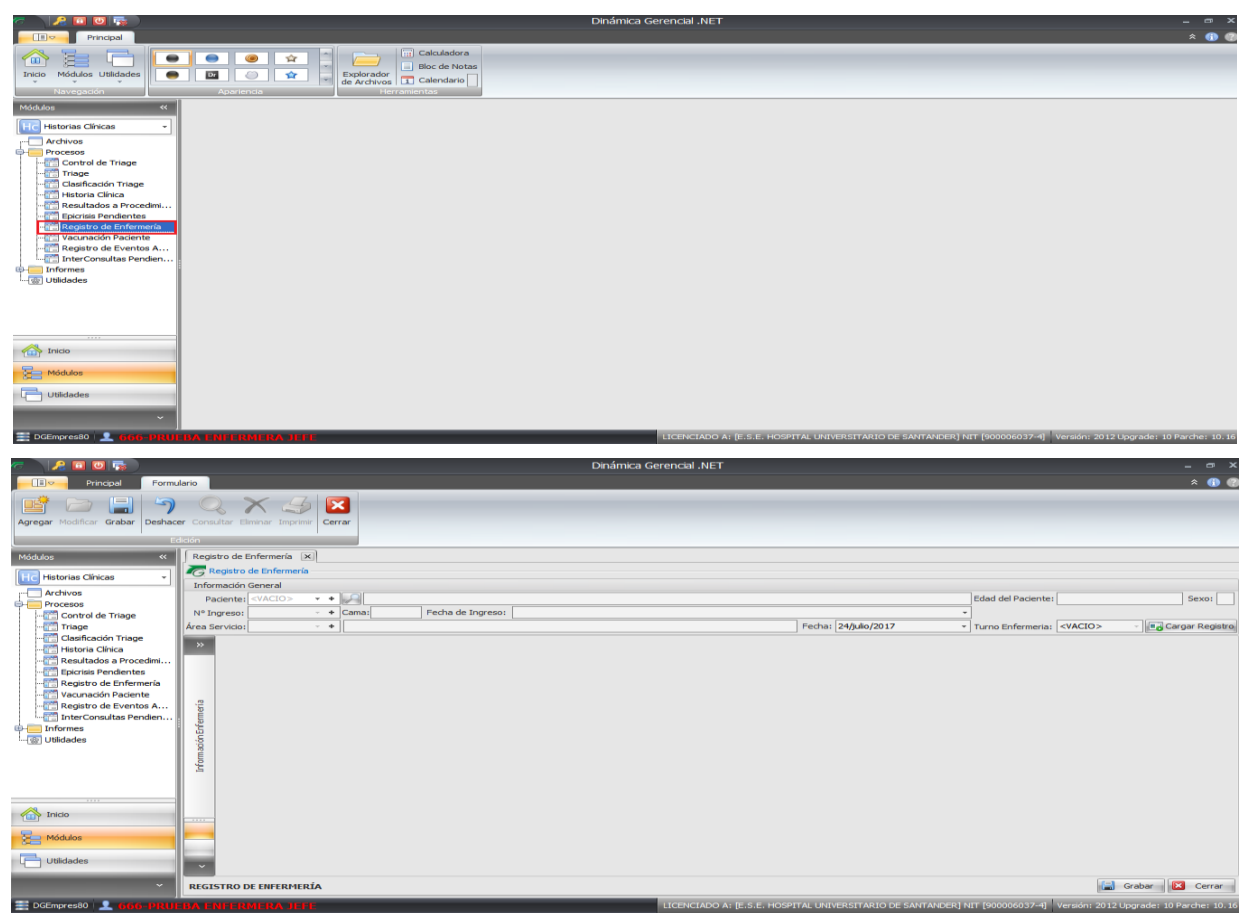

**Paciente:** Campo que permite digitar el número del documento que identifica al paciente. Si no lo Recuerda puede consultarlo con ayuda del botón Buscar o con la lupa para poder visualizar los que se encuentren en estado registrado.

**Nombre:** Campo que permite visualizar el nombre del paciente teniendo en cuenta el número de identificación digitado.

Edad Paciente: Campo que permite visualizar la edad del paciente al momento de la atención.

Sexo: Campo que permite visualizar el sexo del paciente.

Ingreso: Campo que permite seleccionar el número de ingreso asociado al paciente o visualizarlo.

**Cama:** Campo que permite visualizar el código de la cama en al que se encuentra el paciente en caso de que se encuentre en Hospitalización.

**Área Servicio:** Campo que permite digitar el código del área de servicio en el cual se ingresó la atención de historia clínica.

Fecha de ingreso: Campo que permite seleccionar la fecha el cual ingreso el paciente.

**Turno de enfermería:** Campo donde queda registrado el turno que tiene cada usuario, por lo general todos tienen turno UNICO.

| HOSPITAL<br>UNIVERSITARIO                 | MANUAL DE HISTORIA CLÍNICA | <b>Página:</b> 22 de 90 |
|-------------------------------------------|----------------------------|-------------------------|
| DE SANTANDER<br>EMPRESA SOCIAL DEL ESTADO | CODIGO: GII-EST-MA-01      | Versión: 1              |

Después de capturar la información general se habilita el botón CARGAR REGISTRO Cargar Registro haga Clic en él para tener acceso al diseño del modelo del registro de enfermería y realizar el ingreso de la información pertinente. Al realizar Clic en este botón aparece la siguiente pantalla:

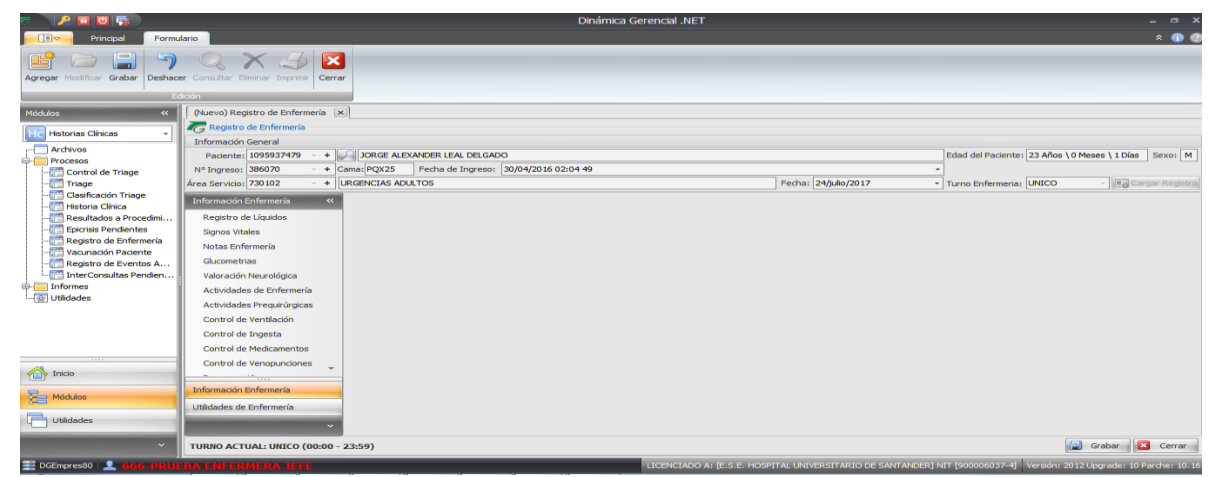

En esta pantalla se observa la información del paciente dividido en dos paneles: Información enfermería, el panel de enfermería. Adicionalmente se muestran diferentes pestañas en el panel de información de enfermería como, por ejemplo: Registro de líquidos, Signos vitales, Notas de enfermería, Glucometrías, Valoración neurológica, Actividades de enfermería, Actividades pre quirúrgicas, Control de ventilación, Control de ingesta, Control de medicamentos, Control de venopunciones, Recuperación, Examen físico, Escala del dolor. Véase Cómo Crear registro de enfermería.

# PANEL DE INFORMACIÓN ENFERMERÍA

#### **REGISTRO DE LIQUIDOS:**

Esta opción se divide en dos paneles, en el panel izquierdo líquidos administrados, derecho líquidos eliminados.

| <i>ه</i> ا. | 2 🖸 🔯 🙀                                                            |                                                          |                          |          | Dinámi                                                   | a Gerencial .NET |                   |                     |                 |                      |                |                         | ∎ X        |
|-------------|--------------------------------------------------------------------|----------------------------------------------------------|--------------------------|----------|----------------------------------------------------------|------------------|-------------------|---------------------|-----------------|----------------------|----------------|-------------------------|------------|
|             | Principal Formulario                                               |                                                          |                          |          |                                                          |                  |                   |                     |                 |                      |                | *                       | * 🚯 🔞      |
| Agregar     | Modificar Grabar                                                   | tar Eliminar Imprimir Cerrar                             |                          |          |                                                          |                  |                   |                     |                 |                      |                |                         |            |
|             | Edicion                                                            | 3                                                        |                          |          |                                                          |                  |                   |                     |                 |                      |                |                         |            |
| »           | (Nuevo) Registro de Enfermeria                                     |                                                          |                          |          |                                                          |                  |                   |                     |                 |                      |                |                         |            |
|             | G Registro de Enfermeria                                           |                                                          |                          |          |                                                          |                  |                   |                     |                 |                      |                |                         |            |
|             | Informacion General                                                |                                                          | 5,6400                   |          |                                                          |                  |                   |                     |                 |                      |                |                         |            |
|             | Na Jagrasov 386070 - + C                                           | ama: POY25 Eacha da Inr                                  | vero: 30/04/2016 02:04 4 | •        |                                                          |                  |                   |                     |                 | - Cuau dei Pi        | adente: 25 An  | is (diffeses (1bids bi  | exo.       |
|             | Área Servicio: 730102 - +                                          | IRGENCIAS ADUITOS                                        | 50/01/2010 02:011        |          |                                                          |                  |                   | Fecha:              | 4/julio/2017    | Turno Enfr           | rmeria: UNICC  | - III Cargan            | Registro   |
| 10          | Información Enformacia //                                          | PECISTRO DE LÍQUIDOS                                     |                          |          |                                                          |                  |                   |                     |                 | , tanto Ente         |                |                         |            |
|             |                                                                    | Registro de Líquidos                                     |                          |          |                                                          | Re               | sumen de Liquidos |                     |                 | _                    |                |                         |            |
|             | Registro de Líquidos                                               | LÍOUIDOS ADMINISTRADOS                                   |                          |          | LÍQUIDOS ELIMINADOS                                      |                  |                   |                     |                 |                      |                |                         |            |
| olubo       | Netas Enformacía                                                   |                                                          |                          |          |                                                          |                  |                   |                     |                 |                      |                |                         |            |
| ¥           | Chicemetrize                                                       | Arrastre una columna aqui para agrupar por dicha columna |                          |          | Arrastre una columna aqui para agrupar por dicha columna |                  |                   |                     |                 |                      |                |                         |            |
|             | Valoración Neurolónica                                             | Liquido                                                  | Via Administración       | Cantidad | Hora Inicial                                             | Hora Final       |                   | Liquido             |                 | Via Eliminación      | Cantidad       | Hora Eliminación        | -          |
|             | Actividades de Enfermería                                          | 4                                                        |                          |          |                                                          |                  | A                 |                     |                 |                      |                |                         |            |
|             | Actividades Prequiníngicas                                         |                                                          |                          |          |                                                          |                  |                   |                     |                 |                      |                |                         | - 11       |
|             | Control de Ventilación                                             |                                                          |                          |          |                                                          |                  |                   |                     |                 |                      |                |                         | - 11       |
|             | Control de Ingesta                                                 |                                                          |                          |          |                                                          |                  |                   |                     |                 |                      |                |                         | - 11       |
|             | Control de Medicamentos                                            |                                                          |                          |          |                                                          |                  |                   |                     |                 |                      |                |                         | - 11       |
|             | Control de Venopunciones                                           |                                                          |                          |          |                                                          |                  |                   |                     |                 |                      |                |                         | - 11       |
|             |                                                                    |                                                          |                          |          |                                                          |                  |                   |                     |                 |                      |                |                         |            |
| -           | Información Enfermería                                             |                                                          | Total Administrado:      | 0,0      | 0                                                        |                  |                   |                     |                 | Total Eliminado      | : 0,0          | 0                       |            |
| 3-00        | Utilidades de Enfermería                                           |                                                          |                          |          |                                                          | 144              | 🔲 🖣 Registro 0 de | • 0 • • • • + •     | / × Ŧ <         |                      |                | Þ                       |            |
|             | Total Administrados: 0,00 🗋 Total Eliminados: 0,00 🗋 Balance: 0,00 |                                                          |                          |          |                                                          |                  |                   |                     |                 |                      |                |                         |            |
| ~           | TURNO ACTUAL: UNICO (00:00 -                                       | 23:59)                                                   |                          |          |                                                          |                  |                   |                     |                 |                      |                | Grabar 🔀                | Cerrar     |
| 📰 DGE       | mpres80 👤 666-PRUEBA ENI                                           | FERMERA JEFE                                             |                          | _        |                                                          | LICENCIADO /     | A: [E.            | S.E. HOSPITAL UNIVE | RSITARIO DE SAN | ITANDER] NIT [900006 | 037-4] Versiór | : 2012 Upgrade: 10 Pard | the: 10.16 |

En líquidos administrados dando clic en İmpermite agregar un líquido para suministrar:

|                                           | MANUAL DE HISTORIA    | CLÍNICA Pág    | Página: 23 de 90 |  |  |  |  |
|-------------------------------------------|-----------------------|----------------|------------------|--|--|--|--|
| DE SANTANDER<br>EMPRESA SOCIAL DEL ESTADO | CODIGO: GII-EST-MA-01 |                |                  |  |  |  |  |
| \overline (Nuevo) Líg                     | iido Administrado     |                | x                |  |  |  |  |
| Formulario                                |                       |                |                  |  |  |  |  |
| Cíquido Admi                              | nistrado              |                |                  |  |  |  |  |
| Líquido                                   | o: 😆                  |                | -                |  |  |  |  |
| Via Administración                        | n: Oral               |                | -                |  |  |  |  |
| Cantidad                                  | i: 🔇 0,00 🗘           |                |                  |  |  |  |  |
| Hora Inicia                               | l: 00:00 🗘 Hor        | a Final: 00:10 | ÷                |  |  |  |  |
|                                           |                       | 🔒 Aceptar  🔀   | Cerrar           |  |  |  |  |

Líquido: Campo que permite seleccionar el tipo de líquido que quiero suministrar al paciente.

Vía administración: Campo que permite seleccionar el tipo o la manera el cual quiero suministrar el líquido.

Cantidad: Campo que permite ingresas la cantidad de líquido a suministrar.

Hora inicial: Campo que permite ingresar la hora de inicio en la cual se suministró el líquido.

Hora final: Campo que permite ingresar la hora final en la cual se suministró el líquido.

Para eliminar un líquido, se debe de utilizar el botón de Eliminar que se encuentra abajo en el panel de listado de antecedentes.

Cabe resaltar que los campos marcados con 😢 son campos obligatorios si no se diligencian dichos campos no dejara grabar.

En líquidos eliminados seleccionando \_\_\_\_ permite agregar

permite agregar un líquido para suministrar:

| 🧟 (Nuevo) Líquido Eliminado                  | x      |
|----------------------------------------------|--------|
| Formulario                                   |        |
| Cíquido Eliminado                            |        |
| Líquido: 🔇 🚽 🔸                               |        |
| Via Eliminación: Sonda Vesical 🔹             |        |
| Cantidad: 🔇 0,00 🗘 Hora Eliminación: 00:00 🌲 |        |
| Observaciones:                               |        |
| Aceptar 🔀                                    | Cerrar |

Líquido: Campo que permite seleccionar el tipo de líquido que quiero suministrar al paciente. Vía eliminación: Campo que permite seleccionar el tipo o la manera de eliminación del líquido.

| HOSPITAL                                  |  | MANUAL DE HISTORIA CLÍNICA | Página: 24 de 90 |
|-------------------------------------------|--|----------------------------|------------------|
| DE SANTANDER<br>EMPRESA SOCIAL DEL ESTADO |  | CODIGO: GII-EST-MA-01      | Versión: 1       |

Cantidad: Campo que permite ingresar la cantidad de líquido a suministrar.

Hora eliminación: Campo que permite ingresar la hora en la que se eliminó el líquido.

Para eliminar un líquido, se debe de utilizar el botón de Eliminar que se encuentra abajo en el panel de listado de antecedentes.

Cabe resaltar que los campos marcados con 😢 son campos obligatorios si no se diligencian dichos campos no dejara grabar.

#### SIGNOS VITALES:

| <u>C</u> | 2 🖸 🔘 🛼                                |                                                          | _ @ X |                                      |                              |                                                      |
|----------|----------------------------------------|----------------------------------------------------------|-------|--------------------------------------|------------------------------|------------------------------------------------------|
|          | Principal Formulario                   |                                                          |       |                                      |                              | * 🚯 🔮                                                |
| Agregar  | Modificar Grabar Deshacer Consult      | ar Elminar Imprimir Cerrar                               |       |                                      |                              |                                                      |
|          | (Nuevo) Registro de Enfermería         | ]                                                        |       |                                      |                              |                                                      |
|          | Registro de Enfermería                 |                                                          |       |                                      |                              |                                                      |
|          | Información General                    |                                                          |       |                                      |                              |                                                      |
|          | Paciente: 1095937479 • +               | JORGE ALEXANDER LEAL DELGADO                             |       |                                      | Edi                          | ad del Paciente: 23 Años \ 0 Meses \ 1 Días Sexo: M  |
|          | Nº Ingreso: 386070 - + C               | ama: PQX25 Fecha de Ingreso: 30/04/2016 02:04 49         |       |                                      | Ŧ                            |                                                      |
|          | Área Servicio: 730102 🔹 + L            | RGENCIAS ADULTOS                                         |       | Fecha:                               | 24/julio/2017 • Tu           | rno Enfermeria: UNICO 👻 💽 Cargar Registro            |
|          | Información Enfermería «               | SIGNOS VITALES                                           |       |                                      |                              |                                                      |
|          | Registro de Líquidos                   | LISTADO DE SIGNOS VITALES                                |       |                                      |                              | Registro de Peso/Talla                               |
| s        | Signos Vitales                         | Arrastre una columna aquí para agrupar por dicha columna |       |                                      |                              | Peso: Talla: Masa Corporal:                          |
| Módi     | Notas Enfermería                       | Hora 🔺 Código Signo Vit                                  | tal   |                                      | Valor                        |                                                      |
|          | Glucometrias                           | 7                                                        |       |                                      |                              | Peso 📕 Talla                                         |
|          | Valoración Neurológica                 |                                                          |       |                                      |                              |                                                      |
|          | Actividades de Enfermería              |                                                          |       |                                      |                              | 04/03/2017 14/04/2017 23/07/2017                     |
|          | Actividades Prequirúrgicas             |                                                          |       |                                      |                              | Tef. Margan                                          |
|          | Control de Ventilación                 |                                                          |       |                                      |                              | Encho Poterior 256 de 2017                           |
|          | Control de Ingesta                     |                                                          |       |                                      |                              | Via:                                                 |
|          | Control de Medicamentos                |                                                          |       |                                      |                              | •                                                    |
|          | Control de Venopunciones               |                                                          |       |                                      |                              | Frecuencia:                                          |
|          | Información Enfermería                 |                                                          |       |                                      |                              | Sensibilidad:                                        |
| 12       | Litilidados do Enformaría              |                                                          |       |                                      |                              | 8                                                    |
| A        | odidades de Enternieria                |                                                          |       |                                      |                              | Salida:                                              |
|          | , Y                                    | ₩ * * Registro 0 de 0 > >> >+ + • × •                    |       |                                      |                              | Ŭ Ŭ                                                  |
| ~        | TURNO ACTUAL: UNICO (00:00 -           | 23:59)                                                   |       |                                      |                              | 冒 Grabar 🛛 🔀 Cerrar                                  |
| E DGEn   | npres80   👤 <mark>606-PRUEBA EN</mark> | ERMERA JEFE                                              |       | LICENCIADO A: [E.S.E. HOSPITAL UNIVE | RSITARIO DE SANTANDER] NIT [ | 900006037-4] Versión: 2012 Upgrade: 10 Parche: 10.16 |

Esta opción se divide en dos paneles, en el panel izquierdo listado de signos vitales, registro de peso/talla esta

opción es para los pacientes que tengan marcapaso. En listado de signos vitales puedo seleccionar in y esta opción permite agregar un líquido para suministrar:

| 🧒 (Nuevo) Signo Vital       | x     |
|-----------------------------|-------|
| Formulario                  |       |
| Signo Vital                 |       |
| Signo Vital: 😒 🗸 +          |       |
| Descripción:                | 4 ▶   |
| Hora Toma: 00:00 🗘 Valor: 😢 | errar |

Signo vital: Campo que permite seleccionar el signo vital correspondiente al que se toma.

| HOSPITAL<br>UNIVERSITARIO                 | $\mathbf{O}$ | MANUAL DE HISTORIA CLÍNICA | Página: 25 de 90 |
|-------------------------------------------|--------------|----------------------------|------------------|
| DE SANTANDER<br>EMPRESA SOCIAL DEL ESTADO |              | CODIGO: GII-EST-MA-01      | Versión: 1       |

**Descripción:** Campo que permite ingresar la descripción correspondiente al signo vital que se toma.

Hora toma: Campo que permite ingresar la hora en que fue tomado el signo vital.

Valor: Campo que permite ingresar el valor que corresponda al signo vital.

Para eliminar unos signos vitales, se debe de utilizar el botón de Eliminar al que se encuentra abajo en el panel de listado de antecedentes.

Cabe resaltar que los campos marcados con Son campos obligatorios si no se diligencian dichos campos no dejara grabar.

En el panel derecho se encuentra la opción de peso/talla esta opción es para los pacientes que tengan marcapaso lo veremos en la siguiente imagen:

| Registro de Peso/Talla                                              |
|---------------------------------------------------------------------|
| Peso: Talla: Masa Corporal:<br>80,000 \$ Kg. 1,72 \$ cms. 270416,44 |
| Peso 🔄 Talla                                                        |
| 0<br>0/(0)/20)7<br>23/02/20)7<br>23/02/20)7<br>03/05/20)7           |
| Info Marcapaso Marcapaso: 💟                                         |
| Fecha Bateria: 25/julio/2017 -                                      |
| Vía:                                                                |
| •                                                                   |
| Frecuencia:                                                         |
| •                                                                   |
| Sensibilidad:                                                       |
| •                                                                   |
|                                                                     |
| Salida:                                                             |

Peso: Campo que permite ingresar el peso del paciente.

Talla: Campo que permite ingresar la talla del paciente.

Masa corporal: Campo que permite visualizar el resultado de la masa corporal.

En esta opción de Información del marcapaso si se marca la casilla Marcapaso: 💽 se habilitaran las siguientes opciones.

Fecha de batería: campo que permite ingresar la fecha de la batería.

Vía: campo texto que permite ingresar la vía por donde se encuentra el marcapaso.

Frecuencia: campo texto que permite ingresar la frecuencia del marcapaso.

Sensibilidad: campo texto que permite ingresar la sensibilidad del marcapaso.

Salida: campo texto que permite ingresar la salida del marcapaso.

Cabe resaltar que los campos marcados con 😢 son campos obligatorios si no se diligencian dichos campos no dejara grabar.

#### NOTAS DE ENFERMERÍA:

Esta opción se divide en dos paneles, en el panel izquierdo notas de enfermería, en el panel derecho se encuentra un calendario.

|                                                                                                    | MANUAL DE HISTORIA CLÍNICA | <b>Página:</b> 26 de 90                               |
|----------------------------------------------------------------------------------------------------|----------------------------|-------------------------------------------------------|
| DE SANTANDER                                                                                                    | CODIGO: GII-EST-MA-01      | Versión: 1                                            |
|                                                                                                    | Dinámica Gerencial .NET    | _ m X<br>+ @ @                                        |
| Agregar Modificar Grabar<br>Deshacer Consultar Elminar Imprime<br>ElSion                                           |                            |                                                       |
| >> (Nuevo) Registro de Enfermería (x)                                                                              |                            |                                                       |
| Padente: 16771775 - + → GONZALO ARTURO LEMOS MENESE<br>Nº Ingreso: 402865 - + Camai CONSULTC   Fecha de Ingreso: 2 | IS<br>6/06/2016 10:18 53   | Edad del Paciente: 55 Años \ 0 Meses \ 8 Días Sexo: M |
| Área Servido: 730102 + URGENCIAS ADULTOS                                                                           | Fecha: 26/julio/201        | 7 • Turno Enfermeria: UNICO · Ma Cargar Registro      |
| Información Enfermenia « INOTAS DE ENFERMERÍA                                                                      |                            |                                                       |
| Registro de Líquidos                                                                                               | mercotes, 26 de julio      | • julio ▶ • 2017 ▶                                    |

| 8     | Signos Vitales               | 000          |  |                                                                      |          |             |                | J V          | 5 0            |
|-------|------------------------------|--------------|--|----------------------------------------------------------------------|----------|-------------|----------------|--------------|----------------|
| 3     | Notas Enfermería             | 15           |  |                                                                      |          | 27 26       | 27 28<br>3 4 5 | 29 30<br>6 7 | 1 2            |
| -     | Glucometrias                 | 30           |  |                                                                      |          | 29 10       | 11 12          | 13 14        | 15 16          |
|       | Valoración Neurológica       | 45           |  |                                                                      | _        | 30 17       | 4 25 26        | 20 21 27 28  | 22 23<br>29 30 |
|       | Actividades de Enfermería    | 100          |  |                                                                      |          | 32 31       | ι              |              |                |
|       | Actividades Prequirúrgicas   | 15 14        |  |                                                                      | н        | ag          | osto           |              | 2017           |
|       | Control de Ventilación       | 30 30        |  |                                                                      | cj:      | 32          | m              | j v          | s d            |
|       | Control de Ingesta           |              |  |                                                                      | E S      | 33 7        | 7 8 9          | 10 11        | 12 13          |
|       | Control de Medicamentos      | 200 8        |  |                                                                      | Prés     | 34 14       | 1 22 23        | 17 18        | 19 20<br>26 27 |
| ~     | Control de Venopunciones 🖕   | 30           |  |                                                                      |          | 36 28       | 3 29 30        | 31 1         | 2 3            |
|       |                              | 45           |  |                                                                      |          | 3/          |                | 7 8          |                |
| - 20- | Información Enfermería       | 300          |  |                                                                      | _        |             | Ho             | by           |                |
|       | Utilidades de Enfermería     | 15           |  |                                                                      |          |             |                |              |                |
|       | ~                            | 30           |  |                                                                      | -        |             |                |              |                |
| ~     | TURNO ACTUAL: UNICO (00:00 - | 23:59)       |  |                                                                      |          |             | 📄 Grat         | oar 👔        | Ce             |
| DGEn  | npres80 🔝 000-PRUEBA EN      | FERMERA JEFE |  | LICENCIADO A: [E.S.E. HOSPITAL UNIVERSITARIO DE SANTANDER] NIT [9000 | 06037-4] | Versión: 20 | 012 Upgr       | ade: 10 F    | arche          |
|       |                              |              |  |                                                                      |          |             |                |              | _              |

A continuación, se muestra como es el funcionamiento de las notas de enfermería:

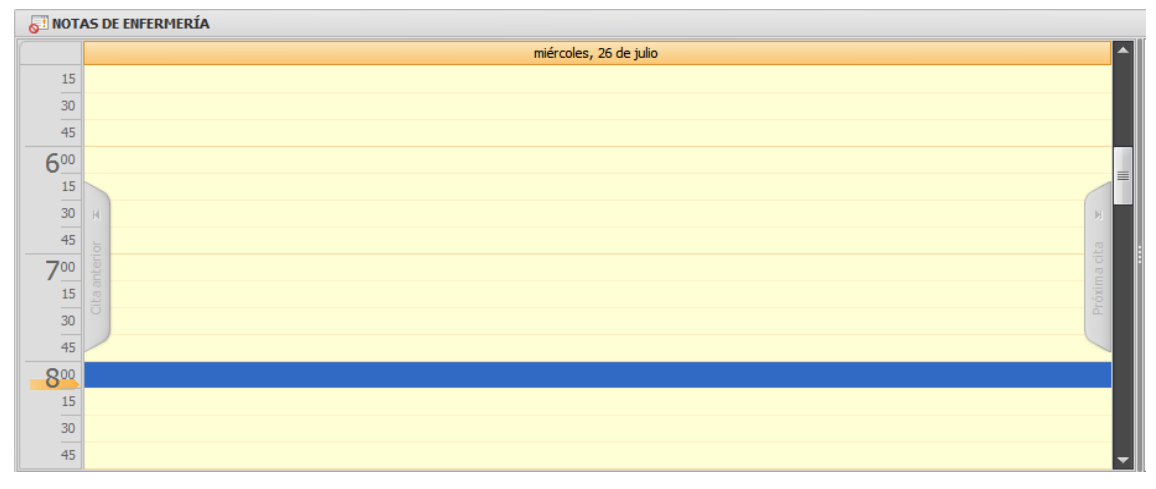

Para realizar una nota de enfermería el usuario debe pararse y dar doble clic en cualquier parte del panel amarillo, cuando digo en cualquier parte debo resaltar que independientemente de la hora en que yo se pare automáticamente el sistema envía y queda registrada la hora exacta en la cual quiero hacer la nota de enfermería. A continuación, se muestra la ventana en donde el usuario realizará la nota de enfermería:

| 🦝 (Nuevo) Nota de Enfermería |              | ×                       |
|------------------------------|--------------|-------------------------|
| Formulario                   |              |                         |
| C Nota de Enfermería         |              |                         |
| Información General          |              |                         |
|                              | Hora:        | 08:13                   |
|                              | Importancia: | Ninguna -               |
| Enfermera / Enfermero:       |              | Ninguna                 |
| ENFERMERA JEFE PRUEBA        |              | Importante<br>Pendiente |
| Título de la Nota:           | 1            |                         |
| 8                            |              |                         |
| Subjetivo - Objetivo         |              |                         |
|                              |              | <b>^</b>                |
|                              |              | -                       |
| Análisis - Plan              |              |                         |
|                              |              | <u> </u>                |
|                              |              | _                       |
|                              | Acepta       | ar 🔀 Cerrar             |

|              | MANUAL DE HISTORIA CLÍNICA | Página: 27 de 90 |
|--------------|----------------------------|------------------|
| DE SANTANDER | CODIGO: GII-EST-MA-01      | Versión: 1       |

Hora: campo que permite visualizar la hora en el que se inicia la nota de enfermería. Este campo lo llena automáticamente el sistema.

**Importancia:** campo que permite ingresar la importancia con la que se quiere hacer la nota de enfermería, esta importancia se muestra en tres colores blanco, amarillo, rojo como se observa en la imagen.

Enfermera/enfermero: campo que permite visualizar nombre del usuario, es decir de quien está haciendo la nota de enfermería.

Título de la nota: campo que permite ingresar el título de la nota.

Subjetivo-objetivo: campo que permite ingresar si es subjetiva u objetiva.

Análisis-plan: campo que permite ingresar el análisis o el plan a seguir.

Cabe resaltar que los campos marcados con 8 son campos obligatorios si no se diligencian dichos campos no dejara grabar.

En el panel derecho se encuentra la opción de visualizar un calendario:

| •   | julio |    | *    |    | ٠  | 20: | 17 | • |
|-----|-------|----|------|----|----|-----|----|---|
|     | 1     | m  | m    | j  | v  | s   | d  |   |
| 27  | 26    | 27 | 28   | 29 |    | 1   | 2  |   |
| 28  | 3     | 4  | 5    | 6  | 7  | 8   | 9  |   |
| 29  | 10    | 11 | 12   | 13 | 14 | 15  | 16 |   |
| 30  | 17    | 18 | 19   | 20 | 21 | 22  | 23 |   |
| 31  | 24    | 25 | 26   | 27 | 28 | 29  | 30 |   |
| 32  | 31    |    |      |    |    |     |    |   |
| -   | ago   |    | 2017 |    |    | 17  |    |   |
|     | 1     | m  | m    | j  | v  | s   | d  |   |
| 32  |       | 1  | 2    | 3  | 4  | 5   | 6  |   |
| 33  | 7     | 8  | 9    | 10 | 11 | 12  | 13 |   |
| 34  | 14    | 15 | 16   | 17 | 18 | 19  | 20 |   |
| 35  | 21    | 22 | 23   | 24 | 25 | 26  | 27 |   |
| 36  | 28    | 29 | 30   | 31 | 1  | 2   |    |   |
| 37  | - 4   | 5  | 6    | 7  |    | 9   | 10 |   |
| Ноу |       |    |      |    |    |     |    |   |

Esta opción calendario permite escoger el día y el mes en el cual quiero hacer la consulta de notas de enfermería que se realizaron en el pasado.

#### **GLUCOMETRÍAS:**

| 6       | 8 🖬 🕘 🛼                           |                                                          |                              |          | Dinámica Gerencial .NET |                  |                   |                    |                  | _ = ×                               |
|---------|-----------------------------------|----------------------------------------------------------|------------------------------|----------|-------------------------|------------------|-------------------|--------------------|------------------|-------------------------------------|
| -11-    | Principal Formulario              |                                                          |                              |          |                         |                  |                   |                    |                  | * 🕕 🕼                               |
| Agregar | Modificar Grabar Deshacer Consult | ar Elminar Impo                                          | imir Cerrar                  |          |                         |                  |                   |                    |                  |                                     |
|         | (Nuevo) Registro de Enfermería 🗴  | 1                                                        |                              |          |                         |                  |                   |                    |                  |                                     |
|         | Registro de Enfermería            |                                                          |                              |          |                         |                  |                   |                    |                  |                                     |
|         | Información General               |                                                          |                              |          |                         |                  |                   |                    |                  |                                     |
|         | Paciente: 16771775 +              | GONZALO AF                                               | RTURO LEMOS MENESES          |          |                         |                  |                   | Edad del Paciente: | 55 Años \ 0 Mese | es \ 8 Días Sexo: M                 |
|         | Nº Ingreso: 402865 • + C          | ama: CONSULTC                                            | Fecha de Ingreso: 26/06/2016 | 10:18 53 |                         |                  | •                 |                    |                  |                                     |
|         | Área Servicio: 730102 · + L       | RGENCIAS ADU                                             | LTOS                         |          |                         | Fecha: 26/julio/ | • • •             | Turno Enfermeria:  | UNICO            | <ul> <li>Cargar Registro</li> </ul> |
|         | Información Enfermería 🛛 🛛 🛠      | REGISTRO D                                               | E GLUCOMETRIAS               |          |                         |                  |                   |                    |                  |                                     |
|         | Registro de Líquidos              | Listado de Glucometrias                                  |                              |          |                         |                  |                   |                    | Información      | de Detalle                          |
| S I     | Signos Vitales                    | Arrastre una columna aqui para agrupar por dicha columna |                              |          |                         |                  |                   |                    |                  |                                     |
| Mód     | Notas Enfermería                  | Hora                                                     | Resultado                    |          | Cantidad                |                  | Insulina          |                    |                  |                                     |
|         | Glucometrias                      | 8                                                        |                              |          |                         |                  | •                 |                    |                  |                                     |
|         | Valoración Neurológica            |                                                          |                              |          |                         |                  |                   |                    |                  |                                     |
|         | Actividades de Enfermería         |                                                          |                              |          |                         |                  |                   |                    |                  |                                     |
|         | Actividades Prequirúrgicas        |                                                          |                              |          |                         |                  |                   |                    |                  |                                     |
|         | Control de Ventilacion            |                                                          |                              |          |                         |                  |                   | 8                  |                  |                                     |
|         | Control de Ingesta                |                                                          |                              |          |                         |                  |                   |                    |                  |                                     |
|         | Control de Venorunciones          |                                                          |                              |          |                         |                  |                   |                    |                  |                                     |
|         |                                   |                                                          |                              |          |                         |                  |                   |                    |                  |                                     |
| -       | Información Enfermería            |                                                          |                              |          |                         |                  |                   |                    |                  |                                     |
| 88      | Utilidades de Enfermería          |                                                          |                              |          |                         |                  |                   |                    |                  |                                     |
|         | ~                                 | HI HI I Reg                                              | istro0de0 → > > + + + × ×    | 4        |                         |                  |                   |                    |                  |                                     |
| *       |                                   | 3-50)                                                    |                              |          |                         |                  |                   |                    | <b>E</b> 6       | rahar 🕅 Cerrar                      |
|         |                                   |                                                          |                              |          |                         |                  | O DE CANTANDER] N | TT [900006027-4]   | Versión: 2012 Lo | orado: 10 Darcho: 10, 16            |

| HOSPITAL<br>UNIVERSITARIO                 |  | MANUAL DE HISTORIA CLÍNICA | <b>Página:</b> 28 de 90 |
|-------------------------------------------|--|----------------------------|-------------------------|
| DE SANTANDER<br>EMPRESA SOCIAL DEL ESTADO |  | CODIGO: GII-EST-MA-01      | Versión: 1              |

Esta opción se divide en dos paneles, en el panel izquierdo listado de glucómetros, información de detalle. En listado de glucómetros seleccionando remite agregar un líquido para suministrar:

| 🧟 (Nuevo) Regis   | ኛ (Nuevo) Registro de Glucometrías 🛛 🗙 🗙 |        |  |  |  |  |  |  |
|-------------------|------------------------------------------|--------|--|--|--|--|--|--|
| Formulario        |                                          |        |  |  |  |  |  |  |
| 🐻 Registro de Glu | cometrías                                |        |  |  |  |  |  |  |
| Hora: 00          | 00  Cantidad: Cantidad:                  | 2,00 🗘 |  |  |  |  |  |  |
| Insulina: 🔘       | NO 💿 SI Tipo de Insulina: 😢 Ninguna      | -      |  |  |  |  |  |  |
| # Unidades: 😣     | 0,00 🗘 Via Administración: 😢 Ninguno     | -      |  |  |  |  |  |  |
| Observaciones:    |                                          | -      |  |  |  |  |  |  |
| 0                 |                                          |        |  |  |  |  |  |  |
|                   |                                          | -      |  |  |  |  |  |  |
|                   | Aceptar 🛛                                | Cerrar |  |  |  |  |  |  |

Hora: Campo que permite seleccionar el tipo de líquido que quiero suministrar al paciente.

Resultado (mg/dl): Campo que permite ingresar el resultado en mg.

Cantidad: Campo que permite ingresar la cantidad a suministrar.

**Insulina:** Campo que permite seleccionar NO o SI necesita insulina, si se selecciona la opción SI inmediatamente se habilitaran las siguientes opciones.

**Tipo de insulina:** Campo que permite seleccionar que tipo de insulina necesita suministrar, las opciones son las siguientes. Cristalina, NPH, 70 30, lantus-glargina, otros, ninguna.

# Unidades: Campo que permite ingresar las unidades a suministrar.

Vía administración: Campo que permite seleccionar la vía de administración, las opciones son las siguientes: vaginal, oftálmica, ótica, intradérmica, otras, todas las vías, ninguno.

**Observaciones:** campo que permite ingresar algunas observaciones.

Para eliminar una glucometría, se debe de utilizar el botón de Eliminar el panel de listado de antecedentes.

Cabe resaltar que los campos marcados con 😢 son campos obligatorios si no se diligencian dichos campos no dejara grabar.

#### VALORACIÓN NEUROLÓGICA:

| C .     | A 🖸 🔯 🙀                        |                                       |        |        |        |         |      |    |    | l  | Dinán | nica ( | Geren | cial .N | NET    |        |        |       |        |         |       |       |      |       |         |           |         |          |            | -         | σ×        |
|---------|--------------------------------|---------------------------------------|--------|--------|--------|---------|------|----|----|----|-------|--------|-------|---------|--------|--------|--------|-------|--------|---------|-------|-------|------|-------|---------|-----------|---------|----------|------------|-----------|-----------|
|         | Principal Formulario           |                                       |        |        |        |         |      |    |    |    |       |        |       |         |        |        |        |       |        |         |       |       |      |       |         |           |         |          |            |           | (1) (2)   |
| Agregar | Modificar Grabar<br>Edicón     | tar Elminar Imprimir                  |        |        |        |         |      |    |    |    |       |        |       |         |        |        |        |       |        |         |       |       |      |       |         |           |         |          |            |           |           |
|         | (Nuevo) Registro de Enfermería | ล                                     |        |        |        |         |      |    |    |    |       |        |       |         |        |        |        |       |        |         |       |       |      |       |         |           |         |          |            |           |           |
|         | Registro de Enfermería         |                                       |        |        |        |         |      |    |    |    |       |        |       |         |        |        |        |       |        |         |       |       |      |       |         |           |         |          |            |           |           |
|         | Información General            |                                       |        |        |        |         |      |    |    |    |       |        |       |         |        |        |        |       |        |         |       |       |      |       |         |           |         |          |            |           |           |
|         | Paciente: 85438361 · +         | CARLOS ALBERTO FLORE                  | Z ROJA | s      |        |         |      |    |    |    |       |        |       |         |        |        |        |       |        |         |       |       |      |       | Edad    | del Pacie | nte: 46 | Años \ 9 | Meses \ 1  | Días Se   | axo: M    |
|         | Nº Ingreso: 392315 - + C       | ama: 8248 Fecha de In                 | greso: | 20/05/ | 2016 0 | 5:36 10 |      |    |    |    |       |        |       |         |        |        |        |       |        |         |       |       |      |       |         |           |         |          |            |           |           |
|         | Área Servicio: 732005 · +      | HOSPITALIZACION NEUROCIR              | UGIA   |        |        |         |      |    |    |    |       |        |       |         |        |        |        | Fe    | tha: 2 | 6/julio | /2017 |       |      | ٣     | Turno   | Enferme   | ria: UN | ICO      | ~ (8       | Cargar    | Registro  |
|         | Información Enfermería 🛛 兴     | VALORACIÓN NEUROLÓG                   | ICA    |        |        |         |      |    |    |    |       |        |       |         |        |        |        |       |        |         |       |       |      |       |         |           |         |          |            |           |           |
|         | Registro de Líquidos           | Hora                                  | 00     | 01 (   | 02 0   | 3 04    | 05   | 06 | 07 | 08 | 09    | 10     | 11    | 12      | 13     | 14     | 15     | 16    | 17     | 18      | 19    | 20    | 21   | 22    | 23      |           |         |          |            |           |           |
| -8      | Signos Vitales                 | Apertura de Ojos     Bespuesta Verbal |        |        |        |         |      |    |    |    |       |        |       |         |        |        |        |       |        |         |       |       |      |       |         |           |         |          |            |           |           |
| Módt    | Notas Enfermería               | Respuesta Motora                      |        |        |        |         |      |    |    |    |       |        |       |         |        |        |        |       |        |         |       |       |      |       |         |           |         |          |            |           |           |
| _       | Glucometrias                   | Glasgow                               |        |        |        |         |      |    |    |    |       |        |       |         |        |        |        |       |        |         |       |       |      |       |         |           |         |          |            |           |           |
|         | Valoración Neurológica         | Visión                                |        |        |        |         |      |    |    |    |       |        |       |         |        |        |        |       |        |         |       |       |      |       |         |           |         |          |            |           |           |
|         | Actividades de Enfermería      | Fuerza Muscular     Estado Mental     |        |        |        |         |      |    |    |    |       |        |       |         |        |        |        |       |        |         |       |       |      |       |         |           |         |          |            |           |           |
|         | Actividades Prequirúrgicas     | Reflejos                              |        |        |        |         |      |    |    |    |       |        |       |         |        |        |        |       |        |         |       |       |      |       |         |           |         |          |            |           |           |
|         | Control de Ventilación         | Respiración                           |        |        |        |         |      |    |    |    |       |        |       |         |        |        |        |       |        |         |       |       |      |       |         |           |         |          |            |           |           |
|         | Control de Ingesta             |                                       |        |        |        |         |      |    |    |    |       |        |       |         |        |        |        |       |        |         |       |       |      |       |         |           |         |          |            |           |           |
|         | Control de Medicamentos        |                                       |        |        |        |         |      |    |    |    |       |        |       |         |        |        |        |       |        |         |       |       |      |       |         |           |         |          |            |           |           |
|         | Control de Venopunciones       |                                       |        |        |        |         |      |    |    |    |       |        |       |         |        |        |        |       |        |         |       |       |      |       |         |           |         |          |            |           |           |
|         |                                |                                       |        |        |        |         |      |    |    |    |       |        |       |         |        |        |        |       |        |         |       |       |      |       |         |           |         |          |            |           |           |
| -       | Información Enfermería         | 1                                     |        |        |        |         |      |    |    |    |       |        |       |         |        |        |        |       |        |         |       |       |      |       |         |           |         |          |            |           |           |
| 88      | Utilidades de Enfermería       |                                       |        |        |        |         | - 10 |    |    |    |       |        |       |         |        | _      |        |       |        | _       |       | _     |      | _     |         |           |         |          |            |           |           |
|         | ~                              | * 20 3 4 4 4                          | PP PH  | Observ | acione | s Hora  | 2:   |    |    |    |       |        |       |         |        |        |        |       |        |         |       |       |      |       |         |           |         |          |            |           | Ĵ         |
| ~       | TURNO ACTUAL: UNICO (00:00 -   | 23:59)                                |        |        |        |         |      |    |    |    |       |        |       |         |        |        |        |       |        |         |       |       |      |       |         |           |         | 6        | Grabar     |           | Cerrar    |
| E DGE   | npres80 👤 666-PRUEBA EN        | FERMERA JEFE                          |        | -      |        |         | -    |    | -  |    |       | -      | ЦО    | ENCIA   | NDO A: | [E.S.I | I. HOS | PITAL | UNIVE  | RSITA   | RIO D | E SAN | TAND | ER] N | IT [901 | 006037-   | 4] Ver  | sión: 20 | 12 Upgrade | : 10 Pard | ne: 10.16 |

| HOSPITAL<br>UNIVERSITARIO                 | $\mathbf{O}$ | MANUAL DE HISTORIA CLÍNICA | Página: 29 de 90 |
|-------------------------------------------|--------------|----------------------------|------------------|
| DE SANTANDER<br>EMPRESA SOCIAL DEL ESTADO |              | CODIGO: GII-EST-MA-01      | Versión: 1       |

Esta opción permite tener un control muy detallado sobre la valoración neurológica del paciente, a continuación, se muestra por medio de imágenes el llenado de dicha valoración neurológica:

En la siguiente imagen como se puede observar el usuario debe llenar la valoración neurológica teniendo en cuenta la hora en que se valora el usuario con su respectiva opción neurológica que muestra el panel dándole clic a cada cuadro que corresponda, debe así salir un icono de afirmativo gue indica que a esa hora se valoró el paciente.

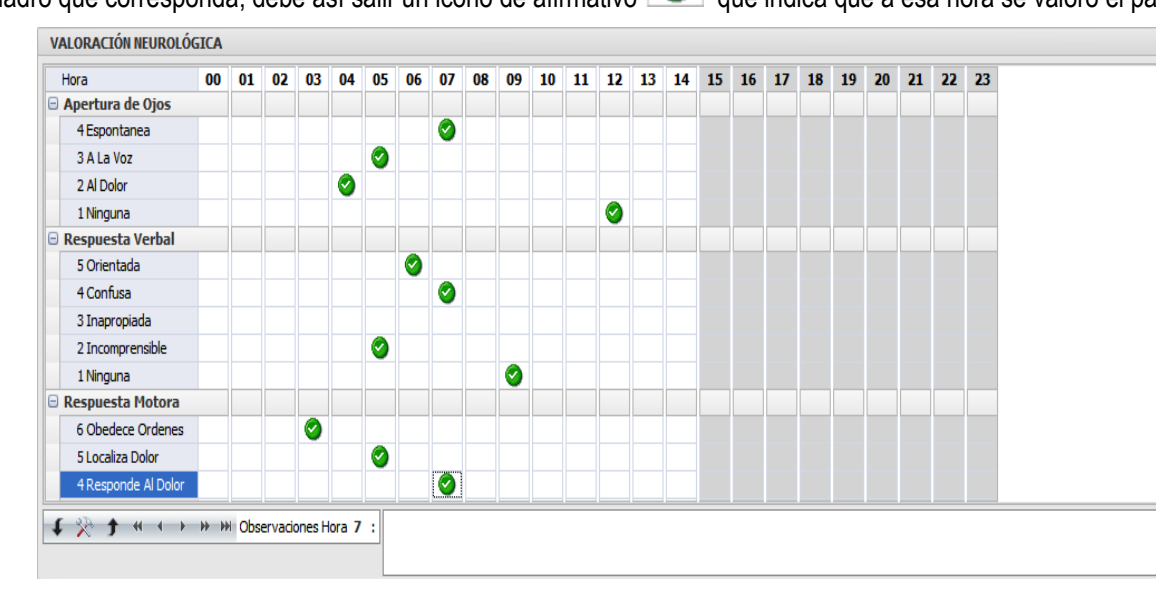

#### **ACTIVIDADES DE ENFERMERÍA:**

| <u>ر</u> ا | 2 🖸 💆 🛼                               |                                              | Dinámica                              | Gerencial .NET             |                               | ×                                                              |  |  |  |  |
|------------|---------------------------------------|----------------------------------------------|---------------------------------------|----------------------------|-------------------------------|----------------------------------------------------------------|--|--|--|--|
|            | Principal Formulario                  |                                              |                                       |                            |                               | * 🚯 🔞                                                          |  |  |  |  |
| Agregar    | Modificar Grabar Consul<br>Edición    | tar Eliminar Imprimir Cerrar                 |                                       |                            |                               |                                                                |  |  |  |  |
|            | (Nuevo) Registro de Enfermería 🛛      | Q                                            |                                       |                            |                               |                                                                |  |  |  |  |
|            |                                       |                                              |                                       |                            |                               |                                                                |  |  |  |  |
|            | Información General                   |                                              |                                       |                            |                               |                                                                |  |  |  |  |
|            | Paciente: 85438361 · +                | CARLOS ALBERTO FLOREZ ROJAS                  |                                       |                            |                               | Edad del Paciente: 46 Años \ 9 Meses \ 14 Días Sexo: M         |  |  |  |  |
|            | Nº Ingreso: 392315 - + C              | Cama: 824B Fecha de Ingreso: 20/05/2016 05:3 | 6 10                                  |                            |                               | •                                                              |  |  |  |  |
|            | Área Servicio: 732005 🔹 +             | HOSPITALIZACION NEUROCIRUGIA                 |                                       |                            | Fecha: 26/julio/2017          | Turno Enfermeria: UNICO      UNICO      Cargar Registro        |  |  |  |  |
|            | Información Enfermería 🛛 兴            | ACTIVIDADES DE ENFERMERÍA                    |                                       |                            |                               |                                                                |  |  |  |  |
|            | Registro de Líquidos                  | Listado de Actividades de Enfermería         |                                       | 0                          | DETALLE DE LA ACTIVIDAD       |                                                                |  |  |  |  |
| 8          | Signos Vitales                        | Actividad de Enfermeria SI                   | Arrastre una columna aquí para agrupa | por dicha columna          |                               |                                                                |  |  |  |  |
| Aódul      | Notas Enfermería                      | Actividad y Descanso                         | Hora Observación                      |                            |                               | Responsable                                                    |  |  |  |  |
| ~          | Glucometrias                          | 🗄 Cuidado de la Piel                         | 9                                     |                            |                               |                                                                |  |  |  |  |
|            | Valoración Neurológica                | Medidas de Seguridad     Acceso Venoso       |                                       |                            |                               |                                                                |  |  |  |  |
|            | Actividades de Enfermería             | Drenajes                                     |                                       |                            |                               |                                                                |  |  |  |  |
|            | Actividades Prequirúrgicas            | 🕀 Oxígeno Terapia                            |                                       |                            |                               |                                                                |  |  |  |  |
|            | Control de Ventilación                | Procedimientos     Cuidado Recien Nacidos    | :                                     |                            |                               |                                                                |  |  |  |  |
|            | Control de Ventradion                 | Otras Actividades                            | 8                                     |                            |                               |                                                                |  |  |  |  |
|            | Control de Ingesta                    |                                              |                                       |                            |                               |                                                                |  |  |  |  |
|            | Control de Medicamentos               |                                              |                                       |                            |                               |                                                                |  |  |  |  |
|            | Control de Venopunciones              |                                              |                                       |                            |                               |                                                                |  |  |  |  |
| <u> </u>   |                                       |                                              |                                       |                            |                               |                                                                |  |  |  |  |
| 1          | Informacion Enfermeria                |                                              |                                       |                            |                               |                                                                |  |  |  |  |
|            | Utilidades de Enfermería              |                                              |                                       |                            |                               |                                                                |  |  |  |  |
|            | ~                                     | 🗲 Expandir 🔆 Personalizar 🕇 Colapsar         | 🔲 🔲 🕂 Registro 0 de 0 🔸 🗰 🛪           | ٠                          |                               | ÷                                                              |  |  |  |  |
| ~          | Y TURNO ACTUAL: UNICO (00:00 - 23:59) |                                              |                                       |                            |                               |                                                                |  |  |  |  |
| 🗮 DGE      | mpres80 👤 666-PRUERA EN               | FERMERA JEFF                                 |                                       | LICENCIADO A: [E.S.E. HOSP | PITAL UNIVERSITARIO DE SANTAN | DER] NIT [900006037-4] Versión: 2012 Upgrade: 10 Parche: 10.16 |  |  |  |  |

Esta opción permite tener un control muy detallado de las actividades de enfermería sobre el paciente.

Esta opción se divide en dos paneles, en el panel izquierdo actividades de enfermería, detalle de la actividad. A continuación, se muestra por medio de imágenes el llenado de dichas actividades de enfermería:

|                                           |   | MANUAL DE HISTORIA               | CLÍNICA                                                                                                    | <b>Página:</b> 30 de 90 |  |  |
|-------------------------------------------|---|----------------------------------|----------------------------------------------------------------------------------------------------|-------------------------|--|--|
| DE SANTANDER<br>EMPRESA SOCIAL DEL ESTADO |   | CODIGO: GII-EST-N                | CODIGO: GII-EST-MA-01                                                                                                    |                         |  |  |
|                                           | A | CTIVIDADES DE ENFERMERÍA         |                                                                                                    |                         |  |  |
|                                           | L | istado de Actividades de Enferme | ría                                                                                                    |                         |  |  |
|                                           |   | Actividad de Enfermeria          | SI 🔺                                                                                                    |                         |  |  |
|                                           | Θ | Higiene                          |                                                                                                    |                         |  |  |
|                                           |   | Arreglo Unidad                   | <ul> <li>Image: Second second sec</li></ul> |                         |  |  |
|                                           |   | Baño Cama                        |                                                                                                    |                         |  |  |
|                                           |   | Baño Ducha                       |                                                                                                    |                         |  |  |
|                                           |   | Aseo Oral                        |                                                                                                    |                         |  |  |
|                                           |   | Aseo Genital                     |                                                                                                    |                         |  |  |
|                                           |   | Otros                            |                                                                                                    |                         |  |  |
|                                           | Θ | Actividad y Descanso             |                                                                                                    |                         |  |  |
|                                           |   | Reposo                           | Sec.                                                                                                    |                         |  |  |
|                                           |   | Deambula                         |                                                                                                    |                         |  |  |
|                                           |   | Sueño                            |                                                                                                    |                         |  |  |
|                                           |   | Visita Familiar                  |                                                                                                    |                         |  |  |
|                                           |   | Otros                            |                                                                                                    |                         |  |  |
|                                           | Θ | Cuidado de la Piel               |                                                                                                    |                         |  |  |
|                                           |   | Cambio Posicion                  |                                                                                                    |                         |  |  |
|                                           | L | Lubricacion                      |                                                                                                    | 1                       |  |  |
|                                           | - | Expandir 🛛 🔆 Personalizar        | Colapsar                                                                                                    |                         |  |  |

En la siguiente imagen como se puede observar el usuario debe llenar dichas actividades de enfermería dando clic a cada cuadro según corresponda, debe así salir un icono de afirmativo que indica si se le hizo dicha actividad, si no se le hizo nada al paciente se deja en blanco.

En el panel derecho se encuentra la opción detalle de la actividad:

En la siguiente imagen como se puede observar al momento de darle afirmativo al baño cama automáticamente en el panel derecho se activan tres campos.

| ACTIVIDADES DE ENFERMER         | ÍA            |              |                                             |                         |  |  |  |  |
|---------------------------------|---------------|--------------|---------------------------------------------|-------------------------|--|--|--|--|
| Listado de Actividades de Enfer | mería         |              | DETALLE DE LA ACTIVIDAD (Baño Cama)         |                         |  |  |  |  |
| Actividad de Enfermeria         | SI 🔺          | Arrastre una | columna aquí para aggunar por dicha columna |                         |  |  |  |  |
| Higiene                         |               | Arrastic una | columna aqui para agrupar por dicha columna |                         |  |  |  |  |
| Arreglo Unidad                  | =             | Hora         | Observación                                 | Responsable             |  |  |  |  |
| Baño Cama                       |               | 9            |                                             |                         |  |  |  |  |
| Baño Ducha                      |               |              |                                             |                         |  |  |  |  |
| Aseo Oral                       | 0             | I 16:30      | se baña todo el cuerpo                      | ▼ ENFERMERA JEFE PRUEBA |  |  |  |  |
| Aseo Genital                    | 0             |              |                                             |                         |  |  |  |  |
| Otros                           |               |              |                                             |                         |  |  |  |  |
| Actividad y Descanso            |               |              |                                             |                         |  |  |  |  |
| Reposo                          | 0             |              |                                             |                         |  |  |  |  |
| Deambula                        |               |              |                                             |                         |  |  |  |  |
| Sueño                           |               |              |                                             |                         |  |  |  |  |
| Visita Familiar                 |               |              |                                             |                         |  |  |  |  |
| Otros                           |               |              |                                             |                         |  |  |  |  |
| 🗉 Cuidado de la Piel            |               |              |                                             |                         |  |  |  |  |
| Cambio Posicion                 |               |              |                                             |                         |  |  |  |  |
| Lubricacion                     | <b>•</b>      |              |                                             |                         |  |  |  |  |
| 🖡 Expandir 🔆 Personaliza        | ar 🕇 Colapsar | HI 41 4 R    | aistro 1 de 1                               | ).<br>                  |  |  |  |  |

Hora: campo que permite ingresar la hora en la cual se hace la actividad.

Observación: campo el cual permite ingresar alguna observación de la actividad realizada.

Responsable: capo en el cual se visualiza el nombre de quien realizo la actividad. Este campo se llena por defecto.

#### **ACTIVIDADES PREQUIRÚRGICAS:**

Esta opción permite tener un control muy detallado sobre las actividades prequirúrgico, a continuación, se muestra por medio de imágenes el llenado de dichas actividades:

| HOSPITAL<br>UNIVERSITARIO                 | MANUAL DE HISTORIA CLÍNICA | Página: 31 de 90 |
|-------------------------------------------|----------------------------|------------------|
| DE SANTANDER<br>EMPRESA SOCIAL DEL ESTADO | CODIGO: GII-EST-MA-01      | Versión: 1       |

| ا 🔊     | 2 🖬 🔟 👼 🔵                        |                                                  | Dinámica | Gerencial .NET     |                                      |                                      | - ¤ ×                        |
|---------|----------------------------------|--------------------------------------------------|----------|--------------------|--------------------------------------|--------------------------------------|------------------------------|
| - 11 -  | Principal Formulario             |                                                  |          |                    |                                      |                                      | * 🚯 🔞                        |
| Agregar | Modificar Grabar Deshacer Consul | tar Elminar Imprimir                             |          |                    |                                      |                                      |                              |
|         | (Nuevo) Registro de Enfermería   |                                                  |          |                    |                                      |                                      |                              |
|         | C Registro de Enfermería         |                                                  |          |                    |                                      |                                      |                              |
|         | Información General              |                                                  |          |                    |                                      |                                      |                              |
|         | Paciente: 85438361 +             | CARLOS ALBERTO FLOREZ ROJAS                      |          |                    |                                      | Edad del Paciente: 46 Años \ 9       | Meses \ 14 Días Sexo: M      |
|         | Nº Ingreso: 392315 + 0           | Cama: 8248 Fecha de Ingreso: 20/05/2016 05:36 10 |          |                    |                                      | -                                    |                              |
|         | Área Servicio: 732005 +          | HOSPITALIZACION NEUROCIRUGIA                     |          |                    | Fecha: 26/julio/2017                 | * Turno Enfermeria: UNICO            | - Cargar Registro            |
|         | Información Enfermería «         | ACTIVIDADES PREQUIRÚRGICAS                       |          |                    |                                      |                                      |                              |
|         | Registro de Líquidos             |                                                  | SI       | 1 1                | OBSE                                 | RVACIONES                            | <u>^</u>                     |
| 8       | Signos Vitales                   | Tipos de Actividad                               |          |                    |                                      |                                      |                              |
| 3       | Notas Enfermería                 | Identification                                   |          |                    |                                      |                                      |                              |
| ~       | Glucometrias                     | Examples Laboratorio                             |          |                    |                                      |                                      |                              |
|         | Valoración Neurológica           | Imagen Diagnostica                               |          |                    |                                      |                                      |                              |
|         | Actividades de Enfermería        | Reserva de Sangre                                |          |                    |                                      |                                      |                              |
|         | Actividades Prequirúrgicas       | Rasurado                                         |          |                    |                                      |                                      |                              |
|         | Control de Ventilación           | Retiro de Protesis                               |          |                    |                                      |                                      |                              |
|         | Control de Ingesta               | Bata Quirurgica                                  |          |                    |                                      |                                      |                              |
|         | Control de Medicamentos          | Linea Venosa                                     |          |                    |                                      |                                      |                              |
|         | Control de Venopunciones         | Premedication                                    |          |                    |                                      |                                      |                              |
|         |                                  | Avino                                            |          |                    |                                      |                                      |                              |
|         | Información Enfermenía           | Area Operatoria                                  |          |                    |                                      |                                      |                              |
| 88      | Utilidador de Enformería         | Retiro de Esmalte                                |          |                    |                                      |                                      |                              |
|         | ourous of themena                | Otros                                            |          |                    |                                      |                                      |                              |
| ~       | Ľ.                               | Baño General                                     |          |                    |                                      |                                      | -                            |
| ~       | TURNO ACTUAL: UNICO (00:00 -     | 23:59)                                           |          |                    |                                      | (                                    | Grabar 🔀 Cerrar              |
| DGEn    | pres80   👤 666-PRUEBA EN         | FERMERA JEFE                                     |          | LICENCIADO A: [E.S | .E. HOSPITAL UNIVERSITARIO DE SANTAM | IDER] NIT [900006037-4] Versión: 201 | 12 Upgrade: 10 Parche: 10.16 |

En la siguiente imagen como se puede observar el usuario debe llenar la actividad realizada al paciente, dicha actividad que se realiza se marca dando clic a cada cuadro que corresponda, debe así salir un icono de afirmativo

Al lado se encuentra un campo texto, en este espacio el usuario debe llenar las observaciones a la actividad que se le realizo al paciente, solo si es pertinente.

| ACTIVIDADES PREQUIRÚRGICAS |          |                                                              |
|----------------------------|----------|--------------------------------------------------------------|
|                            | SI       | OBSERVACIONES                                                |
| Tipos de Actividad         |          |                                                              |
| Identificacion             | <b>O</b> |                                                              |
| Historia Clinica Antigua   |          |                                                              |
| Examenes Laboratorio       |          |                                                              |
| Imagen Diagnostica         |          |                                                              |
| Reserva de Sangre          |          |                                                              |
| Rasurado                   |          | al paciente se le rasura la pierna izquierda                 |
| Retiro de Protesis         |          |                                                              |
| Bata Quirurgica            | <b>O</b> |                                                              |
| Linea Venosa               |          |                                                              |
| Premedicacion              |          |                                                              |
| Enemas                     |          |                                                              |
| Ayuno                      | <b>O</b> | el paciente se encuentra en ayuno desde ayer para la cirugia |
| Area Operatoria            |          |                                                              |
| Retiro de Esmalte          |          |                                                              |
| Otros                      |          |                                                              |
| Baño General               |          | el paciente se le hace un baño general                       |

#### CONTROL DE VENTILACIÓN:

Esta opción se divide en dos paneles, en el panel izquierdo listado de registros de control, panel derecho encontramos información de detalle.

| C 1     | A 🖸 💟 🙀                                      | Dinámia                                                  | a Gerencial .NET                                       | _ = ×                                                           |
|---------|----------------------------------------------|----------------------------------------------------------|--------------------------------------------------------|-----------------------------------------------------------------|
|         | Principal Formulario                         |                                                          |                                                        | * 🕕 🔞                                                           |
| Agregar | Modificar Grabar Deshacer Consult<br>Edición | tar Elminar Imprimi Cerrar                               |                                                        |                                                                 |
|         | (Nuevo) Registro de Enfermería               |                                                          |                                                        |                                                                 |
|         | C Registro de Enfermería                     |                                                          |                                                        |                                                                 |
|         | Información General                          |                                                          |                                                        |                                                                 |
|         | Paciente: 85438361 - +                       | CARLOS ALBERTO FLOREZ ROJAS                              |                                                        | Edad del Paciente: 46 Años \ 9 Meses \ 14 Días Sexo: M          |
|         | Nº Ingreso: 392315 - + 0                     | ama: 824B Fecha de Ingreso: 20/05/2016 05:36 10          |                                                        | -                                                               |
|         | Área Servicio: 732005 - +                    | HOSPITALIZACION NEUROCIRUGIA                             | Fecha: 26/julio/2017                                   | Turno Enfermeria: UNICO      UNICO      Cargar Registro         |
|         | Información Enfermería 🛛 兴                   | CONTROL DE VENTILACIÓN                                   |                                                        |                                                                 |
|         | Registro de Líquidos                         | Listado de Registr                                       | s de Control                                           | Información de Detalle                                          |
| 8       | Signos Vitales                               | Arrastre una columna aquí para agrupar por dicha columna |                                                        |                                                                 |
| Mód     | Notas Enfermería                             | Hora Modo Ventilación                                    | Responsable                                            |                                                                 |
|         | Glucometrias                                 | 7                                                        |                                                        |                                                                 |
| 6       | Valoración Neurológica                       |                                                          |                                                        |                                                                 |
|         | Actividades de Enfermería                    |                                                          |                                                        |                                                                 |
|         | Actividades Prequirurgicas                   |                                                          |                                                        |                                                                 |
|         | Control de Verdadon                          |                                                          |                                                        |                                                                 |
|         | Control de Medicamentor                      |                                                          |                                                        |                                                                 |
|         | Control de Venopunciones                     |                                                          |                                                        |                                                                 |
|         |                                              |                                                          |                                                        |                                                                 |
| -       | Información Enfermería                       |                                                          |                                                        |                                                                 |
|         | Utilidades de Enfermería                     |                                                          |                                                        |                                                                 |
|         | ~                                            | ···· ↔ → Registro 0 de 0 → ··· → ··· + · · × ×           |                                                        |                                                                 |
| ~       | TURNO ACTUAL: UNICO (00:00 -                 | 23:59)                                                   |                                                        | 🔚 Grabar 🛛 🔀 Cerrar                                             |
| E DGEn  | npres80 👤 666-PRUEBA EN                      | FERMERA JEFE                                             | LICENCIADO A: [E.S.E. HOSPITAL UNIVERSITARIO DE SANTAN | IDER] NIT [900006037-4] Versión: 2012 Upgrade: 10 Parche: 10.16 |

| HOSPITAL<br>UNIVERSITARIO                 |  | MANUAL DE HISTORIA CLÍNICA | Página: 32 de 90 |  |
|-------------------------------------------|--|----------------------------|------------------|--|
| DE SANTANDER<br>EMPRESA SOCIAL DEL ESTADO |  | CODIGO: GII-EST-MA-01      | Versión: 1       |  |

En panel de listado de registros de control seleccionando

permite agregar un nuevo control de ventilación:

| -             |                        |        |                  |
|---------------|------------------------|--------|------------------|
| 🦟 (Nuevo) 🤇   | control de Ventilación |        | ×                |
| Formulario    |                        |        |                  |
| Control de    | Ventilación            |        |                  |
| Datos Genera  | les                    |        |                  |
| Hora:         | 00:00                  | 8      |                  |
| FI02:         | Vol Corr:              | Flujo: |                  |
| F.R. Vent:    | Plateau:               | PEEP:  |                  |
| Gasimetría:   |                        |        |                  |
| Hz:           | TI:                    | Pico:  |                  |
| PAM:          | Relación I/E:          | NO2:   |                  |
| Sensibilidad: |                        |        |                  |
|               |                        |        | Aceptar 🔀 Cerrar |

Hora: Campo que permite ingresar la hora en que se empieza a controlar la ventilación.

M ventilación: Campo que permite ingresar el modo de ventilación.

FI02: Campo que permite ingresar la fracción inspirada oxígeno.

Vol corr: Campo que permite el volumen corriente de la ventilación mecánica.

Flujo: Campo que permite ingresar el flujo inspiratorio.

F.R Vent: Campo que permite ingresar la frecuencia respiratoria.

Plateau: Campo que permite ingresar la presión medida al final de la fase inspiratoria.

PEEP: campo que permite ingresar la presión positiva al final de la espiración.

Gasometría: campo que permite ingresar la gasometría que es una prueba muy frecuente y fiable que da una idea real de la situación del paciente critico en un momento concreto.

Hz: campo que permite ingresar la ventilación de alta frecuencia.

TI: campo que permite ingresar el tiempo inspiratorio.

Pico: campo que permite ingresar la presión pico.

PAM: campo que permite ingresar la presión arterial media.

Relación I/E: campo que permite ingresar la relación, entre la duración de la inspiración y la aspiración.

NO2: campo que permite ingresar el dióxido nitrógeno.

**Sensibilidad:** campo que permite la sensibilidad en la ventilación asistida controlada, esto es un aspecto fundamental en la ventilación para establecer un nivel de sensibilidad apropiado.

Cabe resaltar que los campos marcados con 😢 son campos obligatorios si no se diligencian dichos campos no dejara grabar.

Una vez se llena la información se muestra en los dos paneles la información que se digitó como se observa en la siguiente imagen:

|     | CONTROL DE VENTILACIÓN |                                           |                       |                            |                                                                |  |  |  |  |
|-----|------------------------|-------------------------------------------|-----------------------|----------------------------|----------------------------------------------------------------|--|--|--|--|
|     |                        | Listado de Registros                      | de Control            | Informació                 | in de Detalle                                                  |  |  |  |  |
| A   | rrastre una co         | lumna aquí para agrupar por dicha columna |                       | Con                        | trol 1                                                         |  |  |  |  |
| 5   | Hora                   | Modo Ventilación                          | Responsable           | Hora:<br>Modo Ventilación: | <ul> <li>10:54</li> <li>para controlada por presión</li> </ul> |  |  |  |  |
| >   | 10:54                  | para controlada por presión               | ENFERMERA JEFE PRUEBA | FI02:                      | xxxx                                                           |  |  |  |  |
|     |                        |                                           |                       | Volcor:                    | XXXXX                                                          |  |  |  |  |
|     |                        |                                           |                       | Flujo:                     | XXXX                                                           |  |  |  |  |
|     |                        |                                           |                       | Forven:                    | XXXX                                                           |  |  |  |  |
|     |                        |                                           |                       | Peep:                      | xxx                                                            |  |  |  |  |
|     |                        |                                           |                       | Plateau:                   | XXXX                                                           |  |  |  |  |
|     |                        |                                           |                       | Gasimetria:                | XXXXXXXXXXXXXXXXXXXXXXXXXXXXXXXXXXXXXX                         |  |  |  |  |
|     |                        |                                           |                       | Responsable:               | ENFERMERA JEFE<br>PRUEBA                                       |  |  |  |  |
|     |                        |                                           |                       | Hertz:                     | XXXXXXXX                                                       |  |  |  |  |
| -14 | 🗸 📢 🕂 Regi             | istro1de1 → » » + ✓ X                     | ).                    | Tiempo Inspiratorio:       | *                                                              |  |  |  |  |

| HOSPITAL<br>UNIVERSITARIO                 | MANUAL DE HISTOR | RIA CLÍNICA | Página: 33 de 90 |
|-------------------------------------------|------------------|-------------|------------------|
| DE SANTANDER<br>EMPRESA SOCIAL DEL ESTADO | CODIGO: GII-ES   | Г-МА-01     | Versión: 1       |

Hora: campo que permite visualizar la hora en la cual se inició el control de ventilación.

Modo de ventilación: campo que permite visualizar el modo de ventilación que previamente se había puesto.

**Responsable:** campo que permite visualizar el responsable de ese control de ventilación, cabe resaltar que dicho campo el sistema lo llena por defecto.

En la imagen también se puede observar como el panel derecho llamado información de detalle muestra toda la información que se llenó previamente.

Para eliminar una glucómetria, se debe de utilizar el botón de Eliminar al que se encuentra abajo en el panel de listado de antecedentes.

#### CONTROL DE INGESTA:

| <u>م</u> ا | A 🖸 💟 👒 🖉                                                                                                    |                                                          | Dinámica Gerencial .NET                             |                                                                  |
|------------|----------------------------------------------------------------------------------------------------|----------------------------------------------------------|-----------------------------------------------------|------------------------------------------------------------------|
| -110       | Principal Formulario                                                                                                    |                                                          |                                                     | * 🚯 📢                                                            |
| Agregar    | Modificar Grabar Deshacer Consu                                                                                                    | kar Elminar Imprimir Cerrar                              |                                                     |                                                                  |
|            | Edición                                                                                                    |                                                          |                                                     |                                                                  |
| »          | (Nuevo) Registro de Enfermería                                                                                                    | ×                                                        |                                                     |                                                                  |
|            | G Registro de Enfermeria                                                                                                    |                                                          |                                                     |                                                                  |
|            | Informacion General                                                                                                    |                                                          |                                                     | Calad del De dentre las Años à Otheres à 44 Díne la como M       |
|            | Paciente: 03430301 • +                                                                                                    | Campi R24R Eacha da Ingrana 20/05/2016 05:26 10          |                                                     | Edad del Padente: Ho Anos ( 9 Meses ( 14 Dias ) Sexo: M          |
|            | Área Servicio: 732005                                                                                                    | HOSPITALIZACION NEL ROCIRI IGIA                          | Fecha: 26/bilo/2017                                 | Turno Enfermeria: UNICO     Turno Enfermeria: UNICO              |
|            | The second state of the second state of the se |                                                          | 1.00.00 solvesters.                                 |                                                                  |
|            | anomador Enterniena «                                                                                                    | CONTROL DE DIGESTR                                       | Listado de Ingesta                                  | Información de Detalle                                           |
|            | Giucometrias                                                                                                    |                                                          | estado de ligesta                                   |                                                                  |
| plue       | Valoracion Neurologica                                                                                                    | Arrastre una columna aquí para agrupar por dicha columna |                                                     |                                                                  |
| Ŵ          | Actividades de Enfermena                                                                                                    | Hora Via Ingesta                                         | Estado                                              |                                                                  |
|            | Actividades Prequirurgicas                                                                                                    | 8                                                        |                                                     |                                                                  |
|            | Control de Ventilación                                                                                                    |                                                          |                                                     |                                                                  |
|            | Control de Ingesta                                                                                                    | 4                                                        |                                                     |                                                                  |
|            | Control de Venonunciones                                                                                                    |                                                          |                                                     |                                                                  |
|            | Peruneración                                                                                                    |                                                          |                                                     |                                                                  |
|            | Examen Físico                                                                                                    |                                                          |                                                     |                                                                  |
|            | Escala de Dolor                                                                                                    |                                                          |                                                     |                                                                  |
|            |                                                                                                    |                                                          |                                                     |                                                                  |
| -          | Información Enfermería                                                                                                    |                                                          |                                                     |                                                                  |
| 8          | Utilidades de Enfermería                                                                                                    |                                                          |                                                     |                                                                  |
| 6          | ~                                                                                                    |                                                          |                                                     |                                                                  |
| ~          |                                                                                                    | 22(0)                                                    |                                                     | Contrar                                                          |
|            | TORNO ACTUAL: UNICO (00:00 -                                                                                                    | - 23:39]                                                 |                                                     | Grabar 🚺 Cerrar                                                  |
| DGEn       | npres80 🔝 666-PRUEBA EN                                                                                                    |                                                          | LICENCIADO A: [E.S.E. HOSPITAL UNIVERSITARIO DE SAM | TANDER] NIT [900006037-4] Versión: 2012 Upgrade: 10 Parche: 10.1 |

Esta opción se divide en dos paneles, en el panel izquierdo se encuentra el listado de ingesta, en el panel derecho

se encuentra la información de detalle. En el panel de listado de registros de control dando clic en interesta agregar un nueva ingesta:

| 🧒 (Nuevo) Control de Ingesta                          | x |
|-------------------------------------------------------|---|
| Formulario                                            |   |
| Control de Ingesta                                    |   |
| Hora: 10:00 Via de Ingesta: Oral - Estado: Se Realizo | - |
| Descripción:                                          | • |
| 🔚 Aceptar 🛛 🗵 Cerra                                   |   |

| HOSPITAL<br>UNIVERSITARIO | $\mathbf{D}$ | MANUAL DE HISTORIA CLÍNICA | <b>Página:</b> 34 de 90 |
|---------------------------|--------------|----------------------------|-------------------------|
| DE SANTANDER              |              | CODIGO: GII-EST-MA-01      | Versión: 1              |

Hora: campo que permite ingresar la hora de la ingesta.

Vía de ingesta: campo de selección que permite escoger alguna de estas opciones dependiendo de la situación: Oral, oral sonda, oral succión, endovenosa, intramuscular, subcutáneo, tópico, infusión, nutrición enteral, nutrición parenteral, inhalatoria, intrarrectal, transdermica, sublingual, vaginal, oftálmica, intradérmica, otras, todas las vías, ninguno.

**Estado:** campo de selección que permite escoger alguna de estas opciones dependiendo de la situación. Se realizó, no se realizó, rechazo.

**Descripción:** campo texto que permite ingresar la descripción de la ingesta que se le hace al paciente.

Cabe resaltar que los campos marcados con 😢 son campos obligatorios si no se diligencian dichos campos no dejara grabar.

Una vez se llena la información se muestra en los dos paneles la información que se digitó como se observa en la siguiente imagen:

| Listado de Ingesta<br>Arrastre una columna aquí para agrupar por dicha columna                                                              | Hora:                     | nformación de I<br>Control 1     | Detalle                  |
|----------------------------------------------------------------------------------------------------|---------------------------|----------------------------------|--------------------------|
| Arrastre una columna aquí para agrupar por dicha columna                                                                                    | Hora:                     | Control 1                        |                          |
|                                                                                                    | Hora:                     |                                  |                          |
| Hora         Via Ingesta         Estado           V </th <th>Via Ingesta<br/>Estado:</th> <th>11:37</th> <th>Oral_Sonda<br/>Se_Realizo</th> | Via Ingesta<br>Estado:    | 11:37                            | Oral_Sonda<br>Se_Realizo |
| > 11:37 Oral_Sonda Se_Realiz                                                                                                    | Descripcion<br>Responsabl | : se realizó<br>e: ENEEDMED A 16 |                          |
| W ≪ ≪ Registro 1 de 1 → → → + ← × <                                                                                                    |                           |                                  |                          |

Hora: campo que permite visualizar la hora en la cual se inició el control de ingesta.

Vía ingesta: campo que permite visualizar la vía de la ingesta.

Estado: campo que permite visualizar el estado de la ingesta.

En la imagen también se observa como el panel derecho llamado información de detalle muestra toda la información que se llenó previamente.

Para eliminar una glucómetria, se debe de utilizar el botón de Eliminar al que se encuentra abajo en el panel de listado de antecedentes.

# CONTROL DE MEDICAMENTOS:

| <b>7</b> . | 2 🖬 💆 🦡                             |                                            | Dinámica Ge               | erencial .NET                     |                                 | _ & X                                                |
|------------|-------------------------------------|--------------------------------------------|---------------------------|-----------------------------------|---------------------------------|------------------------------------------------------|
|            | Principal Formulario                |                                            |                           |                                   |                                 | * 🕕 🕲                                                |
| Agregar    | Modificar Grabar Consult<br>Edition | tar Eliminar Imprimir                      |                           |                                   |                                 |                                                      |
| **         | (Nuevo) Registro de Enfermería 🛛 🗙  | 1                                          |                           |                                   |                                 |                                                      |
|            | C Registro de Enfermería            |                                            |                           |                                   |                                 |                                                      |
|            | Información General                 |                                            |                           |                                   |                                 |                                                      |
|            | Paciente: 85438361 - +              | CARLOS ALBERTO FLOREZ ROJAS                |                           |                                   | Edi                             | ad del Paciente: 46 Años \ 9 Meses \ 14 Días Sexo: M |
|            | Nº Ingreso: 392315 · + C            | ama: 8248 Fecha de Ingreso: 20/05/2        | 2016 05:36 10             |                                   | *                               |                                                      |
|            | Area Servido: 732005 • +            | HOSPITALIZACION NEUROCIRUGIA               |                           | Fecha                             | : [26/julio/2017 * ] Tur        | no Enfermeria: UNICO · [E] Cargar Registro           |
|            | Información Enfermería 🛛 🛠          | CONTROL DE MEDICAMENTOS                    |                           |                                   | Const                           | ilta de Formulas Médicas:                            |
|            | Glucometrias ^                      |                                            | Listado de Control de Med | icamentos                         |                                 | Información de Detalle                               |
| solution   | Valoración Neurológica              | Arrastre una columna aquí para agrupar por | r dicha columna           |                                   |                                 |                                                      |
| No.        | Actividades de Enfermería           | Hora Medicamento/Servicio                  |                           | Cantidad                          | Respuesta                       |                                                      |
|            | Actividades Prequirurgicas          | 7                                          |                           |                                   |                                 | _                                                    |
|            | Control de Ingesta                  |                                            |                           |                                   |                                 |                                                      |
|            | Control de Medicamentos             |                                            |                           |                                   |                                 |                                                      |
|            | Control de Venopunciones            |                                            |                           |                                   |                                 |                                                      |
|            | Recuperación                        |                                            |                           |                                   |                                 |                                                      |
|            | Examen Físico                       |                                            |                           |                                   |                                 |                                                      |
|            | Escala de Dolor                     |                                            |                           |                                   |                                 |                                                      |
|            |                                     |                                            |                           |                                   |                                 |                                                      |
| -          | Información Enfermería              |                                            |                           |                                   |                                 |                                                      |
|            | Utilidades de Enfermería            |                                            |                           |                                   |                                 |                                                      |
| -          | ~                                   | 👐 🍕 A Registro 0 de 0 🕨 👐 👐 🛨 🛩            | × <                       |                                   |                                 |                                                      |
| ~          | TURNO ACTUAL: UNICO (00:00 -        | 23:59)                                     |                           |                                   |                                 | 🔚 Grabar 🛛 🔀 Cerrar                                  |
| DGEr       | npres80 👤 <u>666-PRUEBA EN</u> I    | TERMERA JEFE                               |                           | LICENCIADO A: [E.S.E. HOSPITAL UN | IVERSITARIO DE SANTANDER] NIT [ | 000006037-4] Versión: 2012 Upgrade: 10 Parche: 10.16 |

| HOSPITAL<br>UNIVERSITARIO                 | MANUAL DE HISTORIA CLÍNICA | Página: 35 de 90 |
|-------------------------------------------|----------------------------|------------------|
| DE SANTANDER<br>EMPRESA SOCIAL DEL ESTADO | CODIGO: GII-EST-MA-01      | Versión: 1       |

Esta opción se divide en dos paneles, en el panel izquierdo listado control de medicamentos, panel derecho

encontramos información de detalle. En panel de listado de registros de control dando clic en importante agregar un nueva ingesta:

| 🧟 (Nuevo) Con     | trol de Medicamento X                      |
|-------------------|--------------------------------------------|
| Formulario        |                                            |
| Control de Me     | edicamento                                 |
| Informacion Gen   | eral                                       |
| Hora:             | 00:00                                      |
| Información del N | 1edicamento                                |
| Unidad Consumo:   | Forma Farmacéutica:                        |
| Concentración:    |                                            |
| Posología:        | - Condiciones Administración: -            |
| Prioridad:        | Vía de administración:     Frecuencia:     |
| Dosis:            | Presentación:     Cantidad:     Cantidad:  |
| Observación:      | -                                          |
| Informacion del F | Registro de Enfermeria                     |
| Cantidad:         | 😢 0,000 🗘 Respuesta: Se Realizo 🔹 Dosis: 🔹 |
| Observación:      |                                            |
|                   | 🔚 Aceptar 🛛 🔀 Cerrar                       |

Este panel de control de medicamentos se divide en tres partes como se muestra la imagen a continuación se explica la función de cada una.

Hora: campo que permite ingresar la hora en la cual se suministró el medicamento al paciente.

**Medicamento:** este campo a darle clic en despliega una lista de los medicamentos que están formulados y pendientes por suministrar como también los que ya se suministraron como se observa en la siguiente imagen:

| 🕫 (Nuevo) Control de Medicamento 🛛 🗙 👘                                                                                                    |                  |      |                                           |               |                 |                           |               |                    |          |
|----------------------------------------------------------------------------------------------------|------------------|------|-------------------------------------------|---------------|-----------------|---------------------------|---------------|--------------------|----------|
| Formulario                                                                                                    |                  |      |                                           |               |                 |                           |               |                    |          |
| Control de Medicamento                                                                                                    |                  |      |                                           |               |                 |                           |               |                    |          |
| Information General                                                                                                    |                  |      |                                           |               |                 |                           |               |                    |          |
| Hora: 00:00                                                                                                    | _                | ۱ ټ  | Medicamento: 53704-07                     | *             | CEFAZOLINA AM   | P X 1 GR                  |               |                    |          |
| Información del Medicam                                                                                                    | del Medicamentos |      |                                           |               |                 |                           |               |                    |          |
| Unidad Consumo: AMPOLL                                                                                                    | A                | Madi | en (Comu                                  |               |                 |                           |               |                    |          |
| Concentración:                                                                                                    |                  | Medi | ca/serv i                                 |               |                 |                           |               |                    |          |
| Posología:                                                                                                    |                  | Fe   | cha Formula                               | Cantidad Fo   | rmula           | Cantidad Suministrada     |               | Estado Formula     |          |
| Prioridad: Urgente                                                                                                    | 5                | 7    |                                           |               |                 |                           |               |                    |          |
| Dosis: 3,00                                                                                                    |                  | ÷    | Medica/Serv: ACETAMIN                     | OFEN TAB X    | 500 MG (24 For  | mulas), (Total: 186,00    | ), (Total Su  | ministrado: 143,0  | 0)       |
| Observación:                                                                                                    | Ť.               | Θ    | Medica/Serv: CEFAZOLIN                    | IA AMP X 1 (  | GR (2 Formulas  | ), (Total: 7,00), (Total  | Suministrad   | lo: 2,00)          |          |
| Informacion del Registro                                                                                                    | 2                | •    | 10/06/2016                                |               | 3,00            |                           | 2,000         |                    | Activa   |
| información del Registro                                                                                                    | -                |      | 11/06/2016                                |               | 4,00            |                           | 0,000         |                    | Activa   |
| Cantidad: 🕹                                                                                                    | 4                | Ð    | Medica/Serv: DEXTROSA                     | A.D. BOLSA    | AL 10 X 500 C   | C (1 Formulas), (Total:   | 1,00), (Tota  | al Suministrado: 1 | ,00)     |
| Observación:                                                                                                    |                  | ÷    | Medica/Serv: DIPIRONA                     | AMP X 2.5 0   | GR/5 ML (1 Forn | nulas), (Total: 4,00), (1 | Total Sumini  | istrado: 1,00)     |          |
|                                                                                                    |                  | ÷    | Medica/Serv: METOCLOP                     | RAMIDA A      | MPX10 MG/2ML    | (2 Formulas), (Total:     | 6,00), (Tota  | al Suministrado: 2 | 2,00)    |
|                                                                                                    |                  | •    | Medica/Serv: OMEPRAZO                     | DL CAP X 20   | MG (23 Formu    | las), (Total: 23,00), (To | otal Suminis  | trado: 19,00)      |          |
|                                                                                                    |                  | •    | Medica/Serv: SOLUCION                     | CALTNA NOT    | E RINGER BOL X  | 500ML (7 Formulas),       | (Total: 22,00 | )), (Total Suminis | trado: 5 |
| Hedica/Serv: SOLUCION SALINA NORMAL BOLSA X 1000 ML (1 Formulas), (Total: 3,00), (Total Suministrado: 3)                                                                        |                  |      |                                           |               |                 |                           |               | rauo: 5,           |          |
| W Predica/Serv: SOLUCION SALINA RORMAL BOLSA X 500 ML (1 Formulas), (1otal: 2,00), (1otal Summistra     Madria (came TOYOTE TITAMUC AND (1 Formulac)), (Total Suministratul 10) |                  |      |                                           |               |                 |                           |               | auo: 0,0           |          |
|                                                                                                    |                  | œ    | Medica/Serv: TRAMADO                      |               | MG (5 Formulas  | (Total: 1,00), (Total:    | al Suministra | ado: 4.00)         |          |
|                                                                                                    |                  |      | Medica/Serv: VENDA DE                     | AI GODON 4    | X 5 YARDAS (1   | Formulas), (Total: 4.0    | 0). (Total Su | ministrado: 0.00)  |          |
|                                                                                                    | _                | 0    |                                           |               | (ADDAC (1 E-    |                           | and Comini    | -tue dec 0.00)     |          |
|                                                                                                    | 14               | 4 44 | <ul> <li>Registro 25 de 71 → →</li> </ul> | > >> <u> </u> |                 |                           |               |                    | • •      |

| HOSPITAL<br>UNIVERSITARIO |  | MANUAL DE HISTORIA CLÍNICA | Página: 36 de 90 |
|---------------------------|--|----------------------------|------------------|
| DE SANTANDER              |  | CODIGO: GII-EST-MA-01      | Versión: 1       |

En la segunda parte del panel de control de medicamentos se encuentra la información del medicamento:

| Información del | Medicamento           |                               |                      |             |     |           |        |
|-----------------|-----------------------|-------------------------------|----------------------|-------------|-----|-----------|--------|
| Unidad Consumo: | AMPOLLA               | Forma Farmacéutica:           |                      |             |     |           |        |
| Concentración:  |                       |                               |                      |             |     |           |        |
| Posología:      |                       | <b>*</b>                      | Condiciones Administ | tración:    |     | -         |        |
| Prioridad:      | Urgente -             | Vía de administración: INTRAV | ENOSA IV             | Frecuencia: | Dia | Ŧ         | 1,00 🌐 |
| Dosis:          | 3,00 🌲 Microgramo mcg | - Presentación:               | 1,00 🗘 Microgram     | o mcg       | Ŧ   | Cantidad: | 3 🗘    |
| Observación:    | •                     |                               |                      |             |     |           | *      |

**Unidad consumo:** campo que permite visualizar la unidad de consumo por ejemplo si viene en ampolla o tableta etc. Este campo se llena por defecto al momento de escoger el medicamento.

**Forma farmacéutica:** campo que permite ingresar de qué manera se va o ya se suministró el medicamento. **Concentración:** campo que permite ingresar la concentración del medicamento.

Posología: campo que permite ingresar el intervalo de tiempo en el que se administra un medicamento.

**Condiciones de administración:** campo que permite ingresar una serie de condiciones que al momento de darle clic a la flecha despliega inmediatamente otras opciones para llenar si es necesario, a continuación, se muestra en la imagen:

| Presentación:        | ·       |
|----------------------|---------|
| Indicaciones:        | <b></b> |
| Contra-Indicaciones: |         |
| Dosificación:        |         |
| Interacciones:       | <b></b> |
| Efectos Adversos:    |         |
| i                    | ×       |

**Prioridad:** Campo que permite visualizar la prioridad con la que se suministró el medicamento. Este campo se llena por defecto al momento de escoger el medicamento.

Vía de administración: Campo que permite visualizar la vía de administración del medicamento. Este campo se llena por defecto al momento de escoger el medicamento.

**Frecuencia:** Campo que permite visualizar la frecuencia con la que se suministra el medicamento por ejemplo si es por hora o por día etc. Este campo se llena por defecto al momento de escoger el medicamento.

**Dosis:** Campo que permite visualizar la dosis con la cual se va a suministrar el medicamento. Este campo se llena por defecto al momento de escoger el medicamento.

**Presentación:** Campo que permite visualizar la presentación del medicamento. Este campo se llena por defecto al momento de escoger el medicamento.

**Cantidad:** Campo que permite visualizar la cantidad del medicamento que le piso el doctor. Este campo se llena por defecto al momento de escoger el medicamento.

Observaciones: Campo que permite ingresar alguna observación si es necesario.

En la tercera parte del panel de control de medicamentos se encuentra la información del registro de enfermería:

| Informacion del Registro de Enfermeria |   |         |            |            |   |        |  |  |         |          |
|----------------------------------------|---|---------|------------|------------|---|--------|--|--|---------|----------|
| Cantidad:                              | 8 | 0,000 ‡ | Respuesta: | Se Realizo | - | Dosis: |  |  |         | -        |
| Observación:                           |   |         |            |            |   |        |  |  |         | <u>^</u> |
|                                        |   |         |            |            |   |        |  |  |         |          |
|                                        |   |         |            |            |   |        |  |  |         |          |
|                                        |   |         |            |            |   |        |  |  |         |          |
|                                        |   |         |            |            |   |        |  |  |         |          |
|                                        |   |         |            |            |   |        |  |  |         |          |
|                                        |   |         |            |            |   |        |  |  |         |          |
|                                        |   |         |            |            |   |        |  |  |         | -        |
|                                        |   |         |            |            |   |        |  |  |         |          |
|                                        |   |         |            |            |   |        |  |  | Aceptar | 3 Cerrar |
| HOSPITAL<br>UNIVERSITARIO | $\mathbf{b}$ | MANUAL DE HISTORIA CLÍNICA | Página: 37 de 90 |
|---------------------------|--------------|----------------------------|------------------|
| DE SANTANDER              |              | CODIGO: GII-EST-MA-01      | Versión: 1       |

Cantidad: Campo que permite ingresar la cantidad suministrada al paciente.

**Respuesta:** Campo que permite ingresar la respuesta, esto quiere decir si el medicamento se realizó, no se realizó o lo rechazo.

Dosis: Campo que permite ingresar la dosis suministrada.

**Observación:** Campo que permite ingresar alguna observación si es necesario.

Cabe resaltar que los campos marcados con 😢 son campos obligatorios si no se diligencian dichos campos no dejara grabar.

# CONTROL DE VENOPUNCIONES:

| <ul> <li>I</li> </ul> | 2 🖸 🗿 👼                        |                          |                   | Di              | námica Gerencial .NET   |                                   |                              |                         | _ = ×                     |
|-----------------------|--------------------------------|--------------------------|-------------------|-----------------|-------------------------|-----------------------------------|------------------------------|-------------------------|---------------------------|
| - 11 -                | Principal Formulario           |                          |                   |                 |                         |                                   |                              |                         | * 🚯 🔞                     |
| Agregar               | Modificar Grabar<br>Edición    | tar Eliminar Imprimir    | k.                |                 |                         |                                   |                              |                         |                           |
|                       | (Nuevo) Registro de Enfermería | อ                        |                   |                 |                         |                                   |                              |                         |                           |
|                       | Registro de Enfermería         |                          |                   |                 |                         |                                   |                              |                         |                           |
|                       | Información General            |                          |                   |                 |                         |                                   |                              |                         |                           |
|                       | Paciente: 85438361 - +         | CARLOS ALBERTO FLOR      | EZ ROJAS          |                 |                         |                                   | Edad del                     | Paciente: 46 Años \ 9 N | feses \ 14 Días Sexo: M   |
|                       | Nº Ingreso: 392315 - + C       | ama: 824B Fecha de       | Ingreso: 20/05/   | 2016 05:36 10   |                         |                                   | *                            |                         |                           |
|                       | Área Servicio: 732005 🔹 🔸 🗄    | HOSPITALIZACION NEUROC   | IRUGIA            |                 |                         | Fecha: 26/julio/2017              | <ul> <li>Turno Er</li> </ul> | nfermeria: UNICO        | - Cargar Registro         |
|                       | Información Enfermería 🛛 🐇     | CONTROL DE VENOPUN       | CIONES            |                 |                         |                                   |                              |                         |                           |
|                       | Glucometrias 🔺                 |                          |                   | Listado de      | Venopunciones           |                                   | _                            | Informaci               | ón de Detalle             |
| 8                     | Valoración Neurológica         | Arrastre una columna aqu | í para agrupar po | r dicha columna |                         |                                   |                              |                         |                           |
| Mód                   | Actividades de Enfermería      | Fec Canalización         | Cateter #         | Clase Cateter   | Sitio                   | Indicación                        |                              |                         |                           |
|                       | Actividades Prequirúrgicas     | 8                        |                   |                 |                         |                                   |                              |                         |                           |
|                       | Control de Ventilación         |                          |                   |                 |                         |                                   |                              |                         |                           |
|                       | Control de Ingesta             |                          |                   |                 |                         |                                   |                              |                         |                           |
|                       | Control de Medicamentos        |                          |                   |                 |                         |                                   |                              |                         |                           |
|                       | Control de Velioparidones      |                          |                   |                 |                         |                                   |                              |                         |                           |
|                       | Examen Eísico                  |                          |                   |                 |                         |                                   |                              |                         |                           |
|                       | Escala de Dolor                |                          |                   |                 |                         |                                   |                              |                         |                           |
|                       |                                |                          |                   |                 |                         |                                   |                              |                         |                           |
| 2                     | Información Enfermería         |                          |                   |                 |                         |                                   |                              |                         |                           |
| 200                   | Utilidades de Enfermería       |                          |                   |                 |                         |                                   |                              |                         |                           |
|                       | ~                              | 👯 🐗 4 Registro 0 de 0    | > >> + + v        | ×               |                         |                                   | Þ                            |                         |                           |
| ~                     | TURNO ACTUAL: UNICO (00:00 -   | 23:59)                   |                   |                 |                         |                                   |                              | (E)                     | Grabar 🛛 🔀 Cerrar         |
| 🗮 DGEn                | npres80 👤 666-PRUEBA ENI       | FERMERA JEFE             |                   |                 | LICENCIADO A: [E.S.E. H | IOSPITAL UNIVERSITARIO DE SANTAND | ER] NIT [90000               | 06037-4] Versión: 2012  | Upgrade: 10 Parche: 10.16 |

Esta opción se divide en dos paneles, en el panel izquierdo listado de venopunciones, en el panel derecho se

encuentra la información de detalle. En panel de listado de registros de control seleccionando impermite agregar a la lista una nueva venopunción:

| ⁄ (Nuevo) Control de Venopunción                         |                |                       |            | ×      |
|----------------------------------------------------------|----------------|-----------------------|------------|--------|
| Formulario                                               |                |                       |            |        |
| Control de Venopunción                                   |                |                       |            |        |
| Registro de Venopunción                                  |                |                       |            |        |
| Fec. Canalización: 🔇 28/07/2017 07:14 🔹 Cateter #: 🔇 0 🗘 | Clase Cateter: | Central -             | Sitio: MSD | -      |
| Indicación: Liquidos 🗸                                   | Descripción:   | 8                     |            |        |
| Otra Causa:                                              | Responsable:   | ENFERMERA JEFE PRUEBA |            |        |
| Fechas de Control                                        |                |                       |            |        |
| Fec. Seguimiento: Fec. Cambio Vena:                      | Fec. Curación  | : Fec. Cambio Equ     | ipo:       |        |
|                                                          | -              | <b>~</b>              | -          |        |
| Datos de Supervisión                                     |                |                       |            |        |
| Fec. Suspensión: Motivo Retiro: Vacio                    | -              | Grado Flebitis: Vacio |            | -      |
| Observaciones                                            |                |                       |            |        |
|                                                          |                |                       |            | *      |
|                                                          |                |                       | 🔚 Aceptar  | Cerrar |

| HOSPITAL<br>UNIVERSITARIO                 | $\mathbf{O}$ | MANUAL DE HISTORIA CLÍNICA | Página: 38 de 90 |
|-------------------------------------------|--------------|----------------------------|------------------|
| DE SANTANDER<br>EMPRESA SOCIAL DEL ESTADO |              | CODIGO: GII-EST-MA-01      | Versión: 1       |

Este panel de control de medicamentos se divide en tres partes como se muestra la imagen a continuación se explica la función de cada una.

#### Registro de venopunción:

| Registro de Veno   | punción                              |     |                |                       |        |       |
|--------------------|--------------------------------------|-----|----------------|-----------------------|--------|-------|
| Fec. Canalización: | 28/07/2017 07:14 ▼ Cateter #:      8 | 0 ‡ | Clase Cateter: | Central -             | Sitio: | MSD - |
| Indicación:        | Liquidos                             | •   | Descripción:   | 8                     |        |       |
| Otra Causa:        |                                      |     | Responsable:   | ENFERMERA JEFE PRUEBA |        |       |

Fecha Canalización: campo que permite ingresar la fecha y hora de la canalización.

Catéter #: campo que permite ingresar la cantidad de catéter que se usaron.

**Clase de catéter:** campo que permite seleccionar una serie de opciones dependiendo de lo requerido tales como: centra, femoral, periférico, percutáneo, peritoneal, picc, umbilical.

Sitio: campo que permite seleccionar una serie de opciones dependiendo de lo requerido tales como: MSD, MSI, MII, MID, Y E, yugular izquierdo, yugular derecho, subclavio izquierdo, subclavio derecho, línea arterial, catéter central, catéter central femoral, umbilical venoso, umbilical arterial.

**Indicación:** campo que permite seleccionar una serie de opciones dependiendo de lo requerido tales como: líquidos, medicamento, electrolitos, transfusión, ahorro proteico, catéter salinizado, liquido + electrolito, liquido + medicamentos, liquido + electrolitos + medicamento, nutrición parenteral.

Descripción: campo que permite ingresar la descripción.

Otra Causa: campo que permite ingresar otra causa.

Responsable: campo que permite visualizar quien realizo la venopunción.

#### Fecha de control:

| Fechas de Contro | 1                 |                   |                |                     |   |
|------------------|-------------------|-------------------|----------------|---------------------|---|
| 1                | Fec. Seguimiento: | Fec. Cambio Vena: | Fec. Curación: | Fec. Cambio Equipo: |   |
|                  | -                 | -                 | •              | -                   | ] |

Fecha de control: campo que permite ingresar la fecha y hora en que inicia el seguimiento.
Fecha Cambio vena: campo que permite ingresar la fecha y hora en el que se cambia de vena.
Fecha Curación: campo que permite ingresar fecha y hora en el que se le hace curación al paciente.
Fecha Cambio equipo: campo que permite ingresar fecha y hora en el que se cambia el equipo.

#### Datos de supervisión:

| Datos de Supervisión                                          |   |
|---------------------------------------------------------------|---|
| Fec. Suspensión: Tec. Suspensión: Vacio Grado Flebitis: Vacio | - |
| Observaciones                                                 |   |
|                                                               | × |
|                                                               |   |
|                                                               |   |
|                                                               |   |
|                                                               | - |
|                                                               |   |

Fecha Suspensión: campo que permite ingresar la fecha del retiro del catéter.

**Motivo retiro:** campo que permite seleccionar una serie de opciones dependiendo de lo requerido tales como: infiltración, salida por bordes, retiro accidental, oclusión, fin TTO I.V, cambio por fecha, cambio por cvc, flebitis, vacío. **Grado flebitis:** campo que permite seleccionar una serie de opciones dependiendo de lo requerido tales como: dolor en el sitio de la venopunción, dolor eritema leve edema, dolor eritema edema endurecimiento <4 cm, dolor edema induración cordón venoso >4 cm, franca trombosis venosa, ninguna, vacío.

| HOSPITAL<br>UNIVERSITARIO                 | MANUAL DE HISTORIA CLÍNICA | <b>Página:</b> 39 de 90 |
|-------------------------------------------|----------------------------|-------------------------|
| DE SANTANDER<br>EMPRESA SOCIAL DEL ESTADO | CODIGO: GII-EST-MA-01      | Versión: 1              |

Observaciones: campo que permite ingresar alguna observación.

Cabe resaltar que los campos marcados con 😢 son campos obligatorios si no se diligencian dichos campos no dejara grabar.

### **RECUPERACIÓN:**

| C I.    | A 🖸 🗿 🛼 🔪                       | Dinámica Gerencial .NET                           |                                                                                                    | - 🕫 X         |
|---------|---------------------------------|---------------------------------------------------|----------------------------------------------------------------------------------------------------|---------------|
|         | Principal Formulario            |                                                   |                                                                                                    | * 🚯 😨         |
| Agregar | Modificar Grabar Deshacer Consu | Immar Imprime Cerar                               |                                                                                                    |               |
|         | (Nuevo) Registro de Enfermería  | istoria Olinica                                   |                                                                                                    |               |
|         | Registro de Enfermería          |                                                   |                                                                                                    |               |
|         | Información Conorral            |                                                   |                                                                                                    |               |
|         | Daciontes 85438361              | ADLOS ALBERTO ELOREZ ROJAS                        | Edud del Pariantes 46 Añor \ 9 Marer \ 14 Dían                                                                                                    | Sevo: M       |
|         | 202215                          | 924P Early de Terrere, 20/05/2016 05-26 10        |                                                                                                    | J 36.00. [14] |
|         | Nº Ingreso: 392313              | 102760 Pecha de Ingreso: 20/03/2010 03:36 10      |                                                                                                    |               |
|         | Area Servicio: 732005 • •       | TI ALIZACIÓN NEUROCIRUGIA                         | Pecha: 26/Julio/2017 • Turno Enfermena: UNICO • Egical                                                                                                    | gar Registro  |
|         | Información Enfermería 🛛 🛠      | ECUPERACIÓN                                       |                                                                                                    |               |
|         | Glucometrias 🔺                  | Hora 00 01 02 03 04 05 06 07 08 09 10 11 12 13    | 14 15 16 17 18 19 20 21 22 23                                                                                                    |               |
| 8       | Valoración Neurológica          | Test de Aldrette                                  |                                                                                                    |               |
| lódul   | Actividades de Enfermería       | Actividad 2 . 0 . 0 . 0 . 0 . 0 . 0 . 0 . 0 . 0 . | 0.0.0.0.0.0.0.0.0.0.0.0.                                                                                                    |               |
| ~       | Actividades Preguirúrgicas      | Respiración 0 · 0 · 0 · 0 · 0 · 0 · 0 · 0 · 0 · 0 | 0.0.0.0.0.0.0.0.0.0.0.0.0.                                                                                                    |               |
|         | Control de Ventilación          | Circulación 0 · 0 · 0 · 0 · 0 · 0 · 0 · 0 · 0 · 0 | $0 \ \cdot \ 0 \ \cdot \ 0 \ \ 0 \ \ 0 \ \ 0 \ \ 0 \ \ 0 \ \ 0 \ \ 0 \ \ 0 \ \ 0 \ \ \ 0 \ \ \ 0 \ \ \ 0 \ \ \ \ \ \ \ \ \ \ \ \ \ \ \ \ \ \ \ \$ |               |
|         | Control de Tonesta              | Conciencia 0 . 0 . 0 . 0 . 0 . 0 . 0 . 0 . 0 . 0  | $0 \cdot 0 \cdot 0 \cdot 0 \cdot 0 \cdot 0 \cdot 0 \cdot 0 \cdot 0 \cdot 0 \cdot$                                                                                                    |               |
|         | Control de Madionantes          | Oxigenación 0 · 0 · 0 · 0 · 0 · 0 · 0 · 0 · 0 · 0 | 0.0.0.0.0.0.0.0.0.0.0.                                                                                                    |               |
|         | Control de Medicamentos         | Total 2 0 0 0 0 0 0 0 0 0 0 0 0 0 0 0 0 0         | 0 0 0 0 0 0 0 0 0                                                                                                    |               |
|         | Controi de venopunciones        | Conciencia                                        | Respiración                                                                                                    |               |
|         | Recuperación                    | Dormido                                           | Ampla                                                                                                    |               |
|         | Examen Físico                   | Somnoliento                                       | Superficial                                                                                                    | -             |
| ~~~     | Escala de Dolor                 | Excitado                                          | Disnea                                                                                                    |               |
|         |                                 | Conciente                                         | Fredo de Respiración                                                                                                    |               |
| -       | Información Enfermería          | Rosado                                            | Cánula Nasal                                                                                                    |               |
| 88      | Utilidades de Enfermería        | Pálido                                            | Ventury                                                                                                    |               |
| A       |                                 | Cianótico                                         | Entubado                                                                                                    |               |
| 4       | ×                               | Ictérico                                          | Tradueostomía                                                                                                    |               |
| ~       | TURNO ACTUAL: UNICO (00:00      | 9)                                                | 📳 Grabar 🖡                                                                                                    | Cerrar        |
| E DGEr  | npres80 👤 666-PRUEBA EN         | MERA JEFE LICENCIADO A                            | A: [E.S.E. HOSPITAL UNIVERSITARIO DE SANTANDER] NIT [900006037-4] Versión: 2012 Upgrade: 10 P                                                                                                    | arche: 10.16  |

Esta opción se divide en dos paneles, en el panel de arriba se encuentra test de aldrette, en el panel de abajo se encuentra la llegada a recuperación. Esta opción permite tener un control muy detallado sobre la recuperación del paciente.

A continuación, se explica el funcionamiento del primer panel llamado test de aldrette como se muestra en la imagen:

| Hora          |     | 00 | 01 | 02 | 03 | 04 | 05 | 06 | 07 | 08 | 09 | 10 | 11 | 12 | 13 | 14 | 15 | 16 | 17 | 18 | 19 | 20 | 21 | 22 | 23 |
|---------------|-----|----|----|----|----|----|----|----|----|----|----|----|----|----|----|----|----|----|----|----|----|----|----|----|----|
| Test de Aldre | tte |    |    |    |    |    |    |    |    |    |    |    |    |    |    |    |    |    |    |    |    |    |    |    |    |
| Actividad     |     | 0. | 0. | 0  | 0  | 0. | 0. | 0. | 0. | 0. | 0. | 0. | 0. | 0. | 0. | 0. | 0. | 0. | 0  | 0  | 0  | 0  | 0  | 0  | 0  |
| Respiración   |     | 0. | 0. | 0  | 0  | 0. | 0. | Ο. | 0. | ο. | 0. | ο. | 0. | ο. | 0. | 0. | 0. | 0. | 0  | 0  | 0  | 0  | 0  | 0  | 0  |
| Circulación   |     | 0. | 0. | 0  | 0  | 0. | 0. | ο. | 0. | ο. | 0. | ο. | 0. | ο. | 0. | 0. | 0. | 0. | 0  | 0  | 0  | 0  | 0  | 0  | 0  |
| Conciencia    |     | 0. | 0. | 0  | 0  | 0. | 0. | ο. | 0. | ο. | 0. | ο. | 0. | ο. | 0. | 0. | 0. | 0. | 0  | 0  | 0  | 0  | 0  | 0  | 0  |
| Oxigenación   |     | 0. | 0. | 0  | 0  | 0. | ο. | ο. | 0. | ο. | 0. | ο. | 0. | ο. | 0. | 0. | 0. | 0. | 0  | 0  | 0  | 0  | 0  | 0  | 0  |
| Total         |     | 0  | 0  | 0  | 0  | 0  | 0  | 0  | 0  | 0  | 0  | 0  | 0  | 0  | 0  | 0  | 0  | 0  | 0  | 0  | 0  | 0  | 0  | 0  | 0  |

En la siguiente imagen como se puede observar el usuario debe llenar la actividad realizada al paciente, dicha actividad que se realiza se marca dando clic a cada cuadro según corresponda, debe así salir tres opciones como se muestra en la siguiente imagen:

# Actividad

| CUPERACIÓN       |     |      |        |        |         |        |        |        |       |         |        |          |          |       |    |     |    |    |     |    |    |    |    |    |
|------------------|-----|------|--------|--------|---------|--------|--------|--------|-------|---------|--------|----------|----------|-------|----|-----|----|----|-----|----|----|----|----|----|
| Hora             | 00  | 01   | 02     | 03     | 04      | 05     | 06     | 07     | 08    | 3 09    | 10     | 11       | 12       | 13    | 14 | 15  | 16 | 17 | 18  | 19 | 20 | 21 | 22 | 23 |
| Test de Aldrette |     |      |        |        |         |        |        |        |       |         |        |          |          |       |    |     |    |    |     |    |    |    |    |    |
| Actividad        | 0 - | ο.   | ο.     | 0.     | ο.      | ο.     | 0.     | 0.     | 0     | . 0 .   | 0      | 0        | 0.       | ο.    | 0. | 0   | 0  | 0. | 0 . | 0. | 0. | 0. | ο. | ο. |
| Respiración      | 0   | No p | uede r | nover  | las ex  | tremi  | dades  | cuan   | do se | le indi | ca     |          |          |       | 0. | 0 . | 0  | 0  | 0   | 0. | 0. | 0. | ο. | 0. |
| Circulación      | 1   | Pued | e mov  | er do  | s extre | emidad | des vo | olunta | riame | nte cu  | ando   | se le ir | ndica    |       | 0. | 0.  | 0  | 0  | 0   | 0. | 0. | 0. | ο. | ο. |
| Conciencia       | 2   | Pued | e mov  | er las | cuatro  | o extr | emida  | des v  | olunt | ariame  | nta ci | Jando    | se le ir | ndica | 0. | 0.  | 0  | 0  | 0   | 0. | 0. | 0. | ο. | ο. |
| Oxigenación      | 0.  | ο.   | ο.     | ο.     | ο.      | ο.     | ο.     | ο.     | 0     | . 0 .   | 0      | 0        | ο.       | ο.    | ο. | 0.  | 0  | 0  | 0   | 0. | 0. | 0. | ο. | ο. |
| Total            | 0   | 0    | 0      | 0      | 0       | 0      | 0      | 0      | (     | 0 0     | 0      | 0        | 0        | 0     | 0  | 0   | 0  | 0  | 0   | 0  | 0  | 0  | 0  | 0  |

| HOSPITAL                  |  |
|---------------------------|--|
| UNIVERSITARIO             |  |
| DE SANTANDER              |  |
| EMPRESA SOCIAL DEL ESTADO |  |

#### Respiración

| RE    | CUPERACIÓN       |     |       |         |         |         |         |         |          |       |        |      |    |       |    |      |     |    |      |     |    |    |    |    |      |   |
|-------|------------------|-----|-------|---------|---------|---------|---------|---------|----------|-------|--------|------|----|-------|----|------|-----|----|------|-----|----|----|----|----|------|---|
|       | Hora             | 00  | 01    | 02      | 03      | 04      | 05      | 06      | 07       | 08    | 09     | 10   | 11 | 12    | 13 | 3 14 | 15  | 16 | 5 17 | 18  | 19 | 20 | 21 | 22 | 2 23 | 3 |
|       | Test de Aldrette |     |       |         |         |         |         |         |          |       |        |      |    |       |    |      |     |    |      |     |    |    |    |    |      |   |
|       | Actividad        | 1.  | 1.    | 2.      | 1.      | 2.      | 2.      | 1.      | 2.       | 1.    | 2.     | 1.   | 2  | • 0 • | 0  | • 0  | • 0 | 0  | • 0  | • 0 | 0  | 0  | 0  | 0  | • 0  |   |
|       | Respiración      | 2 - | 2.    | 2.      | 1.      | 2.      | 0.      | 2.      | 1.       | 2 .   | 2.     | 1.   | 0  | 0     | 0  | • 0  | . 0 | 0  | . 0  | 0   | 0  | 0  | 0  | 0  | • 0  | • |
| rette | Circulación      | 0   | Apne  | a       |         |         |         |         |          |       |        |      | 2  | 0     | 0  | • 0  | . 2 | 0  | . 0  | • 0 | 0  | 0  | 0  | 0  | • 0  |   |
| Ald   | Conciencia       | 1   | Disne | ea o re | espira  | cion su | pericia | al no p | ouede    | toser | librem | ente | 0  | 0     | 0  | • 0  | . 0 | 0  | . 0  | • 0 | 0  | 1  | 0  | 0  | • 0  |   |
| t de  | Oxigenación      | 2   | Pued  | le resp | pirar p | rofund  | lamen   | te y ti | oser lil | breme | ente   |      | 0  | 2     | 1  | . 0  | . 0 | 0  | . 0  | • 0 | 1  | 0  | 0  | 0  | . 0  |   |
| Ц.    | Total            | 5   | 6     | 9       | 4       | 9       | 2       | 4       | 5        | 4     | 6      | 4    | 4  | 2     | 1  | L    | 2   | 0  | 0    | 0   | 1  | 1  | 0  | 0  | ) (  | D |

#### Circulación

| RE    | CUPERACIÓN       |     |       |         |         |         |        |        |        |        |         |         |        |        |       |         |         |          |         |         |       |         |        |      |       |
|-------|------------------|-----|-------|---------|---------|---------|--------|--------|--------|--------|---------|---------|--------|--------|-------|---------|---------|----------|---------|---------|-------|---------|--------|------|-------|
|       | Hora             | 00  | 01    | 02      | 03      | 04      | 05     | 06     | 07     | 08     | 09      | 10      | 11     | 12     | 13    | 14      | 15      | 16       | 17      | 18      | 19    | 20      | 21     | 22   | 23    |
|       | Test de Aldrette |     |       |         |         |         |        |        |        |        |         |         |        |        |       |         |         |          |         |         |       |         |        |      |       |
|       | Actividad        | 1.  | 1.    | 2.      | 1.      | 2.      | 2.     | 1.     | 2      | 1      | 2       | 1       | 2      | 0.     | 0.    | 0.      | ο.      | 0.       | 0.      | 0.      | ο.    | ο.      | ο.     | 0    | 0.    |
|       | Respiración      | 2.  | 2 .   | 2 .     | 1.      | 2.      | ο.     | 2.     | 1      | 2      | 2       | 1       | 0      | 0.     | 0.    | 0.      | ο.      | ο.       | 0.      | 0.      | ο.    | ο.      | ο.     | 0    | 0.    |
| rette | Circulación      | 0 - | 1.    | 2.      | 1.      | 1.      | ο.     | ο.     | 0      | 1      | 1       | 1       | 2      | 0.     | 0.    | 0.      | 2.      | ο.       | 0.      | 0.      | ο.    | ο.      | ο.     | 0    | 0.    |
| Ald   | Conciencia       | 0   | Pacie | ente m  | uy hip  | ertens  | so o h | ipoter | nso co | on cam | nbios d | le la T | A may  | ores a | un 5  | 0% de   | las ci  | fras ir  | iciales | s у/о р | resen | ta arri | itmias | card | iacas |
| t de  | Oxigenación      | 1   | Pacie | ente hi | perte   | nso o ł | nipote | nso c  | on car | mbios  | de la 1 | TA ent  | tre un | 20%    | a 50% | 6 de la | s cifra | is inici | ales    |         |       |         |        |      |       |
| Tes   | Total            | 2   | Presi | on art  | erial n | ormal,  | o au   | mento  | o dis  | minuc  | ion de  | la TA   | hasta  | un 20  | )% de | las cif | ras in  | iciales  |         |         |       |         |        |      |       |

#### Conciencia

| RE    | CUPERACIÓN       |     |      |        |        |         |         |         |        |     |      |   |     |    |     |      |       |      |     |   |    |   |   |    |   |   |    |   |     |    |     |    |    |
|-------|------------------|-----|------|--------|--------|---------|---------|---------|--------|-----|------|---|-----|----|-----|------|-------|------|-----|---|----|---|---|----|---|---|----|---|-----|----|-----|----|----|
|       | Hora             | 00  | 01   | L 0:   | 2 0    | 3 04    | 05      | i 06    | 07     | 1   | 08   | 0 | 9   | 10 | 1   | L    | 12    | 13   | 1   | 4 | 15 | 1 | 6 | 17 | 1 | 8 | 19 | : | 20  | 21 |     | 22 | 23 |
|       | Test de Aldrette |     |      |        |        |         |         |         |        |     |      |   |     |    |     |      |       |      |     |   |    |   |   |    |   |   |    |   |     |    |     |    |    |
|       | Actividad        | 1   | 1    | . 2    | • 1    | . 2     | . 2     | . 1     | . 2    | . 1 | ۰. ا | 2 | •   | 1. | 2   | . (  | ).    | 0    | 0   |   | 0  | 0 |   | 0. | 0 |   | 0  | 0 | ).  | 0  | . 0 | ). | ο. |
|       | Respiración      | 2   | 2    | Duer   | la mo  | ver do  | evtre   | amidar  | dec ve |     | tari |   | nte |    | ndo | co l | e inc | tica | 0   |   | 0  | 0 |   | 0. | 0 |   | 0  | 0 | ).  | 0  | . C | ). | ο. |
| rette | Circulación      | 0   | 1    | - Z    | · ·    | · ·     | . 0     |         | . 0    |     |      |   |     |    | Z   | -    |       | v    | 0   |   | 2  | 0 |   | 0. | 0 |   | 0  | 0 | ) . | 0  | · 0 | ). | ο. |
| Ald   | Conciencia       | 1 - | 2    | . 2    | • 1    | . 2     | . 0     | 0       | • 1    | . C | ).   | 1 | . ( | ο. | 0   | . (  | ).    | 0    | 0   |   | 0  | 0 |   | 0. | 0 |   | 0  | 1 |     | 0  | · 0 | ). | ο. |
| st de | Oxigenación      | 0   | No r | espor  | nde    |         |         |         |        | · C | ).   | 0 | •   | 1. | 0   | . 2  | 2.    | 1    | • 0 |   | 0  | 0 |   | ο. | 0 |   | 1  | 0 | ).  | 0  | · 0 | ). | ο. |
| Tes   | Total            | 1   | Som  | nolier | ito pe | ro resp | onde    | al llam | nado   | 5   | 4    |   | 6   | 4  | 4   | 1    | 2     | 1    |     | 0 | 2  |   | 0 | 0  |   | 0 | 1  |   | 1   | 0  |     | 0  | 0  |
|       |                  | 2   | Com  | pleta  | menti  | e despi | erto, c | oncier  | nte l  |     |      |   |     |    |     |      |       |      |     |   |    |   |   |    |   |   |    |   |     |    |     |    |    |

#### Oxigenación

| Hora   |            | 00     | 01         | L            | 02           | 0             | 3          | 04           | 05              | 5 0           | 96          | 0             | 7        | 08            | 8           | 09          | 1           | 0   | 1:          | L          | 12          | 1     | 13  | 1.   | 4    | 15     | 1   | 6   | 17 | •   | 18 |   | 19 | 2 | 0   | 21 | 2 | 2   | 23 |  |
|--------|------------|--------|------------|--------------|--------------|---------------|------------|--------------|-----------------|---------------|-------------|---------------|----------|---------------|-------------|-------------|-------------|-----|-------------|------------|-------------|-------|-----|------|------|--------|-----|-----|----|-----|----|---|----|---|-----|----|---|-----|----|--|
| Test d | e Aldrette |        |            |              |              |               |            |              |                 |               |             |               |          |               |             |             |             |     |             |            |             |       |     |      |      |        |     |     |    |     |    |   |    |   |     |    |   |     |    |  |
| Activ  | idad       | 1.     | 1          | . 2          | 2.           | 1             | - 3        | 2.           | 2               | . 1           |             | 2             | •        | 1             | . :         | 2.          | 1           |     | 2           | •          | ο.          | 0     | -   | 0    |      | ο.     | 0   |     | 0  | . 0 | ο. | 0 |    | 0 | . ( | р. | 0 | - 1 | ο. |  |
| Resp   | iración 2  | 2.     | 2          | . 2          | 2.           | 1             | - 3        | 2.           | 0               | . 2           |             | 1             | •        | 2             | . 2         | 2.          | 1           |     | 0           | •          | ο.          | 0     |     | 0    | -    | ο.     | 0   |     | 0  | . 1 | ο. | 0 |    | 0 | . ( | р. | 0 | - 1 | ο. |  |
| Circu  | lación (   | ο.     | 1          | . 2          | 2.           | 1             | - 1        | 1.           | 0               | · 0           |             | 0             |          | 1             | - 1         | 1.          | 1           |     | 2           |            | ο.          | 0     | -   | 0    | - 1  | 2.     | 0   |     | 0  | . ( | ο. | 0 |    | 0 | . ( | ь. | 0 | - 1 | ο. |  |
| Conc   | iencia     | 1.     | 2          | . 2          | 2.           | 1             | - 3        | 2.           | 0               | · 0           |             | 1             |          | 0             | . 1         | 1.          | 0           |     | 0           | •          | ο.          | 0     | -   | 0    | -    | ο.     | 0   |     | 0  | . ( | ο. | 0 |    | 1 | . ( | р. | 0 |     | ο. |  |
| Oxig   | enación    | 1 -    | 0          | - 1          | 1.           | 0             | - 3        | 2.           | 0               | . 1           |             | 1             |          | 0             | . (         | р.          | 1           |     | 0           |            | 2.          | 1     | -   | 0    | -    | о.     | 0   |     | 0  | . 1 | ο. | 1 |    | 0 | . ( | р. | 0 | - 1 | ο. |  |
| Total  |            | 0      | saO        | 2 m          | eno          | r de          | 90         | % ir         | nduse           | o con         | ı su        | plen          | ner      | nto           | de          | oxig        | end         | •   |             |            |             |       |     |      |      |        |     |     | C  |     | 0  |   | 1  |   | 1   | 0  |   | 0   | 0  |  |
| Concie | encia      | 1<br>2 | Nec<br>Cap | esit<br>az ( | a su<br>de n | iplen<br>nant | nen<br>ene | to d<br>r un | e oxi<br>la sat | geno<br>turac | o pa<br>ion | ara r<br>i de | na<br>O> | nter<br>ciger | ner<br>no ( | Sa(<br>(Sa( | 02 n<br>02) | may | or c<br>yor | le 9<br>de | 90 %<br>92% | /о ге | spi | rand | do i | aire i | amb | ien | te |     |    |   |    |   |     |    |   | -   | -  |  |

A continuación, se explica el funcionamiento del segundo panel llamado llegada a recuperación, como se muestra en la imagen:

| Conciencia    |          | <b>^</b> | Respiración          |                                       |
|---------------|----------|----------|----------------------|---------------------------------------|
| Dormido       | <b>Ø</b> |          | Amplia               | <b>2</b>                              |
| C Somnoliento |          | -11      | Superficial          |                                       |
| Excitado      |          |          | Disnea               |                                       |
| Conciente     |          |          | Medio de Respiración |                                       |
| Color         |          |          | Espontánea           |                                       |
| Rosado        | <b>Q</b> |          | Cánula Nasal         | I I I I I I I I I I I I I I I I I I I |
| -g Pálido     |          |          | Ventury              |                                       |
| Cianótico     |          |          | Entubado             |                                       |
| □ Ictérico    |          | <u>-</u> | Traqueostomía        |                                       |

En la siguiente imagen como se puede observar el usuario debe llenar la llegada a recuperación teniendo en cuenta solo lo que ve al momento de valorarlo. Se le da clic a cada cuadro que corresponda debe así salir un icono de afirmativo o que indica cómo se encuentra el paciente.

| HOSPITAL<br>UNIVERSITARIO                 | MANUAL DE HISTORIA CLÍNICA | <b>Página:</b> 41 de 90 |
|-------------------------------------------|----------------------------|-------------------------|
| DE SANTANDER<br>EMPRESA SOCIAL DEL ESTADO | CODIGO: GII-EST-MA-01      | Versión: 1              |

**EXAMEN FÍSICO:** 

|                                                                                                    | Dinàmica Gerencial .NET                                  |                                     |                                      | >                        |
|----------------------------------------------------------------------------------------------------|----------------------------------------------------------|-------------------------------------|--------------------------------------|--------------------------|
| Principal Formulario                                                                                                    |                                                          |                                     |                                      | * 🕦 (                    |
| Image: Second state         Image: Second state         Image: Second state |                                                          |                                     |                                      |                          |
| Edicion                                                                                                    |                                                          |                                     |                                      |                          |
| >> (Nuevo) Registro de Enfermería 💌                                                                                                    |                                                          |                                     |                                      |                          |
| G Registro de Enfermería                                                                                                    |                                                          |                                     |                                      |                          |
| Información General                                                                                                    |                                                          |                                     | [                                    |                          |
| Paciente: 85438361 + CARLOS ALBERTO FLOREZ ROJAS                                                                                                    |                                                          |                                     | Edad del Paciente: 46 Anos \ 9 M     | eses \ 14 Dias   Sexo: M |
| N° Ingreso: 392315 - + Cama: 8248 Pecha de Ingreso: 20/05/2016                                                                                                    | 05:36 10                                                 | Fecha: 26/julio/2017                | * Turno Enfermeria: UNICO            | · Cargar Registro        |
| Televender Beformerin // EVAMEN EISTCO                                                                                                    |                                                          |                                     |                                      | 11-0                     |
| Listado de Étama de Evamen Eleico                                                                                                    |                                                          | DETAILE DEL EXAMEN EÍSTCO           |                                      |                          |
| Glucometrias  Examen Físico ST                                                                                                    |                                                          | DETRACE DEE DOM HENTEDICO           |                                      |                          |
| 8 Valoración Neurológica III Piel                                                                                                    | Arrastre una columna aquí para agrupar por dicha columna |                                     |                                      |                          |
| 2 Actividades de Enfermeria III Tono                                                                                                    | Hora Observación                                         |                                     | Responsable                          |                          |
| Actividades Prequirúrgicas                                                                                                    | 9                                                        |                                     |                                      |                          |
| Control de Ventilación 🕒 Pulsos                                                                                                    |                                                          |                                     |                                      |                          |
| Control de Ingesta                                                                                                    |                                                          |                                     |                                      |                          |
| Control de Medicamentos                                                                                                    |                                                          |                                     |                                      |                          |
| Control de Venopunciones                                                                                                    |                                                          |                                     |                                      |                          |
| Recuperación                                                                                                    |                                                          |                                     |                                      |                          |
| Examen Físico                                                                                                    |                                                          |                                     |                                      |                          |
| Escala de Dolor                                                                                                    |                                                          |                                     |                                      |                          |
|                                                                                                    |                                                          |                                     |                                      |                          |
| Información Enfermería                                                                                                    |                                                          |                                     |                                      |                          |
| Utilidades de Enfermería                                                                                                    |                                                          |                                     |                                      |                          |
| 🗸 🗸 Expandir 🔆 Personalizar 🗲 Colaps                                                                                                    | ar iiii iii ka kegistro 0 de 0 > >> >> 🔀 <               |                                     |                                      | Þ                        |
| TURNO ACTUAL: UNICO (00:00 - 23:59)                                                                                                    |                                                          |                                     |                                      | Grabar 🔀 Cerrar          |
| DGEmpres80                                                                                                    | LICENCIADO A: [E.S.                                      | E. HOSPITAL UNIVERSITARIO DE SANTAN | DER] NIT [900006037-4] Versión: 2012 | Jpgrade: 10 Parche: 10.1 |

Esta opción permite tener un control muy detallado sobre el examen físico del paciente, Esta opción se divide en dos paneles, en el panel izquierdo examen físico, en el panel derecho se encuentra el detalle del examen físico. A continuación, se muestra por medio de imágenes el llenado de dichas examen físico.

| EXAMEN FÍSICO                     |                                                                                                    |
|-----------------------------------|----------------------------------------------------------------------------------------------------|
| Listado de Ítems de Examen Físico |                                                                                                    |
| Examen Físico                     | SI 🔺                                                                                                    |
| Piel                              |                                                                                                    |
| Zona de Presion - Sitio           |                                                                                                    |
| Lesiones                          |                                                                                                    |
| Eritema                           |                                                                                                    |
| Edema                             | Image: Image:          |
| 😑 Tono                            |                                                                                                    |
| Adecuado para E. Gestac.          |                                                                                                    |
| Flacido                           |                                                                                                    |
| Hipotónico                        | <ul> <li>Image: Image: Ima</li></ul> |
| 😑 Cabeza                          |                                                                                                    |
| Suturas                           |                                                                                                    |
| Fontanela                         |                                                                                                    |
| Ojos                              | <ul> <li>Image: A set of the set of the</li></ul>  |
| Fosas Nasales                     |                                                                                                    |
| Boca                              |                                                                                                    |
| Orejas                            | -                                                                                                    |
| 🗲 Expandir 🔆 Personalizar         | Colapsar                                                                                                    |

En la siguiente imagen como se puede observar el usuario debe llenar dichos exámenes físicos dándole clic a cada cuadro según corresponda, debe así salir un icono de afirmativo que indica si se le hizo dicha actividad, si no se le hizo nada al paciente se deja en blanco.

En el panel derecho se encuentra la opción detalle del examen físico:

| E | AMEN FÍSICO                     |                                                                                                    |     |                    |                                        |                                       |                       |
|---|---------------------------------|----------------------------------------------------------------------------------------------------|-----|--------------------|----------------------------------------|---------------------------------------|-----------------------|
| L | stado de Ítems de Examen Físico |                                                                                                    |     |                    |                                        | DETALLE DEL EXAMEN FÍSICO (Edema      | a)                    |
|   | Examen Físico                   | SI 🔺                                                                                                    |     |                    | a aquí para agrupar por dicha columna  |                                       |                       |
| Θ | Piel                            |                                                                                                    | 112 | Trusti e una colum | a aqui para agrapar por aicita columna |                                       |                       |
|   | Zona de Presion - Sitio         | <ul> <li>Image: Image: Ima</li></ul> | IC. | Hora               | Observación                            |                                       | Responsable           |
|   | Lesiones                        |                                                                                                    | V   |                    |                                        |                                       |                       |
|   | Eritema                         |                                                                                                    | IF. |                    | 1                                      |                                       |                       |
|   | Edema                           | Image: Image:          | *   |                    |                                        | Pulse aquí para añadir una nueva fila |                       |
| Θ | Tono                            |                                                                                                    | >   | 15:22              | xxxxxxxxxxxxxxxxxxxxxxxxxxxxxxxxxxxxxx |                                       | ENFERMERA JEFE PRUEBA |
|   | Adecuado para E. Gestac.        |                                                                                                    | -   |                    |                                        |                                       |                       |
|   | Flacido                         |                                                                                                    | 8   |                    |                                        |                                       |                       |
|   | Hipotónico                      | Image: Image:          |     |                    |                                        |                                       |                       |
| Θ | Cabeza                          |                                                                                                    |     |                    |                                        |                                       |                       |
|   | Suturas                         |                                                                                                    |     |                    |                                        |                                       |                       |
|   | Fontanela                       |                                                                                                    |     |                    |                                        |                                       |                       |
|   | Ojos                            | Image: Image:          |     |                    |                                        |                                       |                       |
|   | Fosas Nasales                   |                                                                                                    |     |                    |                                        |                                       |                       |
|   | Boca                            | Image: Image:          |     |                    |                                        |                                       |                       |
|   | Orejas                          | -                                                                                                    |     |                    |                                        |                                       |                       |
| 4 | Expandir 😪 Personalizar 🕇       | Colapsar                                                                                                    |     | HI                 | 1 de 1                                 |                                       |                       |

En la siguiente imagen como se puede observar al momento de darle afirmativo al edema automáticamente en el panel derecho se activan tres campos.

Hora: campo que permite ingresar la hora en la cual se hace la actividad.

Observación: campo que permite ingresar alguna observación de la actividad realizada.

Responsable: campo que visualiza el nombre de quien realizo la actividad. Este campo se llena por defecto.

|                                           | MANUAL DE HISTORIA CLÍNICA | <b>Página:</b> 42 de 90 |
|-------------------------------------------|----------------------------|-------------------------|
| DE SANTANDER<br>EMPRESA SOCIAL DEL ESTADO | CODIGO: GII-EST-MA-01      | Versión: 1              |

# ESCALA DE DOLOR:

| <b>~</b> ]. | 2 🔲 🔘 🐻                                                                                                    |                                                          | Dinámica Gerencial .NET                 |                                              | _ # ×                                                                                                    |
|-------------|----------------------------------------------------------------------------------------------------|----------------------------------------------------------|-----------------------------------------|----------------------------------------------|----------------------------------------------------------------------------------------------------|
|             | Principal Formulario                                                                                                    |                                                          |                                         |                                              | * 🕦 🔞                                                                                                    |
| Agregar     | Modificar Grabar Consul                                                                                                    | itar Eleninar Imprimir Cerrar                            |                                         |                                              |                                                                                                    |
| ×           | (Nuevo) Registro de Enfermería         >           Construction Ceneral         >           Padente:         85438361 - +           Nº îngresol         392315 - +           Área Servicio;         732005 - + | Kill                                                     |                                         | Ed<br>+  <br>  Fecha:   26/julio/2017 +   Tu | lad del Paciente: 46 Años \ 9 Meses \ 14 Días   Sexo: [ M ]<br>mo Enfermenta: [UNECC - ] (Ba Cargan Ragatra |
|             | Información Enfermería 🛛 🛠                                                                                                    | ESCALA DE DOLOR                                          |                                         |                                              |                                                                                                    |
|             | Glucometrias A                                                                                                    |                                                          | Listado de Registros de Escala de Dolor |                                              | Información de Detalle                                                                                      |
| 8           | Valoración Neurológica                                                                                                    | Arrastre una columna aquí para agrupar por dicha columna |                                         |                                              |                                                                                                    |
| Pów         | Actividades de Enfermería                                                                                                    | Hora Intensidad Dolor                                    | Responsable                             |                                              |                                                                                                    |
|             | Actividades Prequirúrgicas                                                                                                    | 7                                                        |                                         |                                              |                                                                                                    |
|             | Control de Ventilación                                                                                                    |                                                          |                                         |                                              |                                                                                                    |
|             | Control de Ingesta                                                                                                    |                                                          |                                         |                                              |                                                                                                    |
|             | Control de Medicamentos                                                                                                    |                                                          |                                         |                                              |                                                                                                    |
|             | Control de venopunciones                                                                                                    |                                                          |                                         |                                              |                                                                                                    |
|             | Evamen Elsico                                                                                                    |                                                          |                                         |                                              |                                                                                                    |
|             | Escala de Dolor                                                                                                    |                                                          |                                         |                                              |                                                                                                    |
|             |                                                                                                    |                                                          |                                         |                                              |                                                                                                    |
| 2           | Información Enfermenia                                                                                                    |                                                          |                                         |                                              |                                                                                                    |
| 200         | Utildades de Enfermería                                                                                                    |                                                          |                                         |                                              |                                                                                                    |
|             | ~                                                                                                    | H H H A Registro 0 de 0 > >> >+ + × <                    |                                         |                                              |                                                                                                    |
| ~           | TURNO ACTUAL: UNICO (00:00 -                                                                                                    | 23:59)                                                   |                                         |                                              | 🔛 Grabar 🛛 🔯 Cerrar                                                                                         |
| E DGE       | mpres80 S 606-PRUEBA EN                                                                                                    | FERMERA JEFE                                             | LICENCIADO A: [E.S.E. HO                | OSPITAL UNIVERSITARIO DE SANTANDER] NIT      | [900006037-4] Versión: 2012 Upgrade: 10 Parche: 10.16                                                       |

Esta opción se divide en dos paneles, en el panel izquierdo listado de registros de escala de dolor, en el panel

derecho encontramos información de detalle. En panel de listado de escala de dolor seleccionando impermite agregar a la lista una nueva escala:

| 🥝 (Nuevo) Escala de Dolor         | x              |
|-----------------------------------|----------------|
| Formulario                        |                |
| Escala de Dolor                   |                |
| Hora: 00:00 🗘 Intensidad Dolor: 😒 | Ninguno -      |
|                                   | Aceptar Cerrar |

Hora: campo que permite ingresar la hora en la cual se inició el control de la escala del dolor.

Intensidad dolor: campo que permite escoger una serie de opciones para que el usuario escoja la indicada, estas opciones se muestran en la siguiente imagen.

| Intensidad Dolor: | Ninguno -            | - |
|-------------------|----------------------|---|
|                   | Ninguno              |   |
|                   | Sin Dolor            |   |
|                   | Olor Leve            |   |
|                   | Un poco más de Dolor |   |
|                   | Aún más Dolor        |   |
|                   | Mucho Dolor          |   |
|                   | Intenso Dolor        |   |

Cabe resaltar que los campos marcados con 😢 son campos obligatorios si no se diligencian dichos campos no dejara grabar.

| HOSPITAL<br>UNIVERSITARIO                 | $\mathbf{b}$ | MANUAL DE HISTORIA CLÍNICA | Página: 43 de 90 |
|-------------------------------------------|--------------|----------------------------|------------------|
| DE SANTANDER<br>EMPRESA SOCIAL DEL ESTADO |              | CODIGO: GII-EST-MA-01      | Versión: 1       |

Una vez se llena la información se mostrará en los dos paneles la información que se digitó como se observa en la siguiente imagen:

| ESCALA DE    | DOLOR                                       |            |                       |  |                   |                       |
|--------------|---------------------------------------------|------------|-----------------------|--|-------------------|-----------------------|
|              |                                             | Inform     | nación de Detalle     |  |                   |                       |
| Arrastre una | columna aquí para agrupar por dicha columna |            |                       |  |                   |                       |
| Hora         | Intensidad Dolor                            |            | Responsable           |  | Intensidad Dolor: | Dolor Leve            |
| ₽            |                                             |            |                       |  | Responsable:      | ENFERMERA JEFE PRUEBA |
| > 00:00      |                                             | Dolor_Leve | ENFERMERA JEFE PRUEBA |  |                   |                       |
|              |                                             |            |                       |  |                   |                       |
|              |                                             |            |                       |  |                   |                       |
|              |                                             |            |                       |  |                   |                       |
|              |                                             |            |                       |  |                   |                       |
|              |                                             |            |                       |  |                   |                       |
|              |                                             |            |                       |  |                   |                       |
|              |                                             |            |                       |  |                   |                       |
|              |                                             |            |                       |  |                   |                       |
|              |                                             |            |                       |  |                   |                       |
| 144 44 4 Re  | gistroldel → → → + ✓ X                      |            |                       |  |                   |                       |

Hora: campo que permite visualizar la hora en la cual se inició la escala del dolor.

Intensidad dolor: campo que permite visualizar la intensidad del dolor.

Responsable: campo que muestra el nombre de quien realizo la actividad. Este campo se llena por defecto.

La imagen también muestra como el panel derecho llamado información de detalle expone toda la información que se llenó previamente.

Para eliminar una escala de dolor, se debe de utilizar el botón de Eliminar el que se encuentra abajo en el panel de listado de antecedentes.

# PANEL DE UTILIDADES DE ENFERMERÍA

# SOLICITUD DE INSUMOS:

| C       | 8 🖸 💟 🛼                                      |                                                                                         | Dinámica G                  | erencial .NET            |                         |                |                                        | - 🕫 X                |
|---------|----------------------------------------------|-----------------------------------------------------------------------------------------|-----------------------------|--------------------------|-------------------------|----------------|----------------------------------------|----------------------|
|         | Principal Formulario                         |                                                                                         |                             |                          |                         |                |                                        | * 🚯 😨                |
| Agregar | Modificar Grabar Deshacer Consult<br>Edición | ar Eliminar Imprimir                                                                    |                             |                          |                         |                |                                        | -                    |
| »       | (Nuevo) Registro de Enfermería               | Historia Clínica                                                                        |                             |                          |                         |                |                                        |                      |
|         | C Registro de Enfermería                     |                                                                                         |                             |                          |                         |                |                                        |                      |
|         | Información General                          |                                                                                         |                             |                          |                         |                |                                        |                      |
|         | Paciente: 85438361 - +                       | CARLOS ALBERTO FLOREZ R                                                                 | ROJAS                       |                          |                         |                | Edad del Paciente: 46 Años \ 9 Meses \ | 14 Días Sexo: M      |
|         | Nº Ingreso: 392315 - + C                     | ama: 824B Fecha de Ingre                                                                | eso: 20/05/2016 05:36 10    |                          |                         |                | •                                      |                      |
|         | Area Servicio: 732005 • •                    | IOSPITALIZACION NEUROCIRUG                                                              | 514                         |                          | Fecha: 26/julio/2017    |                | Turno Enfermena: UNICO                 | Cargar Registro      |
|         | Utilidades de Enfermería «                   | SOLICITUD DE MEDICAME                                                                   | NT05                        |                          |                         |                |                                        |                      |
|         | Solicitud de Insumos                         | Solicitud: Estado:                                                                      |                             | Solicitud #-001          |                         |                |                                        |                      |
| dulos   | Devolución de Medicamentos                   | -001 REGISTRADO                                                                         | ENFERMERA JEFE PRUEBA       |                          |                         |                | 😢 Anular Solicitud Actual              | 1                    |
| Ŵ       | Indicaciones Medicas                         |                                                                                         | Lista                       | lo de Medicamentos       |                         |                |                                        |                      |
|         | Consulta de Antecedentes                     | Arrastre una columna aquí par                                                           | a agrupar por dicha columna |                          |                         |                |                                        |                      |
| •       | Consulta de Resultados                       | Info Medicamentos                                                                       |                             |                          |                         | Info Solicitud | 1                                      |                      |
|         | Consulta de Enfermería                       | Código Med                                                                              | dicamento                   | Presentación             | Concentración           | Cantidad       | Justificacion                          |                      |
|         |                                              | 8                                                                                       |                             |                          |                         |                |                                        |                      |
|         |                                              |                                                                                         |                             |                          |                         |                |                                        |                      |
|         |                                              |                                                                                         |                             |                          |                         |                |                                        |                      |
|         |                                              |                                                                                         |                             |                          |                         |                |                                        |                      |
|         | Información Enfermería                       | HI HI I Registro 0 de 0                                                                 |                             |                          |                         |                |                                        |                      |
| 88      | Utilidades de Enfermería                     | Registro de Medicamentos                                                                |                             |                          |                         |                |                                        |                      |
| 6       | · ·                                          | Lista de Medicamentos: </th <th></th> <th></th> <th></th> <th></th> <th></th> <th></th> |                             |                          |                         |                |                                        |                      |
| ~       |                                              | 2.50)                                                                                   |                             |                          |                         |                | Crah                                   |                      |
|         | TORIO ACTOAL: ONICO (00:00 -                 | (3:39)                                                                                  |                             |                          |                         |                | Grabe                                  | errar                |
| E DGEn  | 1pres80 📃 666-PRUEBA ENI                     |                                                                                         |                             | LICENCIADO A: [E.S.E. HO | SPITAL UNIVERSITARIO DE | E SANTANDER] I | NIT [900006037-4] Versión: 2012 Upgra  | de: 10 Parche: 10.16 |

Esta opción se divide en dos paneles, en el panel de arriba se encuentra la información general, en el panel de abajo se encuentra el listado de medicamentos. A continuación, se explica el funcionamiento del primer panel llamado información general:

|                                           | MANUAL DE HISTORIA CLÍNICA | <b>Página:</b> 44 de 90 |
|-------------------------------------------|----------------------------|-------------------------|
| DE SANTANDER<br>EMPRESA SOCIAL DEL ESTADO | CODIGO: GII-EST-MA-01      | Versión: 1              |
| SOLICITUD DE MEDICAMENTOS                 |                            |                         |

| Informacion | General    |                       | Solicitud #-001 |
|-------------|------------|-----------------------|-----------------|
| Solicitud:  | Estado:    | Responsable:          | bull            |
| -001        | REGISTRADO | ENFERMERA JEFE PRUEBA | Judi            |

Solicitud: campo que permite visualizar el número de la solicitud.

Estado: campo que permite ver el estado de la solicitud.

**Responsable:** campo que permite ver el responsable de pedir dicha solicitud de insumos.

Anular Solicitud Actual : Botón que permite anular la solicitud actual.

En el panel del medio se encuentra la opción listado de medicamentos:

|                     | Listado de Medicamentos                |     |              |               |               |               |  |  |
|---------------------|----------------------------------------|-----|--------------|---------------|---------------|---------------|--|--|
| Arrastre una colum  | na aquí para agrupar por dicha columna |     |              |               |               |               |  |  |
| Info Medicamen      | tos                                    |     |              |               | Info Solicitu | d             |  |  |
| Código              | Medicamento                            |     | Presentación | Concentración | Cantidad      | Justificacion |  |  |
| ₽                   |                                        |     |              |               |               |               |  |  |
|                     |                                        |     |              |               |               |               |  |  |
|                     |                                        |     |              |               |               |               |  |  |
|                     |                                        |     |              |               |               |               |  |  |
|                     |                                        |     |              |               |               |               |  |  |
| 🕷 🐗 🖣 Registro      | 0 de 0 ->>>->>>                        |     |              |               |               | 4             |  |  |
| Registro de Medica  | imentos                                |     |              |               |               |               |  |  |
| Lista de Medicament | os: <vacio></vacio>                    | - + |              |               |               |               |  |  |

En Información de medicamentos se encuentran 6 campos que previamente se llenaran a medida que se van pidiendo los insumos.

Código: campo que permite visualizar el código del insumo que deseo pedir.

Medicamento: campo que permite visualizar el insumo que deseo pedir.

Presentación: campo que permite la presentación con la que viene el insumo.

Concentración: campo que permite ver la concentración con la que viene dicho insumo.

Cantidad: campo que permite ver la cantidad del insumo a pedir.

Justificación: campo que permite ingresar alguna justificación del insumo que quiero pedir.

|                                          | Registro de Medicamen  | tos             |   |    |
|------------------------------------------|------------------------|-----------------|---|----|
| En la opción de registro de medicamentos | Lista de Medicamentos: | <vacio></vacio> | ÷ | al |

momento de darle clic en 📕 me despliega una lista de insumos que permite escoger dependiendo del que se necesite. A continuación, se muestra con una imagen dicha lista de insumos:

|     |      | Codigo 🔺 | Producto                      | Unidad Cons | Concentra | Costo        | POS      | Almacen Existencia                                                           |
|-----|------|----------|-------------------------------|-------------|-----------|--------------|----------|------------------------------------------------------------------------------|
| 7 🖸 |      |          |                               |             |           |              |          |                                                                              |
| 3   | 2    | 000002   | DISPOSITIVO NO APLICA P       | NO APLICA   |           | 1,00         | <b>V</b> |                                                                              |
| 1   | 2    | 11000    | ADAPTADOR DE VOLTAJE 1        | UNIDAD      |           | 41.523,00    |          |                                                                              |
| 1   | 5    | 1101     | CHUSPAS (carnet cuatro carasf | UNIDAD      |           | 1.415,20     |          |                                                                              |
| 1   | 5    | 1327     | RETICULA                      | UNIDAD      |           | 7.695.208,00 |          |                                                                              |
| 1   | 5    | 20059955 | CAPECITABINA TABLETA X 5      | TABLETA     | 500 MG    | 7.250,00     |          |                                                                              |
| 1   | 5    | A60662   | REJILLA PLANA ALUMINIO 4      | UNIDAD      |           | 2,16         |          |                                                                              |
| 1   | 5    | A9982    | CAMISA PARA TROCAR 5 M        | UNIDAD      |           | 394.400,00   |          |                                                                              |
| 1   | 5    | ABGS0966 | CD235a PC7 ASR                | UNIDAD      |           | 2.648.400,00 |          |                                                                              |
| 1   | ~    | ABGS0987 | CD7 FITC CE                   | UNIDAD      |           | 1.717.000,00 |          |                                                                              |
| 1   | 5    | AFBS0889 | FLOW-CHECK PRO                | UNIDAD      |           | 1.696.000,00 |          | Producto: 000002                                                             |
| 1   | - 17 | AG0001   | AGUJA DESECHABLE 18X1         | UNIDAD      |           | 1.931,55     |          | Descripcion: DISPOSITIVO NO APLICA POS<br>Detalle: DISPOSITIVO NO APLICA POS |
| 1   | - 17 | AG0002   | AGUJA DESECHABLE 19X1         | UNIDAD      |           | 974,55       |          | Grupo: OTROS MATERIALES                                                      |
| 1   | - 27 | AG0003   | AGUJA DESECHABLE 26X1         | UNIDAD      |           | 88,48        |          | Maneja Serial:                                                               |
| 1   | 5    | AG0004   | AGUJA DESECHABLE 21X1         | UNIDAD      |           | 51,70        |          | Maneja Lote:                                                                 |
| 1   | - 27 | AG0005   | AGUJA DESECHABLE 22X1         | UNIDAD      |           | 55,00        |          | Fabricante: GENERAL                                                          |
| 1   | - 27 | AG0006   | AGUJA DESECHABLE 23 X 1       | UNIDAD      |           | 60,89        |          | Unidad Compra: NO APLICA                                                     |
| 1   | -2   | AG0007   | AGUJA DESECHABLE 27X1         | UNIDAD      |           | 75,40        |          | Unidad Venta: NO APLICA                                                      |
| -   | 10   | 4 00000  |                               | UNIDAD      |           | 45.45        |          | Costo Promedio: 1,00                                                         |

| HOSPITAL<br>UNIVERSITARIO                 | MANUAL DE HISTORIA CLÍNICA | <b>Página:</b> 45 de 90 |
|-------------------------------------------|----------------------------|-------------------------|
| DE SANTANDER<br>EMPRESA SOCIAL DEL ESTADO | CODIGO: GII-EST-MA-01      | Versión: 1              |

Después de que se procede buscar el insumo que se necesita, dando clic on automáticamente lo deja en una lista en el panel de listado de medicamentos como se muestra en la siguiente imagen:

| SOLICITUD DE      | MEDICAMENTOS                                                            |          |              |              |               |               |               |   |                |
|-------------------|-------------------------------------------------------------------------|----------|--------------|--------------|---------------|---------------|---------------|---|----------------|
| Informacion Gen   | eral                                                                    |          |              |              |               |               |               |   | Solicitud #-00 |
| Solicitud: Est    | solicitud: Estado: Responsable:<br>001 REGISTRADO ENFERMERA JEFE PRUEBA |          |              |              |               |               |               |   | Solicitud #-00 |
|                   |                                                                         |          | Listado de M | edicamentos  |               |               |               |   |                |
| Arrastre una colu | mna aquí para agrupar por dicha colu                                    | mna      |              |              |               |               |               |   |                |
| Info Medicame     | entos                                                                   |          |              |              |               | Info Solicitu | d             |   |                |
| Código            | Medicamento                                                             |          |              | Presentación | Concentración | Cantidad      | Justificacion |   |                |
| 7                 |                                                                         |          |              |              |               |               |               |   |                |
| > A60662          | REJILLA PLANA ALUMINIO 4                                                | PULGADAS |              | UNIDAD       |               | 0,00 🌻        |               |   |                |
| AG0273            | GUANTE PARA CIRUGIA 6-1                                                 | /2       |              | UNIDAD       |               | 0,00          |               |   |                |
|                   |                                                                         |          |              |              |               |               |               |   |                |
|                   |                                                                         |          |              |              |               |               |               |   |                |
| 🕷 🐗 🕂 Regist      | ro 1 de 2 🔸 🗰 🚧 <                                                       |          |              |              |               |               |               | Þ |                |
| Registro de Medi  | camentos                                                                |          |              |              |               |               |               |   |                |
| Lista de Medicame | ntos: AG0105                                                            | * +      |              |              |               |               |               |   |                |
|                   |                                                                         |          |              |              |               |               |               |   | 1              |

Cabe resaltar que el boton Anular Solicitud Actual p DEVOLUCIÓN DE MEDICAMENTOS:

permite anular dicha lista de insumos.

| <del>ر</del> ا | 8 🖬 🖸 🛼 🔪                         |                        |                           | Din                                     | ámica Gerencial .NET       |            |                     |              |                                  | _ = ×                  |
|----------------|-----------------------------------|------------------------|---------------------------|-----------------------------------------|----------------------------|------------|---------------------|--------------|----------------------------------|------------------------|
| - 11 -         | Principal Formulario              |                        |                           |                                         |                            |            |                     |              |                                  | × 🚯 😨                  |
| Agregar        | Modificar Grabar Deshacer Consult | ar Eliminar Imprimir   | rrar                      |                                         |                            |            |                     |              |                                  |                        |
|                | (Consulta) Registro de Enfermería | ×                      |                           |                                         |                            |            |                     |              |                                  |                        |
|                | Registro de Enfermería            |                        |                           |                                         |                            |            |                     |              |                                  |                        |
|                | Información General               |                        |                           |                                         |                            |            |                     |              |                                  |                        |
|                | Paciente: 63433932 • +            | CARMEN MARINA SAN      | TAMARIA SANTAMA           | RIA                                     |                            |            |                     | Eda          | d del Paciente: 69 Años \ 5 Mese | s \ 5 Días Sexo: F     |
|                | Nº Ingreso: 458870 - + Ca         | ama: UCIA11 Fecha d    | le Ingreso: 31/12/20      | 016 04:50 03                            |                            |            |                     | Ŧ            |                                  |                        |
|                | Área Servicio: 732101 - + U       | JCI ADULTOS            |                           |                                         |                            | Fecha: 0   | 14/agosto/2017      | • Turr       | no Enfermeria: <vacio></vacio>   | - Cargar Registro      |
|                | Utildades de Enfermería 🛛 兴       | DEVOLUCIÓN DE MEE      | DICAMENTOS                |                                         |                            |            |                     |              |                                  |                        |
|                | Solicitud de Insumos              | Information General    |                           |                                         |                            |            |                     |              |                                  | Devolucion #-001       |
| nos            | Devolución de Medicamentos        | -001 REGIS             | D: Respon<br>TRADO JONATI | isable:<br>IAN FABIAN OUINTERO GUERRERO |                            |            |                     |              | 😢 Anular Devolucion Actual       |                        |
| Mód            | Indicaciones Médicas              | Formulas Médicas:      | -                         |                                         | Listado de Medicamentos    |            |                     |              | Lista de Suministros •           | 1                      |
|                | Consulta de Antecedentes          | Arrastre una columna a | quí para agrupar por      | dicha columna                           |                            |            |                     |              |                                  | 1                      |
|                | Consulta de Resultados            | Código Med             | dicamento                 |                                         | Area de Servicio           |            | Cantidad Disponible | Cantidad     | Motivo                           | •                      |
|                | Consulta de Enfermería            | 7                      |                           |                                         |                            |            |                     |              |                                  | 1                      |
|                |                                   |                        |                           |                                         |                            |            |                     |              |                                  |                        |
|                |                                   |                        |                           |                                         |                            |            |                     |              |                                  |                        |
|                |                                   |                        |                           |                                         |                            |            |                     |              |                                  |                        |
|                |                                   |                        |                           |                                         |                            |            |                     |              |                                  |                        |
|                | Información Enfermería            |                        |                           |                                         |                            |            |                     |              |                                  |                        |
| 1              | Utildades de Enfermería           |                        |                           |                                         |                            |            |                     |              |                                  |                        |
| B              | Ouldages de Entermena             |                        |                           |                                         |                            |            |                     |              |                                  |                        |
|                | Ľ.                                | Registro U de          |                           |                                         |                            |            |                     |              |                                  |                        |
| ~              | USUARIO SIN TURNOS ASIGNADO       | O PARA EL DIA VIERNE   | S (SOLO LECTURA)          |                                         |                            |            |                     |              | 🔛 Gra                            | əbər 🔯 Cerrər          |
| E DGEr         | npres80 👤 JFQ-JONATHAN I          | FABIAN QUINTER         | O GUERRERO                |                                         | LICENCIADO A: [E.S.E. HOSP | ITAL UNIVE | RSITARIO DE SANTAN  | IDER] NIT (9 | 000006037-4] Versión: 2012 Upo   | rade: 10 Parche: 10.16 |

Esta opción permite devolver medicamentos por la razón que sea necesaria hacerlo, a continuación, se muestra cómo funciona la opción:

| DEVOLUCIÓN DE MEDICAMENTOS |            |                                   |                        |                  |  |  |  |  |
|----------------------------|------------|-----------------------------------|------------------------|------------------|--|--|--|--|
| Informacion (              | General    |                                   |                        | Devolucion #-001 |  |  |  |  |
| Devolución                 | Estado:    | esponsable:                       |                        |                  |  |  |  |  |
| -001                       | REGISTRADO | JONATHAN FABIAN QUINTERO GUERRERO |                        |                  |  |  |  |  |
| Formulas Mé                | édicas: 🔹  | Listado de Medicamentos           | Lista de Suministros 🔹 |                  |  |  |  |  |

En la primera parte del panel se encuentra la información general que permite ver:

Devolución: permite visualizar el consecutivo de devolución que arroja automáticamente el sistema.

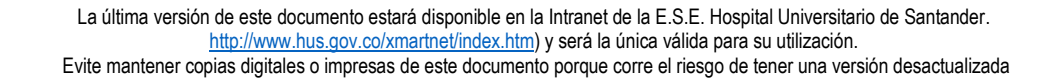

| HOSPITAL                                  | MANUAL DE HISTORIA CLÍNICA | Página: 46 de 90 |
|-------------------------------------------|----------------------------|------------------|
| DE SANTANDER<br>EMPRESA SOCIAL DEL ESTADO | CODIGO: GII-EST-MA-01      | Versión: 1       |

Estado: permite ver el estado del ingreso.

**Responsable:** permite ver el responsable de la devolución.

Formula médica: Campo que permite visualizar toda la formula médica del paciente como lo se muestra en la siguiente imagen.

|                    | ×      |      |                        |                          |                                    |                                |          |                 |                           | 1       |
|--------------------|--------|------|------------------------|--------------------------|------------------------------------|--------------------------------|----------|-----------------|---------------------------|---------|
|                    |        |      |                        |                          | Información de Detalle             |                                |          |                 |                           |         |
|                    | 7   1  | Medi | ca/Serv                |                          |                                    |                                |          |                 | Formula 20                |         |
|                    |        |      |                        |                          |                                    |                                |          | Código:         | 20041822-06               |         |
| ar Eliminar Imprin | nir C  | Fe   | cha Formula            | Cantidad Formula         | Cantidad Suministrada              | Estado Formula                 |          | Medicamento:    | ACETAMINOFEN T/<br>500 MG | AB X    |
|                    | 5      | 7    |                        |                          |                                    |                                |          | Presentación:   | TABLETA                   |         |
|                    |        | •    | Medica/Serv: ACETAMIN  | IOFEN TAB X 500 MG (4 Fo | rmulas), (Total: 32,00), (Total S  | uministrado: 10,00)            |          | Concentración:  |                           |         |
| ×                  |        | ÷    | Medica/Serv: ACIDO AS  | CORBICO TAB X 500 MG (4  | Formulas), (Total: 12,00), (Tota   | al Suministrado: 6,00)         |          | Cantidad:       |                           | 6,00    |
|                    |        | ÷    | Medica/Serv: AMINOAC   | IDOS ESENCIALES SIN ELE  | TROLITOS FRASCO X 250 ML (5        | Formulas), (Total: 8,00), (To  |          | Observación:    |                           | Ninguno |
|                    |        | ÷    | Medica/Serv: AMLODIPI  | NO TAB X 5MG (2 Formula  | as), (Total: 5,00), (Total Suminis | trado: 0,00)                   |          | Formulado el:   | 01/01/2017 06:31          |         |
| CARMEN MARI        | INA S/ | ÷    | Medica/Serv: BECLOMET  | ASONA INHALADOR 250 I    | 1CG. (1 Formulas), (Total: 1,00),  | (Total Suministrado: 1,00)     |          | Formulado por:  | JAIRO DAVID SAR           | AY      |
| ama: UCIA11        | Fecha  | ÷    | Medica/Serv: BROMURO   | DE IPRATROPIO INHALA     | DOR 20 MCG (1 Formulas), (Tota     | l: 1,00), (Total Suministrado: |          |                 | MONSALVE                  |         |
| CI ADULTOS         |        | ÷    | Medica/Serv: CARBAMA   | ZEPINA TAB X 200 MG (4   | Formulas), (Total: 8,00), (Total 9 | Suministrado: 4,00)            |          | Vencimiento:    |                           |         |
| ρενοιματόλι        |        | Ð    | Medica/Serv: CLONA7EP  | AM TAB X 2 MG (3 Formu   | as) (Total 900) (Total Sumini      | strado: 3.00)                  |          | Dias Duración:  |                           | 0       |
| DEVOLUCION         |        | (F)  | Medica/Serv: DEXTROS   |                          | CC (2 Formulas) (Total: 5 00) (1   | (otal Suministrado: 3.00)      |          | Suspendido el:  |                           |         |
| Información Ge     | neral  | 0    | Madian / Care DIDIDONA | AND VI CD (DNI (D D-     |                                    |                                |          | Suspendido por: |                           |         |
| Devolución         | Estac  | Œ    | Medica/Serv: DIPIRONA  | AMP X I GR/ 2ML (2 FOR   | iulas), (Total: 6,00), (Total Sumi | nistrado: 0,00)                | <u> </u> | Suministrado:   |                           | 6.000   |
| -001               | REGI   | н н  | Registro 1 de 87       | <b>₩</b>                 |                                    |                                |          | Samina duo.     |                           | 0,000   |
| Formulas Méd       | icas:  | *    | -                      |                          | Listado de Medicamentos            |                                |          | Lis             | ta de Suministros         | -       |

Lista de suministros: Campo que permite visualizar la lista de suministros del paciente, como se muestra en la siguiente imagen.

|     |                        |      |                               |                      |          | ×     |
|-----|------------------------|------|-------------------------------|----------------------|----------|-------|
| Su  | iministros Confirmados |      | Medicamento                   | Area Servicio        | Cantidad | Agre  |
|     | Suministro             | >    | CATETER TRILUMEN 7 X 20 CM VE | UCI ADULTOS          | 1,00     | 🔁 Agr |
| >   | FQ000000166937         |      | SEDA 2/0 AG RECTA CORTANTE KS | UCI ADULTOS          | 1,00     | Agr   |
|     | DF000002318909         | -    |                               |                      |          |       |
|     | DF000002318931         |      |                               |                      |          |       |
|     | ··· DF000002318947     |      |                               |                      |          |       |
|     | DF000002318974         |      |                               |                      |          |       |
|     | ···· DF000002319214    |      |                               |                      |          |       |
|     | DF000002319376         |      |                               |                      |          |       |
|     | ··· DF000002319499     |      |                               |                      |          |       |
|     | DF000002320231         |      |                               |                      |          |       |
|     | ··· DF000002320595     |      |                               |                      |          |       |
|     | DF000002320609         |      |                               |                      |          |       |
|     | ···· DF000002320707    |      |                               |                      |          |       |
|     | ··· DF000002320782     |      |                               |                      |          |       |
|     | DE00000000000          |      |                               |                      |          |       |
|     | Cargar Suministro      | -144 | Medicamento 1 de 2 🕨 🍽        | H 🔺                  |          | Þ     |
| del | Medicamentos           |      |                               | Lista de Suministros | -        |       |

Inmediatamente sale este cuadro se encuentran dos paneles:

- Panel izquierdo: •
- Suministros confirmados: esta opción permite poder escoger el DF del suministro a devolver.
- Panel derecho:

Medicamento: permite visualizar el medicamento a devolver.

Área servicio: permite ver el área del servicio.

Cantidad: permite visualizar la cantidad.

|    | Medicamento                  | Area Servicio     | Cantidad | Agre         |             |
|----|------------------------------|-------------------|----------|--------------|-------------|
| Ø. | SOLUCION LACTATO DE RINGER B | URGENCIAS ADULTOS | 5,00     | <b>B</b> Aqr | agregar.    |
|    |                              |                   |          |              | · J · J · , |

Agregar: campo que permite, al momento de dar clic

automáticamente aparecerá el panel de listado de medicamentos. Como se muestra en la siguiente imagen.

|                                           | MANUAL DE HISTORIA CLÍNICA | <b>Página:</b> 47 de 90 |
|-------------------------------------------|----------------------------|-------------------------|
| DE SANTANDER<br>EMPRESA SOCIAL DEL ESTADO | CODIGO: GII-EST-MA-01      | Versión: 1              |
| Formulas Médicas:                         | Listado de Medicamentos    | Lista de Suministros 🔻  |

|        | e una colum | na aqui para agrupar por dicha columna       |                   |                     |          |        |
|--------|-------------|----------------------------------------------|-------------------|---------------------|----------|--------|
| Cód    | ligo        | Medicamento                                  | Area de Servicio  | Cantidad Disponible | Cantidad | Motivo |
| 7      |             |                                              |                   |                     |          |        |
| > 3260 | 6-02        | SOLUCION LACTATO DE RINGER BOL X 500ML       | URGENCIAS ADULTOS | 5,00                | 0,00 🗘   |        |
|        |             |                                              |                   |                     |          |        |
|        |             |                                              |                   |                     |          |        |
|        |             |                                              |                   |                     |          |        |
|        |             |                                              |                   |                     |          |        |
|        |             |                                              |                   |                     |          |        |
|        |             |                                              |                   |                     |          |        |
| H H    | + Registro  | 1 de 1 ->->> ->> ->> ->> ->> ->> ->> ->> ->> |                   |                     |          |        |

En Información de medicamentos se encuentran 6 campos que previamente se llenaran a medida que se van pidiendo los insumos.

Código: campo que permite visualizar el código del medicamento que deseo devolver.

Medicamento: campo que permite visualizar el medicamento que deseo devolver.

Área de servicio: campo que permite el área del servicio.

Cantidad disponible: campo que permite ver la cantidad disponible del medicamento a devolver.

Cantidad: campo que permite ver la cantidad del medicamento.

**Motivo:** campo que permite seleccionar una serie de opciones dependiendo de lo requerido tales como: medicamento suspendido, cambio de dosis, cambio de frecuencia, cambio de vía de administración, reacción adversa, fallo terapéutico, cambio de servicio, egreso de paciente, muerte del paciente, devolución interna.

# **INDICACIONES MÉDICAS:**

| (Consulta) Registro de Enfermería | ×                   |                           |                       |                   |                       |                                |                                                    |  |
|-----------------------------------|---------------------|---------------------------|-----------------------|-------------------|-----------------------|--------------------------------|----------------------------------------------------|--|
| Registro de Enfermería            |                     |                           |                       |                   |                       |                                |                                                    |  |
| Información General               | Information General |                           |                       |                   |                       |                                |                                                    |  |
| Paciente: 1094779637 · +          | A KAREN DAYAN       | A ROPERO PEREZ            |                       |                   |                       | Edad del Pa                    | ciente: 9 Años \ 4 Meses \ 23 Días Sexo: F         |  |
| Nº Ingreso: 451376 - + C          | ama: 426A           | Fecha de Ingreso: 02/12/  | 2016 09:47 33         |                   |                       | -                              |                                                    |  |
| Área Servicio: 732002 + H         | IOSPITALIZACION     | PEDIATRIA                 |                       |                   | Fecha: 08/agosto/2017 | <ul> <li>Turno Enfe</li> </ul> | rmeria: <vacio> - E Cargar Registro</vacio>        |  |
| Utilidades de Enfermería 🛛 🐇      | CONSULTAD           | DE INDICACIONES MEDIC     | AS                    |                   |                       |                                |                                                    |  |
| Solicitud de Torumor              |                     |                           | Listado de Ind        | icaciones Medicas |                       |                                | Información de Detalle                             |  |
| Devolución de Medicamentor        | A                   |                           | date estaves          |                   |                       |                                | Indication 1                                       |  |
| Indicaciones Médicas              | Arrastre una co     | umna aqui para agrupar po | r dicha columna       |                   |                       | Folio:                         | 38                                                 |  |
| Indication to Frederica           | Folio               | Fecha                     | Tipo Indicacion       | Detalle           | Verificado            | = Fecha:                       | 02/12/2016 10:10                                   |  |
| Consulta da Antesadantes          | 8                   |                           |                       |                   |                       | Tipo In<br>Detalla             | Tipo Indicacion: Urgencias Observacion<br>Detalle: |  |
| Consulta de Paralta das           | > 🖸 38              | 02/12/2016 10:10          | Urgencias Observacion |                   | • 🔳                   | Cantida                        | d:                                                 |  |
| Consulta de Resultados            |                     | 02/12/2016 11:01          | Hospitalizacion       |                   |                       | Medico                         | QUIROGA CASTAÑEDA SANDRA                           |  |
| Consulta de Enfermeria            | ⊕ 40                | 02/12/2016 11:10          | Hospitalizacion       |                   |                       |                                |                                                    |  |
|                                   | # 41                | 02/12/2016 11:25          | Urgencias Observacion |                   |                       |                                |                                                    |  |
|                                   |                     | 02/12/2016 11:47          | Urgencias Observacion |                   |                       |                                | Medicamentos Suspendidos                           |  |
|                                   | ± 43                | 02/12/2016 11:57          | Cirugia               |                   |                       | Arrastre                       | una columna aquí para agrupar por dicha colum      |  |
|                                   | ± 44                | 02/12/2016 03:15          | Hospitalizacion       |                   |                       | Cod                            | an Nombre                                          |  |
|                                   | ± 45                | 02/12/2016 03:17          | Hospitalizacion       |                   |                       |                                |                                                    |  |
| Información Enfermería            | ⊕ 46                | 02/12/2016 10:18          | Hospitalizacion       |                   |                       |                                |                                                    |  |
| Utilidades de Enfermería          | + 47                | 03/12/2016 06:26          | Hospitalizacion       |                   |                       |                                |                                                    |  |
|                                   | ⊕ 48                | 03/12/2016 07:37          | Hospitalizacion       |                   | E                     | -                              |                                                    |  |
| Ť.                                | Reg                 | istro 1 de 28 🔸 🗰 🔛       |                       |                   | • • •                 |                                | Registro 0 de 0                                    |  |
| USUARIO SIN TURNOS ASIGNAD        | O PARA EL DIA       | MARTES (SOLO LECTURA      | )                     |                   |                       |                                | 🔚 Grabar 🛛 🔀 Cerrar                                |  |

Esta opción le permite al usuario poder observar el listado de todas las indicaciones médicas que el medico ha puesto al paciente. A continuación, se explica la información que trae dichas indicaciones médicas:

Folio: campo que permite visualizar el folio donde se creó la indicación médica.

Fecha: campo que permite visualizar la fecha el cual se creó la indicación médica.

Tipo indicación: campo que permite visualizar el tipo de indicación que el medico creo.

**Detalle:** campo que permite ver el detalle de la indicación médica, si el medico lleno esta opción al crear el folio aparecerán en la casilla por el contrario el medico no lleno esta casilla aparecerá en blanco el campo detalle. **Verificado:** campo que permite visualizar el verificado de la indicación médica.

| HOSPITAL<br>UNIVERSITARIO                 | $\mathbf{b}$ | MANUAL DE HISTORIA CLÍNICA | <b>Página:</b> 48 de 90 |
|-------------------------------------------|--------------|----------------------------|-------------------------|
| DE SANTANDER<br>EMPRESA SOCIAL DEL ESTADO |              | CODIGO: GII-EST-MA-01      | Versión: 1              |

# CONSULTA DE ANTECEDENTES:

| <u>را ج</u> | e 🖸 💟 🕵                          |       |                  |                      | Dinámica                                     | Gerencial .NET            |                                 |                               | _ = ×                                                        |
|-------------|----------------------------------|-------|------------------|----------------------|----------------------------------------------|---------------------------|---------------------------------|-------------------------------|--------------------------------------------------------------|
|             | Principal Formulario             |       |                  |                      |                                              |                           |                                 |                               | * 🚯 🔞                                                        |
| Agregar     | Modificar Grabar                 | tar E | iminar Imprimir  | Cerrar               |                                              |                           |                                 |                               |                                                              |
|             |                                  |       |                  |                      |                                              |                           |                                 |                               |                                                              |
|             | (Consulta) Registro de Enfermena | ×     |                  |                      |                                              |                           |                                 |                               |                                                              |
|             | G Registro de Erriermena         |       |                  |                      |                                              |                           |                                 |                               |                                                              |
|             | Paciente: 1094779537 · +         |       | AREN DAYANA I    | ROPERO PEREZ         |                                              |                           |                                 | Edad del R                    | Paciente: 9 Años \ 4 Meses \ 23 Días Sexo: E                 |
|             | Nº Ingreso: 451376 + 0           | ama:  | 426A Fe          | cha de Ingreso: 02/1 | 2/2016 09:47 33                              |                           |                                 | •                             |                                                              |
|             | Área Servicio: 732002 - +        | IOSP  | ITALIZACION PE   | DIATRIA              |                                              |                           | Fecha: 08/agosto/2017           | <ul> <li>Turno Enf</li> </ul> | ermeria:  - Cargar Registro                                  |
|             | Utilidades de Enfermería «       | A     | NTECEDENTES      |                      |                                              |                           |                                 |                               |                                                              |
|             | Solicitud de Insumos             |       |                  |                      | Listado de Antece                            | dentes                    |                                 |                               | Información de Detalle                                       |
| 8           | Devolución de Medicamentos       | Arr   | astre una colum  | na aguí para agrupar | por dicha columna                            |                           |                                 |                               | Fecha: 11/07/2016                                            |
| tódul       | Indicaciones Médicas             |       | Easter           | Time                 | Datala                                       |                           |                                 |                               | Médico: GERMAN LAURO PRAD                                    |
| ~           |                                  | 2     | reula            | npo                  | Detaie                                       |                           |                                 |                               | Tipo Antecedente: Pediatricos<br>Detalle: ANTECEDENTES PERIN |
|             | Consulta de Antecedentes         | >     | 11/07/2016       | Pediátric            | ANTECEDENTES PERINATALES: Estado de salud ma | terno preconcención: SANA |                                 |                               |                                                              |
| i           | Consulta de Resultados           | Ľ.    | 02/12/2016       | Pediátrico           | os Fórmula obstétrica: G4P4V4.               |                           |                                 |                               |                                                              |
|             | Consulta de Enfermería           |       | 02/12/2016       | Alérgio              | os Niega                                     |                           |                                 |                               |                                                              |
|             |                                  |       |                  |                      |                                              |                           |                                 |                               |                                                              |
|             |                                  |       |                  |                      |                                              |                           |                                 |                               |                                                              |
|             |                                  |       |                  |                      |                                              |                           |                                 |                               |                                                              |
|             |                                  |       |                  |                      |                                              |                           |                                 |                               |                                                              |
|             | Información Enfermería           |       |                  |                      |                                              |                           |                                 |                               |                                                              |
| 88          | Utilidades de Enfermería         |       |                  |                      |                                              |                           |                                 |                               |                                                              |
|             | ×                                | 144   | 44 4 Panistro    | 1 da 3 b bb bb +     | X 4                                          |                           |                                 |                               |                                                              |
| ~           | USUARIO SIN TURNOS ASIGNAD       | O PA  |                  |                      | PA)                                          |                           |                                 |                               | Grahar 🕅 Cerrar                                              |
|             |                                  |       | and the SDA PIDA |                      |                                              |                           |                                 | DI NIT DOGOO                  | 1027 (1) Versión 2012 Llagrada 10 Danker 10-10               |
| E DGEN      |                                  |       |                  |                      |                                              | LICENCIADO A: [E.S.E. HUS | PITAL UNIVERSITARIO DE SANTANDE | INT LADOODE                   | 5037-4j Version: 2012 opgrade: 10 Parche: 10.16              |

Esta opción le permite al usuario poder consultar el listado de antecedentes que el medico ha puesto al paciente. A continuación, se explica la información que trae dichos antecedentes:

**Fecha:** campo que permite visualizar la fecha en la cual fue creado el antecedente. **Tipo:** campo que permite visualizar el tipo de antecedente que presenta. **Detalle:** campo que permite visualizar el detalle del antecedente.

#### CONSULTA DE RESULTADOS:

| @ \     | 8 🖸 🗿 🐻                                      |                                   |                             | Dinámica Gerencial .      | NET         |                     |                       |                                       |                             | _ = ×           |
|---------|----------------------------------------------|-----------------------------------|-----------------------------|---------------------------|-------------|---------------------|-----------------------|---------------------------------------|-----------------------------|-----------------|
|         | Principal Formulario                         |                                   |                             |                           |             |                     |                       |                                       |                             | * 🕦 🔞           |
| Agregar | Modificar Grabar Deshacer Consult<br>Edición | tar Elminar Imprimir Cerrar       |                             |                           |             |                     |                       |                                       |                             |                 |
| »       | (Nuevo) Registro de Enfermería               |                                   |                             |                           |             |                     |                       |                                       |                             |                 |
|         | C Registro de Enfermería                     |                                   |                             |                           |             |                     |                       |                                       |                             |                 |
|         | Información General                          |                                   |                             |                           |             |                     |                       |                                       |                             |                 |
|         | Paciente: 1096066721 · +                     | LUIS DAVID ECHEVERRI CABALL       | RO                          |                           |             |                     |                       | Edad del Paciente                     | : 10 Años \ 1 Meses \ 7 Día | s Sexo: M       |
|         | Nº Ingreso: 431993 · + C                     | ama: 406C Fecha de Ingreso:       | 26/09/2016 07:45 14         |                           |             |                     |                       | -                                     | []                          |                 |
|         | Área Servicio: 732002 • +                    | HOSPITALIZACION PEDIATRIA         |                             |                           |             | Fedha: 0            | 19/agosto/2017        | <ul> <li>Turno Enfermeria:</li> </ul> | UNICO                       | Cargar Registro |
|         | Utilidades de Enfermería 🛛 兴                 | Panel de Filtro                   |                             |                           |             |                     |                       |                                       | Solicitudes de              | l Ingreso: 🛅    |
|         | Solicitud de Insumos                         | Fecha Inicial: 01/octubre/2016    | Fecha Final: 09/agosto/2017 | Actualizar Listado        |             |                     |                       |                                       |                             |                 |
| - Se    | Devolución de Medicamentos                   | Solicitudes de Examen             | Solicitudes de Patología    | Solicitudes of            | de Procedim | ientos Quirúrgicos  | Solic                 | itudes de Procecimien                 | tos No Quirúrgicos          |                 |
| Mód     | Indicaciones Médicas                         | SOLICITUD DE EXAMENES             |                             |                           |             |                     |                       |                                       |                             |                 |
|         |                                              |                                   | Listado                     | de Solicitudes de Examene | 5           | _                   | _                     |                                       | Información de Deta         | lle             |
|         | Consulta de Antecedentes                     | Arrastre una columna aquí para ag | rupar por dicha columna     |                           |             |                     |                       |                                       |                             |                 |
|         | Consulta de Resultados                       | Numero Orden Folio Fecha          | Solicitud 🔻 Servicio        | Tomado C                  | onfirmado   | Interpretado Anula  | ido Resultado         |                                       |                             |                 |
|         | Consulta de Enfermería                       |                                   |                             |                           |             |                     |                       |                                       |                             |                 |
|         |                                              |                                   |                             |                           |             |                     |                       |                                       |                             |                 |
|         |                                              |                                   |                             |                           |             |                     |                       |                                       |                             |                 |
|         |                                              |                                   |                             |                           |             |                     |                       |                                       |                             |                 |
|         |                                              |                                   |                             |                           |             |                     |                       |                                       |                             |                 |
|         | Información Enfermería                       |                                   |                             |                           |             |                     |                       |                                       |                             |                 |
| 88      | Utilidades de Enfermería                     |                                   |                             |                           |             |                     |                       |                                       |                             |                 |
| A       |                                              | Hi H 4 Peristro 0 de 0            |                             |                           |             |                     |                       |                                       |                             |                 |
|         | ×                                            | Registo o de d 17 17              |                             |                           |             |                     |                       |                                       |                             |                 |
| ~       | TURNO ACTUAL: UNICO (00:00 -                 | 23:59)                            |                             |                           |             |                     |                       |                                       | 🔚 Grabar                    | 🔀 Cerrar        |
| 🗮 DGEm  | pres80 👤 666 PRUEBA EN                       | FERMERA JEFE                      |                             | LICENCL                   | ADO A: [E.S | S.E. HOSPITAL UNIVE | RSITARIO DE SANTANDER | ] NIT [900006037-4]                   | Versión: 2012 Upgrade: 1    | 0 Parche: 10.16 |

Esta opción le permite al usuario poder consultar el listado de las solicitudes de exámenes que previamente se le han realizado al paciente. A continuación, se explica la información que trae:

|                                           | MANUAL DE HISTORIA CLÍNICA | <b>Página:</b> 49 de 90 |
|-------------------------------------------|----------------------------|-------------------------|
| DE SANTANDER<br>EMPRESA SOCIAL DEL ESTADO | CODIGO: GII-EST-MA-01      | Versión: 1              |
| Panel de Filtro                           |                            |                         |

| Fecha Iniciale | 01/octubre/2016    | Fecha Einale | 09/agosto/2017 | 70 | Actualizar Listado |
|----------------|--------------------|--------------|----------------|----|--------------------|
| recha Inicial: | 01/00/00/07/2010 * | recha rinai: | 09/090500/2017 |    | Actualizar Listadu |

En este panel encontraremos dos campos con fecha inicial y fecha final el cual permite hacer un filtro y poder ver que exámenes se le han pedido al paciente en ese rango de fechas, como se muestra en la siguiente imagen:

| Fed | Fecha Inicial: 01/octubre/2016 🔹 Fecha Final: 09/agosto/2017 🔹 🐼 Actualizar Listado                       |        |                                        |                                     |              |            |              |         |                  |
|-----|----------------------------------------------------------------------------------------------------|--------|----------------------------------------|-------------------------------------|--------------|------------|--------------|---------|------------------|
| Sc  | Solicitudes de Examen Solicitudes de Patología Solicitudes de Procedimientos Quirúrgicos Solicitudes de P |        |                                        |                                     |              |            |              |         |                  |
| S   | OLICITUD DE PA                                                                                            | ATOLOG | GÍAS                                   |                                     |              |            |              |         |                  |
|     |                                                                                                    |        |                                        | Listado de Solicitudes d            | le Patolo    | gia        |              |         | _                |
| An  | Arrastre una columna aquí para agrupar por dicha columna                                                  |        |                                        |                                     |              |            |              |         |                  |
|     | Numero Orden                                                                                              | Folio  | Fecha Solicitud 🔻                      | Servicio                            | Tomado       | Confirmado | Interpretado | Anulado | Resultado        |
|     | 4469226                                                                                                   | 757    | 05/12/2016 12:02                       | ESTUDIO DE COLORACION BASICA EN CIT |              |            |              |         | DESCRIPCIÓN MAC  |
|     | 4434079                                                                                                   | 635    | 23/11/2016 07:57                       | ESTUDIO DE COLORACION BASICA EN CIT | V            |            |              |         | DESCRIPCIÓN MAC  |
|     | 4359964                                                                                                   | 330    | 28/10/2016 11:28                       | ESTUDIO CON TINCIONES DE RUTINA (UN | $\checkmark$ |            |              |         | DESCRIPCIÓN MAC  |
| >   | 4359536                                                                                                   | 328    | 28/10/2016 09:31                       | ESTUDIO DE COLORACION BASICA EN CIT | ✓            |            |              |         | DESCRIPCIÓN MA 🔻 |
|     |                                                                                                    |        |                                        |                                     |              |            |              |         |                  |
| н   | 📢 🖣 Registro                                                                                              | 4 de 4 | >>>>> ~~~~~~~~~~~~~~~~~~~~~~~~~~~~~~~~ |                                     |              |            |              |         | Þ                |

Numero de orden: campo que permite visualizar el número de orden del examen.

Folio: campo que permite ver el número de folio donde se pidió el examen.

Fecha solicitud: campo que permite visualizar la fecha de la solicitud del examen.

Servicio: campo que permite visualizar que examen se pidió al paciente.

Tomado: campo que permite visualizar por medio de una flecha si el examen fue tomado.

Confirmado: campo que permite visualizar por medio de una flecha si el examen fue confirmado.

Interpretado: campo que permite visualizar por medio de una flecha si el examen fue interpretado.

Anulado: campo que permite visualizar por medio de una flecha si el examen fue anulado.

Resultado: campo que permite visualizar el resultado del examen, si se desea imprimir dicho examen dar clic en

# CONSULTA DE ENFERMERÍA:

| (Nuevo) Registro de Enfermería     | Consulta de Enfermería 🙁                 |         |
|------------------------------------|------------------------------------------|---------|
| Consulta de Enfermería             |                                          |         |
|                                    |                                          | - 🛋 🖂 🥱 |
| Información Paciente               |                                          | A       |
| Documento: 1096066721 *            | • ·                                      |         |
| 1º Nombre: LUIS                    |                                          | =       |
| 2º Nombre: DAVID                   |                                          |         |
| 1º Apellido: ECHEVERRI             |                                          |         |
| 2º Apellido: CABALLERO             |                                          |         |
| Información del Ingreso            | *                                        |         |
| 431993 • • Cama: 406C              |                                          |         |
| Listado de Registros de Enfermería |                                          |         |
| 3/01/2017 HOSPITALIZACION PEDIAT   |                                          |         |
| 03/01/2017 ONCOLOGIA               | El documento no contiene ninguna página. |         |
| 29/12/2016 HOSPITALIZACION PEDIAT  | + I                                      |         |
| Todos S Ninguno                    |                                          |         |
| Items de Impresion                 | *                                        |         |
| Seleccion de Items de Impresion:   |                                          |         |
| Tipo de Informe                    | *                                        |         |
| 😑 Detallado 🛛 💿 Resumido           |                                          |         |
| Tipo de Ordenamiento               | *                                        |         |
| Ascendente                         |                                          |         |
| ~                                  |                                          |         |
| Generar Reporte                    |                                          |         |
| Balance de Enfermeria              | Nothing Stop                             | 100%    |

| HOSPITAL<br>UNIVERSITARIO                 | MANUAL DE HISTORIA CLÍNICA | <b>Página:</b> 50 de 90 |  |  |
|-------------------------------------------|----------------------------|-------------------------|--|--|
| DE SANTANDER<br>EMPRESA SOCIAL DEL ESTADO | CODIGO: GII-EST-MA-01      | Versión: 1              |  |  |

Esta opción le permite al usuario poder consultar todo lo que se le ha hecho al paciente en cuanto al registro de enfermería, que previamente se le ha realizado al paciente. A continuación, se explica cómo consultar el registro de enfermería:

| Información Paciente |                |  |  |  |  |
|----------------------|----------------|--|--|--|--|
| Documento:           | 1096066721 - + |  |  |  |  |
| 1º Nombre:           | LUIS           |  |  |  |  |
| 2º Nombre:           | DAVID          |  |  |  |  |
| 1º Apellido:         | ECHEVERRI      |  |  |  |  |
| 2º Apellido:         | CABALLERO      |  |  |  |  |

En información del paciente el usuario podrá observar los datos del paciente como el documento de identidad, y los nombres completos, esta información aparecerá inmediatamente en estos campos ya que se está trabajando el registro de enfermería sobre el mismo.

| Información del | Ingre | so          | ~ |
|-----------------|-------|-------------|---|
| 431993          | Ŧ     | + Cama: 406 | с |

En información del ingreso el usuario tendrá la opción al momento de dar clic • de poder escoger el ingreso a consultar como se muestra en la imagen:

| Info | ormación del In  | *                        |                              |
|------|------------------|--------------------------|------------------------------|
| 431  | 1993             |                          |                              |
|      | Consecutivo      | Fecha Ingreso            | Tipo Ingreso                 |
| 7    |                  |                          |                              |
|      | 447011           | 28/09/2016               | Ambulatorio                  |
|      | 437863           | 28/09/2016               | Ambulatorio                  |
|      |                  |                          |                              |
| >    | 431993           | 26/09/2016               | Hospitalario                 |
| >    | 431993<br>431356 | 26/09/2016<br>24/09/2016 | Hospitalario<br>Hospitalario |

Dependiendo del ingreso que se desee consultar el listado del registro de enfermería cambiara. El usuario debe escoger dando clic en cada cuadro igualmente tendrá la opción de escoger so el listado o por el contrario la opción de no escoger so Ninguno.

| Listado de Registros de Enfermería  | 2 |
|-------------------------------------|---|
| 🔽 03/01/2017 HOSPITALIZACION PEDIAT | • |
| 03/01/2017 ONCOLOGIA                |   |
| 29/12/2016 HOSPITALIZACION PEDIAT   |   |
| - 37/12/2016 LOCDITALIZACION DEDIAT |   |
| Todos S Ninguno                     |   |

En el ítem de impresión el usuario puede encontrar una selección de ítems de impresión y como se quiere que salga dicha consulta: si detallado o resumido, ascendente o descendente.

| Items de Impresion               | ~ |
|----------------------------------|---|
| Seleccion de Items de Impresion: | - |
| Tipo de Informe                  | ~ |
| Detallado                        |   |
| Tipo de Ordenamiento             | ~ |
| Ascendente                       |   |
| ~                                |   |
| Generar Reporte                  | - |

Al momento de dar clic en 🔹 selección de ítems de impresión se despliega una lista de opciones para consultar como se muestra en la siguiente imagen:

|                                                   | MANUAL DE HISTORI        | <b>Página:</b> 51 de 90 |                |  |
|---------------------------------------------------|--------------------------|-------------------------|----------------|--|
| E SANTANDER<br>RESA SOCIAL DEL ESTADO             | CODIGO: GII-EST-         | Versión: 1              |                |  |
| Items de Impresion<br>Seleccion de Items de Impre | sion: 💌                  |                         |                |  |
| Balance General                                   | Control de Venopunciones | Examen Fisic            | 0              |  |
| Liquidos Administrados                            | Control de Medicamentos  | Actividades d           | le Enfermeria  |  |
| Liquidos Eliminados                               | Control de Ingesta       | Actividades F           | Prequirurgicas |  |
| Signos Vitales                                    | Unidad Renal             | 🔽 Control de Ve         | entilacion     |  |
| Glucometrias                                      | Monitoreo Renal          | 🔽 Solicitud de N        | 1edicamentos   |  |
| 🔽 Notas de Enfermeria                             | Recuperacion             | Devolucion d            | e Medicamentos |  |
| Valoracion Neurologica                            | Test Aldrette            |                         |                |  |
| Seleccionar                                       | Todos 😣                  | Elimin                  | nar Seleccion  |  |
| ×                                                 |                          |                         |                |  |

| Después | de | haber    | llenado | у | seleccionado | todo  | lo   | anterior  | se   | genera | el | reporte | dándole | clic | en |
|---------|----|----------|---------|---|--------------|-------|------|-----------|------|--------|----|---------|---------|------|----|
|         | Ge | nerar Re | porte   |   | de esta m    | anera | se i | mprime el | misr | no.    |    |         |         |      |    |

| HOSPITAL<br>UNIVERSITARIO                 | MANUAL DE HISTORIA CLÍNICA | <b>Página:</b> 52 de 90 |  |  |
|-------------------------------------------|----------------------------|-------------------------|--|--|
| DE SANTANDER<br>EMPRESA SOCIAL DEL ESTADO | CODIGO: GII-EST-MA-01      | Versión: 1              |  |  |

# 9.3. ANEXO 3. INSTRUCCIONES DE DILIGENCIAMIENTO DE LA EVOLUCIÓN MÉDICA EN DINÁMICA GERENCIAL.NET

Ingresar al sistema Dinámica Gerencia.Net

|                                                                                                    | Dinámica Gerencial .NET                                                                                                    | _                                                                                                    |
|----------------------------------------------------------------------------------------------------|----------------------------------------------------------------------------------------------------|----------------------------------------------------------------------------------------------------|
| Principal Formulario                                                                                                    |                                                                                                    | × 🕕 😨                                                                                                    |
| Agregar Hodificar Grabbar Deshacer Consult<br>Agregar Hodificar Grabbar Consult<br>Módulos «<br>Módulos «<br>Módulos «<br>Módulos »<br>Módulos «<br>Módulos »<br>Módulos » | X         X         X | Información Comportaniento                                                                                                    |
| Tipos de Historia                                                                                                    | ciałdad: 329 • • MEDICINA INTERNA                                                                                                    | HC Obligatoria                                                                                                    |
| Configuración de E Área S     Tipos de Vacuna     Especialidades Causa E     Diagnósticos Ayuda es                                                                                                    | Servida (VACIO> * *  <br>Externa   ingune * Pinaldad Consulta   Negune *  <br>Liesa   Aegrar Visualizer                                                                                                    | E Sigir Interpretación Ambulatoria     Esigir Interpretación Hospitalaria     Permitir Varios Folios Ambulatorio     Permitir Varios Folios Hospitalario |
| Medicos     Medicos     Plantilas Historia Cli     Plantilas Historia Cli     Guías de Atendón     Servicios de InterC                                                                                                    | MPORTANTE. CONDICIONES GENERALES EXAMENTISES AVALUSES EVAN<br>ATENCION Si va a responder interconsulta siga esta ruta: Otros Procedimientos \Respuesta Interconsulta<br>NO LO HAGA DENTRO DE LA INFORMACION SUBJETIVA DEL PACIENTE                                                                                                    | =                                                                                                    |
| Conditiones Administration                                                                                                    | Sn magen                                                                                                    |                                                                                                    |
| ~ 🕅 🕅                                                                                                    | Personalización 👘 💬 Configuración Reporte 🛛 Ancho Personalizado: 🔄 Ancho: 🔤 600 🗧 Alto Personalizado: 🕼 Alto: 1000 🗘                                                                                                    | Grabar 🛛 Cerrar                                                                                                    |

A continuación, se muestran las pestañas y contenido a llenar por el médico.

| 🧒 🔰 🚨 🗶 🦷 🔊                                                                                                    | Dinámica Gere                                                                                                    | ncial.NET _ = =>                                  |
|----------------------------------------------------------------------------------------------------|----------------------------------------------------------------------------------------------------|---------------------------------------------------|
| Principal Form                                                                                                    | ario                                                                                                    | * 🕦 🌔                                             |
| Agregar Modificar Grabar Deshac                                                                                              | Consultar Binnar Inprint Certar                                                                                                    |                                                   |
| Módulos «                                                                                                    | (Nuevo) Historia Clínica Listado de Usuarios Ingreso Médicos Tipos de Historia                                                                                                    | (Edicion) Tipo Historia 🗴                         |
| La Mataina Christer                                                                                                    | Tipo de Historia Clínica                                                                                                    |                                                   |
| HC Historias Clinicas •                                                                                                    | Información General                                                                                                    | Información Comportamiento                        |
| Archivos                                                                                                    | Código: EVOHOS - EVOLUCION MEDICA                                                                                                    | 🗹 Exigir Diagnóstico Principal 🔺                  |
| Turnos de Enfermería                                                                                                    | Especialidad: 329 + MEDICINA INTERNA                                                                                                    | HC Obligatoria                                    |
| Configuración de E                                                                                                    | Área Servido: <vacio> +</vacio>                                                                                                    | Exigir Interpretación Ambulatoria                 |
| Tipos de Vacuna                                                                                                    | Causa Externa: Ninguna                                                                                                    | Exigir Interpretación Hospitalaria                |
| Especialidades                                                                                                    | Avurda en Línea: Asignar Visualizar                                                                                                    | Permitir Varios Folios Ambulatorio                |
| Médicos                                                                                                    |                                                                                                    |                                                   |
| Imágenes Predefini                                                                                                    | IMPORTANTE CONDICIONES GENERALES EXÁMEN FÍSICO ANÁLISIS PLAN                                                                                                    |                                                   |
|                                                                                                    | ATENCION Si va a responder interconsulta siga esta i                                                                                                    | uta: Otros Procedimientos/Respuesta Interconsulta |
| Servicios de InterC                                                                                                    |                                                                                                    | Sobjetiva del Pacificio                           |
| Condiciones Admin     Homologación de Hi     Gasificación de Urg     Alertas     Control Justificacio     Tinos de Renistros | The contraction of the contraction of the contracti | Sri magen                                         |
| Inicio                                                                                                    | 100101                                                                                                    |                                                   |
| Utilidades                                                                                                    | Provide a second second second second second second second second second second second second second second se                                                                                                    | -                                                 |
| ~                                                                                                    | 🔆 Personalización 🗄 Configuración Reporte Ancho Personalizado: 🗖 Ancho: 600 🗘 Alto Perso                                                                                                    | unalizado: 🗹 Alto: 1000 🗘 📓 Grabar 🛛 🖾 Cerrar     |
|                                                                                                    |                                                                                                    |                                                   |

En la pestaña mensaje informativo donde muestra la ruta para que el médico pueda responder las interconsultas pendientes.

# ATENCION... Si va a responder interconsulta siga esta ruta: Otros Procedimientos \Respuesta Interconsulta NO LO HAGA DENTRO DE LA INFORMACION SUBJETIVA DEL PACIENTE

CONDICIONES GENERALES

La pestaña **de la compositiva** es un campo solo texto donde el médico puede llenar la información subjetiva del paciente, como se muestra a continuación:

|                                                                                                    |                                                                                                    | Pagina: 53 de 90                     |
|----------------------------------------------------------------------------------------------------|----------------------------------------------------------------------------------------------------|--------------------------------------|
| E SANTANDER<br>RESA SOCIAL DEL ESTADO                                                                                                    | CODIGO: GII-EST-MA-01                                                                                                    | Versión: 1                           |
| INFORMACIÓN SUBJETIVA DEL PACIENTE                                                                                                    |                                                                                                    |                                      |
| Dr. ALVARO ENRIQUE NIÑO RODRIGUEZ (CIRUJANO)<br>DRA. LAURA DELGADO, DR. FERNANDO DE LA HOZ (<br>YEÍALBERTO JAIMES URIBE (INTERNO)<br>PACIENTE DE 23 AÑOS CON DIAGNÓSTICOS:<br>1. ESTENOSIS TRAQUEAL INMADURA (OBSTRUCCION<br>TRAQUE TRAQUEAL + COLOCACION DE TUBO EN T<br>- A NIVEL DE C7-T1<br>- EJE TRANSVERSO EN SITIO DE MAYOR COMPROI<br>- ANTECEDENTE DE INTUBACIÓN TRAQUEAL PROLO<br>2. ASMA SEVERA<br>- VEF1 DE 26% DE LO ESPERADO<br>3. SIFILIS INDETERMINADAS | RESIDENTES CIRUGÍA GENERAL)<br>I CRÍTICA) EN POP DE RESECCION DE 1-5 ANILLO TRAQUEAL + MOVILIZA<br>(07/04/2017)<br>AISO: 0.4 CM<br>DNGADA | ACION LARINGO TRAQUEAL + ANASTOMOSIS |

La pestaña EXAMEN FÍSICO contiene tres clases de campos que son numéricos, de selección y por ultimo de texto.

En los campos numéricos se va a llenar una serie de información como peso, peso aproximado, información de tensión arterial, frecuencia cardiaca, frecuencia respiratoria, temperatura, glucómetria, saturación oxígeno y por último el Glasgow, este último dependiendo del total se debe poner los resultados en los campos de selección como se muestra en la siguiente imagen:

| IMPORTANTE CONDICIONES    | GENERALES EXÁMEN FÍSICO   | ANÁLISIS PLAN               |                                                |                      |
|---------------------------|---------------------------|-----------------------------|------------------------------------------------|----------------------|
| PESO 60,0000 🗍 Kilos PESC | ) APROXIMADO 0 🗍 Kilos    |                             |                                                |                      |
| TENSIÓN ARTERIAL          |                           |                             |                                                |                      |
| SISTÓLICA 0 🗍 / DIAS      | STÓLICA 0 🗘 MEDIA         | D,00 ‡                      | FRECUENCIA CARDÍACA 0 🌲 latidos/n              | in.                  |
| FRECUENCIA RESPIRATORIA   | 0 🖕 respiración/min. 🛛 Ti | EMPERATURA 0 🗍 °C. GLU      | COMETRÍA 0 🗍 SATURACION OXIGENO                | 0 🖕 %                |
| GLASGOW                   | APERTURA OJOS 4,0000 ÷    | RESPUESTA VERBAL 5,0000 🗘   | RESPUESTA MOTORA 6,0000 🗘                      | TOTAL 15,0000 🗘 / 15 |
|                           | OJOS ABREN:               | MEJOR RESPUESTA VERBAL:     | MEJOR RESPUESTA VERBAL:                        |                      |
|                           | 1 = NO RESPONDE           | 1 = NINGUNA RESPUESTA       | 1 = NO RESPONDE                                |                      |
|                           | 2 = AL DOLOR              | 2 = SONIDOS INCOMPRENSIBLES | 2 = EXTENSION                                  |                      |
|                           | 3 = A UNA ORDEN VERBAL    | 3 = PALABRAS INAPROPIADAS   | 3 = FLEXION ANORMAL                            |                      |
|                           | 4 = ESPONTANEAMENTE       | 4 = DESORIENTADO Y HABLANDO | 4 = RETIRADA Y REFLEXION                       |                      |
|                           |                           | 5 = ORIENTADO Y CONVERSANDO | 5 = LOCALIZA EL DOLOR                          |                      |
|                           |                           |                             | 6 = UNA ORDEN VERBAL O ESTIMULO DOLOROSO OBEDI |                      |
|                           |                           |                             |                                                |                      |

En los campos de texto se debe llenar una serie de información como estado general, examen cabeza y cuello, examen pulmonar y cardiológico, examen abdominal, examen de genitales externos, estado extremidades, examen de piel y faneras, examen neurológico y psiquiátrico, otros hallazgos del examen físico como se muestra en la siguiente imagen:

|                                           | MANUAL DE HISTORIA CLÍNICA | <b>Página:</b> 54 de 90 |
|-------------------------------------------|----------------------------|-------------------------|
| DE SANTANDER<br>EMPRESA SOCIAL DEL ESTADO | CODIGO: GII-EST-MA-01      | Versión: 1              |

| ESTADO GENERAL                    |
|-----------------------------------|
|                                   |
| EXÁMEN CABEZA Y CUELLO            |
|                                   |
| EXÁMEN PULMONAR Y CARDIOLÓGICO    |
|                                   |
| EXÁMEN ABDOMINAL                  |
|                                   |
| EXAMEN GENITALES EXTERNOS         |
|                                   |
| ESTADO EVIDEMIDADES               |
|                                   |
|                                   |
| EXAMEN DE PIEL Y FANERAS          |
|                                   |
| EXAMEN NEUROLOGICO Y PSIQUIATRICO |
|                                   |
| ■ <b>DG.NET</b><br>HCCM03N80      |
| OTROS HALLAZGOS DEL EXÁMEN FÍSICO |
|                                   |

La pestaña **CANALISIS** contiene dos campos de texto llamados análisis e interpretación paraclínicos. En el campo análisis de solo texto el médico puede llenar el análisis del paciente, como se muestra a continuación:

| IMPORTA  |   | EXÁMEN FÍSICO AN | NÁLISIS PLAN |  |          |
|----------|---|------------------|--------------|--|----------|
| ANÁLISIS | 5 |                  |              |  |          |
|          |   |                  |              |  | <b>^</b> |
|          |   |                  |              |  |          |
|          |   |                  |              |  |          |
|          |   |                  |              |  |          |
|          |   |                  |              |  |          |
|          |   |                  |              |  |          |
|          |   |                  |              |  |          |
|          |   |                  |              |  |          |
|          |   |                  |              |  |          |
|          |   |                  |              |  |          |
|          |   |                  |              |  |          |
|          |   |                  |              |  | -        |

En el campo interpretación paraclínicos de solo texto el médico puede llenar los paraclínicos del paciente, como se muestra a continuación:

|                                           | MANUAL DE HISTORIA CLÍNICA | <b>Página:</b> 55 de 90 |
|-------------------------------------------|----------------------------|-------------------------|
| DE SANTANDER<br>EMPRESA SOCIAL DEL ESTADO | CODIGO: GII-EST-MA-01      | Versión: 1              |
|                                           |                            |                         |

| Numero Orden        | Folio Fecha Solicitud        | Servicio Tomado Confirmado            | Interpretado         | Anulado Resultado    | D                    |                    |
|---------------------|------------------------------|---------------------------------------|----------------------|----------------------|----------------------|--------------------|
| 4973439 388         | 19/05/2017 06:14 p.m.        | CLORO EN SUERO Seleccionado           | Seleccionado         | No seleccionado      | No seleccionado      | 94.80 (98 - 107)   |
| mmol/L              |                              |                                       |                      |                      |                      |                    |
| 4973439 388         | 19/05/2017 06:14 p.m.        | POTASIO EN SUERO Seleccion            | ado Seleccion        | ado No seleco        | ionado No selecc     | ionado 4.84 (3.5 - |
| 4.5) mmol/L         |                              |                                       |                      |                      |                      |                    |
| 4973439 388         | 19/05/2017 06:14 p.m.        | SODIO EN SUERO Seleccionado           | Seleccionado         | No seleccionado      | No seleccionado      | 132.00 (135 - 148) |
| mmol/L              |                              |                                       |                      |                      |                      |                    |
| 4973439 388         | 19/05/2017 06:14 p.m.        | CREATININA SUERO, ORINA Y OTROS       | Seleccionado         | Seleccionado         | No seleccionado      | No seleccionado    |
| 0.87 (0.51 - 0.95)  | mg/dl                        |                                       |                      |                      |                      |                    |
| 4973439 388         | 19/05/2017 06:14 p.m.        | NITROGENO UREICO (BUN) EN SUERO       | Seleccionado         | Seleccionado         | No seleccionado      | No seleccionado    |
| 10.72 (6 - 20) mg/d |                              |                                       |                      |                      |                      |                    |
| 4973439 388         | 19/05/2017 06:14 p.m.        | PROTEINA C REACTIVA PCR PRUEBA S      | EMICUANTITATIVA      | Seleccionado         | Seleccionado         | No seleccionado    |
| No seleccionado     | 150.10 (0 - 5) mg/l          |                                       |                      |                      |                      |                    |
| 4973439 388         | 19/05/2017 06:14 p.m.        | CUADRO HEMATICO O HEMOGRAMA H         | EMATOCRITO Y LEU     | ICOGRAMA             | Seleccionado         | Seleccionado       |
| No seleccionado     | No seleccionado NEU 5.92     | 2 ml/mm3 NEU% 62.1 (35 - 60) % LYM    | 2.12 ml/mm3 LYM%     | 6 22.2 (25 - 50) % I | MONO 1.25 ml/mm3     | MONO% 13.1 (1 - 6) |
| % EOS 0.08 ml/m     | m3 EOS% 0.8 (1 - 5) % BAS(   | O 0.08 ml/mm3 BASO% 0.8 (0 - 2) % R   | BC 4.17 (4 - 4.5) x1 | 10^6/ul HGB_CH 7.8   | 3 (12 - 16) g/dl HCT | _CH 29.3 (37 - 48) |
| % MCV 70.3 (86 -    | 98) fL MCH 18.7 (27 - 32) pg | MCHC 26.6 (33 - 37) g/dl PLT 595 (150 | - 450) x 10^3/ul M   | PV 8.6 fl WBC (GL    | OBULOS BLANCOS) 9    | 9.5 (5 - 10) x     |
| 10^3/ul_RDW_SD      | 61.4 fL RDW_CV 24.9 % IP     | F0.0 % IG#0.10 x 10^3/ul IG% 1.0      | % NRBC#0.08 %        | NRBC%0.8 %           |                      |                    |
|                     |                              |                                       |                      |                      |                      |                    |
|                     |                              |                                       |                      |                      |                      |                    |

La pestaña PLAN contiene un campo texto que no tiene ningún nombre pero se hace suponer que es el plan que se le da al paciente por parte del médico.

| IMPORTANTE | CONDICIONES GENERALES | EXÁMEN FÍSICO | ANÁLISIS | PLAN |  |  |
|------------|-----------------------|---------------|----------|------|--|--|
|            |                       |               |          |      |  |  |
|            |                       |               |          |      |  |  |
|            |                       |               |          |      |  |  |
|            |                       |               |          |      |  |  |
|            |                       |               |          |      |  |  |
|            |                       |               |          |      |  |  |
|            |                       |               |          |      |  |  |
|            |                       |               |          |      |  |  |
|            |                       |               |          |      |  |  |
|            |                       |               |          |      |  |  |
|            |                       |               |          |      |  |  |
|            |                       |               |          |      |  |  |

Por otra parte, hay unos campos de selección llamados personal que interviene, de donde salen otros campos de selección llamados médico especialista (este campo está marcado en rojo quiere decir que es obligatorio), médico residente, médico general, médico interno y por último el registro no pos.

| PERSONAL QUE INTERVIENE campo obligatorio |                     |  |  |  |  |
|-------------------------------------------|---------------------|--|--|--|--|
| MEDICOS ESPECIALISTA                      | × vacio> → +        |  |  |  |  |
| MEDICO RESIDENTE                          | <vacio> • •</vacio> |  |  |  |  |
| MEDICO GENERAL                            | <vacio> • •</vacio> |  |  |  |  |
| MEDICO INTERNO                            |                     |  |  |  |  |
| REGISTRO NO POS                           | 0 🛟                 |  |  |  |  |

| HOSPITAL<br>UNIVERSITARIO | MANUAL DE HISTORIA CLÍNICA | <b>Página:</b> 56 de 90 |
|---------------------------|----------------------------|-------------------------|
| DE SANTANDER              | CODIGO: GII-EST-MA-01      | Versión: 1              |

# 9.4. ANEXO 4. INSTRUCCIONES PARA REALIZAR REGISTROS EN LA HISTORIA CLÍNICA ELECTRÓNICA (DGH.NET)

Ingrese al menú Procesos y Seleccione la opción Historia Clínica. A continuación, se despliega la siguiente pantalla:

| 7       | e 🗉 🛛 👼                                                                              |                           |                                       |               | _ @ X                  |
|---------|--------------------------------------------------------------------------------------|---------------------------|---------------------------------------|---------------|------------------------|
|         | Principal Formulario                                                                 |                           |                                       |               | * 🕦 🕐                  |
| Agregar | Modificar Grabar Deshacer Consultar Eliminar Imprimir Cerrar<br>Edición Herramientas |                           |                                       |               | -                      |
| »       | Toos de Historia Almacenes Inoreso Historia Clínica X                                |                           |                                       |               |                        |
|         | C Historia Clinica<br>Información General                                            |                           |                                       | Agenda d      | le Citas: Seleccione 🔻 |
|         | Padente: <vacio> +</vacio>                                                           | Edad Pacient              | e: Se                                 | exo: Ingreso: | - + Cama:              |
|         | lipo Historia: • •                                                                   | Causa Extern<br>Tino Foli | a: Hi                                 | P Enlin:      | · +                    |
|         |                                                                                      |                           | · · · · · · · · · · · · · · · · · · · |               | Ref Abrir Folio        |
|         |                                                                                      |                           |                                       |               |                        |
| 2       |                                                                                      | Dinámica Gerencial .NET   |                                       |               | _ # X                  |
|         | Principal Formulario                                                                 |                           |                                       |               | * 🚺 😨                  |
| Agregar | Modificar Grabar Deshacer Consultar Eliminar Imprimir Cerrar PortaPapeles            |                           |                                       |               |                        |
|         | Edición Herramientas                                                                 |                           |                                       |               |                        |
|         | C Historia Clinica                                                                   |                           |                                       | Agenda d      | le Citas: Seleccione 🔻 |
|         | Paciente: <vacio> +</vacio>                                                          | Edad Pacient              | e: Se                                 | exo: Ingreso: | · + Cama:              |
|         | Area Servicio:                                                                       | Causa Extern<br>Tipo Foli | o: Nuevo En Blanco V N                | ° Folio:      | + Abrir Enlin          |
|         | ~                                                                                    |                           |                                       |               |                        |
| so      |                                                                                      |                           |                                       |               |                        |
| Módu    |                                                                                      |                           |                                       |               |                        |
|         | ián Gen                                                                              |                           |                                       |               |                        |
|         | ju or                                                                                |                           |                                       |               |                        |
|         |                                                                                      |                           |                                       |               |                        |
|         |                                                                                      |                           |                                       |               |                        |
|         |                                                                                      |                           |                                       |               |                        |
|         |                                                                                      |                           |                                       |               |                        |
|         |                                                                                      |                           |                                       |               |                        |
|         |                                                                                      |                           |                                       |               |                        |

Paciente: Campo que permite digitar el número del documento que identifica al paciente. Si no lo tiene se

puede consultar con ayuda del botón Buscar 🖾 o con la lupa 💹 para poder visualizar los que se encuentren en estado registrado.

**Nombre:** Campo que permite visualizar el nombre del paciente teniendo en cuenta el número de identificación digitado.

Edad Paciente: Campo que permite visualizar la edad del paciente al momento de la atención.

Sexo: Campo que permite visualizar el sexo del paciente.

Ingreso: Campo que permite seleccionar el número de ingreso asociado al paciente o visualizarlo.

**Cama:** Campo que permite visualizar el código de la cama en la que se encuentra el paciente en caso de que se encuentre en Hospitalización.

**Tipo Historia:** Campo que permite digitar el código del tipo de historia del paciente o seleccionarlo del Listado.

**Causa Externa:** Campo que permite digitar los motivos para la solicitud de la atención, este campo debe ser indagado y determinado por el médico que ejecuta la atención.

| HOSPITAL<br>UNIVERSITARIO | $\mathbf{b}$ | MANUAL DE HISTORIA CLÍNICA | Página: 57 de 90 |
|---------------------------|--------------|----------------------------|------------------|
| DE SANTANDER              |              | CODIGO: GII-EST-MA-01      | Versión: 1       |

Finalidad de la Consulta: Campo que permite seleccionar cual es la patología que presenta el paciente o sintomatología.

Área Servicio: Campo que permite digitar el código del área de servicio en el cual se ingresó la atención de historia clínica.

**Tipo Folio:** Campo que permite seleccionar la opción correspondiente para el folio de historia clínica, así: Nuevo en blanco, Nuevo desde el último folio, Nuevo desde folio seleccionado o Consultar.

N° Folio: Consecutivo de las atenciones del paciente generado automáticamente por la aplicación y es único para cada paciente, a fin de controlar las actividades realizadas y registradas en la aplicación, este campo se activa únicamente cuando el campo Tipo es Nuevo desde folio seleccionado o Consultar.

Después de capturar la información general se habilita el botón Abrir Folio haga Clic en él para tener acceso al diseño del modelo de Historia Clínica y realizar el ingreso de la información pertinente. Al realizar Clic en este botón aparece la siguiente pantalla:

| 7 T     | 8 🔟 🐻                                      |                          |                                           |                                     |                |                            |                     |                 | - 0               | ×     |
|---------|--------------------------------------------|--------------------------|-------------------------------------------|-------------------------------------|----------------|----------------------------|---------------------|-----------------|-------------------|-------|
|         | Principal Formulario                       |                          |                                           |                                     |                |                            |                     |                 | * 🤅               | 0     |
| Agregar | Modificar Grabar Deshacer Consul<br>Edicón | Atar Elminar Imprimir    | PortaPapeles<br>Herramientas              |                                     |                |                            |                     |                 |                   |       |
| »       | (Nuevo) Historia Clínica 🗵                 |                          |                                           |                                     |                |                            |                     |                 |                   |       |
|         | C Historia Clínica                         |                          |                                           |                                     |                |                            |                     | Agenda de C     | itas:             | ~     |
|         | Información General                        |                          |                                           |                                     |                |                            |                     |                 |                   |       |
|         | Paciente: 13854230                         | + HERIBERTO AS           | PRILLA MENDOZA                            |                                     | Edad Paciente: | 35 Años \ 2 Meses \ 28 Día | Sexo: M Ingreso:    | 370059 ~        | + Cama: 821A      |       |
|         | Tipo Historia: EVOHOS - + E                | EVOLUCION MEDICA         |                                           |                                     | Causa Externa: | Otra ·                     | Finalidad Consulta: | No Aplica       |                   | •     |
|         | Área Servicio: 732005 - + H                | HOSPITALIZACION NEUROCIR | JGIA                                      |                                     | Tipo Folio:    | Nuevo En Blanco            | N° Folio:           |                 | + Abrir Fi        | alo   |
|         |                                            |                          |                                           |                                     |                | 08/03/2016 03:15           | •                   |                 | -0                |       |
|         | Información General 🛛 兴                    | MPORTANTE CONDIC         | ONES GENERALES 📔 EXÁMEN FÍSICO 🕺 ANÁLISIS | PLAN                                |                |                            |                     |                 |                   |       |
| 8       | Historia Clinica                           |                          |                                           |                                     |                |                            |                     |                 |                   |       |
| 10du    | Ayuda en Línea                             |                          | ATENCION Si va a responder interco        | nsulta siga esta ruta: Otros Proced | imientos\Re:   | spuesta Interconsult       | а                   |                 |                   |       |
| ~       | Antecedentes                               |                          | NO LO HAGA DENTRO DE LA I                 | NFORMACION SUBJETIVA DI             | EL PACIEN      | TE                         |                     |                 |                   | -     |
|         |                                            |                          |                                           | Sin imagen                          |                |                            |                     |                 |                   |       |
|         | Orden de Hospitalización                   |                          |                                           |                                     |                |                            |                     |                 |                   |       |
|         | Constancia                                 |                          |                                           |                                     |                |                            |                     |                 |                   |       |
|         | Autorización Intervenciones                |                          |                                           |                                     |                |                            |                     |                 |                   |       |
|         | Incapacidad Médica                         |                          |                                           |                                     |                |                            |                     |                 |                   |       |
|         |                                            |                          |                                           |                                     |                |                            |                     |                 |                   |       |
|         | Información General                        |                          |                                           |                                     |                |                            |                     |                 |                   |       |
|         | Diagnósticos y Medicamentos                |                          |                                           |                                     |                |                            |                     |                 |                   |       |
| - 20-   | Solicitudes y Procedimientos               |                          |                                           |                                     |                |                            |                     |                 |                   |       |
| 8-8     | Otros Procedimientos                       |                          |                                           |                                     |                |                            |                     |                 |                   |       |
|         | ~                                          |                          |                                           |                                     |                |                            |                     |                 |                   | -     |
| ~       | Observaciones Generales:                   |                          |                                           | •                                   | QUIN           | TERO GUERRERO JONAT        | HAN FABIAN          | 🔚 Gra           | bar 🔀 Cerra       | ar    |
| E DGEm  | npres50 👤 JFQ-JONATHAN                     | FABLAN QUINTERO          | GUERRERO                                  | LICENCIADO A: [E.S.E. HOS           | PITAL UNIVERSI | FARIO DE SANTANDER] NIT    | [900006037-4] Ve    | rsión: 2012 Upg | ade: 10 Parche: 1 | 10.16 |

En esta pantalla se encuentra la información del paciente dividido en dos paneles: Información general, la historia clínica. Adicionalmente se mostrarán diferentes pestañas en el panel de información general como, por ejemplo: Información general, Diagnósticos y medicamentos, Solicitudes y procedimientos, Otros procedimientos, teniendo en cuenta como fue parametrizado el tipo de historia y qué opciones se visualizan al abrir el folio.

#### PANEL DE INFORMACION GENERAL

#### **HISTORIA CLÍNICA**

Esta pantalla depende del diseño de historia que se haya creado en la opción Archivos / Tipo de Historia Clínica el cual contiene los campos a diligenciar por parte del médico.

|                                           | MANUAL DE HISTORIA CLÍNICA | <b>Página:</b> 58 de 90 |
|-------------------------------------------|----------------------------|-------------------------|
| DE SANTANDER<br>EMPRESA SOCIAL DEL ESTADO | CODIGO: GII-EST-MA-01      | Versión: 1              |

|         | A 🔟 🖸 📭 Dinám                                                 |                                                          | - a x                                                        |
|---------|---------------------------------------------------------------|----------------------------------------------------------|--------------------------------------------------------------|
|         | Principal Pormulario                                          |                                                          | * 🚯 🚱                                                        |
| Agregar | Heidfiner Gradbar Consultar Empires Express Cerrar            |                                                          |                                                              |
| **      | (Nuevo) Historia Clínica 🙁                                    |                                                          |                                                              |
|         | C Historia Clínica                                            |                                                          | Agenda de Citas:                                             |
|         | Información General                                           |                                                          |                                                              |
|         | Pacientei 13854230 + HERIBERTO ASPRILLA MENDOZA               | Edad Paciente: 35 Años \ 2 Meses \                       | 8 Dias Sexo: M Ingreso: 370059 + Cama: 821A                  |
|         | Tipo Historia: EVOHOS · + EVOLUCION MEDICA                    | Causa Externa: Otra                                      | Finalidad Consulta: No Aplica                                |
|         | Area Servicio: 732005 • + HOSPITALIZACION NEUROCIRUGIA        | Tipo Folio: Nuevo En Blanco                              | Ve Folio:                                                    |
|         |                                                               | 08/03/2016 03:1                                          | ·                                                            |
|         | * MPORTANTE CONDICIONES GENERALES EXÁMEN PÍSICO ANÁLISIS PLAN |                                                          | Â                                                            |
| 8       |                                                               |                                                          |                                                              |
| 3       | ATENCION Si va a responder interconsulta siga esta ruta: Otro | s Procedimientos\Respuesta Interconsulta                 |                                                              |
| -       | NO LO HAGA DENTRO DE LA INFORMACION SUBJET                    | IVA DEL PACIENTE                                         |                                                              |
|         | 32                                                            | Sin Imagen                                               |                                                              |
|         | 1 98                                                          |                                                          |                                                              |
|         |                                                               |                                                          |                                                              |
|         |                                                               |                                                          |                                                              |
|         |                                                               |                                                          |                                                              |
|         |                                                               |                                                          |                                                              |
|         |                                                               |                                                          |                                                              |
|         |                                                               |                                                          |                                                              |
| 1       |                                                               |                                                          |                                                              |
|         |                                                               |                                                          |                                                              |
|         |                                                               |                                                          |                                                              |
| ~       | Observaciones Generales:                                      | <ul> <li>QUINTERO GUERRERO J</li> </ul>                  | MATHAN FABIAN                                                |
| E DGEn  | ngres50   🤶 HO-JONATHAN LABIAN OUINTERO GUERRERO              | LICENCIADO A: [E.5.E. HOSPITAL UNIVERSITARIO DE SANTANDE | R] NIT [900006037-4] Versión: 2012 Upgrade: 10 Parche: 10.16 |

#### **ANTECEDENTES**

|         | 2 🖸 🖸 🐂                                                     |                    |                         |                 |                      |                            |                |                             |             |                     |                 | - • ×         |
|---------|-------------------------------------------------------------|--------------------|-------------------------|-----------------|----------------------|----------------------------|----------------|-----------------------------|-------------|---------------------|-----------------|---------------|
|         | Principal Formulario                                        |                    |                         |                 |                      |                            |                |                             |             |                     |                 | * 🚯 🕜         |
| Agregar | ar Modificar Grabar Deshacer Consultar Emmin Imprimi Cerrar |                    |                         |                 |                      |                            |                |                             |             |                     |                 |               |
| >>>     | (Nuevo) Historia Clínica 🔀                                  |                    |                         |                 |                      |                            |                |                             |             |                     |                 |               |
|         | G Historia Clínica                                          |                    |                         |                 |                      |                            |                |                             |             | Agenda              | de Citas:       | ~             |
|         | Información General                                         |                    |                         |                 |                      |                            |                |                             |             |                     |                 |               |
|         | Paciente: 91257205                                          | + NEPTA            | ALI PATIÑO GARCIA       |                 |                      |                            | Edad Paciente  | 48 Años \ 10 Meses \ 30 Día | Sexo: M     | Ingreso: 380975     | - + Cama:       | 9288          |
|         | Tipo Historia: EVOHOS · + E                                 | EVOLUCION MEDICA   |                         |                 |                      |                            | Causa Externa  | : Otra 👻                    | Finalidad ( | Consulta: No Aplica |                 | *             |
|         | Área Servicio: 732007 • +                                   | IOSPITALIZACION CI | IRUGIA GENERAL          |                 |                      |                            | Tipo Folio     | Nuevo En Blanco 🗸           | N° Folio:   |                     | · •             | Abrir Folio   |
|         |                                                             |                    |                         |                 |                      |                            |                | 14/04/2016 10:04 -          |             |                     |                 |               |
|         | Información General 🛛 兴                                     | ANTECEDENTES       |                         |                 |                      |                            |                |                             |             |                     |                 |               |
| 10      | Historia Clinica                                            | _                  |                         |                 | Listado de Anteceder | ntes                       | _              |                             |             | Informac            | ión de Detalle  | e             |
| - Re-   | Ayuda en Línea                                              | Arrastre una colum | na aquí para agrupar po | r dicha columna |                      |                            |                |                             |             | Fecha:              | 09/02/2016      |               |
| 2       | Antecedentes                                                | Fecha              | Tino                    | Detaile         |                      |                            |                |                             | M           | édico: F            | REDDY MAURIC    | CIO Q         |
|         |                                                             | 8                  | 1410                    |                 |                      |                            |                |                             | D           | etalle: N           | NO REFIERE      | Medicos       |
|         | Orden de Hospitalización                                    | > 09/02/2016       | Médicos                 | NO REFIERE      |                      |                            |                |                             |             |                     |                 |               |
|         | Constancia                                                  | 09/02/2016         | Quirúrgicos             | NO REFIERE      |                      |                            |                |                             |             |                     |                 |               |
|         | Autorización Intervenciones                                 | 09/02/2016         | Alérgicos               | NO REFIERE      |                      |                            |                |                             |             |                     |                 |               |
|         | Incapacidad Médica                                          | 09/02/2016         | Tóxicos                 | NO REFIERE      |                      |                            |                |                             | 1           |                     |                 |               |
|         |                                                             |                    |                         |                 |                      |                            |                |                             |             |                     |                 |               |
|         | Información General                                         |                    |                         |                 |                      |                            |                |                             | _           |                     |                 |               |
|         | Diagnósticos y Medicamentos                                 |                    |                         |                 |                      |                            |                |                             |             |                     |                 |               |
| 80      | Solicitudes y Procedimientos                                |                    |                         |                 |                      |                            |                |                             |             |                     |                 |               |
|         | Otros Procedimientos                                        |                    |                         |                 |                      |                            |                |                             | _           |                     |                 |               |
|         | ~                                                           | HI II Registro     | 1de 4 → → → + +         | × × <           |                      |                            |                |                             |             |                     |                 |               |
| ~       | Observaciones Generales:                                    |                    |                         |                 |                      | •                          | QUII           | ITERO GUERRERO JONATH       | AN FABIA    | N 🔛                 | Grabar          | Cerrar        |
| DGEm    | pres50 👤 JFQ-JONATHAN                                       | FABIAN QUIN        | ITERO GUERRER           | 0               |                      | LICENCIADO A: [E.S.E. HOSP | PITAL UNIVERSI | TARIO DE SANTANDER] NIT     | 90000603    | 7-4] Versión: 201   | 2 Upgrade: 10 P | Parche: 10.16 |

Esta opción se divide en dos paneles, en el panel izquierdo permite acceder a los antecedentes del paciente que ya han sido registrados en folios anteriores y en el panel derecho se visualiza la información del detalle de dicho

antecedente, se puede hacer la búsqueda de un antecedente específico dando clic en termitirá agregar un nuevo antecedente:

| C (Nuevo) Antecedente     |                     | $\times$ |
|---------------------------|---------------------|----------|
| Formulario                |                     |          |
| C Registro de Antecedente |                     |          |
| Opdón: Ninguno            | Resaltar Antecedent | te: 📼    |
| Detalle                   |                     |          |
|                           |                     |          |
|                           | 🔚 Grabar 🔀 Ce       | rrar     |

|                                           | MANUAL DE HISTORIA CLÍNICA | Página: 59 de 90 |
|-------------------------------------------|----------------------------|------------------|
| DE SANTANDER<br>EMPRESA SOCIAL DEL ESTADO | CODIGO: GII-EST-MA-01      | Versión: 1       |

**Tipo Antecedente:** Campo que permite seleccionar el tipo de antecedente, entre los cuales se puede encontrar médico, quirúrgico, Transfusionales, Toxico, Inmunológicos, Alérgicos, Traumáticos, Psiquiátricos, Ginecobstetricias, Farmacológicos, Familiares, Psicológicos, Otros y Medicamento Contraindicado.

**Opción:** Campo que permite seleccionar el tipo de antecedente tabaquismo, alcoholismo, etc., este campo se activa cuando se selecciona Tipo de Antecedente Toxico.

Resaltar Antecedente: Campo que permite validar si el antecedente es de alta importancia y lo marca como importante.

Detalle: Campo que permite digitar los detalles del antecedente.

Para eliminar un antecedente, se debe de utilizar el botón de Eliminar 💌 que se encuentra abajo en el panel de listado de antecedentes.

# DIAGNÓSTICOS

| 7       | 2 💼      | 🖲 😨                                                                                          |                           |                |                           |         |                           |                        | _ @ X               |
|---------|----------|----------------------------------------------------------------------------------------------|---------------------------|----------------|---------------------------|---------|---------------------------|------------------------|---------------------|
| - 💷 🗸   | - P      | Principal Formulario                                                                         |                           |                |                           |         |                           |                        | * 🚯 🔞               |
| Agregar | Modifica | 7 III 7 Consultar Emnar Imprime Cerrar<br>Beshacer Consultar Emnar Imprime Cerrar<br>Edición |                           |                |                           |         |                           |                        |                     |
| »       | (Nuev    | vo) Historia Clínica                                                                         |                           |                |                           |         |                           | ada da cita a          |                     |
|         | Infor    | mación General                                                                               |                           |                |                           |         | Age                       | nda de Citas:          |                     |
|         | Pa       | viente: 10955831011 - + COM HIJO DE GENESIS VILLAMIZAR BARRETO                               |                           | Edad Paciente: | 0 Años \ 3 Meses \ 3 Días | Sexo:   | M Ingreso: 4575           | 35 - + Ca              | ma: 416B            |
|         | Tipo H   | fistoria: EVOHOS + EVOLUCION MEDICA                                                          |                           | Causa Externa: | Otra -                    | Finalid | ad Consulta: No A         | plica                  | •                   |
|         | Área Se  | ervicio: 732301 · + RECIEN NACIDOS                                                           |                           | Tipo Folio:    | Nuevo En Blanco -         | Nº Fol  | io:                       | - +                    | The second          |
|         |          |                                                                                              |                           |                | 26/12/2016 12:34 -        | -       |                           |                        | Abrir Polio         |
|         | »        | LISTADO DE DIAGNOSTICO                                                                       |                           |                |                           |         |                           |                        |                     |
|         |          | Listado de Diagnostico                                                                       |                           |                |                           |         | Infor                     | nación de Deta         | alle                |
| grip    | g        | Arrastre una columna aquí para agrupar por dicha columna                                     |                           |                |                           |         |                           |                        |                     |
| ž       | ame      | Diagnostico                                                                                  | Principal                 | ▼ Tipo         |                           |         | Codigo:                   | X227                   | Disgoostica         |
|         | fedic    | 2                                                                                            |                           |                |                           | _       | Diagnostico:              | CONTACTO               |                     |
|         | 4 × 50   | > CONTACTO TRAUMATICO CON ESCORPION: GRANJA                                                  |                           |                | Presu                     | ntivo   |                           | TRAUMATIC<br>ESCORPION | CO CON<br>N: GRANJA |
|         | Stice    |                                                                                              |                           |                |                           |         | 4                         | No_                    | Corresponde         |
|         | - Me     |                                                                                              |                           |                |                           | :       | Tipo:<br>Diagnóstico Egre | so: i                  | Presuntivo          |
|         | <b>^</b> |                                                                                              |                           |                |                           |         | Diagnóstico Ingr          | so:                    |                     |
|         |          |                                                                                              |                           |                |                           | - 1     | Principal:                |                        | <b>v</b>            |
|         |          |                                                                                              |                           |                |                           | - 1     | Resaltar:                 | ·                      |                     |
|         | _        |                                                                                              |                           |                |                           | - 1     | Observaciones:            | muy enferm             | 10                  |
|         |          |                                                                                              |                           |                |                           |         |                           |                        |                     |
|         | -        |                                                                                              |                           |                |                           | - 1     |                           |                        |                     |
|         | ~        | ···· ← Registro 1 de 1 → → → + ← ✓ X つ ▲ ♥                                                   |                           |                |                           |         |                           |                        |                     |
| ~       | Observ   | vaciones Generales:                                                                          | •                         | QUIN           | TERO GUERRERO JONATH      | IAN FAI | BIAN                      | 🔚 Grabar               | Cerrar              |
| E DGEn  | npres80  | 1 JEQ JONATHAN FABIAN QUINTERO GUERRERO                                                      | LICENCIADO A: [E.S.E. HOS | PITAL UNIVERSI | TARIO DE SANTANDER] NIT   | [900006 | 5037-4] Versión:          | 2012 Upgrade:          | 10 Parche: 10.16    |

Esta opción permite registrar los diagnósticos correspondientes a la atención del paciente. Se divide en dos paneles: en el panel izquierdo listado de diagnóstico y en el derecho información de detalle.

Se puede hacer la búsqueda de un diagnostico específico ingresando el parámetro que se quiera encontrar en los campos de búsqueda del panel derecho (Diagnostico, Principal, Tipo) y automáticamente se visualizaran los registros que cumplan con los parámetros. Para visualizar todos los registros se debe borrar el parámetro ingresado.

Dando clic en 📩 permitirá agregar un nuevo diagnóstico:

Diagnóstico: Campo que permite digitar o seleccionar el diagnóstico del paciente.

Principal: Campo que permite seleccionar si el diagnóstico es principal o no.

Diagnóstico de Ingreso: Campo que permite validar si el diagnóstico es de ingreso.

Diagnóstico de Egreso: Campo que permite validar si el diagnóstico es de egreso.

Resaltar Diagnóstico: Campo que permite resaltar el diagnóstico si el profesional lo considera importante.

Tipo: Campo que permite seleccionar el tipo de diagnóstico, si es Presuntivo o Definitivo.

**Clase:** Campo que permite seleccionar la clase del diagnóstico, si es de Impresión Diagnóstica, Confirmado Nuevo o Confirmado Repetido.

Se debe marcar si corresponde a alguno de los siguientes eventos: No Corresponde, Preoperatorio, Posoperatorio e Histopatológico.

| HOSPITAL<br>UNIVERSITARIO                 | MANUAL DE HISTORIA CLÍNICA | Página: 60 de 90 |
|-------------------------------------------|----------------------------|------------------|
| DE SANTANDER<br>EMPRESA SOCIAL DEL ESTADO | CODIGO: GII-EST-MA-01      | Versión: 1       |

**Listado Ítem Guía de Atención:** Campo que permite seleccionar procedimientos quirúrgicos, exámenes, procedimientos no quirúrgicos, medicamentos de acuerdo a la parametrización de la guía de atención por Diagnósticos

**Observaciones:** Campo que permite digitar las observaciones indicadas en caso de ser necesarias.

Para eliminar un diagnóstico, se debe de utilizar el botón de Eliminar que se encuentra abajo en el panel de listado de diagnóstico.

# PLAN DE MANEJO INTRAHOSPITALARIO

| 7          | 2 🗈          | <b>0</b>                                                     |                                          |                            |                |                           |              |                           |              | _ @ X               |
|------------|--------------|--------------------------------------------------------------|------------------------------------------|----------------------------|----------------|---------------------------|--------------|---------------------------|--------------|---------------------|
|            | F            | Principal Formulario                                         |                                          |                            |                |                           |              |                           |              | × 🕕 🕐               |
| Agregar    | Modific      | ar Grabar Deshacer Consultar Elminar Imprimir Cerrar Edición |                                          |                            |                |                           |              |                           |              |                     |
| »          | (Nue         | vo) Historia Clínica 🙁                                       |                                          |                            |                |                           |              |                           |              |                     |
|            | <b>™</b> G ⊨ | listoria Clínica                                             |                                          |                            |                |                           |              | Agenda                    | de Citas:    | v.                  |
|            | Infor        | rmación General                                              |                                          |                            |                |                           |              |                           |              |                     |
|            | Pa           | aciente: 10955831011 • + 🖉 HIJO DE GENESIS VILLAMIZAR BARRE  | ETO                                      |                            | Edad Paciente: | 0 Años \ 3 Meses \ 3 Días | Sexo: M I    | ngreso: 457535            | 🗸 🔸 Car      | ma: 416B            |
|            | Tipo H       | listoria: EVOHOS · + EVOLUCION MEDICA                        |                                          |                            | Causa Externa: | Otra 🗸                    | Finalidad Co | onsulta: No Aplica        |              | -                   |
|            | Área S       | ervicio: 732301 + RECIEN NACIDOS                             |                                          |                            | Tipo Folio:    | Nuevo En Blanco           | N° Folio:    |                           | · +          | Abrir Folio         |
|            |              |                                                              |                                          |                            |                | 26/12/2016 12:34 -        |              |                           |              |                     |
|            | »            | LISTADO DE SOLICITUDES DE PLAN DE MANEJO INTRAHOSPITALARIO   | MEDICAMENTO                              |                            |                |                           |              |                           |              |                     |
| 8          |              | Listado de Solici                                            | itudes de Plan de Manejo IntraHospitalar | rio Medicamento            | _              |                           |              | Informaci                 | ión de Deta  | ille                |
| ódulo      | tos          | Arrastre una columna aquí para agrupar por dicha columna     |                                          |                            |                |                           |              |                           |              |                     |
| ž          | amen         | Medicamento/Servicio                                         | Tino                                     | de Orden                   | Cantid         | ad                        | Cod          | ligo:                     | 000002       |                     |
|            | edica        | 7                                                            |                                          |                            |                |                           | Med          | licamento:                | DISPOSITIV   |                     |
|            | s y N        | DISPOSITIVO NO API ICA POS                                   |                                          | Medic                      | amento         |                           | 1            |                           | APLICA POS   | S                   |
|            | stico        |                                                              |                                          |                            |                |                           | Tipo         | de Orden:                 | 25 - NO API  | lica<br>ledicamento |
|            | iĝinó        |                                                              |                                          |                            |                |                           | Fed          | ha Documento:             | 29/03/2017   |                     |
|            | ă            |                                                              |                                          |                            |                |                           | Can          | tidad:                    |              | 1                   |
|            |              |                                                              |                                          |                            |                |                           | Unic         | ad Presentacion:          | se requiere  | Gramo g             |
|            | -            |                                                              |                                          |                            |                |                           | Pres         | sentacion Dosis:          | 4,           | 00                  |
|            |              |                                                              |                                          |                            |                |                           | Unic         | dad Dosis:                | F            | Gramo_g             |
|            |              |                                                              |                                          |                            |                |                           | Free         | cuencia:                  | 4,           | 00                  |
| 88         | -            |                                                              |                                          |                            |                |                           | Tipo         | Frecuencia:               |              | Hora                |
|            | -            |                                                              |                                          |                            |                |                           | Via<br>Prio  | Administracion:<br>ridad: |              | Urgente             |
| - <u>-</u> | ~            | Hi Hi Hi Registro 1 de 1 → Hi H V X A A V                    |                                          |                            |                |                           |              |                           |              |                     |
| ~          | Obser        | vaciones Generales:                                          |                                          | <b>•</b>                   | QUIN           | TERO GUERRERO JONATH      | AN FABIAN    |                           | Grabar       | Cerrar              |
| 🚆 DGEn     | pres80       | 👤 JEQ-JONATHAN FABIAN QUINTERO GUERRERO                      |                                          | LICENCIADO A: [E.S.E. HOSP | ITAL UNIVERSI  | TARIO DE SANTANDER] NIT   | (900006037-  | -4] Versión: 201          | 2 Upgrade: 1 | .0 Parche: 10.16    |

Esta opción permite registrar los medicamentos correspondientes a la atención del paciente de tipo hospitalario. Se divide en dos paneles: en el panel izquierdo se visualiza el listado de solicitudes y en el derecho se visualiza la información del detalle.

Se puede hacer la búsqueda de un medicamento específico ingresando el parámetro que se desea encontrar en los campos de búsqueda del panel (Medicamento/Servicio, Tipo de orden, Cantidad) y automáticamente se visualizaran los registros que cumplan con los parámetros. Para visualizar todos los registros se debe borrar el parámetro ingresado.

Se listan los registros existentes, de entre los cuales puede Modificar al seleccionar uno de ellos se mostrará en el panel izquierdo y se le podrán realizar las modificaciones que se requieran, para lo cual se da clic en el botón

en el botón . para eliminar dar clic en el botón , para visualizar el control de los medicamentos suministrados dar clic en el botón .

Dando clic en 📩 permite agregar un nuevo medicamento intrahospitalario:

|                                               | MANUAL DE HISTORIA CLÍNICA                   | <b>Página:</b> 61 de 90               |
|-----------------------------------------------|----------------------------------------------|---------------------------------------|
| UNIVERSITARIO                                 |                                              | -                                     |
| EMPRESA SOCIAL DEL ESTADO                     | CODIGO: GII-EST-MA-01                        | Versión: 1                            |
| 🔏 (Nuevo) Solicitud de Medicamento Plan       | de Manejo IntraHospitalario                  | ×                                     |
| Formulario                                    |                                              |                                       |
| 😿 Solicitud de Medicamento (Plan de Manejo In | traHospitalario)                             |                                       |
| Tipo Orden: 💿 Medicamento                     | Indicacion Paciente                          | 💿 Servicio                            |
| Medicamento: 😒 🛛 🗸 🔹                          | •                                            |                                       |
| Concentración:                                | FormaForma Farmacéutica:                     |                                       |
| Unidad Consumo:                               | Condiciones Administración:                  | <b>*</b>                              |
| Prioridad: 😢 🚽 Vía                            | de administración: 🙁 Ninguna 🚽 Frecuencia: 🤅 | 3                                     |
| Dosis: 😢 0,00 🗘 😣                             | ✓ Presentación: ② 0,00 <sup>+</sup> ③        | Cantidad: 1                           |
|                                               |                                              |                                       |
| Posología:                                    |                                              | <u>^</u>                              |
|                                               |                                              |                                       |
|                                               |                                              |                                       |
|                                               |                                              |                                       |
|                                               |                                              |                                       |
|                                               |                                              | -                                     |
| Aclaraciones<br>acuerdo 029/11:               |                                              | · · · · · · · · · · · · · · · · · · · |
|                                               |                                              | Grabar 🛛 🔀 Cerrar                     |

**Tipo Orden:** Campo que permite seleccionar si la orden para el paciente es un medicamento, una indicación o servicio, en el caso de ser medicamento se activan los demás campos, en caso contrario solo se activa el campo Termino y Posología.

**Medicamento:** Campo que permite digitar el código del medicamento que se va a ordenar, recuerde que puede ayudarse en la búsqueda con la opción Buscar que se encuentra al lado del campo.

**Concentración:** Campo que permite visualizar la concentración del medicamento cargado.

Unidad Consumo: Campo que permite visualizar la unidad de consumo del medicamento.

Forma Farmacéutica: Campo que permite visualizar la forma farmacéutica del medicamento.

**Condiciones de administración:** Campo que permite consultar las condiciones de administración del medicamento de acuerdo a la parametrización realizada en la opción Archivos / condiciones de administración.

Vía Administración: Campo que permite seleccionar el tipo de aplicación que debe hacer el paciente, puede ser Oral, endovenosa, intramuscular, etc.

Dosis: Campo que permite seleccionar la cantidad de medicamentos que se deben aplicar al paciente.

Presentación: Campo que permite digitar la presentación del medicamento.

Frecuencia: Campo que permite digitar con qué frecuencia se va administrar el medicamento.

**Posología:** Campo que permite digitar el tratamiento que debe seguir el paciente en el momento de tomar los medicamentos o seguir las indicaciones.

#### PLAN DE MANEJO EXTERNO

|            | A 🔲 🔍 👘                                                                                   |                               |                                              | _ @ X                                              |
|------------|-------------------------------------------------------------------------------------------|-------------------------------|----------------------------------------------|----------------------------------------------------|
|            | Principal Formulario                                                                      |                               |                                              | * 🕦 🔞                                              |
| Agregar    | Modificar Grader Deshacer Consultar Eliminar Engrand Certar Eliminar Engrand Certar Eccol |                               |                                              |                                                    |
| »          | (Nuevo) Historia Clínica 💌                                                                |                               |                                              |                                                    |
|            | G Historia Clinica                                                                        |                               |                                              | Agenda de Citas:                                   |
|            | Informacion General                                                                       |                               | and Device to a D Adice 1 2 Marces 1 2 Direc | un M Tograco AE7835 - A Campi A16B                 |
|            |                                                                                           | Con Con                       | and Paciente: O knos ( 3 Meses ( 3 Data ) Se | asidad Consultar No Apica                          |
|            | Area Sender 72/201 + RECENNACIONS                                                         | Cau                           | Tipo Folio: Nuevo En Blanco                  | P Enlos                                            |
|            |                                                                                           |                               | 26/12/2016 12:34 *                           | Abrir Folio                                        |
|            | LISTADO DE SOLICITUDES DE PLAN DE MANEJO EXTERNO MEDICAMENTO                              |                               |                                              |                                                    |
|            | Listado de Solicitudes de Plan de Manejo                                                  | Externo Medicamento           |                                              | Información de Detalle                             |
| -In Island | 8 American and an and an a second state and and                                           |                               |                                              |                                                    |
| No.        | All asue una columna aqui para agrupar por cicha columna                                  |                               |                                              |                                                    |
|            | Nedicamento/Servicio                                                                      | Tipo de Orden                 | Cantidad                                     |                                                    |
| 8          | 91                                                                                        |                               |                                              | -                                                  |
|            | 501                                                                                       |                               |                                              |                                                    |
|            |                                                                                           |                               |                                              |                                                    |
|            | Dia 1                                                                                     |                               |                                              |                                                    |
|            |                                                                                           |                               |                                              |                                                    |
|            |                                                                                           |                               |                                              |                                                    |
|            |                                                                                           |                               |                                              |                                                    |
| 20         |                                                                                           |                               |                                              | 1                                                  |
|            | → +++ ++ Registro 0 de 0 → +> ++ + + × × つ ♥                                              |                               |                                              |                                                    |
| ~          | Observaciones Generales:                                                                  | ·                             | QUINTERO GUERRERO JONATHAN                   | FABIAN 🔚 Grabar 🔀 Cerrar                           |
| DGEn       | 1<br>10<br>19 19 19 19 19 19 19 19 19 19 19 19 19 1                                       | LICENCIADO A: [E.S.E. HOSPITA | AL UNIVERSITARIO DE SANTANDER] NIT [90       | 0006037-4] Versión: 2012 Upgrade: 10 Parche: 10.16 |

| HOSPITAL<br>UNIVERSITARIO | $\mathbf{b}$ | MANUAL DE HISTORIA CLÍNICA | Página: 62 de 90 |
|---------------------------|--------------|----------------------------|------------------|
| DE SANTANDER              |              | CODIGO: GII-EST-MA-01      | Versión: 1       |

Esta opción permite registrar los medicamentos correspondientes a la atención del paciente de tipo ambulatorio. Se divide en dos paneles: en el panel izquierdo se visualiza el listado de solicitudes y en el derecho se visualiza la información del detalle.

Se puede hacer la búsqueda de un medicamento específico ingresando el parámetro que se se desee encontrar en los campos de búsqueda del panel derecho (Tipo de Orden, Descripción, Cantidad) y automáticamente se visualizaran los registros que cumplan con los parámetros. Para visualizar todos los registros se debe borrar el parámetro ingresado.

Se listan los registros existentes, de entre los cuales se pueden modificar, al seleccionar uno de ellos se mostrara en el panel izquierdo y se le podrán realizar las modificaciones que se requieran, para lo cual se deberá dar clic en el

botón 😽, para eliminar deberá dar clic en el botón 🔀.

Dando clic en metrirá agregar o formular medicamentos a pacientes de tipo ambulatorio:

| 🔏 (Nuevo) Solicitud de Medicamento Plan de Manejo Externo 🛛 🗙 |                               |                             |             |            |                     |
|---------------------------------------------------------------|-------------------------------|-----------------------------|-------------|------------|---------------------|
| Formulario                                                    |                               |                             |             |            |                     |
| C Solicitud de Me                                             | dicamento (Plan de Manejo Ext | erno)                       |             |            |                     |
| Tipo Orden:                                                   | Medicamento                   | 🔘 Indicaci                  | on Paciente | 🔘 Servicio |                     |
| Medicamento:                                                  | S + +                         |                             |             |            |                     |
| Concentración:                                                |                               | FormaForma Farmacéutica:    |             |            |                     |
| Unidad Consumo:                                               |                               | Condiciones Administración: |             | -          |                     |
| Via Administración:                                           | Oral 👻                        | Cantidad: 1 🗘               |             |            |                     |
| Termino:                                                      | 💿 Indefinido 🔘 Definido       | N° Días: 0 🗘                |             |            |                     |
|                                                               |                               |                             |             |            |                     |
| Posología:                                                    |                               |                             |             |            |                     |
|                                                               |                               |                             |             |            |                     |
|                                                               |                               |                             |             |            |                     |
|                                                               | 8                             |                             |             |            |                     |
|                                                               |                               |                             |             |            |                     |
|                                                               |                               |                             |             |            |                     |
| Adaraciones                                                   |                               |                             |             |            |                     |
| acuerdo 029/11:                                               |                               |                             |             |            |                     |
|                                                               |                               |                             |             | 6          | 🚽 Grabar 🛛 🔀 Cerrar |

**Tipo Orden:** Campo que permite seleccionar si la orden para el paciente es un medicamento, una indicación o servicio, en el caso de ser medicamento se activan los demás campos, en caso contrario solo se activa el campo Termino y Posología.

**Medicamento:** Campo que permite digitar el código del medicamento que se va a ordenar, recuerde que puede ayudarse en la búsqueda con la opción Buscar, que se encuentra al lado derecho del campo.

Concentración: Campo que permite visualizar la concentración del medicamento cargado.

Unidad Consumo: Campo que permite visualizar la unidad de consumo del medicamento.

Forma Farmacéutica: Campo que permite visualizar la forma farmacéutica del medicamento.

Condiciones de administración: Campo que permite consultar las condiciones de administración del

Medicamento de acuerdo a la parametrización realizada en la opción Archivos / condiciones de administración.

Vía Administración: Campo que permite seleccionar el tipo de aplicación que debe hacer el paciente, puede ser Oral, endovenosa, intramuscular, etc.

Cantidad: Campo que permite seleccionar la cantidad de medicamentos que se deben aplicar el paciente.

**Termino:** Campo que permite seleccionar si el paciente debe consumir los medicamentos o seguir las indicaciones, puede ser por tiempo definido o indefinido, en caso de ser definido, se activa el campo N° Días.

N° Días: Campo que permite digitar el número de días que el paciente debe consumir el medicamento o seguir las indicaciones.

**Posología:** Campo que permite digitar el tratamiento que debe seguir el paciente en el momento de tomar los medicamentos o seguir las indicaciones.

| HOSPITAL<br>UNIVERSITARIO                 | MANUAL DE HISTORIA CLÍNICA | <b>Página:</b> 63 de 90 |
|-------------------------------------------|----------------------------|-------------------------|
| DE SANTANDER<br>EMPRESA SOCIAL DEL ESTADO | CODIGO: GII-EST-MA-01      | Versión: 1              |

# SOLICITUD EXÁMENES

| 7       | 2 🗈     | 🗵 👼 Dinámica (                                                 |                               |              |                           |                     |                | _ # X                 |
|---------|---------|----------------------------------------------------------------|-------------------------------|--------------|---------------------------|---------------------|----------------|-----------------------|
| - 1     | F       | Principal Formulario                                           |                               |              |                           |                     |                | * 🕕 🕐                 |
| Agregar | Modific | ar Grabar Deshacer Consultar Liminar Imprimiz Cerrar<br>Ecocon |                               |              |                           |                     |                |                       |
| »       | (Nue    | evo) Historia Clínica 💌                                        |                               |              |                           |                     |                |                       |
|         | ۳       | Historia Clínica                                               |                               |              |                           |                     | Agenda de C    | tas:                  |
|         | Infor   | rmadón General                                                 |                               |              |                           |                     |                |                       |
|         | Pa      | aciente: 10955831011 • • HIJO DE GENESIS VILLAMIZAR BARRETO    | Eda                           | ad Paciente: | ) Años \ 3 Meses \ 3 Días | Sexo: M Ingreso:    | 457535         | + Cama: 416B          |
|         | Tipo H  | Historia: EVOHOS · + EVOLUCION MEDICA                          | Cau                           | usa Externa: | Otra 👻                    | Finalidad Consulta: | No Aplica      | -                     |
|         | Area S  | Servido: 732301 · + RECIEN NACIDOS                             |                               | Tipo Folio:  | luevo En Blanco           | N° Folio:           |                | Abrir Folio           |
|         |         |                                                                |                               |              | 26/12/2016 12:34 *        |                     |                |                       |
|         | »       | SOLICITUD DE EXAMEN                                            |                               |              |                           |                     | - (            | D-t-ll-               |
| 8       |         | Listado de Solicitudes de Examen                               |                               | _            | _                         |                     | nformación d   | e Detalle             |
| 40du    | ltos    | Arrastre una columna aquí para agrupar por dicha columna       |                               |              |                           |                     |                |                       |
| ~       | mie     | Servido Est                                                    | tado                          | Cantida      | d                         |                     |                |                       |
|         | oced    | ♥                                                              |                               |              |                           |                     |                |                       |
|         | syP     |                                                                |                               |              |                           |                     |                |                       |
|         | tude    |                                                                |                               |              |                           |                     |                |                       |
|         | Solid   |                                                                |                               |              |                           |                     |                |                       |
|         |         |                                                                |                               |              |                           |                     |                |                       |
|         |         |                                                                |                               |              |                           |                     |                |                       |
|         | -       |                                                                |                               |              |                           |                     |                |                       |
|         | -       |                                                                |                               |              |                           |                     |                |                       |
| 20      | _       |                                                                |                               |              |                           |                     |                |                       |
|         | -       |                                                                |                               |              |                           |                     |                |                       |
|         | ~       |                                                                |                               |              |                           | - <b>F</b>          |                |                       |
| ~       | Obser   | rvaciones Generales:                                           | •                             | QUINT        | ERO GUERRERO JONATH       | IAN FABIAN          | 🔚 Gra          | bar 🔀 Cerrar          |
| E DGEm  | pres80  | 🤽 JFQ-JONATHAN FABIAN QUINTERO GUERRERO                        | LICENCIADO A: [E.S.E. HOSPITA | L UNIVERSIT  | ARIO DE SANTANDER] NIT    | [900006037-4] Ver   | sión: 2012 Upg | ade: 10 Parche: 10.16 |

Esta opción permite registrar los exámenes correspondientes a la atención del paciente. Se divide en dos paneles: en el panel izquierdo se visualiza el listado de solicitudes y en el derecho se visualizan la información de detalle. Recuerde que puede hacer la búsqueda de un examen específico ingresando el parámetro que se desee encontrar en los campos de búsqueda del panel derecho (Servicio, Estado, Cantidad) y automáticamente se visualizaran los registros que cumplan con los parámetros. Para visualizar todos los registros se debe borrar el parámetro ingresado.

Se listan los registros existentes, de entre los cuales puede modificar al seleccionar uno de ellos se mostrara en el panel izquierdo y se le podrán realizar las modificaciones que se requieran, para lo cual se deberá dar clic en el

botón 😽, para eliminar deberá dar clic en el botón 🔀.

|                  | permitina agregar |             | enes. |        |     |
|------------------|-------------------|-------------|-------|--------|-----|
| 🐻 (Nuevo) Soli   | icitud de Examen  |             |       |        |     |
| Formulario       |                   |             |       |        |     |
| C Solicititud de | Examen            |             |       |        |     |
| Servicio:        | 8                 | +           |       |        |     |
| Estado:          | Rutinario         | ▼ Cantidad: | 1 ‡   |        |     |
| Observaciones:   |                   |             |       |        |     |
|                  |                   |             |       |        |     |
|                  |                   |             |       |        |     |
|                  |                   |             |       |        |     |
|                  |                   |             |       |        |     |
|                  |                   |             |       |        |     |
|                  |                   |             |       |        |     |
|                  |                   |             |       | Grabar | Cen |
|                  |                   |             |       |        |     |

Dando clic en termitirá agregar o adicionar exámenes:

| HOSPITAL<br>UNIVERSITARIO | MANUAL DE HISTORIA CLÍNICA | Página: 64 de 90 |
|---------------------------|----------------------------|------------------|
| DE SANTANDER              | CODIGO: GII-EST-MA-01      | Versión: 1       |

Servicio: Campo que permite digitar el código del servicio que se requiere, el sistema carga automáticamente el nombre del mismo.

Estado: Campo que permite seleccionar el estado de la solicitud del examen puede ser Rutinario o Urgente.

Cantidad: Campo que permite digitar la cantidad de exámenes a realizar.

**Observaciones:** Campo que permite digitar las observaciones necesarias para la solicitud del examen.

# SOLICITUD PROCEDIMIENTOS QUIRÚRGICOS

| 7       | 2 🗈      | O 💀 Dinán                                                       |                             |                |                           |                     |                  | _ © X                |
|---------|----------|-----------------------------------------------------------------|-----------------------------|----------------|---------------------------|---------------------|------------------|----------------------|
|         | - P      | Principal Formulario                                            |                             |                |                           |                     |                  | * 🕕 😨                |
| Agregar | Modifica | ar Grabar Deshacer Consultar Elminar Imprimir Cerrar<br>Edición |                             |                |                           |                     |                  |                      |
| »       | (Nue     | vo) Historia Clínica 🗵                                          |                             |                |                           |                     |                  |                      |
|         | Infor    | mación General                                                  |                             |                |                           |                     | Agenda de Cit    | as:                  |
|         | Pa       | aciente: 10955831011 + HIJO DE GENESIS VILLAMIZAR BARRETO       |                             | Edad Paciente: | 0 Años \ 3 Meses \ 3 Días | Sexo: M Ingreso:    | 457535 - +       | Cama: 416B           |
|         | Tipo H   | listoria: EVOHOS + EVOLUCION MEDICA                             |                             | Causa Externa: | Otra -                    | Finalidad Consulta: | No Aplica        | •                    |
|         | Área S   | servicio: 732301 · + RECIEN NACIDOS                             |                             | Tipo Folio:    | Nuevo En Blanco 🗸         | Nº Folio:           |                  | + Abric Folio        |
|         |          |                                                                 |                             |                | 26/12/2016 12:34 -        |                     |                  |                      |
|         | »        | SOLICITUD DE PROCEDIMIENTO QUIRURGICO                           |                             |                |                           | 18.                 |                  |                      |
| 8       |          | Listado de Solicitudes de Procedimiento                         | Quirurgico                  | _              |                           | 1                   | nformación de    | Detalle              |
| odule   | ğ        | Arrastre una columna aquí para agrupar por dicha columna        |                             |                |                           |                     |                  |                      |
| 2       | mier     | Servicio                                                        | Estado                      | Cantida        | ad                        |                     |                  |                      |
|         | oced     | 2                                                               |                             |                |                           |                     |                  |                      |
|         | s y Pr   |                                                                 |                             |                |                           |                     |                  |                      |
|         | tude     |                                                                 |                             |                |                           |                     |                  |                      |
|         | Solid    |                                                                 |                             |                |                           |                     |                  |                      |
|         |          |                                                                 |                             |                |                           | i i                 |                  |                      |
|         |          |                                                                 |                             |                |                           |                     |                  |                      |
| ~~      | -        |                                                                 |                             |                |                           |                     |                  |                      |
|         | -        |                                                                 |                             |                |                           |                     |                  |                      |
| 1       |          |                                                                 |                             |                |                           |                     |                  |                      |
|         |          |                                                                 |                             |                |                           |                     |                  |                      |
| 4       | ~        |                                                                 |                             |                |                           |                     |                  |                      |
| ~       | Obser    | vaciones Generales:                                             | •                           | QUIN           | TERO GUERRERO JONATH      | IAN FABIAN          | 🔚 Graba          | r 🔀 Cerrar           |
| E DGEn  | npres80  | 👤 JFQ-JONATHAN FABIAN QUINTERO GUERRERO                         | LICENCIADO A: [E.S.E. HOSP] | ITAL UNIVERSIT | TARIO DE SANTANDER] NIT   | [900006037-4] Ve    | sión: 2012 Upgra | de: 10 Parche: 10.16 |

Esta opción permite registrar los procedimientos quirúrgicos correspondientes a la atención del paciente se divide en dos paneles: en el panel izquierdo se visualiza el listado de solicitudes y en el derecho se visualiza la información de detalle.

Recuerde que puede hacer la búsqueda de un procedimiento específico ingresando el parámetro que se se desee encontrar en los campos de búsqueda del panel derecho (Código, Examen, Estado, Cantidad) y automáticamente se visualizaran los registros que cumplan con los parámetros. Para visualizar todos los registros se debe borrar el parámetro ingresado.

Se listan los registros existentes, de entre los cuales se pueden modificar al seleccionar uno de ellos se mostrara en el panel izquierdo y se le podrán realizar las modificaciones que se requieran, para lo cual se deberá dar clic en el

botón 😽, para eliminar deberá dar clic en el botón 💌 .

Dando clic en *permitirá agregar procedimientos quirúrgicos:* 

| 🐻 (Nuevo) Solici   | tud de Procedimiento Quirúrgico | × |
|--------------------|---------------------------------|---|
| Formulario         |                                 |   |
| 🐻 Solicitud de Pro | ocedimiento Quirúrgico          |   |
| Servicio:          | 8 · · +                         |   |
| Estado:            | Rutinario - Cantidad: 1 🗘       |   |
| Observaciones:     |                                 |   |
|                    |                                 |   |
|                    |                                 |   |
|                    |                                 |   |
|                    | 🔚 Grabar 🔀 Cerrar               |   |

| HOSPITAL<br>UNIVERSITARIO | MANUAL DE HISTORIA CLÍNICA | <b>Página:</b> 65 de 90 |  |
|---------------------------|----------------------------|-------------------------|--|
| DE SANTANDER              | CODIGO: GII-EST-MA-01      | Versión: 1              |  |

Servicio: Campo que permite seleccionar el servicio a solicitar.

Estado: Campo que permite seleccionar el estado del servicio a solicitar, si es rutinario o urgente.

Cantidad: Campo que permite digitar la cantidad de servicios a solicitar.

Observaciones: Campo que permite digitar las observaciones de la solicitud.

# SOLICITUD PROCEDIMIENTOS NO QUIRÚRGICOS

| 7       | 🖁 🔟 😨                                                                     |                                        |                              |                                  | _ @ X                 |
|---------|---------------------------------------------------------------------------|----------------------------------------|------------------------------|----------------------------------|-----------------------|
|         | Principal Formulario                                                      |                                        |                              |                                  | * 🚯 😨                 |
| Agregar | Modificar Grabar Deshacer Consultar Eliminar Imprimir Cerrar PortaPopeles |                                        |                              |                                  |                       |
| »       | (Nuevo) Historia Clínica 💌                                                |                                        |                              |                                  |                       |
|         | C Historia Clínica                                                        |                                        |                              | Agenda de Ci                     | tas: ·                |
|         |                                                                           |                                        | a 17 1 au 1 a ar             |                                  |                       |
|         | Padente: 10955831011 + HIJO DE GENESIS VILLAMIZAR BARRETO                 | Edad Paciente                          | e: U Anos \ 3 Meses \ 3 Dias | Sexo: M Ingreso: 457535          | + Cama: 4168          |
|         | Area Service 732301 + PECTEN NACTOOS                                      | Causa Externa                          | a: Utra *                    | Finalidad Consulta: No Aplica    |                       |
|         | Alea Selvicio, 1920 1 1 1 (Leczo Hirkeboo)                                | hporok                                 | 26/12/2016 12:34 *           |                                  | Abrir Folio           |
|         | SOLICITUD DE PROCEDIMIENTO NO OUTRURGICO                                  |                                        |                              | ]                                |                       |
|         | Listado de Solicitudes de Procedimiento No Qui                            | rurgico                                |                              | Información de                   | Detalle               |
| nlos    | V Acceleration and many and care and fight reliming                       |                                        |                              |                                  |                       |
| žě.     | Arraste una columna aqui para agrupar por dicha columna                   |                                        |                              |                                  |                       |
|         | E Servido Esta                                                            | ado Canti                              | idad                         |                                  |                       |
|         | 8                                                                         |                                        |                              | -                                |                       |
|         | des y                                                                     |                                        |                              |                                  |                       |
|         |                                                                           |                                        |                              |                                  |                       |
|         | 8                                                                         |                                        |                              |                                  |                       |
|         |                                                                           |                                        |                              |                                  |                       |
|         |                                                                           |                                        |                              |                                  |                       |
|         |                                                                           |                                        |                              |                                  |                       |
| -       |                                                                           |                                        |                              |                                  |                       |
| 88      |                                                                           |                                        |                              |                                  |                       |
|         |                                                                           |                                        |                              | •                                |                       |
| ~       | Observaciones Generales:                                                  | - QUI                                  | NTERO GUERRERO JONATHA       | AN FABIAN                        | oar 🔀 Cerrar          |
| E DGEn  | pres80 🔽 JFQ-JONATHAN FABIAN QUINTERO GUERRERO                            | LICENCIADO A: [E.S.E. HOSPITAL UNIVERS | SITARIO DE SANTANDER] NIT [  | [900006037-4] Versión: 2012 Upgr | ade: 10 Parche: 10.16 |

Esta opción permite registrar los procedimientos NO quirúrgicos correspondientes a la atención del paciente. Se divide en dos paneles: en el panel izquierdo se registran y en el derecho se visualizan.

Se puede hacer la búsqueda de un procedimiento específico ingresando el parámetro que se desee encontrar en los campos de búsqueda del panel derecho (Servicio, Estado, Cantidad) y automáticamente se visualizaran los registros que cumplan con los parámetros. Para visualizar todos los registros se debe borrar el parámetro ingresado.

Se listan los registros existentes, de entre los cuales puede Modificar al seleccionar uno de ellos se mostrara en el panel izquierdo y se le podrán realizar las modificaciones que se requieran, para lo cual se deberá dar clic en el botón w, para eliminar deberá dar clic en el botón .

Dando clic en termitirá agregar procedimientos no quirúrgicos:

| 🐻 (Nuevo) Soli   | itud de Procedimiento No Quirúrgico | ×     |
|------------------|-------------------------------------|-------|
| Formulario       |                                     |       |
| C Solicitud de P | rocedimiento No Quirúrgico          |       |
| Servicio:        | 8 · · +                             |       |
| Estado:          | Rutinario - Cantidad: 1 ‡           |       |
| Observaciones:   |                                     |       |
|                  |                                     |       |
|                  |                                     |       |
|                  |                                     | -     |
|                  | 🔚 Grabar 🔯 Ce                       | errar |

| HOSPITAL<br>UNIVERSITARIO | MANUAL DE HISTORIA CLÍNICA | <b>Página:</b> 66 de 90 |
|---------------------------|----------------------------|-------------------------|
| DE SANTANDER              | CODIGO: GII-EST-MA-01      | Versión: 1              |

Servicio: Campo que permite seleccionar el servicio a solicitar.

Estado: Campo que permite seleccionar el estado del servicio a solicitar, si es rutinario o urgente.

Cantidad: Campo que permite digitar la cantidad de servicios a solicitar.

Observaciones: Campo que permite digitar las observaciones de la solicitud.

| <b>7</b> | 2 🗈     | 🖸 👼 Dinámica                                                                      |                                |                                       | _ @ X                                                |
|----------|---------|-----------------------------------------------------------------------------------|--------------------------------|---------------------------------------|------------------------------------------------------|
|          | - F     | Yincipal Formulario                                                               |                                |                                       | * 🚯 😨                                                |
| Agregar  | Modific | Gradar Deshacer Consultar Eliminar Imprimir Cerar      Edicán                     |                                |                                       |                                                      |
| »        | (Nue    | vo) Historia Clínica 🙁                                                            |                                |                                       |                                                      |
|          | G       | Istoria Clínica                                                                   |                                |                                       | Agenda de Citas:                                     |
|          | Info    | mación General                                                                    |                                |                                       |                                                      |
|          | Pa      | idiente: 10955831011 + Align HIJO DE GENESIS VILLAMIZAR BARRETO                   | Eda                            | d Paciente: 0 Años \ 3 Meses \ 3 Días | Sexo: M Ingreso: 457535 + Cama: 4168                 |
|          | Tipo H  | istoria: EVOHOS · + EVOLUCION MEDICA                                              | Caus                           | a Externa: Otra 🔹                     | Finalidad Consulta: No Aplica •                      |
|          | Área S  | ervicio: 732301 · + RECIEN NACIDOS                                                |                                | Tipo Folio: Nuevo En Blanco           | N° Folio:                                            |
|          |         |                                                                                   |                                | 26/12/2016 12:34 -                    |                                                      |
|          | »       | SOLICITUD DE PATOLOGIA                                                            |                                |                                       |                                                      |
| 8        |         | Listado de Solicitudes de Patologia                                               |                                |                                       | Información de Detalle                               |
| piduce   | 8       | Arrastre una columna aquí para agrupar por dicha columna                          |                                |                                       |                                                      |
| Σ        | mien    | Service                                                                           | stado                          | Cantidad                              |                                                      |
|          | cedi    | 7                                                                                 |                                |                                       | -                                                    |
|          | Y Pro   |                                                                                   |                                |                                       | -                                                    |
|          | Ides    |                                                                                   |                                |                                       |                                                      |
|          | licitu  |                                                                                   |                                |                                       |                                                      |
|          | S       |                                                                                   |                                |                                       |                                                      |
|          |         |                                                                                   |                                |                                       |                                                      |
|          | -       |                                                                                   |                                |                                       |                                                      |
|          |         |                                                                                   |                                |                                       |                                                      |
|          |         |                                                                                   |                                |                                       |                                                      |
| 123      |         |                                                                                   |                                |                                       |                                                      |
|          | -       |                                                                                   |                                |                                       |                                                      |
| 4        | ~       | $+ + + + \text{Registro 0 de 0} \rightarrow + + + + + + + + + + + + + + + + + + $ |                                |                                       |                                                      |
| ~        | Obser   | vadones Generales:                                                                | •                              | QUINTERO GUERRERO JONATH              | AN FABIAN                                            |
| E DGEm   | pres80  | 1 JEQ-JONATHAN FABYAN QUINTERO GUERRERO                                           | LICENCIADO A: [E.S.E. HOSPITAL | UNIVERSITARIO DE SANTANDER] NIT       | 900006037-4] Versión: 2012 Upgrade: 10 Parche: 10.16 |

#### SOLICITUD PATOLOGIAS

Esta opción permite registrar las patologías correspondientes a la atención del paciente. Se divide en dos paneles: en el panel izquierdo se registran y en el derecho se visualizan.

Se puede hacer la búsqueda de una patología específica ingresando el parámetro que se se desee encontrar en los campos de búsqueda del panel derecho (Servicio, Estado, Cantidad) y automáticamente se visualizaran los registros que cumplan con los parámetros. Para visualizar todos los registros se debe borrar el parámetro ingresado.

Se listan los registros existentes, de entre los cuales se pueden modificar al seleccionar uno de ellos, se mostrara en el panel izquierdo y se le podrán realizar las modificaciones que se requieran, para lo cual se deberá dar clic en el botón w, para eliminar deberá dar clic en el botón .

Dando clic en **transportation** permitirá solicitar patologías:

| 🔭 (Nuevo) Solia | itud de Patologia 🛛 🗙                 |
|-----------------|---------------------------------------|
| Formulario      |                                       |
| Colicitud de Pa | atologia                              |
| Servicio:       | 8 • •                                 |
| Estado:         | Rutinario   Cantidad: 1               |
| Observaciones:  | · · · · · · · · · · · · · · · · · · · |
|                 |                                       |
|                 | _                                     |
| Origen Muestra: |                                       |
|                 | 0                                     |
|                 |                                       |
|                 |                                       |
|                 | 🔚 Grabar 🛛 🔀 Cerrar                   |

| HOSPITAL<br>UNIVERSITARIO | MANUAL DE HISTORIA CLÍNICA | <b>Página:</b> 67 de 90 |
|---------------------------|----------------------------|-------------------------|
| DE SANTANDER              | CODIGO: GII-EST-MA-01      | Versión: 1              |

Servicio: Campo que permite seleccionar el servicio a solicitar.

Estado: Campo que permite seleccionar el estado del servicio a solicitar, si es rutinario o urgente.

Cantidad: Campo que permite digitar la cantidad de servicios a solicitar.

**Observaciones:** Campo que permite digitar las observaciones de la solicitud.

Origen Muestra: Campo que permite digitar el origen de la muestra.

## INTERCONSULTA

|                                  |          |                        |                                      |                     |                         |                |                             |                     |                  | - = ×                |
|----------------------------------|----------|------------------------|--------------------------------------|---------------------|-------------------------|----------------|-----------------------------|---------------------|------------------|----------------------|
| Principal Formul                 | ario     |                        |                                      |                     |                         |                |                             |                     |                  | * 🕦 🕜                |
| Agregar Modificar Grabar Deshace | r Consu  | Itar Elminar Imprimir  | Cerrar PortaPapeles<br>Herrarnientas |                     |                         |                |                             |                     |                  |                      |
| Módulos «                        | (Nuer    | vo) Historia Clínica 🗙 |                                      |                     |                         |                |                             |                     |                  |                      |
| Historias Clínicas               | Ğн       | istoria Clínica        |                                      |                     |                         |                |                             |                     | Agenda de Cita   | as: ·                |
|                                  | Infor    | mación General         |                                      |                     |                         |                |                             |                     |                  | 1                    |
| Procesos                         | Pa       | ciente: 13539695       | + NELSON YESID PEREZ BLANCO          |                     |                         | Edad Paciente  | 32 Arios \ 5 Meses \ 6 Dias | Sexo: M Ingreso:    | 457072 +         | Cama: UCIA12         |
| Control de Triage                | Tipo H   | istoria: EVOHOS        | + EVOLUCION MEDICA                   |                     |                         | Causa Externa  | Otra +                      | Finalidad Consulta: | No Apica         | •                    |
|                                  | Area S   | ervicio: 732101        | + OCIADOLIOS                         |                     |                         | Tipo Folio     | Nuevo En Bianco             | Nº Folio:           |                  | + Abrir Folio        |
| Presupuestos Odon                | _        | DECISTDO DE INTE       | DCONCILLTA                           |                     |                         |                | 22/12/2016 07:57 +          | ]                   |                  |                      |
| 🛅 Historia Clínica               | <u> </u> | REGISTRO DE INTER      | RECONSOLTA                           | o de InterConsulta  |                         |                |                             | 1 1                 | nformación de    | Detalle              |
| Órdenes de Hospita               |          |                        | Registre                             | o de interconsulti. |                         | _              |                             |                     | inormación ac    | Detaile              |
|                                  | 8        | Arrastre una columna a | aqui para agrupar por dicha columna  |                     |                         |                |                             |                     |                  |                      |
|                                  | ier      | Consecutivo            | Diagnóstico                          |                     | Clase                   | Especi         | alidad                      |                     |                  |                      |
| Resultados a Proce               | edim     | 8                      |                                      |                     |                         |                |                             | _                   |                  |                      |
| Registro de Enferm               | Per la   |                        |                                      |                     |                         |                |                             |                     |                  |                      |
|                                  | Gte      |                        |                                      |                     |                         |                |                             |                     |                  |                      |
| Registro de Evento               |          |                        |                                      |                     |                         |                |                             |                     |                  |                      |
| InterConsultas Pen               |          |                        |                                      |                     |                         |                |                             |                     |                  |                      |
| Gestión de Evámenes              |          |                        |                                      |                     |                         |                |                             |                     |                  |                      |
| inicio Inicio                    | -        |                        |                                      |                     |                         |                |                             |                     |                  |                      |
| Módulos                          |          |                        |                                      |                     |                         |                |                             |                     |                  |                      |
| Utildades                        | ~        | 144 44 A Registro 0 d  | le 0 > >> + + + + × ×                |                     |                         |                |                             | •                   |                  |                      |
| ~                                | Observ   | /aciones Generales:    |                                      |                     |                         | QUIM           | TERO GUERRERO JONATI        | IAN FABIAN          | 🔛 Graba          | ar 🔀 Cerrar          |
| DGEmpres80                       | THAN     | FABIAN QUINT           | ERO GUERRERO                         | lic                 | ENCIADO A: [E.S.E. HOSP | PITAL UNIVERSI | TARIO DE SANTANDER] NIT     | [900006037-4] Ve    | sión: 2012 Upgra | de: 10 Parche: 10.16 |

Esta opción permite acceder a las interconsultas y hacer el registro de ellas.

Recuerde que puede hacer la búsqueda de un registro de interconsulta especifico ingresando el parámetro que se desee encontrar en los campos de búsqueda (Consecutivo, Diagnostico, Clase, Especialidad) y automáticamente se visualizaran los registros que cumplan con los parámetros. Para visualizar todos los registros se debe borrar el parámetro ingresado.

Se listan los registros existentes, de entre los cuales puede Agregar +, Modificar y Eliminar Al hacer Clic en Agregar + o Modificar , se despliega la siguiente ventana:

| 🐻 (Nuevo) Int   | erconsulta        |        |              |                       |        |                       | ×    |
|-----------------|-------------------|--------|--------------|-----------------------|--------|-----------------------|------|
| Formulario      |                   |        |              |                       |        |                       |      |
| C Registro de 1 | InterConsulta     |        |              |                       |        |                       |      |
| Consecutivo:    | 0                 | Fecha: | 30/03/2017 👻 | Tipo:                 |        |                       |      |
| Médico:         | JFQ               |        | QUINTERO GUE | RRERO JONATHAN FABIAN |        |                       |      |
| Área Servicio:  | S <vacio></vacio> | - +    |              |                       |        |                       |      |
| Diagnóstico:    | ⊗ <vacio></vacio> | - +    |              |                       | Clase: | Impresion Diagnostica | -    |
| Especialidad:   | ⊗ <vacio></vacio> | - +    |              |                       |        |                       |      |
| Servicio:       | S <vacio></vacio> | - +    |              |                       | <br>   |                       |      |
| Motivo:         |                   |        |              |                       |        |                       | ^    |
|                 | 8                 |        |              |                       |        |                       |      |
|                 |                   |        |              |                       |        |                       | -    |
| Observaciones:  |                   |        |              |                       |        |                       | ~    |
|                 |                   |        |              |                       |        |                       |      |
|                 |                   |        |              |                       |        |                       |      |
|                 |                   |        |              |                       |        |                       | _    |
|                 | [                 |        |              |                       |        |                       |      |
|                 |                   |        |              |                       |        | 🗐 Grabar 🛛 🔀 Ce       | rrar |

| HOSPITAL<br>UNIVERSITARIO                 | MANUAL DE HISTORIA CLÍNICA | Página: 68 de 90 |
|-------------------------------------------|----------------------------|------------------|
| DE SANTANDER<br>EMPRESA SOCIAL DEL ESTADO | CODIGO: GII-EST-MA-01      | Versión: 1       |

**Consecutivo:** Campo que permite visualizar el consecutivo de interconsulta. Este valor se genera automáticamente. **Área Servicio:** Campo que permite seleccionar el área de servicio a la que se remite la consulta.

**Diagnóstico:** Campo que permite seleccionar el diagnóstico del paciente.

Clase: Campo que permite seleccionar la clase del diagnóstico seleccionado.

Especialidad: Campo que permite seleccionar la especialidad que se solicita como interconsulta.

Servicio: Campo que permite seleccionar el servicio por el cual se hace la interconsulta.

Motivo: Campo que permite digitar el motivo de la interconsulta.

Observaciones: Campo que permite digitar las observaciones necesarias para la interconsulta.

Si los datos ingresados son correctos, haga Clic en Grabar

para guardarlos o haga Clic en Cerrar

Cerrar

para abandonar la ventana.

## RESPUESTA A INTERCONSULTA PESTAÑA INTERCONSULTAS PENDIENTES

En esta pestaña se visualizan todas las interconsultas asociadas al paciente que se encuentran pendientes por responder.

Grabar

|                                  |                    |             |            |                 |                              |               |            |                  |            |                   |                |                              |               |                  | _ = ×                     |
|----------------------------------|--------------------|-------------|------------|-----------------|------------------------------|---------------|------------|------------------|------------|-------------------|----------------|------------------------------|---------------|------------------|---------------------------|
| Principal Formu                  | lario              |             |            |                 |                              |               |            |                  |            |                   |                |                              |               |                  | * 🚯 🔞                     |
| Agregar Modificar Grabar Deshace | Consulta<br>dición | ar Elimina  | ar Imprin  | nir Cerrar      | PortaPapeles<br>Herramientas |               |            |                  |            |                   |                |                              |               |                  |                           |
| Módulos «                        | (Nuevo)            | ) Historia  | Clínica (  | ×               |                              |               |            |                  |            |                   |                |                              |               |                  |                           |
| Historias Clínicas               | G Histo            | oria Clínic | a          |                 |                              |               |            |                  |            |                   |                |                              |               | Agenda o         | de Citas:                 |
|                                  | Informa            | sción Gen   | eral       |                 |                              |               |            |                  |            |                   |                |                              |               |                  |                           |
| Procesos                         | Pacie              | ente: 135   | 39695      | · +             | NELSO                        | N YESID PEREZ | Z BLANCO   |                  |            |                   | Edad Paciente  | : 32 Años \ 5 Meses \ 6 Días | Sexo: M Ing   | reso: 457072     | - + Cama: UCIA12          |
| - Control de Triage              | Tipo Histo         | oria: EVO   | HOS        | + EVOLU         | JCION MEDICA                 |               |            |                  |            |                   | Causa Externa  | Otra ·                       | Finalidad Con | sulta: No Aplica | •                         |
| Triage                           | Area Serv          | vicio: 732  | 101        | * + UCI A       | DULTOS                       |               |            |                  |            |                   | Tipo Folio     | Nuevo En Blanco              | N° Folio:     |                  | Abrir Folio               |
|                                  |                    | _           |            |                 |                              |               |            |                  |            |                   |                | 22/12/2010 07:57             |               |                  | 1                         |
|                                  | »                  | INTI        | ERCONS     | ULTAS PEND      | IENTES                       |               | Linterda d | - Tabar Canadhaa | Dandiantas |                   |                |                              | _             | Tafaunaaid       | a da Datalla              |
|                                  | tes                |             |            |                 |                              |               | LISLAGO G  | e interconsultas | Pendientes |                   | _              | _                            |               | Informació       | n de Detaile              |
|                                  | ndier S            | Arras       | stre una o | columna aquí p  | ara agrupar por              | dicha columna |            |                  |            |                   |                |                              |               |                  |                           |
|                                  | iento<br>as Pe     | F           | olio       | Consecutivo     | Diagnóstico                  |               |            |                  | C          | Clase             | Esp            | ecialidad                    |               |                  |                           |
|                                  | edim .             | 2           |            |                 |                              |               |            |                  |            |                   |                |                              | _             |                  |                           |
|                                  | s Proc             |             |            |                 |                              |               |            |                  |            |                   |                |                              |               |                  |                           |
|                                  | Otros              | 1           |            |                 |                              |               |            |                  |            |                   |                |                              |               |                  |                           |
|                                  |                    |             |            |                 |                              |               |            |                  |            |                   |                |                              |               |                  |                           |
|                                  | ¥                  | 9           |            |                 |                              |               |            |                  |            |                   |                |                              |               |                  |                           |
| Gestión de Evámenes              |                    |             |            |                 |                              |               |            |                  |            |                   |                |                              |               |                  |                           |
| Inicio                           | nterCo             |             |            |                 |                              |               |            |                  |            |                   |                |                              |               |                  |                           |
| Módulos                          |                    | . D cbics   |            |                 |                              |               |            |                  |            |                   |                |                              |               |                  |                           |
| Utilidades                       |                    |             | ←← Reg     | gistro 0 de 0 → | -> + ~ ~ <                   |               |            |                  |            |                   |                |                              | •             |                  |                           |
| ~                                | Observad           | ciones Ge   | nerales:   |                 |                              |               |            |                  |            | •                 | QUIM           | ITERO GUERRERO JONATI        | IAN FABIAN    |                  | Grabar 🗵 Cerrar           |
| E DGEmpres80                     | THAN P             | FABIA       | N QUI      | NTERO GL        | IERRERO                      |               |            |                  | LICENCIADO | D A: [E.S.E. HOSF | PITAL UNIVERSI | TARIO DE SANTANDER] NIT      | [900006037-4] | Versión: 2012    | Upgrade: 10 Parche: 10.16 |

Recuerde que puede hacer la búsqueda de un registro de interconsulta especifico ingresando el parámetro que se desee encontrar en los campos de búsqueda (Fecha, Consecutivo, Diagnostico, Clase y Especialidad) y automáticamente se visualizaran los registros que cumplan con los parámetros. Para visualizar todos los registros se debe borrar el parámetro ingresado.

Se listan los registros existentes, de entre los cuales se puede dar Clic en Responder a lo que se despliega la siguiente ventana

| Spital<br>Itario    |                       | MANUAL DE HISTORIA CLÍNICA                           | Página: 69 de 9          |
|---------------------|-----------------------|------------------------------------------------------|--------------------------|
| DEL ESTADO          |                       | CODIGO: GII-EST-MA-01                                | Versión: 1               |
| 🥂 (Nuevo) Resp      | ouesta a InterConsult | ð                                                    | x                        |
| Fo                  | ormulario             |                                                      | *                        |
| G Respuesta a I     | InterConsulta         |                                                      |                          |
| Respuesta a Inte    | rConsulta             | . 101                                                |                          |
| Área Solicitante:   | 301 +                 | HOSPITALIZACION - ESTANCIA GENERAL                   |                          |
| Área Solicitada:    | 201 +                 | CONSULTA EXTERNA Y PROCEDIMIENTOS                    |                          |
| Diagnóstico:        | A000 · +              | COLERA DEBIDO A VIBRIO CHOLERAE 01, BIOTIPO CHOLERAE | Clase: Impresion Diagnos |
| Medico:             | 999 - +               | EMPRESA DE PRUEBAS SYAC                              |                          |
| Especialidad:       | 021 - +               | ANESTESIOLOGIA                                       |                          |
| Servicio:           | 890402 - +            | INTERCONSULTA POR MEDICINA ESPECIALIZADA             |                          |
| Motivo:             | asd                   |                                                      | <u>^</u>                 |
| Observaciones:      | asd                   |                                                      |                          |
| Información de R    | espuesta              |                                                      |                          |
| Área Servicio:      | 301 - +               | HOSPITALIZACION - ESTANCIA GENERAL                   |                          |
| Especialidad:       | 781 - +               | MEDICINA GENERAL                                     |                          |
| Análisis Subjetivo: | 0                     |                                                      | <u>_</u>                 |
| Análisis Objetivo:  | 0                     |                                                      |                          |
| Description of the  | <b>2</b>              |                                                      |                          |
| Respuesta:          | 0                     |                                                      | ÷.                       |
| Diagnóstico:        | 3 <vacio> - +</vacio> |                                                      |                          |
| Tratamiento:        |                       |                                                      |                          |
|                     | 8                     |                                                      |                          |
|                     |                       |                                                      | <u></u>                  |

# **RESPUESTA A INTERCONSULTA**

Consecutivo: Campo que permite visualizar el consecutivo de la interconsulta registrada.

Área Solicitante: Campo que permite visualizar el área solicitante.

Área Solicitada: Campo que permite visualizar el área solicitada.

Diagnóstico: Campo que permite visualizar el diagnostico por el cual se registró la interconsulta.

Medico: Campo que permite visualizar el médico que solicito la interconsulta.

Especialidad: Campo que permite visualizar la especialidad del médico que solicita la interconsulta.

Servicio: Campo que permite visualizar el servicio correspondiente a la interconsulta.

Motivo: Campo que permite visualizar el motivo por el cual se realiza solicita la interconsulta.

Observaciones: Campo que permite visualizar las observaciones de la solicitud de interconsulta.

# INFORMACIÓN DE RESPUESTA

Área de Servicio: Campo que permite seleccionar el área de servicio correspondiente a la respuesta.

Especialidad: Campo que permite seleccionar la especialidad correspondiente a la respuesta de interconsulta.

Análisis Subjetivo: Campo que permite digitar el análisis subjetivo de la respuesta a la interconsulta realizada.

Análisis Objetivo: Campo que permite digitar el análisis objetivo de la respuesta a interconsulta.

Respuesta: Campo que permite digitar la respuesta a la interconsulta.

**Diagnóstico:** Campo que permite seleccionar el diagnostico determinado en la interconsulta realizada.

Tratamiento: Campo que permite digitar el tratamiento a realizar el paciente.

Grabar

para guardarlos o haga Clic en Cerrar

Si los datos ingresados son correctos, haga Clic en Grabar

🔯 Cerrar

para abandonar la ventana.

|                                           | MANUAL DE HISTORIA CLÍNICA | <b>Página:</b> 70 de 90 |
|-------------------------------------------|----------------------------|-------------------------|
| DE SANTANDER<br>EMPRESA SOCIAL DEL ESTADO | CODIGO: GII-EST-MA-01      | Versión: 1              |

# PESTAÑA RESPUESTA A INTERCONSULTAS

En esta pestaña se muestra un listado de las interconsultas a las que se le dieron respuesta:

| 7 2 0 0 5                                                                                                    |                                                                                                    |                                         |                            |                                  | _ # X                 |
|----------------------------------------------------------------------------------------------------|----------------------------------------------------------------------------------------------------|-----------------------------------------|----------------------------|----------------------------------|-----------------------|
| Principal Formu                                                                                                    | ario                                                                                                    |                                         |                            |                                  | * ĵ 🕐                 |
| Agregar Modificar Grabar Deshace                                                                                                    | r Consultar Eliminar Imprimir Cerrari<br>Ecón                                                                                                    |                                         |                            |                                  |                       |
| Módulos «                                                                                                    | (Nuevo) Historia Clínica                                                                                                    |                                         |                            |                                  |                       |
| Hc Historias Clínicas -                                                                                                    | C Historia Clínica                                                                                                    |                                         |                            | Agenda de Ci                     | as: ×                 |
| 🕀 🦲 Archivos 🔺                                                                                                    | Paciente: 13539695 + NELSON YESID PEREZ BLANCO                                                                                                    | Edad Paciente                           | 32 Años \ 5 Meses \ 6 Días | Sexo: M Ingreso: 457072          | Cama: UCIA12          |
| Procesos                                                                                                    | Tipo Historia: EVOHOS + EVOLUCION MEDICA                                                                                                    | Causa Externa                           | Otra +                     | Finalidad Consulta: No Aplica    |                       |
| - Triage                                                                                                    | Área Servicio: 732101 - + UCI ADULTOS                                                                                                    | Tipo Folio                              | Nuevo En Blanco 🗸          | N° Folio:                        | + Abrir Eolio         |
|                                                                                                    |                                                                                                    |                                         | 22/12/2016 07:57 *         | ]                                | ADII POIO             |
|                                                                                                    | * RESPUESTAS A INTERCONSULTAS                                                                                                    |                                         |                            |                                  |                       |
| Cridenes de Hospita     Constancias     Constancias | Listado de Respuestas a Il<br>Arrastre una columna aquípar a agrupar por dicha columna<br>I. Consecutivo Diagnóstico<br>♥<br>Het Het Heggistro 0 de 0 → → → → × × | nterConsultas                           |                            | Información de                   | petalle               |
| ~                                                                                                    | Observaciones Generales:                                                                                                    | - QUI                                   | ITERO GUERRERO JONATH      | AN FABIAN 🔒 Grab                 | ar 🔀 Cerrar           |
| E DGEmpres80                                                                                                    | THAN FABIAN QUINTERO GUERBERO                                                                                                    | LICENCIADO A: [E.S.E. HOSPITAL UNIVERSI | TARIO DE SANTANDER] NIT [  | [900006037-4] Versión: 2012 Upgr | ide: 10 Parche: 10.16 |

Se listan los registros existentes, de entre los cuales puede Modificar 🛩 y Eliminar 🗻.

# REFERENCIA

En esta opción puede ingresar referencias del paciente para hacer una remisión a otra institución, para esto debe hacer Clic en Agregar<sup>(+)</sup>, entonces se despliega una ventana donde debe ingresar la siguiente información:

|                                                                                                    |                                       |                                                                                                    |                                                   | Dinámica Gerencial .NET |                                              |                                                           |                                                                           | - @ X                                                        |
|----------------------------------------------------------------------------------------------------|---------------------------------------|----------------------------------------------------------------------------------------------------|---------------------------------------------------|-------------------------|----------------------------------------------|-----------------------------------------------------------|---------------------------------------------------------------------------|--------------------------------------------------------------|
| Elso         Principal         Formula           Agregar         Modificar         Grabar         Deshac                                                                                                    | ulario<br>er Cons                     | sultar Eliminar Imprimir Cerrar                                                                                                    | PortaPapeles<br>Herramientas                      |                         | -                                            | _                                                         | _                                                                         | * 🛈 🕼                                                        |
| Módulos «<br>HC Historias Clínicas •<br>Procesos<br>Procesos<br>                                                                                                    | (Nue<br>Info<br>P<br>Tipo I<br>Área S | evo) Historia Clínica 🙁<br>Historia Clínica<br>Internation General<br>Padiente: [13539695 • +<br>Historia:[EVOHOS • + EVOL<br>Servido: 732101 • + [UCI | UCION MEDICA                                      |                         | Edad Paciente<br>Causa Externa<br>Tipo Folio | 32 Años \ 5 Meses \ 6 Días<br>Otra -<br>Nuevo En Blanco - | Agen<br>Sexo: M Ingreso: 45707<br>Finalidad Consulta: No Apl<br>N° Folio: | da de Citas: • 2 • • Cama: UCIA12 Cama: UCIA12 Cama: • • • • |
| Clasificado Triage     Construction Other,     Construction Other,     Construction     Construction | Otros Procedimientos ×                | REGISTRO DE RIFEREINCIA<br>Arrastre una columna aquí poro<br>Consecutivo<br>P                                                                          | agrupar por dicha columna<br>Presatadora de Salud | Listado de Referencias  |                                              | 22/12/2016 07:57 -                                        | Inform                                                                    | acion de Detalle                                             |
| Midulos Midulos Utildades                                                                                                    | Obser                                 | IN A Registro 0 de 0 > >                                                                                                    | н <b>+ v х</b> -                                  | •                       | QUIM                                         | ITERO GUERRERO JONATH                                     | IAN FABLAN                                                                | 🚛 Grabar 🔀 Cerrar                                            |

| HOSPITAL<br>UNIVERSITARIO                 | MANUAL DE HISTORIA CLÍNICA | <b>Página:</b> 71 de 90 |
|-------------------------------------------|----------------------------|-------------------------|
| DE SANTANDER<br>EMPRESA SOCIAL DEL ESTADO | CODIGO: GII-EST-MA-01      | Versión: 1              |

Recuerde que puede hacer la búsqueda de un registro de referencia especifico ingresando el parámetro que se desee encontrar en los campos de búsqueda (Consecutivo o Prestadora de Salud) y automáticamente se visualizaran los registros que cumplan con los parámetros. Para visualizar todos los registros se debe borrar el parámetro ingresado.

Se listan los registros existentes, de entre los cuales puede Agregar +, Modificar ✓ y Eliminar × Al hacer Clic en Agregar + o Modificar ✓, se despliega la siguiente ventana:

| 🦟 (Nuevo) R       | egistro d   | le Referencia |              |                  |           |              |              |               |             |           |             | ×              |
|-------------------|-------------|---------------|--------------|------------------|-----------|--------------|--------------|---------------|-------------|-----------|-------------|----------------|
|                   | Formula     |               |              |                  |           |              |              |               |             |           |             |                |
| C SISTEMA D       | E REFER     | ENCIA Y CONT  | RAREFEREN    | ICIA 412-A       |           |              |              |               |             |           |             |                |
| Referencia No:    | 0           |               | Fecha Solici | tud: 13/04/20    | 14        | -            |              |               |             |           |             |                |
| Historia Clínica: | 4411464     | -             | Fecha Ingre  | eso: 01/08/20    | 13        | -            | Cama:        | CU5           |             |           |             |                |
| Institución Pr    | estado      | a de Salud    |              |                  | 10.00     |              |              |               |             |           |             |                |
| Nombre IPS:       | MEDICO      | PRUEBA        |              |                  | Niv       | el: 3        | Municipio:   | MEDELLIN      |             |           |             |                |
| Paciente:         | OCTAVIO     | DE JESUS SA   | ANCHEZ SAL   | AZAR             |           |              | Sexo:        | Masculino     |             | Edad:     | 70 Años \   | 7 Meses \ 29 [ |
| Tipo Docume:      | Cédula_     | Ciudadanía    | No           | . Identificación | : 441146  | 4            | Zona:        | Rural         |             | Teléfono: | 31363535    | 71             |
| Dirección de Re   | sidencia:   | VEREDA LOS    | POTREROS     |                  |           |              | Municipio:   | SONSON        |             |           |             |                |
| Seguridad So      | cial en S   | alud Contrib  | utivo: 🛄 E   | E.P.S:           |           |              |              |               |             | Población | especial:   |                |
| Subsidiado: 🔽     | A.R.S:      | ALIANZA MED   | ELLIN ANTIO  | OQUIA EPS        |           |              | Nivel Socio  | Económico A   | RS: 🔘 Ni    | vel 0 🔘   | Nivel 1     | 🔿 Nivel 2      |
| Vinculado: 🕅      | Ficha S     | ISBEN:        |              | Nivel :          | ocioEcond | ómico SISBEN | Nivel        | 0 💿 N         | ivel 1      | Nivel 2   | 0           | livel 3        |
| Evento Enfer      | medad G     | eneral: 🔽     | Accidente    | de Tránsito (    | ioat): 🕅  | ] [          | Accidente de | e Trabajo (AR | 2P): 🗐      | Evento Ca | atastrófico | (FOSYGA): 🗐    |
| Informacion P     | ersona R    | esponsable    |              |                  |           |              |              |               |             |           |             |                |
| Tipo Documento    | o:          |               | *            | Documento: 🤅     | 3         | 1.000        |              |               |             |           |             |                |
| Primer Nombre     | EDILM       | A SALAZAR     |              |                  |           | Segundo      | Nombre: 🕻    |               |             |           |             |                |
| Primer Apellido   | o: 🕴        |               |              |                  |           | Segundo      | Apellido: 🧯  |               |             |           |             |                |
| Direccior         | n: SONZO    | N             |              |                  |           | Te           | elefono: 3   | 137844530     |             |           |             |                |
| Municipio         | o: 756      |               | - +          | SONSON           |           |              |              |               |             |           |             |                |
| Resumen Histo     | oria Clínic | 3             | Insti        | itución a la que | se remite |              | Dia          | ignósticos    |             | Ser       | vicios      |                |
| Motivo de C       | Consulta:   | Motivo de Cor | nsulta       |                  |           | -            | Enfermeda    | ad Actual: Er | nfermedad A | Actual:   |             | -              |
| Anteo             | edentes:    | Fecha: 31/12  | /2012, Tipo: | Médicos          |           | -            | Exam         | ien Físico: 🕴 |             |           |             | *              |
| Signos Vitale     | s T.A:      | F/R           | : 18 🗘       | F.C: 94 🕻        | X'min Gla | asGow:       | 0 \$ /       | 0 🗘 TC:       | 0 🗘 Pe      | so: 0     | C Kg En     | nbarazo: 🕅     |
| Ginecoobstét      | tricos G:   | 0 C P         | 0.0          | A: 0 0           | C:        | 0 0 FUR:     |              | - E           | dad Gestaci | ón: C     | C Semar     | las            |
|                   | FCF:        | 0 C X         | Alt Uter     | rina: 0 (        | cm        |              |              |               |             |           |             |                |
| Actividad         | Uterina:    | IT ORe        | oular (G     | Irregular        | Amin      | orrea:       | uptura de l  | 4embrana: T   |             |           |             |                |
| Tiempo de ev      | olución     | 0 C Min       | T.V Dilatad  | ión: 0 🕻         | Borran    | niento:      | 0 0 %        | Estación:     | 0 ()        | Cefálico  |             |                |
| Resultados Exá    | imenes di   | agnósticos:   |              |                  | -         |              |              |               |             |           |             | •              |
| Motivo de R       | emisión:    | Falta Cama IP | S Remite     |                  |           | +            | Descripció   | in Motivo:    |             |           |             | •              |
|                   |             |               |              |                  |           |              |              |               |             |           | Grabar (    | Cerrar         |

# INFORMACIÓN PERSONA RESPONSABLE

Tipo Documento: Campo que permite seleccionar el tipo de identificación de la persona responsable.
Documento: Campo que permite digitar el número de identificación de la persona responsable.
Primer Nombre: Campo que permite digitar el primer nombre de la persona responsable.
Segundo Nombre: Campo que permite digitar el segundo nombre de la persona responsable.
Primer Apellido: Campo que permite digitar el primer apellido de la persona responsable.
Segundo Apellido: Campo que permite digitar el segundo apellido de la persona responsable.
Dirección: Campo que permite digitar la dirección de la persona responsable.
Teléfono: Campo que permite digitar el número de teléfono de la persona responsable.
Municipio: Campo que permite seleccionar el lugar de residencia de la persona responsable.

# PESTAÑA RESUMEN HISTORIA CLÍNICA

Ingresar la siguiente información:

Motivo Consulta: Campo que permite digitar la razón por la cual el paciente acude a consulta.

Enfermedad Actual: Campo que permite digitar la enfermedad que presenta el paciente.

Antecedentes: Campo que permite digitar los eventos anteriores al motivo de consulta.

Examen Físico: Campo que permite digitar el resultado del examen físico.

**Signos Vitales:** Campo que permite digitar los valores presentados en signos vitales como tensión arterial, frecuencia respiratoria, frecuencia cardiaca.

Peso: Valor en kilogramos del peso del paciente.

Embarazo: Campo que permite marcar el campo si la paciente se encuentra en embarazo.

**Resultado de Exámenes Diagnósticos:** Campo que permite digitar el resumen del resultado de los exámenes practicados.

| RUSPIIAL                  | MANUAL DE HISTORIA CLÍNICA | Página: 72 de 90 |
|---------------------------|----------------------------|------------------|
| UNIVERSITARIO             |                            |                  |
| DE SANTANDER              |                            | Varaián, 1       |
| EMPRESA SOCIAL DEL ESTADO | CODIGO: GII-EST-WA-UT      | version:         |

Motivo de la remisión: Campo que permite seleccionar entre las opciones el motivo por el cual se realiza la remisión del paciente a otra institución.

Descripción Motivo: Campo que permite digitar la información complementaria que justifica la remisión.

# PESTAÑA INSTITUCIÓN A LA QUE SE REMITE

| (Hidevo) itt       | agisero e                                |                 | cio             |                  |           |            |             |              |         |           |            |              |  |
|--------------------|------------------------------------------|-----------------|-----------------|------------------|-----------|------------|-------------|--------------|---------|-----------|------------|--------------|--|
|                    | Formula                                  | io              |                 |                  |           |            |             |              |         |           |            |              |  |
| G SISTEMA D        | E REFERI                                 | ENCIA Y CO      | NTRAREFERENCI   | A 412-A          |           |            |             |              |         |           |            |              |  |
| Referencia No:     | 0                                        |                 | Fecha Solicitui | d: 13/04/2014    |           | -          |             | ± CU5        |         |           |            |              |  |
| Historia Clínica:  | 4411464                                  |                 | Fecha Ingreso   | 01/08/2013       |           | ÷          | Cama        |              |         |           |            |              |  |
| Nombre IPS:        | MEDICO                                   | PRUEBA          |                 |                  | Nivel:    | 3          | Municipio:  | MEDELLIN     |         |           |            |              |  |
| Paciente:          | OCTAVIO                                  | D DE JESUS      | SANCHEZ SALAZ   | AR               |           |            | Sexo        | Masculino    |         | Edad:     | 70 Años    | \7 Meses \29 |  |
| Tipo Docume:       | Cédula (                                 | Siudadanía      | No. I           | dentificación:   | 4411464   |            | Zona        | Rural        |         | Teléfono: | 3136353    | 571          |  |
| Dirección de Res   | cción de Residencia: VEREDA LOS POTREROS |                 |                 |                  |           |            | Municipio   | SONSON       | SONSON  |           |            |              |  |
| Seguridad So       | cial en S                                | alud Cont       | ributivo: 🖭 E.P | .S:              |           |            |             |              |         | Población | especial:  | 1            |  |
| Subsidiado:        | A.R.S:                                   | ALIANZA N       | EDELLIN ANTIO   | UIA EPS          |           |            | Nivel Soci  | oEconómico   | ARS:    | Nivel 0   | Nivel 1    | © Nivel 2    |  |
| Vinculado: [***]   | Ficha S                                  | ISBEN:          |                 | Nivel Soci       | ioEconómi | CO SISBEN: | Nivel       | 0            | Nivel 1 | © Nivel 2 |            | Nivel 3      |  |
| Evento Enfer       | medad G                                  | eneral: 🔽       | Accidente d     | e Tránsito (SOA  | AT): 🗐    | A          | ccidente d  | de Trabajo ( | ARP):   | Evento Ca | atastrófic | o (FOSYGA):  |  |
| Informacion Pe     | ersona Re                                | esponsable      |                 |                  |           |            |             |              |         |           |            |              |  |
| Tipo Documento     |                                          |                 | - Do            | cumento: 🕴       |           |            |             |              |         |           |            |              |  |
| Primer Nombre      | EDILM.                                   | A SALAZAR       |                 |                  |           | Segundo I  | Nombre: 🧉   | 3            |         |           |            |              |  |
| Primer Apellido    | . 3                                      |                 |                 |                  |           | Segundo    | Apellido: 🍕 | 3            |         |           |            |              |  |
| Direction          | SONZC                                    | 214             |                 |                  |           | Te         | lefono: 3   | 3137844530   |         |           |            |              |  |
| Municipio          | 756                                      |                 | + + SC          | NSON             |           |            |             |              |         |           |            |              |  |
| Resumen Histo      | oria Clínica                             |                 | Institu         | ción a la que se | remite    |            | DI          | agnósticos   | _       | Ser       | vicios     |              |  |
| Nombre d           | le la IPS:                               | <vacio></vacio> | ~ +             |                  |           |            |             | 1            | vivel:  |           |            |              |  |
| Depart             | tamento:                                 |                 |                 |                  |           |            | Municipi    | io:          |         |           |            |              |  |
| Fecha Confi        | irmación:                                |                 | + Fech          | a Salida Pacien  | te:       | -          | Conducto    | or:          |         |           |            |              |  |
| Servicio que       | Remite:                                  | Urgencias       |                 |                  |           | -          | Descripció  | m:           |         |           |            |              |  |
| Servicio al que se | e remite:                                | Urgencias       |                 |                  |           | · ·        | Descripció  | n:           |         |           |            |              |  |
| Resumen Historia   | a Clínica:                               |                 |                 |                  |           |            |             |              |         |           |            | -            |  |
|                    |                                          |                 |                 |                  |           |            |             |              |         |           |            |              |  |
|                    |                                          | 8               |                 |                  |           |            |             |              |         |           |            |              |  |
|                    |                                          |                 |                 |                  |           |            |             |              |         |           |            |              |  |
|                    |                                          | 10              |                 |                  |           |            |             |              |         |           |            |              |  |
|                    |                                          |                 |                 |                  |           |            |             |              |         |           | Grabar     | Cerrar       |  |

Nombre de la IPS: Campo que permite digitar el nombre de la IPS a la cual se remite al paciente.

Nivel: Seleccione el nivel de la IPS a la que se remite al paciente.

Fecha Confirmación: Campo que permite seleccionar la fecha en la cual se confirmó que se podía hacer la remisión.

Fecha Salida Paciente: Campo que permite seleccionar la fecha de salida del paciente.

Conductor: Campo que permite digitar el nombre del conductor que lleva al paciente.

Servicio que Remite: Campo que permite seleccionar y describir el servicio que está remitiendo al paciente. Servicio al que se Remite: Campo que permite seleccionar y describir el servicio al que se está remitiendo al paciente.

Resumen de la Historia Clínica: Campo que permite digitar el resumen de la historia clínica del paciente.

Las pestañas de diagnósticos y Servicios, son de carácter informativo y presentan la información registrada del paciente en la institución actual.

# PESTAÑA DIAGNÓSTICOS

Registre en esta pantalla los diagnósticos de referencia que manejo.

| Forma<br>SISTEMA DE REF<br>Referenda No:<br>O<br>Historia Clínica:<br>Hatturión Prestad<br>Nombre Itas:<br>MEDIC<br>Paciente:<br>OCTA<br>Tipo Docume:<br>Cédua | Ilario<br>ERENCIA Y CONTI<br>164<br>fora de Salud<br>CO PRUEBA<br>VIO DE JESUS SA | RAREFERENCIA 4<br>Fecha Solicitud:<br>Fecha Ingreso: 0   | 112-A<br>13/04/2014<br>51/08/2013<br>Nivel: | *           | Cama        | cus                 |                      |            |              |
|----------------------------------------------------------------------------------------------------|-----------------------------------------------------------------------------------|----------------------------------------------------------|---------------------------------------------|-------------|-------------|---------------------|----------------------|------------|--------------|
| C SISTEMA DE REH<br>Referencia No: 0<br>Historia Clínica: 44114<br>Institución Presta<br>Nombre IPS: MEDIC<br>Paciente: OCTA<br>Tipo Docume: Octa              | IG4                                                                               | RAREFERENCIA 4<br>Fecha Solicitud: [<br>Fecha Ingreso: [ | 112-A<br>13/04/2014<br>01/08/2013<br>Nivel: | *           | Cama        | cus                 |                      |            |              |
| Referencia No: 0<br>Historia Clínica: 44114<br>Institución Prestad<br>Nombre IPS: MEDIO<br>Paciente: OCTA<br>Tipo Docume: Céduk                                | I64<br>Iora de Salud<br>CO PRUEBA<br>VIO DE JESUS SA                              | Fecha Solicitud:<br>Fecha Ingreso: (                     | 13/04/2014<br>01/08/2013<br>Nivel:          | *<br>*      | Cama        | cus                 |                      |            |              |
| Historia Clínica: 44114<br>Institución Prestad<br>Nombre IPS: MEDIC<br>Paciente: OCTA<br>Tipo Docume: Cédula                                                   | IG4<br>Iora de Salud<br>CO PRUEBA<br>VIO DE JESUS SA                              | Fecha Ingreso: 🛛                                         | 01/08/2013<br>Nivel:                        | -           | Cama        | cus                 |                      |            |              |
| Institución Prestad<br>Nombre IPS: MEDIC<br>Paciente: OCTA<br>Tipo Docume: Cédula                                                                              | lora de Salud<br>CO PRUEBA<br>VIO DE JESUS SA                                     |                                                          | Nivel:                                      | 3           |             |                     |                      |            |              |
| Paciente: OCTA<br>Tipo Docume: Cédula                                                                                                    | VIO DE JESUS SA                                                                   |                                                          |                                             |             | Municipio   | MEDELLIN            |                      |            |              |
| Tipo Docume: Cédula                                                                                                    |                                                                                   | NCHEZ SALAZAR                                            |                                             |             | Sexo        | Masculino           | Edad:                | 70 Años \  | 7 Meses \ 29 |
| Discount day day Department                                                                                                    | a_Ciudadanía                                                                      | No. Ider                                                 | tificación: 4411464                         |             | Zona        | Rural               | Teléfono:            | 31363535   | 71           |
| Direction de Residencia                                                                                                    | a: VEREDA LOS F                                                                   | OTREROS                                                  |                                             |             | Municipio   | SONSON              |                      |            |              |
| Seguridad Social er                                                                                                    | a Salud Contribu                                                                  | tivo: E.P.S:                                             |                                             |             |             |                     | Población            | especial:  |              |
| Subsidiado: V A.R.                                                                                                    | S: ALIANZA MED                                                                    | ELLIN ANTIOQUIA                                          | A EPS                                       |             | Nivel Soci  | oEconómico ARS: 🛛 💿 | Nivel 0              | Nivel 1    | Nivel 2      |
| Vinculado: [!!!] Ficha                                                                                                    | SISBEN:                                                                           |                                                          | Nivel SocioEconómi                          | CO SISBENI  | Nivel       | 0 © Nivel 1         | Nivel 2              | 01         | livel 3      |
| Evento Enfermedad                                                                                                    | General: 🔽                                                                        | Accidente de Ti                                          | ránsito (SOAT):                             | A           | accidente d | le Trabajo (ARP):   | Evento Ca            | tastrófico | (FOSYGA):    |
| Informacion Persona                                                                                                    | Responsable                                                                       | -                                                        |                                             |             |             |                     |                      |            |              |
| Tipo Documento:                                                                                                    |                                                                                   | - Docur                                                  | nento: 😆                                    |             |             | - 0                 |                      |            |              |
| Primer Nombre: EDIL                                                                                                    | LMA SALAZAR                                                                       |                                                          |                                             | Segundo r   | Nombre:     |                     |                      |            |              |
| Primer Apellido:                                                                                                    | 100100.00                                                                         |                                                          |                                             | Segundo /   | Apellido:   | <b>)</b>            |                      |            |              |
| Direction: SON                                                                                                    | 12011                                                                             | , lleere                                                 |                                             | Te          | efono:      | 137844530           |                      |            |              |
| Municipio: 756                                                                                                    |                                                                                   | + +   sons                                               | DN                                          |             |             |                     | 1 contraction of the |            |              |
| Resumen Historia Clir                                                                                                    | nica                                                                              | Institución                                              | i a la que se remite                        |             | Di          | agnósticos          | Serv                 | victora    |              |
| Código                                                                                                    | Nombre                                                                            |                                                          |                                             |             |             |                     |                      |            | Eliminar     |
| 494                                                                                                    |                                                                                   |                                                          | Click here t                                | to add a ne | W TOW       |                     |                      |            |              |
| HOSPITAL                                  | MANUAL DE HISTORIA CLÍNICA | <b>Página:</b> 73 de 90 |
|-------------------------------------------|----------------------------|-------------------------|
| DE SANTANDER<br>EMPRESA SOCIAL DEL ESTADO | CODIGO: GII-EST-MA-01      | Versión: 1              |

# **PESTAÑA SERVICIOS**

Cerrar

8

Registre en esta pestaña los servicios de referencia que manejo

| SISTEMA DE REFERENCIA Y CON         | TRAREFERENCIA 412-A      |                    |              |                       |               |                     |
|-------------------------------------|--------------------------|--------------------|--------------|-----------------------|---------------|---------------------|
| Referencia No: 0                    | Fecha Solicitud: 13/04/2 | 014                | -            |                       |               |                     |
| Historia Clínica: 4411464           | Fecha Ingreso: 01/08/2   | 013                | - Cama       | : CU5                 |               |                     |
| Institución Prestadora de Salud     |                          |                    |              | -                     |               |                     |
| Nombre IPS: MEDICO PRUEBA           |                          | Nivel: 3           | Municipio    | MEDELLIN              |               |                     |
| Paciente: OCTAVIO DE JESUS S        | SANCHEZ SALAZAR          |                    | Sexo         | : Masculino           | Edad: 70      | Años \ 7 Meses \ 29 |
| Tipo Docume: Cédula_Ciudadanía      | No. Identificaci         | in: 4411464        | Zona         | : Rural               | Teléfono: 313 | 36353571            |
| Dirección de Residencia: VEREDA LOS | POTREROS                 |                    | Municipio    | SONSON                |               |                     |
| Seguridad Social en Salud Contri    | butivo: 🗐 E.P.S:         |                    |              |                       | Población esp | ecial:              |
| Subsidiado: V A.R.S: ALIANZA ME     | DELLIN ANTIOQUIA EPS     |                    | Nivel Soc    | ioEconómico ARS:      | Nivel 0 🔘 Niv | el 1 🔘 Nivel 2      |
| Vinculado: Ficha SISBEN:            | Nive                     | SocioEconómico SIS | BEN: O Nive  | 0 ONivel 1            | Nivel 2       | Nivel 3             |
| Evento Enfermedad General:          | Accidente de Tránsito    | (SOAT): [[]]       | Accidente    | de Trabajo (ARP): [   | Evento Catas  | trófico (FOSYGA):   |
| Tico Doc mentor                     | - Deserventer            | 0                  |              |                       |               |                     |
| Dimes Namhars EDI MA SALAZAD        | +   Documento:           | Security Security  | odo Nombrou  |                       |               |                     |
| Drimer Applieder                    |                          | Segu               | ndo Apolidou | <u> </u>              |               |                     |
| Primer Apelido:                     |                          | segu               | Teleferrer   | 2127944520            |               |                     |
| birection: 30N20N                   | - + CONCON               |                    | reletono:    | 5157644550            | 7             |                     |
| Manicpio: 736                       |                          |                    |              |                       | 20            |                     |
| Resumen Historia Clinica            | Institución a la q       | ue se remite       | D            | lagnósticos           | Servicio      | s                   |
| Código Nombre                       |                          |                    |              |                       |               | Eliminar            |
| *                                   |                          | Click here to add  | a new row    |                       |               |                     |
|                                     |                          |                    |              |                       |               |                     |
|                                     |                          |                    |              |                       | Grab          | ar 🔯 Cerrar         |
| P                                   |                          |                    | in n         | and the second second |               |                     |

en Cerrar

para abandonar la ventana.

# CONTRAREFERENCIA PESTAÑA REFERENCIAS SIN CONTRAREFERENCIA

Esta opción permite diligenciar la respuesta a las remisiones o referencias de los pacientes.

| 🧟 🛛 🖸 🛼                          |                            |                     |                             |                      |                    |                           |                 |                            |                     |                 | _ # X                  |
|----------------------------------|----------------------------|---------------------|-----------------------------|----------------------|--------------------|---------------------------|-----------------|----------------------------|---------------------|-----------------|------------------------|
| Principal Formula                | ario                       |                     |                             |                      |                    |                           |                 |                            |                     |                 | * 🕕 🕜                  |
| Agregar Modificar Grabar Deshace | r Consultar                | Eliminar Imprimir C | Cerrar PortaPapeles         |                      |                    |                           |                 |                            |                     |                 |                        |
|                                  | (Atoma) M                  | tataria Claira 🛛    | rienamientas                |                      |                    |                           |                 |                            |                     |                 |                        |
| Modulos «                        | (NUEVO) H                  | ia Cínica           |                             |                      |                    |                           |                 |                            |                     | Agenda de Ci    | itae v                 |
| Hc Historias Clínicas 🔹          | Informacio                 | ión General         |                             |                      |                    |                           |                 |                            |                     | Agenda de el    | itus.                  |
| 🕀 🦲 Archivos 🔼                   | Pacient                    | te: 13539695        | + NELSON                    | YESID PEREZ BLANCO   |                    |                           | Edad Paciente:  | 32 Años \ 5 Meses \ 6 Días | Sexo: M Ingreso:    | 457072 -        | + Cama: UCIA12         |
| Procesos                         | Tipo Histori               | ia: EVOHOS - 4      | + EVOLUCION MEDICA          |                      |                    |                           | Causa Externa:  | Otra 👻                     | Finalidad Consulta: | No Aplica       | •                      |
| Triage                           | Área Servici               | io: 732101 - +      | + UCI ADULTOS               |                      |                    |                           | Tipo Folio:     | Nuevo En Blanco 🗸          | Nº Folio:           |                 | + Abrir Folio          |
|                                  |                            |                     |                             |                      |                    |                           |                 | 22/12/2016 07:57 +         |                     |                 |                        |
| Presupuestos Odon                | » 🧧                        | REFERENCIAS SI      | IN CONTRAREFERENCIA         |                      |                    |                           |                 |                            | *                   |                 |                        |
| Órdenes de Hospita               | rend                       |                     |                             | 1                    | Listado de Referen | cias                      |                 |                            | In                  | formacion de    | Detalle                |
|                                  | Refe                       | Arrastre una colum  | ina aquí para agrupar por o | icha columna         |                    |                           |                 |                            |                     |                 |                        |
| Autorización de Int              | ntos                       | Folio               | Consecutivo                 | Presatadora de Salud |                    |                           |                 |                            |                     |                 |                        |
| Resultados a Proce               | SinC                       | 8                   |                             |                      |                    |                           |                 |                            |                     |                 |                        |
|                                  | roced                      |                     |                             |                      |                    |                           |                 |                            |                     |                 |                        |
| Registro de Enferm               | ros P<br>ferer             |                     |                             |                      |                    |                           |                 |                            |                     |                 |                        |
| Registro de Evento               | a a                        |                     |                             |                      |                    |                           |                 |                            |                     |                 |                        |
| InterConsultas Pen               | .8                         |                     |                             |                      |                    |                           |                 |                            |                     |                 |                        |
| Bloqueos de Histori              | strac                      |                     |                             |                      |                    |                           |                 |                            |                     |                 |                        |
| i Gettin de Evamenec             | <u>Rej</u>                 |                     |                             |                      |                    |                           |                 |                            |                     |                 |                        |
| Inicio Inicio                    | Licias                     |                     |                             |                      |                    |                           |                 |                            |                     |                 |                        |
| Módulos                          | Refere                     |                     |                             |                      |                    |                           |                 |                            |                     |                 |                        |
| Utildades                        | <ul> <li>Contra</li> </ul> | Hi i Registro       | 0 de 0 → ->> >> ~ <         |                      |                    |                           |                 |                            |                     |                 |                        |
| ~                                | Observacio                 | ones Generales:     |                             |                      |                    | •                         | QUIN            | FERO GUERRERO JONATH       | AN FABIAN           | 🔚 Gra           | bar 🔀 Cerrar           |
| 🗮 DGEmpres80 👤 1FQ-10NA          | THAN 64                    | ABIAN QUINTE        | RO GUERRERO                 |                      |                    | LICENCIADO A: [E.S.E. HOS | PITAL UNIVERSIT | ARIO DE SANTANDER] NIT [   | 900006037-4] Ver    | sión: 2012 Upgr | rade: 10 Parche: 10.16 |

Recuerde que puede hacer la búsqueda de un registro de referencia sin contra referencia especifico ingresando el parámetro que se desee encontrar en los campos de búsqueda (Folio, Consecutivo o Prestadora de Salud) y

| HOSPITAL<br>UNIVERSITARIO | MANUAL DE HISTORIA CLÍNICA | Página: 74 de 90 |
|---------------------------|----------------------------|------------------|
| DE SANTANDER              | CODIGO: GII-EST-MA-01      | Versión: 1       |

automáticamente se visualizaran los registros que cumplan con los parámetros. Para visualizar todos los registros se debe borrar el parámetro ingresado.

Se listan los registros existentes, de entre los cuales se puede dar Clic en Contra Referencia a lo que se despliega la siguiente ventana:

| 🧒 (Nuevo) Reg      | gistro de C   | ontraReferer      | ncia           |                |          |              |                |               |            |              |     | × |
|--------------------|---------------|-------------------|----------------|----------------|----------|--------------|----------------|---------------|------------|--------------|-----|---|
| F F                | Formulario    |                   |                |                |          |              |                |               |            |              |     | × |
| G SISTEMA DE       | REFERENC      |                   | REFERENCIA     | 412-8          |          |              |                |               |            |              |     |   |
| 0                  |               | 1                 |                |                | 1        | 1.00         | E              | - Leeve       |            |              |     |   |
| Referencia Nº:     | 18            | HIS               | toria Clinica: | 4411464        | Folic    | 138          | Fecha Diligenc | amiento: 13/0 | 04/2014    | -            |     |   |
| Nombre IPS:        | MEDICO PE     | RUEBA             | 0              |                | Nive     | 1: 3         |                |               |            |              |     |   |
| Municipio:         | MEDELLIN      |                   |                |                | Fed      | a Ingreso:   | 01/08/2013     | - Fed         | a Egreso:  | 13/04/2014   |     |   |
| Informacion Per    | sona Respo    | osable            |                |                |          | -            |                |               |            |              |     |   |
| Tipo Documento:    |               |                   | - Doc          | umento: 🔞      |          |              |                |               |            |              |     |   |
| Primer Nombre:     | EDILMA SA     | LAZAR             |                |                | Se       | gundo Nomi   | ore: 🔞         |               |            |              |     |   |
| Primer Apellido:   | 8             |                   |                |                | Se       | gundo Apell  | ido: 😋         |               |            |              |     |   |
| Direccion:         | SONZON        |                   |                |                |          | Telefo       | no: 31378445   | 30            |            |              |     |   |
| Municipio:         | 756           |                   | - + SON        | ISON           |          |              |                |               |            |              |     |   |
| Resumen de His     | toria Clínica | (Respuesta a      | la remisión)   |                | Diagn    | ósticos de I | ngreso         |               | Diagnóstic | os de Salida |     |   |
| Hallazgo           | os Clínicos:  | 8                 |                |                |          |              |                |               |            |              |     | - |
| Resultados Proce   | dimientos:    | 8                 |                |                |          |              |                |               |            |              |     | - |
| Tratamientos In:   | staurados:    | 8                 |                |                |          |              |                |               |            |              |     | - |
| Recome             | ndaciones:    | 8                 |                |                |          |              |                |               |            |              |     | - |
| Relación d         | le Anexos:    |                   |                |                |          |              |                |               |            |              |     | - |
|                    | Conducta:     | Contrareferen     | cia Entidad P  | Remite         | - C      | escripción:  |                |               |            |              |     | - |
| Institución a la c | que se contr  | aremite           |                |                |          |              |                |               |            |              |     |   |
| N                  | ombre IPS:    | S <vacio></vacio> | - +            | 1              |          |              |                | Nivel:        |            |              |     |   |
| Depa               | artamento:    |                   |                |                |          |              |                | Municipio:    |            |              |     |   |
| Fecha Cor          | nfirmación:   |                   | -              | Fecha Salida P | aciente: |              |                | Conductor:    |            |              |     |   |
|                    |               |                   |                |                |          |              |                |               |            |              | Low |   |

Ingrese la siguiente información: INFORMACIÓN PERSONA RESPONSABLE

Tipo Documento: Campo que permite seleccionar el tipo de identificación de la persona responsable.
Documento: Campo que permite digitar el número de identificación de la persona responsable.
Primer Nombre: Campo que permite digitar el primer nombre de la persona responsable.
Segundo Nombre: Campo que permite digitar el segundo nombre de la persona responsable.
Primer Apellido: Campo que permite digitar el primer apellido de la persona responsable.
Segundo Apellido: Campo que permite digitar el segundo apellido de la persona responsable.
Dirección: Campo que permite digitar la dirección de la persona responsable.
Teléfono: Campo que permite digitar el número de teléfono de la persona responsable.
Municipio: Campo que permite seleccionar el lugar de residencia de la persona responsable.

#### PESTAÑA RESUMEN DE HISTORIA CLÍNICA (RESPUESTA A LA REMISIÓN)

Hallazgos Clínicos: Campo que permite digitar lo objetivo que encuentra el medico al paciente.
Resultado de Procedimientos: Campo que permite digitar los resultados de procedimientos de diagnóstico.
Tratamientos Instaurados: Campo que permite digitar los tratamientos realizados a los pacientes.
Recomendaciones: Campo que permite digitar Recomendaciones al paciente.
Relación de Anexos: Campo que permite digitar otros documentos del paciente.
Conducta: Campo que permite seleccionar el tipo de Contra Referencia.
Descripción: Campo que permite digitar una descripción a la contra referencia.

# PESTAÑA DIAGNÓSTICOS DE INGRESO

Registre en esta pantalla los diagnósticos de ingreso del paciente:

|                                           | MANUAL DE HISTORIA CLÍNICA | <b>Página:</b> 75 de 90 |
|-------------------------------------------|----------------------------|-------------------------|
| DE SANTANDER<br>EMPRESA SOCIAL DEL ESTADO | CODIGO: GII-EST-MA-01      | Versión: 1              |

| 🦝 (Nuevo) Regi      | stro de C    | ContraRefer | encia       |               |               |          |             |         |                         |           |             |              |      | ×        |
|---------------------|--------------|-------------|-------------|---------------|---------------|----------|-------------|---------|-------------------------|-----------|-------------|--------------|------|----------|
| Fo                  | rmulario 🗧   |             |             |               |               |          |             |         |                         |           |             |              |      |          |
| C SISTEMA DE R      | REFERENC     | IA Y CONTR. | AREFERE     | NCIA 412-B    |               |          |             |         |                         |           |             |              |      |          |
| Referencia Nº: 1    | 18           | ł           | listoria Cl | inica: 441146 | 54            | Folio:   | 138         | Fecha   | Diligenciar             | miento: 1 | 3/04/2014   | *            |      |          |
| INSTITUCIÓN P       | RESTADO      | ORA DE SAL  | UD          |               |               |          |             |         |                         |           |             |              |      |          |
| Nombre IPS:         | MEDICO PR    | RUEBA       |             |               | •             | Nivel:   | 3           |         |                         |           |             |              |      |          |
| Municipio:          | MEDELLIN     |             |             |               |               | Fecha    | Ingreso:    | 01/08/  | 2013                    | ÷ F       | echa Egreso | : 13/04/201  | 4    | *        |
| Informacion Perso   | ona Respo    | nsable      |             |               |               |          |             |         |                         |           |             |              |      |          |
| Tipo Documento:     |              |             |             | Documento:    | 8             |          |             |         |                         |           |             |              |      |          |
| Primer Nombre:      | EDILMA SA    | LAZAR       |             |               |               | Segu     | indo Nom    | bre: 🙆  |                         |           |             |              |      |          |
| Primer Apellido: 🤅  | 3            |             |             |               |               | Segu     | indo Apel   | lido: 🕴 |                         |           |             |              |      |          |
| Direccion: S        | SONZON       |             |             |               |               | ]        | Telefo      | no: 31  | 378 <mark>445</mark> 30 | 0         |             |              |      |          |
| Municipio: 7        | 756          |             | - +         | SONSON        |               |          |             |         |                         |           |             |              |      |          |
| Resumen de Histo    | oria Clínica | (Respuesta  | a la remis  | ión)          |               | Diagnós  | sticos de l | Ingreso |                         |           | Diagnostic  | os de Salida |      |          |
| Código              | N            | lombre      |             |               |               |          |             |         |                         |           |             |              |      | Eliminar |
| *                   |              |             |             |               | Click h       | ere to a | add a new   | row     |                         |           |             |              |      |          |
| > A014              | FI           | IEBRE PARA  |             | NO ESPECT     | EICADA        |          |             |         |                         |           |             |              |      | ×        |
|                     |              |             |             |               |               |          |             |         |                         |           |             |              |      |          |
|                     |              |             |             |               |               |          |             |         |                         |           |             |              |      |          |
|                     |              |             |             |               |               |          |             |         |                         |           |             |              |      |          |
| Institución a la qu | ie se contr  | aremite     |             |               |               |          |             |         |                         |           |             |              |      |          |
| Nor                 | mbre IPS:    | 5615077200  | )1 ,        | + CENTR       |               | SCULAR   |             | INCARE  | SA                      | Nive      |             | τv           |      |          |
| Deeper              | tomonto      | ANITIOOUIA  |             |               |               | U COLAI  | COOLER      |         |                         | Municipia |             | 2            |      |          |
| Eacha Coof          | firmación:   |             |             | * Eacha       | Salida Dacion | tar      |             |         |                         | Conductor | 0           |              |      |          |
| recha Cont          | amacion:     |             |             | - recha       | Sallua Paclen |          |             |         | •                       | lonductor | .[5         | [            | Ĩ.   |          |
|                     |              |             |             |               |               |          |             |         |                         |           |             | Grab         | ar 🗵 | Cerrar   |

Para eliminar un registro de Clic en Eliminar 🗡 .

# PESTAÑA DIAGNÓSTICOS DE SALIDA

Registre en esta pantalla los diagnósticos de salida del paciente:

| -                   | -           |                 |               | [              | 1       |             | 1      |             |            |            |            |       |          |
|---------------------|-------------|-----------------|---------------|----------------|---------|-------------|--------|-------------|------------|------------|------------|-------|----------|
| Referencia Nº: 1    | .8          | Histo           | oria Clinica: | 4411464        | Folio:  | 138         | Fecha  | a Diligenci | amiento: 1 | 3/04/2014  |            | -     |          |
| Nombre IPS: N       | EDICO PE    | I IEBA          |               |                | Nixola  | 3           | E.     |             |            |            |            |       |          |
| Municipios N        |             | 02011           |               |                | Eacha   | Ingrana     | 01/05  | 2/2013      |            | scha Eoror | 13/04      | /2014 | -        |
|                     | -           |                 |               |                |         | ingreso.    | 101/00 | ,2015       |            | echa Egres | 0. [10/0 ] | /2011 |          |
| Informacion Perso   | na Respo    | nsable          |               |                |         |             | -      |             |            |            |            |       |          |
| ipo bocumento.      |             |                 | * Docu        | mento:         | 1.000   |             |        | -           |            |            |            |       |          |
| Primer Nombre:      | DILMA SA    | LAZAR           |               |                | Segu    | Indo Nomi   | ore: C | -           |            |            |            |       |          |
| Primer Apellido:    | 9           |                 |               |                | Segu    | Indo Apell  | ido: 🗳 | 3           | -          |            |            |       |          |
| Direction: S        | ONZON       |                 | lleer         |                |         | Telefo      | no: [3 | 13784453    | 30         |            |            |       |          |
| Municipio: 7        | 56          |                 |               | SON            |         |             | -      |             |            | ur .       |            |       |          |
| Resumen de Histo    | ria Clínica | (Respuesta a la | remisión)     |                | Diagnós | sticos de I | ingres | 2           |            | Diagnós    | ticos de S | alida |          |
| Código              | N           | lombre          |               |                |         |             |        |             |            |            |            |       | Elimina  |
| Seleccione          |             |                 |               |                |         |             |        |             |            |            |            |       | <b>X</b> |
| A014                | FI          | EBRE PARATIFO   | DIDEA, NO     | ESPECIFICADA   |         |             |        |             |            |            |            |       | X        |
| Institución a la qu | e se contr  | aremite         |               |                |         |             |        |             |            |            |            |       |          |
|                     | nbre IPS:   | 56150772001     | - +           | CENTRO CARDIOV | ASCULA  | R SOMER     | INCAR  | ESA         | Nivel      | :          |            | IV    |          |
| Non                 |             | ANTIQUITA       |               |                |         |             |        |             | Municipio  | RIONEGR    | RO         |       |          |
| Non<br>Depart       | camerico;   |                 |               |                |         |             |        |             |            |            |            |       |          |

Para eliminar un registro de Clic en Eliminar. X

#### INSTITUCIÓN A LA QUE SE CONTRA REMITE

Nombre IPS: Campo que permite seleccionar la IPS a la que se devuelve el paciente.

Nivel: Campo que permite visualizar el nivel de la IPS a la que se devuelve el paciente.

**Departamento:** Campo que permite visualizar el departamento en el que se ubica la IPS a la que se devuelve el paciente.

Municipio: Campo que permite visualizar el municipio en el que se ubica la IPS a la que se devuelve el paciente.

|                                           | MANUAL DE HISTORIA CLÍNICA | Página: 76 de 90 |
|-------------------------------------------|----------------------------|------------------|
| DE SANTANDER<br>EMPRESA SOCIAL DEL ESTADO | CODIGO: GII-EST-MA-01      | Versión: 1       |

Fecha de Confirmación: Campo que permite seleccionar la fecha en la que se confirma la devolución del paciente. Fecha Salida Paciente: Campo que permite seleccionar la fecha de salida del paciente. Conductor: Campo que permite digitar el nombre del conductor que transporta el paciente.

Si los datos ingresados son correctos, haga Clic en Grabar

Grabar

para guardarlos o haga Clic en Cerrar

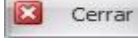

para abandonar la ventana.

# INDICACIONES MÉDICAS

Esta opción permite seleccionar las indicaciones médicas dadas por el profesional al paciente: Hospitalización, Cirugía, Morgue, Salida de Consulta Externa, Urgencias Observación, Remisión, Salida.

|                                                                                                    |                                                                                                    |                                          |                            |                                                 |                                                           |                                                      |                          | _ = ×       |
|----------------------------------------------------------------------------------------------------|----------------------------------------------------------------------------------------------------|------------------------------------------|----------------------------|-------------------------------------------------|-----------------------------------------------------------|------------------------------------------------------|--------------------------|-------------|
| Principal Formula                                                                                                    | ario                                                                                                |                                          |                            |                                                 |                                                           |                                                      |                          | × 🚯 🔞       |
| Agregar Modificar Grabar Deshacer                                                                                                    | Consultar Eliminar Imprimir                                                                         | PortaPapeles<br>Herramientas             |                            |                                                 |                                                           |                                                      |                          |             |
| Módulos «                                                                                                    | (Nuevo) Historia Clínica 💌                                                                          |                                          |                            |                                                 |                                                           |                                                      | Agenda de Citas:         |             |
| Hittorias Clínicas      Archivos      Procesos      Control de Triage      Gorden Triage      Gorden Triage | Información General<br>Paciente: 13539695<br>Tipo Historia: EVOHOS - +<br>Área Servicio: 732101 - + |                                          |                            | Edad Paciente:<br>Causa Externa:<br>Tipo Folio: | 32 Años \ 5 Meses \ 6 Días<br>Otra •<br>Nuevo En Blanco • | Sexo: M Ingreso:<br>Finalidad Consulta:<br>Nº Folio: | 457072 + Ca<br>No Aplica | Abrir Folio |
| Clasificación Triage<br>Presupuestos Odon<br>Historia Clínica<br>Órdenes de Hospita                                                                                                    | NDICACIONES MÉDICA     Tipo de Indicación:     S                                                    | AS                                       | © Cirugia                  | D Morgue                                        | 22/12/2016 07:57 -                                        | Salida Consult                                       | ta Externa               |             |
| Constancias     Constancias                                                                                                    | State Indicación:                                                                                   | ) Urgendas Observadon                    | Remision                   | D Salida                                        |                                                           |                                                      |                          |             |
| InterConsultas Pen<br>Bloqueos de Histori                                                                                                    |                                                                                                    |                                          | Listado Medicamentos Suspe | endidos                                         |                                                           |                                                      |                          |             |
| Gaetión de Evámenee                                                                                                    | Arrastre una columna aquí<br>Código                                                                 | para agrupar por dicha columna<br>Nombre |                            |                                                 |                                                           |                                                      |                          |             |
| Módulos                                                                                                    |                                                                                                    |                                          |                            |                                                 |                                                           |                                                      |                          |             |
| Utilidades                                                                                                    | Medicamento 0 a                                                                                     | de 0 > >> >> <                           |                            |                                                 |                                                           |                                                      |                          |             |
|                                                                                                    | Observaciones Generales:                                                                            |                                          | LICENCIADO A: (E.S.E. H    |                                                 | TERO GUERRERO JONATH                                      | IAN FABIAN                                           | Grabar                   | Cerrar      |

Ingrese la siguiente información:

**Tipo Indicación:** Campo que permite seleccionar el tipo de indicación correspondiente al paciente. **Indicación:** Campo que permite digitar las indicaciones del paciente.

# **PESTAÑA MEDICAMENTOS**

En esta pestaña se puede visualizar un registro de los medicamentos que le han sido solicitados al paciente. Si se realiza un registro de medicamento se puede dar Clic en Actualizar para ver el nuevo registro ingresado.

# TRASLADO PACIENTE

Esta opción permite diligenciar los traslados del paciente a las diferentes áreas de servicio de la institución.

| 🥿 🔰 🔎 💭 💫 👘                      |                                                                                                    |                                                                                                    | _               |
|----------------------------------|----------------------------------------------------------------------------------------------------|----------------------------------------------------------------------------------------------------|-----------------|
| Principal Formu                  | lario                                                                                                    |                                                                                                    | * 🚯 😨           |
| Agregar Modificar Grabar Deshace | Consultar Elevinar Ingrimir Cerrar                                                                                                    |                                                                                                    |                 |
| Módulos 66                       | (Naevo) Historia Clinica (X)                                                                                                    |                                                                                                    |                 |
|                                  | C Historia Clínica                                                                                                    | Agenda de Citas:                                                                                      | ~               |
| HC Historias Clínicas -          | Información General                                                                                                    |                                                                                                    |                 |
| P Archivos                       | Pacientei 13539695 + NELSON YESID PEREZ BLANCO                                                                                                    | Edad Pacientei 32 Años \ 5 Meses \ 6 Días Sexoi M Ingreso: 457072 - + Car                             | ma: UCIA12      |
| Control de Triage                | Tipo Historia: EVOHOS · + EVOLUCION MEDICA                                                                                                    | Causa Externa i Otra Finalidad Consulta i No Aplica                                                   | -               |
| Triage                           | Área Servicio: 732101 · + UCI ADULTOS                                                                                                    | Tipo Folio: Nuevo En Blanco V P Folio: V +                                                            | Hal Abrir Folio |
| Clasificación Triage             |                                                                                                    | 22/12/2016 07:57 ~                                                                                    |                 |
| Presupuestos Odon                | >> TRASLADO PACIENTE                                                                                                    |                                                                                                    |                 |
| - Órdenes de Hospita             | Consecutivo: 0 Fecha: 30/03/2017 - Requiere Traslade                                                                                                    | o de Cama: 💿 No 🔿 Si                                                                                  | ar Traslado     |
| Constancias                      | Área de Servicio Actual: 732101 UCI ADULTOS                                                                                                    |                                                                                                    |                 |
| - Autorización de Int            | Se Trasladar a Área de Servicio: Se <vacio> • •</vacio>                                                                                                    |                                                                                                    |                 |
| Resultados a Proce               | B Motivo de Traslado                                                                                                    |                                                                                                    |                 |
| [***] Epicrisis Pendientes       | Long to the second second seco |                                                                                                    |                 |
| Registro de Enferm               |                                                                                                    |                                                                                                    |                 |
| Vacunación Paciente              | 8                                                                                                    |                                                                                                    |                 |
| - InterConsultas Pen             |                                                                                                    |                                                                                                    |                 |
| III Bloqueos de Histori          |                                                                                                    |                                                                                                    |                 |
| Gestión de Exámenes              |                                                                                                    |                                                                                                    |                 |
| Inicio                           |                                                                                                    |                                                                                                    |                 |
| Módulos                          |                                                                                                    |                                                                                                    |                 |
| Utildades                        |                                                                                                    |                                                                                                    | -               |
| ×                                | Observaciones Generales:                                                                                                    | V QUINTERO GUERRERO JONATHAN FABIAN                                                                   | Cerrar          |
| 📰 DGEmpres80   👤 11 g - 10 N/    | THAN FABLAN QUINTERO GUERRERO                                                                                                    | LICENCIADO A: [E.S.E. HOSPITAL UNIVERSITARIO DE SANTANDER] NIT [900006037-4] Versión: 2012 Upgrade: 1 | 0 Parche: 10.16 |

| HOSPITAL<br>UNIVERSITARIO | $\mathbf{b}$ | MANUAL DE HISTORIA CLÍNICA | <b>Página:</b> 77 de 90 |
|---------------------------|--------------|----------------------------|-------------------------|
| DE SANTANDER              |              | CODIGO: GII-EST-MA-01      | Versión: 1              |

Ingrese la siguiente información:

Consecutivo: Campo que permite visualizar el consecutivo del traslado. Este valor se genera automáticamente.

Fecha: Campo que permite visualizar la fecha en la que se realizará el traslado del paciente. Se postula automáticamente la fecha actual.

Requiere Traslado de Cama: Campo que permite seleccionar si el traslado también requiere traslado de cama.

Área de Servicio Actual: Campo que permite visualizar el área de servicio donde se encuentra actualmente el paciente.

**Trasladar a Área de Servicio:** Campo que permite seleccionar el área servicio a donde va a ser trasladado el paciente.

Motivo de Traslado: Campo que permite digitar el motivo del traslado del paciente.

#### SOLICITUD DE TRANSFUSIÓN SANGUÍNEA

Esta opción le permite realizar la solicitud de transfusión de sangre, componentes y derivados en caso de que un paciente lo requiera.

| Principal Formu                                                                                                    | ulario                                                                                                    |                                       |                                                                                                    | * 🚯 🚱                                                                                                    |
|----------------------------------------------------------------------------------------------------|----------------------------------------------------------------------------------------------------|---------------------------------------|----------------------------------------------------------------------------------------------------|----------------------------------------------------------------------------------------------------|
| Agregar Modificar Grabar Deshac                                                                                                    | er Consultar Elmon Izoponia<br>(Cerrar PortaPapeles<br>Cerrar December<br>(Preve) Hotoria Clinica (x)                                                                                                    |                                       |                                                                                                    |                                                                                                    |
| He Meterine Clinicae                                                                                                    | Tistoria Clínica                                                                                                    |                                       |                                                                                                    | Agenda de Citas:                                                                                                    |
| Thiothas Curical     Thiothas Curical     Thiothas Curical     Thiothas Curical     Thiothas     Thiothas     Thiotha | Información General         Pacentel 1530/053         •         NELSON YESID PEREZ BLANCO           Pacentel 1530/053         •         EVOLUCIÓN MEDICA         Area Servico / 732101         •         UCI ADUATOS           Por betraria         Solotitud de Transfusión de Sengre y Derivados         •         UCI ADUATOS         •           Solotitud de Transfusión de Sengre y Derivados         •         •         •         •         •           Unidom Sengre y Derivados         •         •         •         •         •         •           Oportos Sanguineo:         •         •         •         •         •         •         •         •         •         •         •         •         •         •         •         •         •         •         •         •         •         •         •         •         •         •         •         •         •         •         •         •         •         •         •         •         •         •         •         •         •         •         •         •         •         •         •         •         •         •         •         •         •         •         •         •         •         •         • <th>Postvo<br/>Negativo</th> <th>acontel 32 Añes / S Meses \ 6 Dias il sevol / M   Ingreso:<br/>External Ota / Pinaldad Consulta:<br/>po Polo (Nurve 05 Minoco / N*Polo (<br/>22/12/2016 07:57 + )</th> <th>457072 • Camai (UCIA12<br/>No Aplica •<br/>• • I Gaj Abrer Polo<br/>•<br/>• • •<br/>• • •<br/>• • • •<br/>• • • •<br/>• • • •</th> | Postvo<br>Negativo                    | acontel 32 Añes / S Meses \ 6 Dias il sevol / M   Ingreso:<br>External Ota / Pinaldad Consulta:<br>po Polo (Nurve 05 Minoco / N*Polo (<br>22/12/2016 07:57 + ) | 457072 • Camai (UCIA12<br>No Aplica •<br>• • I Gaj Abrer Polo<br>•<br>• • •<br>• • •<br>• • • •<br>• • • •<br>• • • • |
| - Registro de Evento                                                                                                    |                                                                                                    | Listado de Componentes                |                                                                                                    | 1                                                                                                    |
| Bloqueos de Histori                                                                                                    | Arrastre una columna aquí para agrupar por dicha columna                                                                                                    |                                       |                                                                                                    |                                                                                                    |
| Inicio     Módulos                                                                                                    | Componente Descripción                                                                                                    | Pulse aquí para añadir una nueva fila |                                                                                                    | Cantidad                                                                                                    |
| Utilidades                                                                                                    | ✓ H4 44 4 Componente 0 de 0 → H H →                                                                                                    |                                       |                                                                                                    |                                                                                                    |
| ~                                                                                                    | Observaciones Generales:                                                                                                    | -                                     | QUINTERO GUERRERO JONATHAN FABIAN                                                                                                    | 🔚 Grabar 🔯 Cerrar                                                                                                    |
| 📰 DGEmpres80   👤 1FQ-301W                                                                                                    | II<br>ATHAN FABIAN QUINTERO GUERRERO                                                                                                    | LICENCIADO A: [E.S.E. HOSPITAL UNI    | NIVERSITARIO DE SANTANDER] NIT [900006037-4] Ver                                                                                                    | sión: 2012 Upgrade: 10 Parche: 10.16                                                                                  |

Ingrese la siguiente información:

%HTO: Campo que permite digitar el % de Hemoglobina en la sangre.

**HB:** Campo que permite digitar la Hemoglobina en la sangre.

Indicación: Campo que permite digitar la indicación del paciente.

Diagnóstico: Campo que permite digitar el diagnóstico del paciente.

Grupo Sanguíneo: Campo que permite seleccionar el grupo sanguíneo del paciente.

Factor RH: Campo que permite seleccionar el tipo de sangre.

Fenotipo: Campo que permite digitar el fenotipo.

Observaciones: Campo que permite digitar la descripción o detalle de la transfusión.

**CDE:** Campo que permite seleccionar si el cde es positivo o negativo.

DU: Campo que permite seleccionar si el DU es Positivo o negativo.

Rastreo Anticuerpos: Campo que permite digitar si el rastreo anticuerpos es positivo o negativo.

#### **BOTON DE GRABAR**

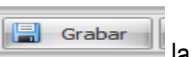

Cuando se termina de diligenciar la historia clínica, se procede a grabar la historia clínica. El sistema va indicando por medio de mensajes que hizo falta consultar antecedentes al paciente, las indicaciones médicas o diagnosticar el paciente como se muestra en las imágenes:

|              | MANUAL DE HISTORIA CLÍNICA | Página: 78 de 90 |
|--------------|----------------------------|------------------|
| DE SANTANDER | CODIGO: GII-EST-MA-01      | Versión: 1       |

## Mensaje de indicación medica

| Ø 0 0 €                          |                                 |                                                                                     |                                       | - 0                                               |
|----------------------------------|---------------------------------|-------------------------------------------------------------------------------------|---------------------------------------|---------------------------------------------------|
| Principal Formu                  | lario                           |                                                                                     |                                       | * 🚯                                               |
| Agregar Modificar Grabar Deshace | Consultar Elminar Imprimir Cerr | PortaPapeles<br>Herramientas                                                        |                                       |                                                   |
| Módulos «                        | (Nuevo) Historia Clínica 🗴      |                                                                                     |                                       |                                                   |
|                                  | G Historia Clínica              |                                                                                     |                                       | Agenda de Citas:                                  |
| FIC Historias Clinicas 🔹         | Información General             |                                                                                     |                                       |                                                   |
| Archivos                         | Paciente: 1095937479            | + JORGE ALEXANDER LEAL DELGADO                                                      | Edad Paciente: 22 Años \ 9 Meses \ 30 | Días Sexo: M Ingreso: 386070 · + Cama: PQX25      |
| Procesos                         | Tipo Historia: NOTMED 🔹 🔸       | NOTA ACLARATORIA                                                                    | Causa Externa: Otra                   | <ul> <li>Finalidad Consulta: No Aplica</li> </ul> |
| Triage                           | Área Servicio: 730102 🔹 🔹       | URGENCIAS ADULTOS                                                                   | Tipo Folio: Nuevo En Blanco           | • Nº Folio: • •                                   |
|                                  |                                 |                                                                                     | 30/04/2016 02:04                      | -                                                 |
| Presupuestos Odon                | Información General 🛛 🔍         | Resumen de Act Dinámica Gerencial .Net Versión: Versión: 2012 Upgrade: 10 Parche: 1 | .0 x                                  |                                                   |
|                                  | Historia Clinica                |                                                                                     | OLIO ACTUAL                           |                                                   |
| Constancias                      | Avuda en Línea                  | Arrastre una colur                                                                  |                                       |                                                   |
|                                  | Antecedentes                    |                                                                                     |                                       |                                                   |
|                                  | Antecedentes                    | Aceptar                                                                             |                                       | Consultar Registros                               |
| Resultados a Proce               | Orden de Hornitalización        |                                                                                     |                                       |                                                   |
|                                  | Graekasia                       |                                                                                     |                                       |                                                   |
|                                  | Constancia                      |                                                                                     |                                       |                                                   |
| 📆 Registro de Evento             | Autorización Intervenciones     |                                                                                     |                                       |                                                   |
|                                  | Incapacidad Medica              |                                                                                     |                                       |                                                   |
| Gestión de Evámenes              | Información General             |                                                                                     |                                       |                                                   |
| ····                             | Diago (aliana Madiamanka        |                                                                                     |                                       |                                                   |
| m niao                           | Diagnosticos y Medicamentos     |                                                                                     |                                       |                                                   |
| Módulos                          | Solicitudes y Procedimientos    |                                                                                     |                                       |                                                   |
| ···                              | Otros Procedimientos            |                                                                                     |                                       |                                                   |
| Utilidades                       | ×                               | ···· ← Registro 0 de 0 → → → →                                                      |                                       |                                                   |

## Mensaje diagnóstico

| -                                                                                                    |                                                                                                    |                                           | Dinámica Gerencial .NET                              |                |                             |                     |           | _ @ X               |
|----------------------------------------------------------------------------------------------------|----------------------------------------------------------------------------------------------------|-------------------------------------------|------------------------------------------------------|----------------|-----------------------------|---------------------|-----------|---------------------|
| Principal Formu                                                                                                    | lario                                                                                                    |                                           |                                                      |                |                             |                     |           | * 🕦 🤅               |
| Agregar Modificar Grabar Deshace                                                                                                    | er Consultar Eliminar Imprimir Cen                                                                                                    | PortaPapeles<br>Herramentas               |                                                      |                |                             |                     |           |                     |
| Módulos «                                                                                                    | (Nuevo) Historia Clínica 🗴                                                                                                    |                                           |                                                      |                |                             |                     |           |                     |
|                                                                                                    | G Historia Clínica                                                                                                    |                                           |                                                      |                |                             |                     | Agenda de | Citas:              |
| HC Historias Clínicas •                                                                                                    | Información General                                                                                                    |                                           |                                                      |                |                             |                     |           |                     |
| P- Archivos                                                                                                    | Paciente: 1095937479                                                                                                    | + JORGE ALEXANDER LEAL DELGADO            |                                                      | Edad Paciente: | 22 Años \ 9 Meses \ 30 Días | Sexo: M Ingreso:    | 386070    | + Cama: PQX25       |
| Procesos                                                                                                    | Tipo Historia: NOTMED 🐳 🔸                                                                                                    | NOTA ACLARATORIA                          |                                                      | Causa Externa: | Otra -                      | Finalidad Consulta: | No Aplica | •                   |
| Triage                                                                                                    | Área Servicio: 730102 🔹 +                                                                                                    | URGENCIAS ADULTOS                         |                                                      | Tipo Folio:    | Nuevo En Blanco -           | Nº Folio:           |           | * +                 |
| Clasificación Triage                                                                                                    |                                                                                                    |                                           |                                                      | [              | 30/04/2016 02:04 +          | -                   |           | Le Abrir Folio      |
| Histria Clinica     Godense de Hospita     Cordensa de Hospita     Incapaidades Méd     Incapaidades Méd     Resittades a Proce     Spicrias Pendientes     Registro de Enferm     Vocunación Paciente     Registro de Evento     Montechin de Evento     Boqueso de Histor     Boqueso de Histor | Historia Clinica<br>Ayuda en Línea<br>Antecedentes<br>Orden de Hospitalización<br>Constancia<br>Autorización Intervenciones<br>Incapacidad Médica | Arrastre una colur<br>Tipo de Regist<br>T | HistoriaClinica.HCENFolio)<br>DIAGNOSTICCO Principal |                | ICTUAL                      |                     |           | Consultar Registros |
| Módulos                                                                                                    | Diagnósticos y Medicamentos<br>Solicitudes y Procedimientos<br>Otros Procedimientos                                                               |                                           |                                                      |                |                             |                     |           |                     |
| ·                                                                                                    | Observaciones Generales:                                                                                                    | I ≪I ←I Registro 0 de 0 → → → × <         |                                                      | QUIN           | TERO GUERRERO JONATI        | IAN FABIAN          |           | Grabar 🔀 Cerrar     |

| HOSPITAL<br>UNIVERSITARIO |  | MANUAL DE HISTORIA CLÍNICA | Página: 79 de 90 |
|---------------------------|--|----------------------------|------------------|
| DE SANTANDER              |  | CODIGO: GII-EST-MA-01      | Versión: 1       |

Al momento de darle clic en el botón aceptar me despliega la ventana de todos los diagnósticos para ingresar al paciente como se muestra en la siguiente imagen.

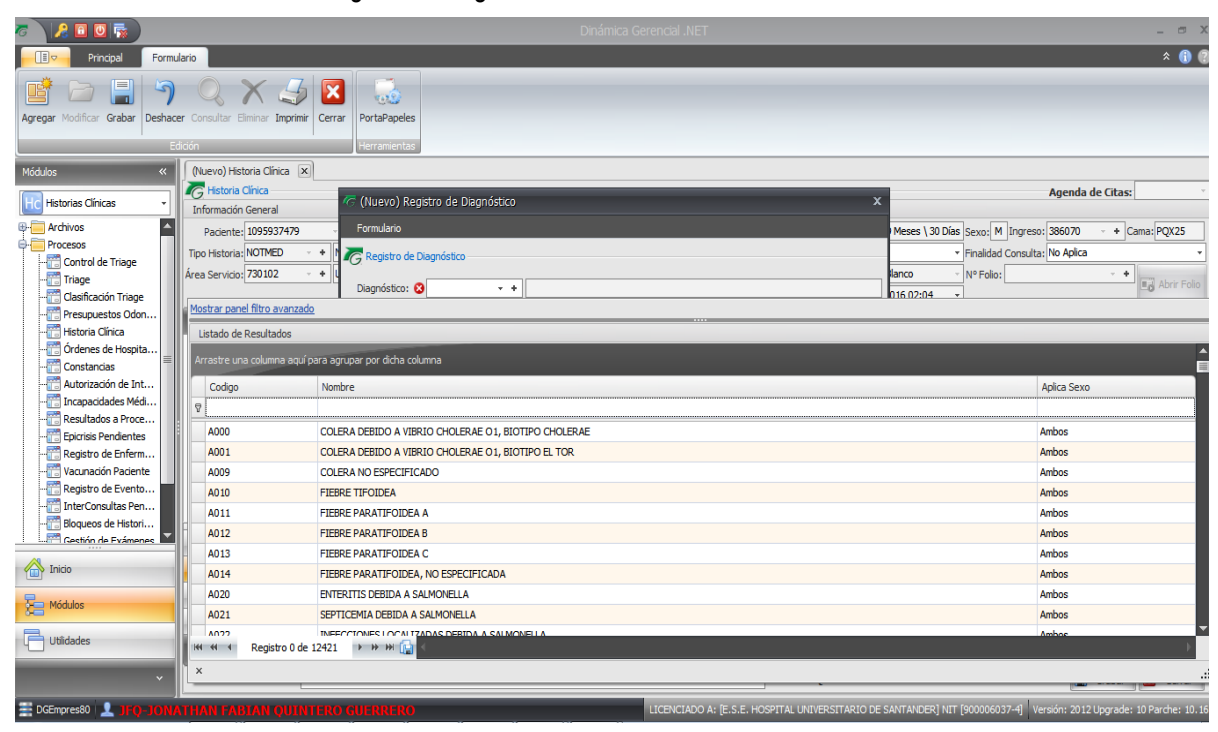

#### Mensaje antecedente

| ō 🛛 🔏 🖸 🔯 🧋                     |                                    |                                       | Dinámica Gerencial .NET                         |                |                        |                                  |                    | _ 5 X                             |
|---------------------------------|------------------------------------|---------------------------------------|-------------------------------------------------|----------------|------------------------|----------------------------------|--------------------|-----------------------------------|
| Principal Formu                 | ulario                             |                                       |                                                 |                |                        |                                  |                    | * 🗊 🕄                             |
| Agregar Modificar Grabar Deshac | er Consultar Eliminar Imprimir Cen | Rar PortaPapeles                      |                                                 |                |                        |                                  |                    |                                   |
| E                               | dición                             | Herramientas                          |                                                 |                |                        |                                  |                    |                                   |
| Módulos «                       | (Nuevo) Historia Clínica 🗴         |                                       |                                                 |                |                        |                                  |                    |                                   |
| Historias Clinicas              | G Historia Clínica                 |                                       |                                                 |                |                        |                                  | Agenda d           | e Citas:                          |
|                                 | Información General                |                                       |                                                 |                |                        |                                  |                    |                                   |
| Archivos                        | Paciente: 1095937479               | + JORGE ALEXANDER LEAL DELGA          | DO                                              | Edad Paciente: | 22 Años \ 9 Meses \ 30 | Días Sexo: M I                   | ngreso: 386070     | <ul> <li>+ Cama: PQX25</li> </ul> |
|                                 | Tipo Historia: NOTMED 🔹 🔸          | NOTA ACLARATORIA                      |                                                 | Causa Externa: | Otra                   | <ul> <li>Finalidad Co</li> </ul> | onsulta: No Aplica | •                                 |
| Triage                          | Área Servicio: 730102 🔹 +          | URGENCIAS ADULTOS                     |                                                 | Tipo Folio:    | Nuevo En Blanco        | Nº Folio:                        |                    | • +                               |
|                                 |                                    |                                       |                                                 |                | 30/04/2016 02:04       | -                                |                    |                                   |
| Presupuestos Odon               | Información General «              | Resumen de Act Dinámica Gerencial .Ne | t Versión: Versión: 2012 Upgrade: 10 Parche: 10 | x              |                        |                                  |                    |                                   |
| Historia Clinica                | Historia Clinica                   |                                       |                                                 | OLIO           | ACTUAL                 |                                  |                    |                                   |
| Constancias                     | Averda en Línea                    | Arrastre una colur Debe consultar     | los antecedentes antes de grabar!               |                |                        |                                  |                    |                                   |
| Autorización de Int             | Ayuua en cinca                     |                                       |                                                 |                |                        |                                  |                    |                                   |
|                                 | Antecedentes                       | Tipo de Regist                        | Aceptar                                         |                |                        |                                  |                    | Consultar Registros               |
|                                 |                                    | 8                                     |                                                 |                |                        |                                  |                    |                                   |
|                                 | Orden de Hospitalización           | Diagnosticos DIAGNÓS                  | TICOS REGISTRADOS: 1                            |                |                        |                                  |                    | Ver Registros                     |
| Vacunación Paciente             | Constancia                         |                                       |                                                 |                |                        |                                  |                    |                                   |
| Registro de Evento              | Autorización Intervenciones        |                                       |                                                 |                |                        |                                  |                    |                                   |
|                                 | Incapacidad Médica 🖉               |                                       |                                                 |                |                        |                                  |                    |                                   |
| 🛅 Bloqueos de Histori           |                                    |                                       |                                                 |                |                        |                                  |                    |                                   |
| Gestión de Evámenes             | Información General                |                                       |                                                 |                |                        |                                  |                    |                                   |
| Inicio                          | Diagnósticos y Medicamentos        |                                       |                                                 |                |                        |                                  |                    |                                   |
|                                 | Solicitudes y Procedimientos       |                                       |                                                 |                |                        |                                  |                    |                                   |
| Modulos                         | Otros Procedimientos               |                                       |                                                 |                |                        |                                  |                    |                                   |
| Utilidades                      |                                    |                                       |                                                 |                |                        |                                  |                    |                                   |
|                                 | Ľ.                                 | 🗰 🔲 Registro 1 de 1 🔸 👾 😽             |                                                 |                |                        |                                  |                    |                                   |
| ×                               | Observaciones Generales:           |                                       | v                                               | QUIN           | TERO GUERRERO JON      | ATHAN FABIAN                     |                    | Grabar 🛛 🔀 Cerrar                 |
| EDGEmpres80                     | T<br>ATHAN FABIAN OUTNIER          | D GUFRRERO                            | LICENCIADO A: [E.S.E. HOS                       | PITAL UNIVERSI | TARIO DE SANTANDER]    | NIT [900006037-                  | 4] Versión: 2012 l | Upgrade: 10 Parche: 10.16         |

| HOSPITAL<br>UNIVERSITARIO                 | MANUAL DE HISTORIA CLÍNICA | Página: 80 de 90 |
|-------------------------------------------|----------------------------|------------------|
| DE SANTANDER<br>EMPRESA SOCIAL DEL ESTADO | CODIGO: GII-EST-MA-01      | Versión: 1       |

Después de consultar los antecedentes se procede a darle clic nuevamente al botón de grabar si todo quedo bien diligenciado en todo el proceso anterior debe de mostrar un mensaje con el número de folio a grabar como muestra en la imagen:

| ଟ 🛛 🔎 🖻 🖉 🧋                            |                                              | Dinámica Ge                                           | erencial .NET                       |                                   |                        | _ @ X                             |
|----------------------------------------|----------------------------------------------|-------------------------------------------------------|-------------------------------------|-----------------------------------|------------------------|-----------------------------------|
| Principal Formu                        | ario                                         |                                                       |                                     |                                   |                        | * 🕦 🕘                             |
| Agregar Modificar Grabar Deshace       | r Consultar Eliminar Imprimir Cerrar<br>Idón | apeles<br>rientas                                     |                                     |                                   |                        |                                   |
| Módulos «                              | (Nuevo) Historia Clínica 🗙                   |                                                       |                                     |                                   |                        |                                   |
|                                        | G Historia Olínica                           |                                                       |                                     |                                   | Aç                     | genda de Citas:                   |
| HC Historias Clinicas •                | Información General                          |                                                       |                                     |                                   |                        |                                   |
| Archivos                               | Paciente: 1095937479 +                       | JORGE ALEXANDER LEAL DELGADO                          | Edad Paci                           | ente: 22 Años \ 9 Meses \ 30 Días | Sexo: M Ingreso: 38    | 86070 - + Cama: PQX25             |
| Control de Triage                      | Tipo Historia: NOTMED · + NOTA ACLA          | RATORIA                                               | Causa Ext                           | erna: Otra                        | Finalidad Consulta: No | Aplica •                          |
| Triage                                 | Área Servicio: 730102 + URGENCIAS            | ADULTOS                                               | Tipo                                | Folio: Nuevo En Blanco            | N° Folio:              | + + Abrir Folio                   |
|                                        |                                              |                                                       |                                     | 30/04/2016 02:04                  | •                      | -0 /5/1/ / 0/0                    |
|                                        | Información General « Resumen                | de Act Dinámica Gerencial .Net Versión: Versión: 20:  | .2 Upgrade: 10 Parche: 10 🗙         |                                   |                        |                                   |
| Historia Cinica     Órdenes de Hosnita | Historia Clinica                             |                                                       | 0                                   | LIO ACTUAL                        |                        |                                   |
|                                        | Avuda en Línea Arrastre u                    | na colur Registro grabado correctamente               |                                     |                                   |                        |                                   |
|                                        | Antecedentes                                 |                                                       |                                     |                                   |                        | Consultan Desistant               |
| Incapacidades Médi                     |                                              | Aceptar                                               |                                     |                                   |                        | Consultar Registros               |
| Resultados a Proce                     | Orden de Hosnitalización                     |                                                       |                                     |                                   |                        |                                   |
| Registro de Enferm                     | Constancia                                   | DIAGNOSTICOS REGISTRADOS: 1                           |                                     |                                   |                        | Ver Registros                     |
|                                        |                                              |                                                       |                                     |                                   |                        |                                   |
| Registro de Evento                     | Autorización Intervenciónes                  |                                                       |                                     |                                   |                        |                                   |
| InterConsultas Pen                     |                                              |                                                       |                                     |                                   |                        |                                   |
| Gestión de Evámenes                    | Información General                          |                                                       |                                     |                                   |                        |                                   |
|                                        | Diagnósticos y Medicamentos                  |                                                       |                                     |                                   |                        |                                   |
| R                                      | Solicitudes y Procedimientos                 |                                                       |                                     |                                   |                        |                                   |
| Modulos                                | Otros Procedimientos                         |                                                       |                                     |                                   |                        |                                   |
| Utilidades                             | × 141 41 4                                   | Registro 1 de 1 ->->> >>> >> >> >>> >>> >>> >>>>>>>>> |                                     |                                   |                        | Þ                                 |
| ~                                      | Observaciones Generales:                     |                                                       | - (                                 | QUINTERO GUERRERO JONATI          | HAN FABIAN             | 🔚 Grabar 🗵 Cerrar                 |
| EDGEmpres80                            | THAN FABIAN QUINTERO GUERR                   | LERO                                                  | LICENCIADO A: [E.S.E. HOSPITAL UNIV | ERSITARIO DE SANTANDER] NIT       | [900006037-4] Versió   | n: 2012 Upgrade: 10 Parche: 10.16 |

Después de que muestra el mensaje de grabado satisfactoriamente con el número de folio correspondiente se da clic al botón de aceptar y se genera una ventana nueva para imprimir lo que se requiera como muestra en la imagen.

| 5 🔪 🚨 🖸 🗟 🔵                     |                                              |                       |                                                                                    |                     | )                                                                                  |
|---------------------------------|----------------------------------------------|-----------------------|------------------------------------------------------------------------------------|---------------------|------------------------------------------------------------------------------------|
| Principal Formu                 | lario                                        |                       |                                                                                    |                     | * 🚯 🌘                                                                              |
| 📑 🗁 🗐 🄊                         | 🔍 X 🍠 🛛 🛛                                    | 6                     | 🐨 Impresión de Historia Clínica                                                    | x                   | <                                                                                  |
| Agregar Modificar Grabar Deshac | er Consultar Eliminar Imprimir Cerrar Portal | apeles                | Formulario                                                                         |                     |                                                                                    |
| E<br>Módulos «                  | dicón Herrar<br>(Nuevo) Historia Clínica 💌   | ientas                | Folio de Historia Clínica (F<br>Folio de Historia Clínica<br>Solicitud de Exámenes | FOLIO:25)           |                                                                                    |
|                                 | G Historia Clínica                           |                       | Procedimientos Quirúrgio                                                           | os                  | Agenda de Citas:                                                                   |
| Historias Clínicas -            | Información General                          |                       | 📄 Procedimientos No Quirú                                                          | rgicos              |                                                                                    |
| 🕒 🦲 Archivos 📃                  | Paciente: 1095937479 +                       | JORGE ALEXANDE        | Procedimientos QX Ejecu                                                            | tados               | Edad Paciente: 22 Años \ 9 Meses \ 30 Días Sexo: M Ingreso: 386070 - + Cama: PQX25 |
| Procesos                        | Tipo Historia: NOTMED - + NOTA ACLA          | RATORIA               | Plan de Manejo Interno                                                             |                     | Causa Externa: Otra                                                                |
| Triage                          | Área Servicio: 730102 - + URGENCIAS          | ADULTOS               | 🖉 Plan de Manejo Externo                                                           |                     | Tipo Folio: Nuevo En Blanco Vº Folio: +                                            |
| - 🛗 Clasificación Triage        |                                              |                       | Justificación Medicamente                                                          | os No POS           | 30/04/2016 02:04 -                                                                 |
| 📅 Presupuestos Odon             | Información General « Resumen                | de Actividades Regis  | InterConsulta                                                                      | PUS                 |                                                                                    |
| - III Historia Clínica          | Historia Clinica                             |                       | Respuesta InterConsulta                                                            |                     | UCIÓN DEL FOLIO ACTUAL                                                             |
| Constancias                     | Avanda an Linea                              | a columna aquí para   | Referencia                                                                         |                     |                                                                                    |
| Autorización de Int             | Ayuda en únea Arraste o                      | ia coluinna aqui para | ContraReferencia                                                                   |                     |                                                                                    |
| - 📅 Incapacidades Médi          | Antecedentes Tipo de                         | Registro              | Indicación de Salida                                                               |                     | Consultar Registros                                                                |
| 🛗 Resultados a Proce            | <b>V</b>                                     |                       | Traslado Paciente                                                                  |                     |                                                                                    |
| Epicrisis Pendientes            | Orden de Hospitalización > Diagno            | ticos                 | 📃 Orden Hospitalización                                                            |                     | Ver Registros                                                                      |
| Vaguezzión Paciente             | Constancia                                   | I                     | Constancia                                                                         |                     |                                                                                    |
| Registro de Evento              | Autorización Intervenciones                  | I                     | Incapacidad Médica                                                                 |                     |                                                                                    |
| InterConsultas Pen              | Incapacidad Médica                           | I                     | Solicitud Transfusión San                                                          | iguínea             |                                                                                    |
| 🔠 Bloqueos de Histori           |                                              | I                     | Notificación de Diagnóstic                                                         | :0S                 |                                                                                    |
| Gestión de Evámenes             | Información General                          | I                     | Generar Epicrisis                                                                  |                     |                                                                                    |
| Inicio                          | Diagnósticos y Medicamentos                  |                       |                                                                                    |                     |                                                                                    |
| Módulos                         | Solicitudes y Procedimientos                 | I                     |                                                                                    |                     | _                                                                                  |
|                                 | Otros Procedimientos                         | I                     | Todos                                                                              | Ninguno             |                                                                                    |
| Utilidades                      | × 181-41-4                                   | Registro 1 de 1 →     | Unir Reportes Seleccionados                                                        | Dimprimir Selección |                                                                                    |
| ~                               | Observaciones Generales:                     |                       |                                                                                    |                     | - QUINTERO GUERRERO JONATHAN FABIAN 🔚 Grabar 🔯 Cerrar                              |

Se seleccionan los campos a imprimir o si no se desea imprimir simplemente se da clic a la x y finaliza el diligenciamiento de la historia clínica.

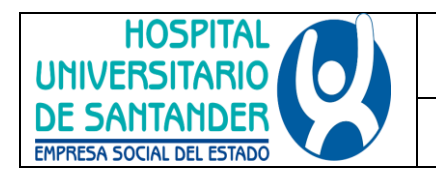

#### 9.5. ANEXO 5. INSTRUCCIONES PARA NOTA ACLARATORIA

Antes de empezar a trabajar en la nota se encuentra un mensaje informativo donde muestra la ruta para que el medico pueda responder las interconsultas pendientes, orientando al médico que las interconsultas no se respondan por acá.

ATENCION... Si va a responder interconsulta siga esta ruta: Otros Procedimientos\Respuesta Interconsulta

# NO LO HAGA DENTRO DE LA INFORMACION SUBJETIVA DEL PACIENTE

Inicialmente se tiene un campo solo texto llamado NOTA MEDICA este campo cabe aclarar que está limitado a 500 caracteres donde el médico puede llenar la información de la nota aclarando lo sucedido, como se muestra a continuación:

NOTA MÉDICA

Los siguientes campos son de tipo selección el cual despliega todos los usuarios registrados en dinámica.net, el médico que está realizando su nota aclaratoria debe buscar su usuario y nombre en esos campos, cabe resaltar que el campo de (MEDICO ESPECIALISTA) es obligatorio como se muestra en la siguiente imagen.

| Arrastre | una coli                                                                       | umna aquí para agrupar                       | por dicha column |                                  |                     |                      |                 |                                    |               |
|----------|--------------------------------------------------------------------------------|----------------------------------------------|------------------|----------------------------------|---------------------|----------------------|-----------------|------------------------------------|---------------|
| Codig    | jo 🔺                                                                           | Tipo Documento                               | Documento        | Nombre Completo                  | Tipo Medico         | Tipo Contribuyente   | Tipo Retencion  | Telefono Principal                 | Estado Actual |
| 7        |                                                                                |                                              |                  |                                  |                     |                      |                 |                                    |               |
| 666      |                                                                                | Cedula de Ciudadanía                         | 6660006666       | PRUEBA ENFERMERA JEFE            | Enfermera           | Regimen_Simplificado | Hacer_Retención | 66666666                           | Activo        |
| 777      |                                                                                | Cedula de Ciudadanía                         | 7770007777       | PRUEBA MEDICO                    | Medico_Especialista | Regimen_Simplificado | Hacer_Retención |                                    | Activo        |
| AAA      |                                                                                | Cedula de Ciudadanía                         | 63489256         | ARIAS AMAYA ADRIANA MILENA       | Medico_Especialista | Regimen_Simplificado | Hacer_Retención | 3167408410                         | Activo        |
| AAD      |                                                                                | Cedula de Ciudadanía                         | 1098719464       | AMADO DURAN ANDREA STEFANIA      | Auxiliar_Enfermeria | Regimen_Simplificado | Hacer_Retención | 3178556158                         | Activo        |
| AAH      |                                                                                | Cedula de Ciudadanía                         | 9093604          | HERRERA HERNANDEZ ALVARO ANTONIO | Medico_Especialista | Regimen_Simplificado | Hacer_Retención | 6368296                            | Activo        |
| AAJ      |                                                                                | NIT                                          | 91530709         | ARIZA ARIZA JESUS HARVEY         | Medico_Especialista | Regimen_Simplificado | Hacer_Retención | 6363977                            | Activo        |
| AAM      |                                                                                | Cedula de Ciudadanía                         | 1098710641       | ARIAS MAYRA ALEJANDRA            | Auxiliar_Enfermeria | Regimen_Simplificado | Hacer_Retención | 6414438                            | Activo        |
| AAN      |                                                                                | Cedula de Ciudadanía 72234148                |                  | NORIEGA LABARCES ALEX ALFONSO    | Medico_General      | Regimen_Simplificado | Hacer_Retención | 3125947702-3212601918 - 3102220364 | Activo        |
| AAR      |                                                                                | Cedula de Ciudadanía 37546980                |                  | ACEVEDO RAMIREZ ALCIRA           | Medico_Especialista | Regimen_Simplificado | Hacer_Retención | 3158717409                         | Activo        |
| AARR     | L .                                                                            | Cedula de Ciudadanía                         | 91462169         | ARCINIEGAS RODRIGUEZ ALBERTO     | Otro                | Regimen_Simplificado | Hacer_Retención |                                    | Activo        |
| HI 41 4  | Reg                                                                            | Cedula de Ciudadanía<br>jistro 0 de 2513 → H | 37546735<br>HI 🕞 |                                  | Enfermera           | Regimen Simplificado | Hacer Petención | 3162380044                         | Activo D      |
| MEI      | MEDICO ESPECIALISTA     V     +       campo obligatorio       MEDICO RESIDENTE |                                              |                  |                                  |                     |                      |                 |                                    |               |
| ME       | DICO G                                                                         | ENERAL <vacio></vacio>                       | • • •            |                                  |                     |                      |                 |                                    |               |
| × MEI    | DICO IN                                                                        | ITERNO                                       |                  |                                  |                     |                      |                 |                                    |               |

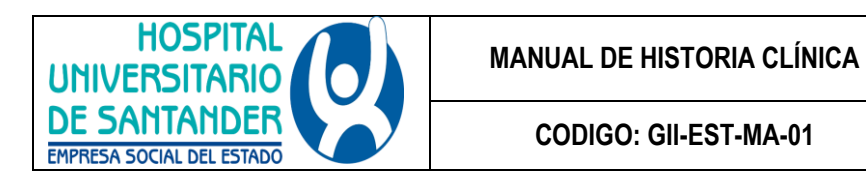

#### 9.6. ANEXO 6. INSTRUCTIVO PARA REALIZAR UN CONTROL DE TRIAGE Y/O TRIAGE EN LA HISTORIA CLÍNICA ELECTRÓNICA (DGH.NET)

Esta opción le permite ingresar el paciente para el control de Triage. Para ello: Ingrese al módulo de Historia Clínica menú **Procesos** y seleccione la opción **Control de Triage.** 

A continuación, se despliega la siguiente pantalla:

| 5 V     | : 🖸 🕑 🖬                  |                              |             |                              | C              | Dinámica  | Gerencial .NET                |                 |         |                  |                       | _ = ×                         |
|---------|--------------------------|------------------------------|-------------|------------------------------|----------------|-----------|-------------------------------|-----------------|---------|------------------|-----------------------|-------------------------------|
|         | Principal Form           | ulario                       |             |                              |                |           |                               |                 |         |                  |                       | * 🕦 😨                         |
| Agregar | Modificar Grabar Deshad  | Consultar Eliminar<br>dición | Imprimir Ce | rrar                         |                |           |                               |                 |         |                  |                       |                               |
| »       | (Nuevo) Control de Triag | e 🗙                          |             |                              |                |           |                               |                 |         |                  |                       |                               |
|         | Control de Triage        |                              |             |                              |                |           |                               |                 |         |                  |                       |                               |
|         | Información General      |                              |             |                              |                |           |                               |                 |         |                  |                       |                               |
|         | Centro Atención: 01      | ~ +                          | ESE HOSPI   | TAL UNIVERSITARIO DE SANTANE | DER            |           |                               |                 |         |                  |                       |                               |
|         | Datos del Paciente       |                              |             |                              |                |           | Signos Vitales                | _               | _       | _                |                       |                               |
|         | Datos del Paciente       |                              |             |                              |                |           |                               |                 |         |                  |                       |                               |
|         | Cédula:                  | Primer Apellido:             |             | Segundo Apellido:            | Primer Nombre: | S         | egundo Nombre:                |                 |         |                  |                       |                               |
|         | V25434675                | MANRIQUE                     |             |                              | GLORIMAR       |           | ALEJANDRA                     |                 |         |                  |                       |                               |
| NIos    | Entidad: PART            | - +                          | PARTICULA   | R                            |                |           |                               |                 |         |                  |                       |                               |
| ¥.      | Municipio: 68001         | -                            | BUCARAMA    | NGA                          |                |           |                               |                 |         |                  |                       |                               |
|         |                          |                              |             |                              |                |           |                               |                 |         |                  |                       | 🔚 Agregar 🛛 🔀 Cerrar          |
| I       |                          |                              |             |                              |                | Listado d | e PreTriage                   |                 |         |                  |                       |                               |
|         | Arrastre una columna aqu | í para agrupar por dich      | a columna   |                              |                |           |                               |                 |         |                  |                       |                               |
|         | Documento                | Nombre                       |             |                              | Entidad        |           | Fecha Ingreso                 | Tri             | iage    | Municipio        | Departam              | iento                         |
|         |                          |                              |             |                              |                |           |                               |                 |         |                  |                       |                               |
|         |                          |                              |             |                              |                |           |                               |                 |         |                  |                       |                               |
|         |                          |                              |             |                              |                |           |                               |                 |         |                  |                       |                               |
| 2       |                          |                              |             |                              |                |           |                               |                 |         |                  |                       |                               |
|         |                          |                              |             |                              |                |           |                               |                 |         |                  |                       |                               |
|         |                          |                              |             |                              |                |           |                               |                 |         |                  |                       |                               |
| ~       | HI                       | 0 > > > × × <                |             |                              |                |           |                               |                 |         |                  |                       |                               |
| DGEm    | pres50 👤 JFQ-JON         | ATHAN FABLAN                 | QUINTER     | to guerrero                  |                |           | LICENCIADO A: [E.S.E. HOSPITA | AL UNIVERSITARI | O DE SA | NTANDER] NIT [90 | 0006037-4] Versión: 2 | 012 Upgrade: 10 Parche: 10.16 |

Ingrese la siguiente información:

**Centro de Atención**: Campo que permite seleccionar el centro de atención en el cual se realiza el Control de Triage para el paciente Si no existe en la lista se puede agregar \*.

# PESTAÑA DATOS DEL PACIENTE

Cédula: Campo que permite digitar o seleccionar el número de cédula del paciente.

**Primer Apellido:** Campo que permite digitar el primer apellido del paciente siempre y cuando no exista el paciente porque de lo contrario se cargara el del paciente seleccionado.

**Segundo Apellido:** Campo que permite digitar el segundo apellido del paciente siempre y cuando no exista el paciente porque de lo contrario se cargara el del paciente seleccionado.

**Primer Nombre:** Campo que permite digitar el primer nombre del paciente siempre y cuando no exista el paciente porque de lo contrario se cargara el del paciente seleccionado.

**Segundo Nombre:** Campo que permite digitar el segundo nombre del paciente siempre y cuando no Exista el paciente porque de lo contrario se cargara el del paciente seleccionado.

Entidad: Campo que permite seleccionar la entidad a la cual pertenece el paciente.

**Municipio:** Campo que permite seleccionar el código del municipio de residencia del paciente, siempre y cuando no exista el paciente porque de lo contrario se cargara el del paciente seleccionado.

#### PESTAÑA SIGNOS VITALES

**Tensión arterial:** Campo que permite digitar la tensión arterial que se le toma previamente al paciente. **Frecuencia cardiaca:** Campo que permite digitar la frecuencia cardiaca que se le toma previamente al paciente.

| HOSPITAL<br>UNIVERSITARIO |  |  | MANUAL DE HISTORIA CLÍNICA | Página: 83 de 90 |
|---------------------------|--|--|----------------------------|------------------|
| DE SANTANDER              |  |  | CODIGO: GII-EST-MA-01      | Versión: 1       |

Frecuencia respiratoria: Campo que permite digitar la frecuencia respiratoria que se le toma previamente al paciente.

**Temperatura:** Campo que permite digitar la temperatura al paciente que le toma previamente al paciente.

Estado de conciencia: Campo que permite seleccionar el estado en que se encuentra en ese momento el paciente entre esas están alerta, confuso, comatoso, estuporoso, obnubilado.

Peso (kg): Campo que permite digitar el peso del paciente.

Aliento a alcohol: Campo que permite seleccionar si el paciente ingresa en estado de embriagues o sobrio.

Línea de pago: Campo que permite seleccionar la línea de pago del paciente entre esas están. Contributivo, subsidiado, vinculado, particular, soat.

Si los datos ingresados son correctos, haga Clic en Agregar para adicionarlos o haga Clic en

Cerrar Cerrar

para abandonar la ventana.

## ¿Cómo Registrar el Triage?

Esta opción permite hacer el registro de la atención inicial de pacientes en urgencias para valoración y priorización de la atención. Para ello:

Ingrese al módulo de Historia Clínica al menú Procesos y seleccione la opción Triage.

A continuación, se despliega la siguiente pantalla:

| G       | 2 🛛 🔍 🗟              | Dinámica Gerencial .NET                                                                                                    | - 🕫 X            |
|---------|----------------------|----------------------------------------------------------------------------------------------------|------------------|
|         | Principal F          | Formulario                                                                                                    | × 🚯 🔞            |
| Agregar | Modificar Grabar Des | Image: Consultar Eliminar Imprimit       Imprimit       Imprimit         Edddin       Edddin                                          |                  |
| »       | Triage 🗙             |                                                                                                    |                  |
|         | C Triage             |                                                                                                    | <b>^</b>         |
|         | Información General  |                                                                                                    |                  |
|         | Centro Atención: 0   | 01 + + ESE HOSPITAL UNIVERSITARIO DE SANTANDER                                                                                        |                  |
|         | Consecutivo:         |                                                                                                    | firmado: 🔳       |
|         | Datos del Paciente   |                                                                                                    |                  |
|         | Cédula:              | Primer Apelido: Segundo Apelido: Primer Nombre: Segundo Nombre:                                                                       |                  |
|         |                      |                                                                                                    |                  |
|         | Entidad:             | · · ·   Municipios _ ·                                                                                                    |                  |
| Iulos   | Edad Paciente:       | 0 🗍 🚽 Tipo Conducta: 🔹 🔹 Paciente Ausente: 🛅                                                                                          |                  |
| Móć     | Especialidad:        |                                                                                                    |                  |
|         | Signos Vitales       | Antecedentes y Diagnósticos                                                                                                    |                  |
|         | Signos Vitales       |                                                                                                    |                  |
|         | Tensión Arterial:    | t / Frecuencia Cardíaca: Frecuencia Respiratoria: Temperatura: 502:                                                                   |                  |
|         | Estado de Conciencia | a: 🔄 v Por condición dínica del paciente no se pudo pesar: 🕅 Peso (xg): 0 🗘                                                           |                  |
|         | Aliento a Alcohol    | k 🗇 Linea Pago:                                                                                                    |                  |
|         | Motivo Consulta      | 1                                                                                                    | <b>^</b>         |
|         |                      |                                                                                                    |                  |
|         |                      |                                                                                                    |                  |
|         |                      |                                                                                                    |                  |
| 2       | Observaciones        |                                                                                                    |                  |
| <u></u> | observaciones        | 24                                                                                                    |                  |
|         | Halanaa Darifi ura   |                                                                                                    |                  |
|         | al Examen:           |                                                                                                    | ^                |
| ×       |                      |                                                                                                    |                  |
| DGEr    | mpres50 👤 JFQ-JC     | ONATHAN FABIAN QUINTERO GUERRERO LICENCIADO A: [E.S.E. HOSPITAL UNDERSITARIO DE SANTANDER] NIT (200006037-4] Versión: 2012 Upgrade: 1 | 10 Parche: 10.16 |

Ingrese la siguiente información:

**Centro Atención:** Campo que postula el centro de atención en el cual se realiza el Triage para el paciente si no existe en la lista se puede agregar \*.

|                                           | MANUAL DE HISTORIA CLÍNICA | <b>Página:</b> 84 de 90 |
|-------------------------------------------|----------------------------|-------------------------|
| DE SANTANDER<br>EMPRESA SOCIAL DEL ESTADO | CODIGO: GII-EST-MA-01      | Versión: 1              |

**Consecutivo:** Campo que permite generar el consecutivo del registro de forma automática al momento de crear el Triage.

Fecha: Campo que permite visualizar la fecha en la que se realiza el Triage (Fecha actual del sistema) No modificable.

**Control de Triage:** Campo que permite seleccionar el código del Triage que se creó anteriormente. **DATOS DEL PACIENTE** 

**Cédula**: Campo que permite digitar o seleccionar el número de cédula del paciente, mediante la cedula del paciente y una pistola lectora el sistema permite la captura de esta información.

**Primer Apellido:** Campo que permite digitar el primer apellido del paciente siempre y cuando no exista el paciente porque de lo contrario se cargara el del paciente seleccionado.

**Segundo Apellido:** Campo que permite digitar el segundo apellido del paciente siempre y cuando no exista el paciente porque de lo contrario se cargara el del paciente seleccionado.

**Primer Nombre:** Campo que permite digitar el primer nombre del paciente siempre y cuando no exista el Paciente porque de lo contrario se cargara el del paciente seleccionado.

**Segundo Nombre:** Campo que permite digitar el segundo nombre del paciente siempre y cuando no exista el paciente porque de lo contrario se cargara el del paciente seleccionado.

Entidad: Campo que permite seleccionar la entidad a la cual pertenece el paciente.

**Municipio:** Campo que permite seleccionar el código del municipio de residencia del paciente, siempre y cuando no exista el paciente porque de lo contrario se cargara el del paciente seleccionado.

Edad Paciente: Campo que permite digitar la edad del paciente.

Tipo Conducta: Campo que permite seleccionar la manera como el paciente ingresa a la institución

**Especialidad:** Campo que permite seleccionar la especialidad del médico, por defecto el sistema ingresa el nombre de la especialidad a la derecha del campo.

| Signos Vitales         Tensión Arterial:       20       120       153,33       Frecuencia Respiratoria::       28       Temperatura:       56,0       SO2:       96         Estado de Conciencia:       Aferta       Por condición dinica del padente no se pudo pesar:       Peso (%g):       0;       .         Allento a Alcohol:       Linea Pago:       Subsidado       -       .       .       .         Motivo Consulta:       PACIENTE CON ENFERMEDAD RENAL CURSINOD CON ENCEFALOPATIA HIPERTEINSTVA       .       .       .       .       .         Observaciones:       .       .       .       .       .       .       .       .       .       .       .       .       .       .       .       .       .       .       .       .       .       .       .       .       .       .       .       .       .       .       .       .       .       .       .       .       .       .       .       .       .       .       .       .       .       .       .       .       .       .       .       .       .       .       .       .       .       .       .       .       .       .       .       .                                                                                                    | Signos Vitales                    | Antecedentes y Diagnósticos                                                                                                    |
|----------------------------------------------------------------------------------------------------|-----------------------------------|----------------------------------------------------------------------------------------------------|
| Tensión Arterial: 220 / [20] 153,33 Frecuencia Cardiaca: 100 Frecuencia Regiratoria: 28 Temperatura: 36,0 S02: 96   Estado de Conciencia:   Alerto a Alcohoi:   Linea Pago: Subsidado -   Motivo Consulta: PACIENTE CON ENFERMEDAD RENAL CURSINDO CON ENCEFALOPATIA HUPERTENSIVA   Observaciones: -   Hallazgos Positivos:   al Examen:   Too de Llegada:   Consulta: Enfermedad:   Consulta: Spontianes:   Remisión: Enfermedad:   Consulta: Colasificación:   Stoalta Colasificación:   Stoalta Colasificación:   Stoalta Colasificación:   Stoalta Stoalta:   Consulta: Stoalta   Por de Llegada: Caminando   Vehiculo Particular: Ambulancia   Vehiculo Particular: Stoalta:   Consulta: Stoalt:   Consulta: Stoalt:   Consulta: <t< td=""><td>Signos Vitales</td><td></td></t<>                                                                                                    | Signos Vitales                    |                                                                                                    |
| Estado de Conciencia: Alerta  Por condición clínica del paciente no se pudo pesar: Peso (kg): 0  Alento a Alcohol: Linea Pago: Subaidado Observaciones: Hallazgos Positivos Estado de Conciencia: Antipertense antipertense antipe                                                                                                    | Tensión Arterial: 2               | 220 / 120 153,33 Frecuencia Cardíaca: 100 Frecuencia Respiratoria: 28 Temperatura: 36,0 SO2: 96                                                         |
| Alento a Alcohol: Linea Pago: Subsidado<br>Motivo Consulta: PACIENTE CON ENFERMEDAD RENAL CURSINDO CON ENCEFALOPATIA HIPERTENSIVA<br>Observaciones:<br>Hallazgos Positivos<br>al Examen:<br>Arribo a Urgencias<br>Top de Llegada:<br>Consulta Expontáinea:<br>Rensión: Enfermedad: Collar Cervical: Tabla Espinal: Férula Extremidades: Ovágeno: Reingreso antes 72 horas por mismo motivo consulta:<br>Intubación Traqueal: S. Vesical: Tubo Tórax: : LEV: Acción: SOAT: Consulta Externa HUB: SNG: Clasificación: STUACIONES DE URGENCU - + +                                                                                                    | Estado de Conciencia: A           | lerta 🔹 🔹 Por condición dínica del paciente no se pudo pesar: 🔄 Peso (Kg): 🛛 0 🗘                                                                        |
| Motivo Consulta: PACIENTE CON ENFERMEDAD RENAL CURSINDO CON ENCEFALOPATIA HIPERTENSIVA          Observaciones:         Hallazgos Positivos         al Examen:         Arríbo a Urgendas         Tipo de Llegada:         © Caminando         Vehículo Particular         Ambulancia         Vehículo Policía         Vehículo Bomberos         Consulta Espontánea:         Remisión:         Enfermedad:         Colar Cervical:         Tablazion:         Intubación Traqueal:         S. Vesical:         Tubo Tórax:         LEV:         Acción:         SOAT:         Consulta Externa HUB:         SNG:         Clasificación:         STUACIONES DE URGENCU:                                                                                                    | Aliento a Alcohol:                | Linea Pago: Subsidiado                                                                                                    |
| Observaciones:         Hallazgos Positivos<br>al Examen:         Arribo a Urgencias         Tpo de Llegada:         © Caminando       Vehículo Particular         Anbulancia       Vehículo Policía         Vehículo Bomberos       Taxi         Helicóptero       Por sus medios         Consulta Espontánea:       Remisión:         Enfermedad:       Colar Cervical:         Tabla Espinal:       Férula Extremidades:         Oxígeno:       Reingreso antes 72 horas por mismo motivo consulta:         Intubación Traqueal:       S. Vesical:         Tubo Tórax:       LEV:         Acción:       SOAT:         Consulta Externa HUB:       SNG:         Clasificación:       STUACIONES DE LIGENCLI/ *                                                                                                    | Motivo Consulta: F                | PACIENTE CON ENFERMEDAD RENAL CURSINDO CON ENCEFALOPATIA HIPERTEINSIVA                                                                                  |
| Observaciones:   Hallazgos Positivos   al Exament:     Arribo a Urgencias   Tipo de Uegada:   © Caminando   Vehículo Particular   Ambulancia   Vehículo Policía   Vehículo Bomberos   Taxi   Helicóptero   Por sus medios   No se estableció   Consulta Espontáneas:   Remisión:   Enfermedad:   Colar Cervical:   Tabla Espinal:   Férula Extremidades:   Oxógeno:   Reingreso antes 72 horas por mismo motivo consulta:   Intubación Traqueal:   S. Vesical:   Tubo Tórax:   LEV:   Acción:   SOAT:   Consulta Externa HUB:   SNG:   Clasificación:   STUACIONES DE URGENCI:                                                                                                    |                                   |                                                                                                    |
| Observaciones:   Hallazgos Positivos   al Examen:     Arribo a Urgencias   Tipo de Llegada:   © Caminando   Vehículo Particular   Ambulancia   Vehículo Policía   Vehículo Bomberos   Taxi   Helicóptero   Por sus medios   Consulta Espontánea:   Remisión:   Enfermedad:   Colar Cervical:   Tabla Espinal:   Férula Extremidades:   Oxígeno:   Reingreso antes 72 horas por mismo motivo consulta:   Intubación Traqueal:   S. Vesical:   Tubo Tórax:   LEV:   Acción:   SOAT:   Consulta Externa HUB:   SNG:   Clasificación:   SITUACIONES DE URGENCI/ **                                                                                                    |                                   |                                                                                                    |
| Observaciones:         Halazgos Positivos<br>al Examen:         Arribo a Urgencias         Tpo de Llegada:         © Caminando       Vehículo Particular         Mubulancia       Vehículo Policía         Vehículo Bomberos       Taxi         Helicóptero       Por sus medios         Consulta Espontánea:       Remisión:         Enfermedad:       Collar Cervical:         Tabla Espinal:       Férula Extremidades:         Oxógeno:       Reingreso antes 72 horas por mismo motivo consulta:         Intubación Traqueal:       S. Vesical:         Tubo Tórax:       LEV:         Acción:       SOAT:         Consulta Espontánea:       Soat:         Toto Tórax:       LEV:         Acción:       SOAT:                                                                                                    |                                   |                                                                                                    |
| Observaciones:         Hallazgos Positivos<br>al Examen:         Arribo a Urgencias         Tipo de Llegada:                                                                                                    |                                   |                                                                                                    |
| Hallazgos Positivos<br>al Examen:<br>Arribo a Urgencias<br>Tipo de Llegada:<br>© Caminando © Vehículo Particular © Ambulancia © Vehículo Policía © Vehículo Bomberos © Taxi © Helicóptero © Por sus medios © No se estableció<br>Consulta Espontánea: © Remisión: © Enfermedad: © Colar Cervical: © Tabla Espinal: © Férula Extremidades: © Oxígeno: © Reingreso antes 72 horas por mismo motivo consulta: ©<br>Intubación Traqueal: © S. Vesical: © Tubo Tórax: © LEV: © Acción: © SOAT: © Consulta Externa HUB: © SNG: © Clasificación: SITUACIONES DE URGENCI/ • • ©                                                                                                    | Observaciones:                    |                                                                                                    |
| Hallazgos Positivos<br>al Examen:<br>Arribo a Urgencias<br>Tipo de Llegada:<br>Consulta Espontánea:<br>Remisión:<br>Enfermedad:<br>Colar Cervical:<br>Tabla Espinal:<br>Férula Extremidades:<br>Oxígeno:<br>Reingreso antes 72 horas por mismo motivo consulta:<br>Intubación Traqueal:<br>S. Vesical:<br>Tubo Tórax:<br>LEV:<br>Acción:<br>SOAT:<br>Consulta Externa HUB:<br>SNG:<br>Clasificación:<br>SITUACIONES DE URGENCI/<br>Consulta<br>Externa HUB:<br>SNG:<br>Clasificación:<br>SITUACIONES DE URGENCI/<br>Consulta<br>Consulta     |                                   |                                                                                                    |
| Halazgos Positivos<br>al Examen:<br>Arribo a Urgencias<br>Tipo de Llegada:<br>Consulta Espontánea:<br>Remisión:<br>Enfermedad:<br>Collar Cervical:<br>Tabla Espinal:<br>Férula Extremidades:<br>Oxígeno:<br>Reingreso antes 72 horas por mismo motivo consulta:<br>Intubación Traqueal:<br>S. Vesical:<br>Tubo Tórax:<br>LEV:<br>Acción:<br>SOAT:<br>Consulta Externa HUB:<br>SNG:<br>Clasificación:<br>SITUACIONES DE URGENCI/<br>Consulta<br>SITUACIONES DE URGENCI/<br>Consulta<br>Consulta<br>Consul |                                   |                                                                                                    |
| Arribo a Urgencias         Tpo de Llegada:         © Caminando       Vehículo Particular         Ambulancia       Vehículo Policía         Vehículo Bomberos       Taxi         Helicóptero       Por sus medios         Consulta Espontánea:       Remisión:         Enfermedad:       Collar Cervical:         Tabla Espinal:       Férula Extremidades:         Oxógeno:       Reingreso antes 72 horas por mismo motivo consulta:         Intubación Traqueal:       S. Vesical:         Tubo Tórax:       LEV:         Acción:       SOAT:         Consulta Externa HUB:       SNG:         Clasificación:       SITUACIONES DE URGENCI/                                                                                                    | Hallazgos Positivos<br>al Examen: |                                                                                                    |
| Arribo a Urgencias Tipo de Llegada: Cominando Vehículo Particular Ambulancia Vehículo Policía Vehículo Bomberos Taxi Helicóptero Por sus medios No se estableció Consulta Espontánea: Remisión: Enfermedad: Collar Cervical: Tabla Espinal: Férula Extremidades: Oxígeno: Reingreso antes 72 horas por mismo motivo consulta: Intubación Traqueal: S. Vesical: Tubo Tórax: LEV: Acción: SOAT: Consulta Externa HUB: SNG: Clasificación: STUACIONES DE URGENCI                                                                                                    |                                   |                                                                                                    |
| Tipo de Llegada: Caminando Vehículo Particular Ambulancia Vehículo Policía Vehículo Bomberos Taxi Helicóptero Por sus medios No se estableció<br>Consulta Espontánea: Remisión: Enfermedad: Collar Cervical: Tabla Espinal: Férula Extremidades: Oxígeno: Reingreso antes 72 horas por mismo motivo consulta: Intubación Traqueal: S. Vesical: Tubo Tórax: LEV: Acción: SOAT: Consulta Externa HUB: SNG: Clasificación: SITUACIONES DE URGENCI/ +                                                                                                    | Arribo a Urgencias                |                                                                                                    |
| Consulta Espontánea: Collar Cervical: Tabla Espinal: Férula Extremidades: Oxígeno: Reingreso antes 72 horas por mismo motivo consulta: Intubación Traqueal: S. Vesical: Tubo Tórax: LEV: Acción: SOAT: Consulta Externa HUB: SNG: Clasificación: SITUACIONES DE URGENCI/ +                                                                                                    | Tipo de Llegada:                  |                                                                                                    |
| Consulta Espontánea: Remisión: Enfermedad: Collar Cervical: Tabla Espinal: Férula Extremidades: Oxígeno: Reingreso antes 72 horas por mismo motivo consulta: Intubación Traqueal: S. Vesical: Tubo Tórax: LEV: Acción: SOAT: Consulta Externa HUB: SNG: Clasificación: SITUACIONES DE URGENCI/ +                                                                                                    |                                   | Caminando Veniculo Particular Ambulanda Veniculo Polida Veniculo Bomberos I Taxi Helicoptero Vero sus medios Vito se establedo                          |
| Intubación Traqueal: 🛛 S. Vesical: 🔲 Tubo Tórax: 🗋 LEV: 🗋 Acción: 📄 SOAT: 🗋 Consulta Externa HUB: 📄 SNG: 📄 Clasificación: SITUACIONES DE URGENCI/ - 🔸 🛄                                                                                                    | Consulta Espontánea:              | 🛛 Remisión: 🗇 Enfermedad: 👘 Collar Cervical: 🗇 Tabla Espinal: 👘 Férula Extremidades: 👘 Oxígeno: 👘 Reingreso antes 72 horas por mismo motivo consulta: 👘 |
|                                                                                                    | Intubación Traqueal:              | ]S. Vesical: 🔲 Tubo Tórax: 🗍 LEV: 🗍 Acción: 🗐 🛛 SOAT: 🗍 Consulta Externa HUB: 👘 SNG: 📄 Clasificación: SITUACIONES DE URGENCI/ - 😽 🦲                     |
|                                                                                                    |                                   |                                                                                                    |

# PESTAÑA SIGNOS VITALES

| HOSPITAL<br>UNIVERSITARIO | MANUAL DE HISTORIA CLÍNICA | Página: 85 de 90 |
|---------------------------|----------------------------|------------------|
| DE SANTANDER              | CODIGO: GII-EST-MA-01      | Versión: 1       |

Tensión Arterial: Campos que permiten digitar los valores de tensión arterial para el paciente.

Frecuencia Cardiaca: Campo que permite digitar el valor de frecuencia cardiaca para el paciente.

**Frecuencia Respiratoria:** Campo que permite digitar el valor de frecuencia respiratoria para el paciente. **Temperatura:** Campo que permite digitar el valor de temperatura para el paciente.

**SO2:** Campo que permite digitar el valor de SO2 para el paciente.

Peso: Campo que permite digitar el valor de peso para el paciente.

**Por condición clínica del paciente no se pudo pesar:** Campo que permite validar si fue posible pesar al paciente, con el fin de obligar el diligenciamiento del campo Peso.

Estado de Consciencia: Campo que permite seleccionar el estado de consciencia del paciente.

Aliento a Alcohol: Campo que permite validar si el paciente presenta signos de haber ingerido alcohol.

Línea de Pago: Campo que permite seleccionar el tipo de línea de pago del paciente.

Motivo de Consulta: Campo que permite digitar el motivo de consulta del paciente.

**Observaciones:** Campo que permite digitar las observaciones correspondientes a la atención de triage.

Hallazgos Positivos al Examen: Campo que permite registrar los hallazgos por parte del médico tratante.

#### **ARRIBO A URGENCIAS**

**Tipo de llegada:** Campo que permite seleccionar el medio por el cual llega el paciente a la institución, entre las opciones se encuentran: Caminando, Vehículo Particular, Ambulancia, Vehículo Policía, Vehículo Bomberos, Taxi, Helicóptero, Por Sus Medios o No se estableció.

Adicionalmente permite validar si llega por: Consulta Espontanea, Remisión, Enfermedad, Collar Vertical, Tabla Espinal, Férula Extremidades, Oxigeno, Reintegro antes de 72 horas por mismo motivo consulta, Intubación Traqueal, S Sevical, Tubo Tórax, LEV, Acción, SOAT, Consulta Externa HUB y SNG.

Clasificación: Campo que permite seleccionar el tipo de clasificación de acuerdo a las clasificaciones creadas anteriormente.

| Signos Vitales        |                     |                     |                          | Antecedentes y Diagnósticos                                |  |  |  |  |  |  |  |
|-----------------------|---------------------|---------------------|--------------------------|------------------------------------------------------------|--|--|--|--|--|--|--|
| Antecedentes          |                     |                     |                          |                                                            |  |  |  |  |  |  |  |
| Diabetes:             | Enfermerdad Co      | ronaria: 📃 🛛 ACV: 🗍 | Convulsiones: E          | Hipertenso: 📃 Enfermedad Pulmonar: 😑 Otros Antecedentes: 📃 |  |  |  |  |  |  |  |
| Cuales:               |                     |                     |                          | · · · · · · · · · · · · · · · · · · ·                      |  |  |  |  |  |  |  |
| Cirugías:             | Jrugias:            |                     |                          |                                                            |  |  |  |  |  |  |  |
| Alergias:             |                     |                     |                          |                                                            |  |  |  |  |  |  |  |
| Medicamentos:         |                     |                     |                          |                                                            |  |  |  |  |  |  |  |
| Hospital              | ización Reciente: 📃 | Anticoagulado: 📃    | Infarto Reciente: 📃      |                                                            |  |  |  |  |  |  |  |
| Ant. Femeninos:       | Parto Reciente: 📃   | Planifica: 📃        | Metodo de Planificación: | <ul> <li>Fecha último Regla:</li> </ul>                    |  |  |  |  |  |  |  |
| Impresión Diagnóstica | 1                   |                     |                          |                                                            |  |  |  |  |  |  |  |
| Diagnóstico 1:        | ~ +                 |                     |                          | Observationes:                                             |  |  |  |  |  |  |  |
| Diagnóstico 2:        | - +                 |                     |                          |                                                            |  |  |  |  |  |  |  |
| Diagnóstico 3:        | - +                 |                     |                          |                                                            |  |  |  |  |  |  |  |
| Recomendaciones:      |                     |                     |                          |                                                            |  |  |  |  |  |  |  |
|                       |                     |                     |                          | 🛋 Agregar 😰 Cerrar                                         |  |  |  |  |  |  |  |

# PESTAÑA ANTECEDENTES Y DIAGNOSTICOS

#### ANTECEDENTES

Diabetes: Campo que permite validar si el paciente tiene diabetes.
Enfermedad Coronaria: Campo que permite validar si el paciente tiene Enfermedad Coronaria.
ACV: Campo que permite validar si el paciente tiene ACV (Accidente Cerebrovascular).
Convulsiones: Campo que permite validar si el paciente sufre de convulsiones.
Hipertenso: Campo que permite validar si el paciente sufre de Hipertensión.

| HOSPITAL      |                        |
|---------------|------------------------|
| UNIVERSITARIO | $\mathbf{O}\mathbf{A}$ |
| DE SANTANDER  |                        |
|               |                        |

MANUAL DE HISTORIA CLÍNICA

CODIGO: GII-EST-MA-01

Versión: 1

Enfermedad Pulmonar: Campo que permite validar si el paciente sufre de alguna enfermedad pulmonar. Otros Antecedentes: Campo que permite validar si el paciente posee otros antecedentes.

Cuales: Campo que permite digitar los antecedentes cuando se marca el campo Otros Antecedentes.

Cirugías: Campo que permite digitar las cirugías que se le han realizado al paciente. Alergias:

Campo que permite digitar lo que le causa alergia al paciente.

Medicamentos: Campo que permite digitar los medicamentos que consume el paciente

Hospitalización Reciente: Campo que permite validar si el paciente tuvo una hospitalización reciente.

Anti coagulado: Campo que permite validar si el paciente es anti coagulado o no.

Infarto Reciente: Campo que permite validar si el paciente tuvo algún infarto recientemente.

Parto Reciente: Campo que permite validar si el paciente tuvo parto reciente.

Planifica: Campo que permite validar si el paciente planifica.

Método de Planificación: Campo que permite seleccionar el método de planificación del paciente.

Última Fecha Regla: Campo que permite digitar la fecha de última regla del paciente.

# IMPRESIÓN DIAGNÓSTICA

Diagnósticos 1, 2 y 3: Campos que permiten seleccionar los diagnósticos correspondientes al triage. **Observaciones:** Campo que permite digitar las observaciones necesarias.

Recomendaciones: Campo que permite digita las recomendaciones necesarias en el triage.

Grabar Si los datos ingresados son correctos, haga Clic en Grabar

para quardarlos o haga Clic en

Cerrar Cerrar para abandonar la ventana.

Después de grabado el registro y de postular la ventana de impresión del reporte del triage, se abrirá una ventana de impresión para que el usuario pueda realizar la impresión de dicho documento.

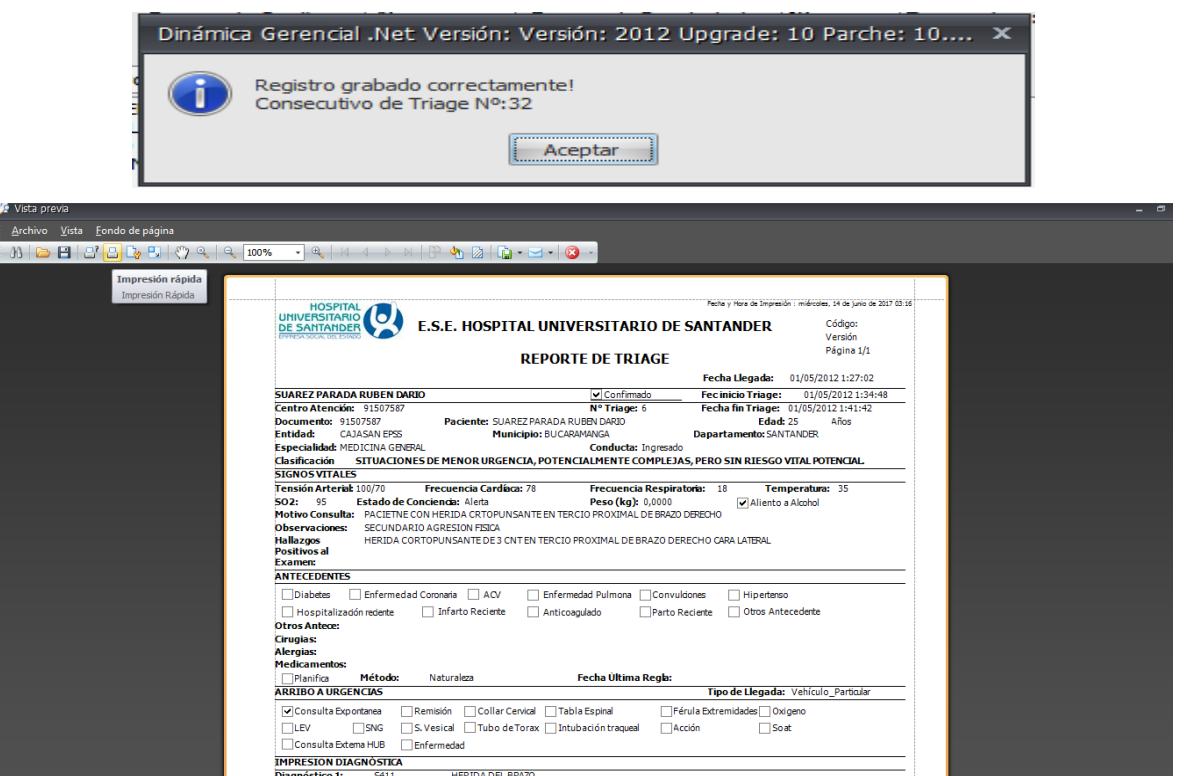

| HOSPITAL<br>UNIVERSITARIO | MANUAL DE HISTORIA CLÍNICA | Página: 87 de 90 |
|---------------------------|----------------------------|------------------|
| DE SANTANDER              | CODIGO: GII-EST-MA-01      | Versión: 1       |

#### ¿Cómo Visualizar la Clasificación de Triage?

Esta opción permite observar el registro de la atención inicial de pacientes en urgencias para valoración y priorización de la atención. Para ello:

Ingrese al menú **Procesos** y seleccione la opción **Clasificación de Triage.** A continuación, se despliega la siguiente pantalla:

|         | Dinámica Gerencial .NET = 9 x |                          |                        |                         |                |             |             |                       |                                          |                   |             |           |                                                                                                    |
|---------|-------------------------------|--------------------------|------------------------|-------------------------|----------------|-------------|-------------|-----------------------|------------------------------------------|-------------------|-------------|-----------|----------------------------------------------------------------------------------------------------|
|         | -                             | Principal                | Formulario             |                         |                |             |             |                       |                                          |                   |             |           | * 🕦 😨                                                                                                    |
| Agregar | Modif                         | lcar Grabar              | Deshacer Co<br>Edición | onsultar Eliminar Impri | mir Cerrar     |             |             |                       |                                          |                   |             |           |                                                                                                    |
| >>      | Cla                           | sificación Triag         | e 🖂                    |                         |                |             |             |                       |                                          |                   |             |           |                                                                                                    |
|         | Clasticación de Trage         |                          |                        |                         |                |             |             |                       |                                          |                   |             |           |                                                                                                    |
|         | Arra                          | istre una colur          | nna aquí para          | agrupar por dicha colu  |                |             |             |                       |                                          |                   |             |           |                                                                                                    |
|         |                               | Triage                   |                        | Información General     |                |             |             |                       |                                          | Estatus del Triag | je          |           |                                                                                                    |
|         |                               | Consecutivo              | Documento              | Apellido                | Seg. Apellido  | Nombre      | Seg. Nombre | Especialidad          | Centro de Atención                       | Fecha             | Tiempo      | Estatus   | Clasificación                                                                                                    |
|         | v                             |                          |                        |                         |                |             |             |                       |                                          |                   |             |           |                                                                                                    |
|         | >                             | 202364                   | 5552730                | SARMIENTO               |                | HUMBERTO    |             | MEDICINA GENERAL      | ESE HOSPITAL UNIVERSITARIO DE SANTANDER  | 04/01/2017 08:03  | 161.07:20   |           | SITUACIONES DE URGENCIA, DE POTENCIAL RIESGO VIT                                                                                                    |
| 12      |                               | 202368                   | 63507159               | GUERRERO DELGADO        |                | ANGELA      |             | MEDICINA URGENCIAS    | ESE HOSPITAL UNIVERSITARIO DE SANTANDER  | 04/01/2017 08:26  | 161.06:57   |           | SITUACIONES DE MENOR URGENCIA, POTENCIALMENTE                                                                                                    |
| - 10    |                               | 202369                   | 1098677817             | ALFONSO                 | CAMELO         | AMANDA      | CECILIA     | GINECOLOGIA           | ESE HOSPITAL UNIVERSITARIO DE SANTANDER  | 04/01/2017 08:39  | 161.06:44   |           | SITUACIONES DE URGENCIA, DE POTENCIAL RIESGO VIT                                                                                                    |
| ×       |                               | 202370                   | 1098785816             | FLOREZ                  | TORREZ         | DIEGO       | FABIAN      | MEDICINA URGENCIAS    | ESE HOSPITAL UNIVERSITARIO DE SANTANDER  | 24/04/2017 02:53  | 51.00:30:33 | -         | SITUACIONES NO URGENTES, QUE PERMITEN UNA DEMO                                                                                                    |
|         |                               |                          |                        |                         |                |             |             |                       |                                          |                   |             |           |                                                                                                    |
|         |                               | a a Talaan               |                        |                         |                |             |             |                       |                                          |                   |             |           |                                                                                                    |
| -       |                               | inage                    | 1004 6 66              |                         |                |             | 11/22       |                       |                                          | 110-1             |             |           |                                                                                                    |
| -       | De                            | slor:<br>escripción: SIT | UACIONES CO            | ON RIE Descripc         | ión: SITUACION | NES DE EMER | Descripci   | ón: SITUACIONES DE UR | Color: Descripción: SITUACIONES DE MENO. | . Descripción     | : SITUACIO  | NES NO UF | Color: Color: Co |
| 4       | 4                             | _                        | _                      |                         | _              | _           | _           |                       |                                          | _                 | _           | _         |                                                                                                    |
| ~       |                               |                          |                        |                         |                |             |             |                       |                                          |                   |             |           | Actualizar Cerrar                                                                                                    |

En la ventana puede observar el estatus del Triage de los pacientes.

El proceso de CONFIRMACIÓN automática se realizará desde la opción de Procesos/Historia Clínica, cuando el médico del SERVICIO DE URGENCIAS ingrese a diligenciar el folio de Historia Clínica, en ese momento el paciente ya no se visualizará en el listado de CLASIFICACIÓN TRIAGE.

**Nota:** El campo Tiempo inicia cuando se graba el Triage al paciente, y se detiene cuando el paciente se le hace un ingreso en admisión en el cual se debe asociar el Triage y se le realiza un folio de Historia Clínica o cuando se selecciona el campo Confirmado y se da en el botón Actualizar.

Si se desea actualizar el control de registros, haga Clic en Actualizar

📄 Actualizar

para actualizarlos o haga Clic

en Cerrar 📕

Cerrar

para abandonar la ventana.

# CONSULTA DE TRIAGE

Esta opción permite visualizar un reporte de Triage asociado al ingreso. Para ello:

Ingrese al menú **Procesos**, Seleccionar la opción **Historia clínica**, seleccionar el paciente a consultar, abrir el **folio**, seleccionar en el menú de historia clínica la opción **otros procedimientos** y seleccionar la opción consulta de triage. A continuación, se despliega la siguiente pantalla:

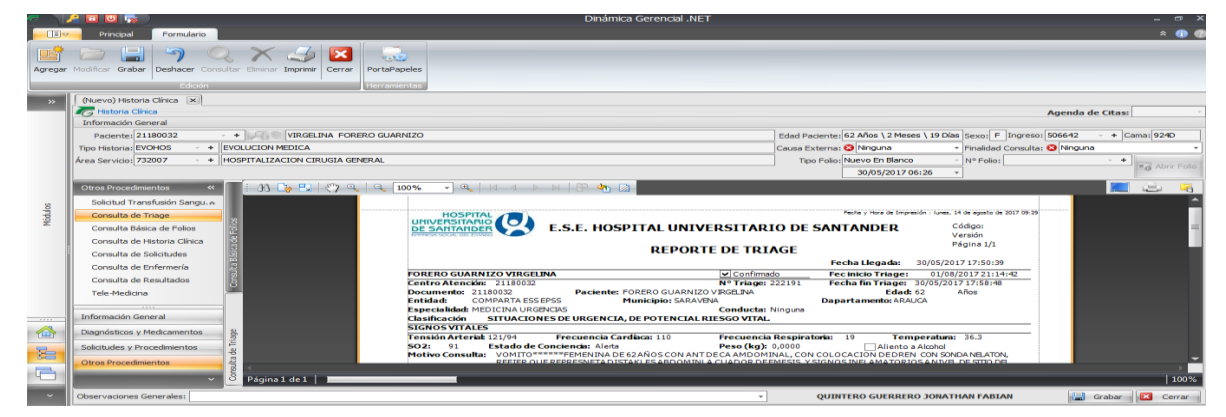

|                           | M |
|---------------------------|---|
| DE SANTANDER              |   |
| EMPRESA SOCIAL DEL ESTADO |   |

#### 9.7. ANEXO 7. INSTRUCTIVO PARA SOLICITAR Y CONSULTAR EXAMENES DEL LABORATORIO CLINICO EN LA HISTORIA CLÍNICA ELECTRÓNICA (DGH.NET)

- Para solicitar exámenes del laboratorio clínico en la DGH.NET realice los siguientes pasos:
  - 1. Ingrese al módulo historia clínica
  - 2. Ingrese al módulo de solicitudes y procedimientos
  - 3. Realice la solicitud de exámenes. En ese momento se abre un panel donde se ingresa el código o nombre del examen que se va a solicitar y se completan los campos obligatorios y se da guardar.

| Ingreso Dashboard Historia Glinica (Nuevo) Historia Clínica 🗴  | Agenda de Citas:                                                                                                    |
|----------------------------------------------------------------|----------------------------------------------------------------------------------------------------|
| Información General                                            |                                                                                                    |
| Paciente: 1222254110 🧹 🌾 (Nuevo) Solicitud de Examen           | X 7 Meses \ 11 Días Sexo: M Ingreso: 527069 · + Cama 401C                                                           |
| Tipo Historia: SOLEXA - + SO Formulario                        | lad General 🔹 Finalidad Consulta: No Aplica 👻                                                                       |
| Área Servicio: 732002 + HC C Solicititud de Examen             | Blanco V Polio: V +                                                                                                 |
| Servicio: 903112 + ACIDO PIRUVICO                              | /2017 12:03 -                                                                                                    |
| Solicitudes y Procedimientos < Estado: Rutinario 👻 Cantidad: 1 |                                                                                                    |
| Solicitud Exámenes Observaciones:                              | Información de Detalle                                                                                              |
| Solicitud Procedimientos Qu                                    |                                                                                                    |
| Solicitud Procedimientos No                                    | dad Codigo: 📀                                                                                                    |
| Solicitud Patologías                                           | Servicio:                                                                                                    |
| Anexo Patología                                                | 1 Estado: Rutinario                                                                                                 |
| Proc. Quirúrgicos Ejecutados                                   | Observaciones:                                                                                                    |
|                                                                |                                                                                                    |
|                                                                | Grabar Cerrar                                                                                                    |
| Información General                                            |                                                                                                    |
| Diagnósticos y Medicamentos                                    |                                                                                                    |
| - Solicitudes y Procedimientos                                 |                                                                                                    |
| Otros Procedimientos                                           |                                                                                                    |
| ✓ ₩ ≪ ← Registro 1 de 1 → ⇒ ⇒ + ✓ × ○ ♥                        |                                                                                                    |
| Observaciones Generales:                                       | 🔹 FUENTES FUENTES WILFER LUDWING 📓 Grabar 😢 Cerrar                                                                  |
| FER LUDWING FUENTES FUENTES                                    | LICENCIADO A: [E.S.E. HOSPITAL UNIVERSITARIO DE SANTANDER] NIT [900006037-4] Versión: 2013 Upgrade: 07 Parche: 08.8 |

- Para consultar exámenes del laboratorio clínico en la DGH.NET realice los siguientes pasos:
  - 1. Ingrese al módulo historia clínica, proceso y resultados a procedimientos
  - 2. Ingrese documento del paciente
  - 3. Ingrese área de servicio
  - 4. Consultar

De esta manera se ven los resultados de los exámenes solicitados.

| ormacion del Pacie | nte          |                               |                                 |          |               |                |           |                     |                     |                      |
|--------------------|--------------|-------------------------------|---------------------------------|----------|---------------|----------------|-----------|---------------------|---------------------|----------------------|
| nte: 1098793798    |              | <ul> <li>+ JULIETH</li> </ul> | DAYANNA PINTO CARRILLO          |          |               |                | Área Serv | icio: 734001 · •    | LABORATORIO CLI     | NICO 💭 Cor           |
| ado de Procedimie  | ntos         |                               |                                 |          |               |                |           |                     |                     |                      |
| olicitudes de Exam | en           | So                            | licitudes de Patología          | Solicitu | des de Procec | imientos Quirú | gicos     | Solicitudes d       | e Procecimientos No | Quirúrgicos          |
| OLICITUD DE EX     | <b>CÁMEN</b> | ES                            |                                 |          |               |                |           |                     |                     |                      |
|                    |              |                               | Listado de Solicitudes d        | e Exame  | nes           |                |           | <b>^</b>            | Info                | mación de Detalle    |
|                    | na aquí j    | para agrupar por dic          | ha columna                      |          |               |                |           |                     |                     | Codigo: 19482        |
| Numero Orden       | Folio        | Fecha Solicitud V             | Servicio                        | Tomado   | Confirmado    | Interpretado   | Anulado   | Resultado           | Servicio:           | GASES ARTERIALES     |
| 5227001            | 10           | 06/08/2017 04:14              | POTASIO EN SUERO                |          |               | Enter pre toto |           | 4.08 (3.5 - 4.5) m  | Fecha Solicitud:    | 06/08/2017 04:14     |
| 5227001            | 10           | 06/08/2017 04:14              | LACTATO                         |          |               |                |           | 4.8 (0.4 - 2.2) mm  | Medico Sol:         | CORZO CORZO ROOUE J. |
| 5227001            | 10           | 06/08/2017 04:14              | GASES ARTERIALES                |          |               | E              |           | AaDO2 19.00         | Estado:             | Urger                |
|                    | 3            | 06/08/2017 07:19              | PARCIAL DE ORINA, INCLUIDO SEDI | 100      | 100           |                |           |                     | Cantidad:           | 1                    |
| 5225563            | 3            | 06/08/2017 07:19              | SODIO EN SUERO                  | ~        | <b>V</b>      |                | (F)       | 145.00 (135 - 148)  | Tomado:             | 100                  |
| 5225563            | 3            | 06/08/2017 07:19              | POTASIO EN SUERO                | ~        | <b>V</b>      |                |           | 3.35 (3.5 - 4.5) m  | Confirmado:         | <b>V</b>             |
| 5225563            | 3            | 06/08/2017 07:19              | NITROGENO UREICO (BUN) EN SUERO | ~        | V             |                |           | 9.51 (6 - 20) mg/dl | Interpretado:       |                      |
| 5225563            | 3            | 06/08/2017 07:19              | GLUCOSA (EN SUERO, LCR, OTROS   | ~        | <b>V</b>      |                |           | 146.90 (70 - 105)   | Resultado:          | AaDO2 19.00 mmHg PA. |
| 5225563            | 3            | 06/08/2017 07:19              | CREATININA SUERO, ORINA Y OTROS | <b>v</b> | <b>V</b>      |                |           | 0.70 (0.51 - 0.95)  | Anaisis:            | -                    |
| 5225563            | 3            | 06/08/2017 07:19              | CLORO EN SUERO                  | <b>v</b> | <b>v</b>      | 1              | 1         | 102.70 (98 - 107)   | Motivo:             |                      |
| 5225563            | 3            | 06/08/2017 07:19              | PROTEINA C REACTIVA PCR PRUEB   | <b>V</b> | <b>V</b>      |                |           | 7.00 (0 - 5) mg/l   | Usuario:            |                      |
| 5225563            | 3            | 06/08/2017 07:19              | CUADRO HEMATICO O HEMOGRAMA     | ~        | ~             |                | (TT)      | NEU 25.20 ml/mm     | Fecha:              |                      |

| HOSPITAL<br>UNIVERSITARIO | $\mathbf{b}$ | MANUAL DE HISTORIA CLÍNICA | <b>Página:</b> 89 de 90 |
|---------------------------|--------------|----------------------------|-------------------------|
| DE SANTANDER              |              | CODIGO: GII-EST-MA-01      | Versión: 1              |

#### • Consultar resultados de laboratorio clínico por el software del laboratorio ENTERPRISE

Para consultar los resultados, por el software ENTERPRISE, realice los siguientes pasos:

- 1. Ingrese con el navegador de internet Explorer
- 2. Abra el recuadro donde pide usuario y contraseña
- 3. Registre en usuario: consulta
- 4. Registre en contraseña: consulta
- 5. Seleccione la opción de usuario
- 6. Aceptar

|                       | Inicio Sesió        |
|-----------------------|---------------------|
| Usuario<br>Contraseña | consulta            |
|                       | ente OSEDE OUsuario |
|                       | Aceptar             |
|                       | Versión 1.15.1      |

Una vez se ingresa al software, se puede realizar los siguientes filtros de acuerdo a lo requerido:

- Por fecha
- Por orden
- Por apellido
- Por Historia

En este caso se realiza filtro por historia clínica y el software arroja el número de documento y nombre. Se da doble clic sobre el símbolo más (+) que aparece con el número de orden de ENTERPRISE y al lado derecho aparecen los resultados.

| Sección:                                      |                                                                                                    |                                         |                       |                       |        | Ord    | en: 20    | 1712    | 1900 |
|-----------------------------------------------|----------------------------------------------------------------------------------------------------|-----------------------------------------|-----------------------|-----------------------|--------|--------|-----------|---------|------|
| EISTERA ARENIS OSCAR<br>FERNANDO (1098651893) | Historias Clinicas     Historias Clinicas     Historias Clinicas     Generos (1)Hásculino     Disercios (2) E 11 # 220-55 BABBIO 1.0.1 | Apellidos SIERRA ARENIS<br>Edad 29.8.24 | Fecha De              | Nombre OSCAR FERNANDO |        | Diagnó | stico Per | manente | •    |
|                                               | Cod Examen                                                                                                    | Resultado                               | Valores de referencia | Resultado Anterior    | Unidad | c      | Α         | G       | v    |
|                                               | Seccion: MICROBIOLOGIA                                                                                                    |                                         |                       |                       |        |        |           |         |      |
|                                               | 6001 CULTIVO DE GERMENES COMUNES                                                                                                    | Pendiente                               |                       |                       |        |        |           |         |      |
|                                               |                                                                                                    |                                         |                       |                       |        |        |           |         |      |

| HOSPITAL<br>UNIVERSITARIO                 |  |  | MANUAL DE HISTORIA CLÍNICA | <b>Página:</b> 90 de 90 |  |  |
|-------------------------------------------|--|--|----------------------------|-------------------------|--|--|
| DE SANTANDER<br>EMPRESA SOCIAL DEL ESTADO |  |  | CODIGO: GII-EST-MA-01      | Versión: 1              |  |  |

# 10. SOCIALIZACIÓN

Una vez aprobado este manual, es responsabilidad del líder del proceso garantizar su socialización en todos los grupos primarios que le aplique, dejando evidencia en acta y lista de asistencia del grupo primario, los cuales deben ser enviados como soporte al correo institucional procesoscalidad@hus.gov.co.

| 11. CONTROL DE MODIFICACIONES |       |                                |                 |              |              |  |  |  |
|-------------------------------|-------|--------------------------------|-----------------|--------------|--------------|--|--|--|
| Versión                       | Fecha | Descripción de la Modificación | Actualizado por | Revisado por | Aprobado por |  |  |  |
| NA                            | NA    | NA                             | NA              | NA           | NA           |  |  |  |